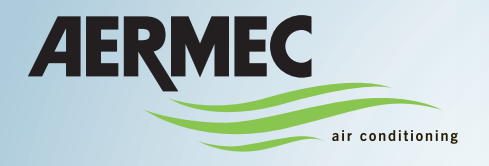

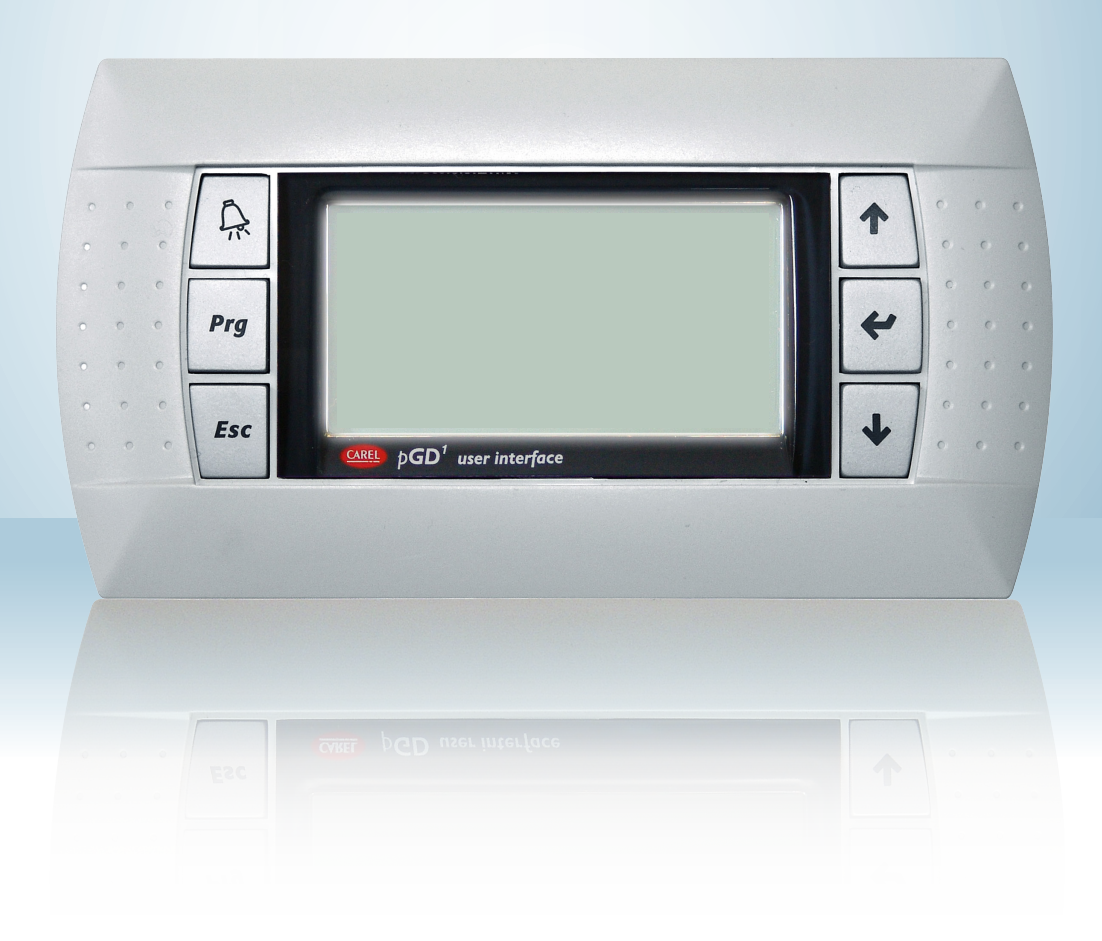

Wassergekühlte Wärmepumpe

### **BEDIENUNGSANLEITUNG**

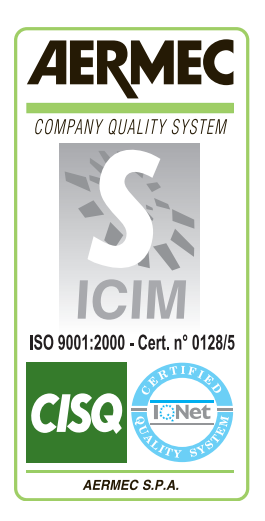

( )

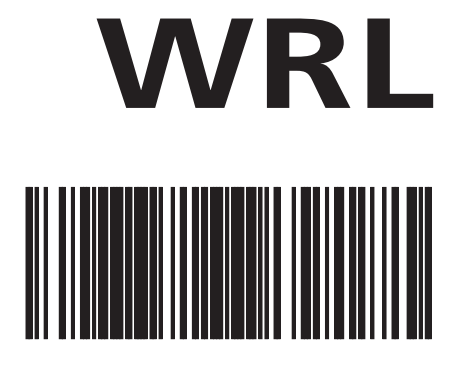

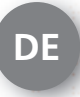

4900589\_01 - 1809

### Inhalt

| Benutzerschnittstelle (PGD1)                                                                  | 6         |
|-----------------------------------------------------------------------------------------------|-----------|
| Hauptanzeige                                                                                  | 7         |
| Menü-Aufbau und Navigation                                                                    | 8         |
| Vorgehensweisen bei der Bedienung                                                             | 9         |
| Setup-Assistent (WIZARD) (Passwort 0303)                                                      | 10        |
| Erstmaliges EINSCHALTEN - Wahl der Systemsprache                                              | 10        |
| Menü WARTUNG - Auswahl des Setup-Assistenten WIZARD                                           | 10        |
| Setup-Assistent (WIZARD) - Einstellung der Trinkwassererwärmung                               | 11        |
| Setup-Assistent (WIZARD) - Legen Sie den Typ der vollständige Erholung                        | 11        |
| Setup-Assistent (WIZARD) - Einstellung der Anordnung der Anlagenpumpe für Wasserparallelkreis |           |
| Setup-Assistent (WIZARD) - Einstellung, ob eine Außenluftsonde vorhanden ist                  |           |
| Setup-Assistent (WIZARD) - Einstellung, ob Freecooling- und Solar-Bausatz vorhanden sind      |           |
| Setup-Assistent (WIZARD) - Einstellung der Heizungsergänzung                                  |           |
| Setup-Assistent (WIZARD) - Einstellung der Sanitärergänzung                                   |           |
| Setup-Assistent (WIZARD) - Einstellung der Art der Heiztlächen                                |           |
| Setup-Assistent (WIZARD) - Einstellung der Art der Kühlflächen                                |           |
| Setup-Assistent (WIZARD) - Einstellung des Frostschutz-Auslosewertes auf der Erdwarmeseite    |           |
| Setup-Assistent (WIZARD) - Einstellung der Anzani von Bereichen und Raumen                    |           |
| Setup-Assistent (WIZARD) - Einstellung des Thermostaten von Bereich T (wenn vorhanden)        |           |
| Setup-Assistent (WIZARD) - Einstellung des Thermostaten von Bereich 2 (wenn vorhanden)        |           |
| Setup-Assistent (WIZARD) - Einstellung des Thermostaten von Bereich 3 (wenn vorhanden)        |           |
| Setup-Assistent (WIZARD) - Einstellung des Labels für Raum 1 (wenn vorhanden)                 |           |
| Setup-Assistent (WIZARD) - Einstellung des Labels für Raum 2 (wenn vorhanden)                 |           |
| Setup Assistent (WIZARD) - Einstellung des Labels für Raum 5 (wehlt vorhanden)                |           |
| Setup Assistent (WIZARD) - Flotokollellistellungen für das Wartungsmani'                      | 10        |
| Setup-Assistent (WIZARD) - Abschlussbestätigung des Assistenten                               |           |
| Parameter EINGÄNGE/AUSGÄNGE                                                                   |           |
| Menü IN/OUT - Informationen zur Außentemperatur                                               |           |
| Menü IN/OUT - Wärmetauscher-Ein-/Ausgangstemperatur                                           |           |
| Menü IN/OUT - Verdichter-Arbeitsdruck und -temperatur                                         | 19        |
| Menü IN/OUT - Status des Expansionsventils (EEV)                                              |           |
| Menü IN/OUT - Status des Sanitärspeichers (TWW)                                               |           |
| Menü IN/OUT - Status des Ventils auf der Erdwärmeseite                                        |           |
| ON/OFF-Parameter                                                                              | 21        |
| Menü ON/OFF - Ein- und Ausschalten der Einheit und Einstellungen zur Betriebsart              |           |
| Menű ON/OFF - Einstellung der Timer-Zeiten (a) und (b)                                        |           |
| Menů ON/OFF - Einstellung der Timer-Zeiten (c) und (d)                                        |           |
| Menu ON/OFF - Kopierfunktion für Timer-Daten                                                  |           |
| Menu ON/OFF - Einstellungen der Kalenderfunktion                                              |           |
| Menu ON/OFF - Einstellungen zur Steuerung des Solar-Bausatzes                                 |           |
| Parameter der ZONE<br>Menü ZONE - Parameter-Anzeige der BEREICHE                              | <b>24</b> |
| Menü ZONE - Einstellung des BEREICHS-Sollwerts                                                | 24<br>25  |
| Menü ZONE - Einstellung des mit dem Bereich verknünften Zeitprogramms                         | 25        |
| Menü ZONE - Einstellung der Sollwerte der Entfeuchtung der Bereiche                           | 25        |
| Menü ZONE - Einstellung der Sollwerte der Entfeuchtung der Bereiche                           |           |
| Menü ZONE - Informationen zum Status der Bereiche                                             |           |
| Menü ZONE - Einstellung des Sollwertes des BEREICHS im Kühlbetrieb                            |           |
| -                                                                                             |           |

| KWS-Parameter                                                                                                    | .28                                                                                                    |
|----------------------------------------------------------------------------------------------------|----------------------------------------------------------------------------------------------------|
| Menü KWS - Anzeige des Anlagen-Sollwerts                                                                                                    | 28                                                                                                    |
| Menü KWS - Einstellung des NOMINALEN Anlagen-Sollwerts                                                                                                    | 28                                                                                                    |
| Menü KWS - Einstellung des ECONOMY-Sollwerts der Heizanlage                                                                                                    | 28                                                                                                    |
|                                                                                                    |                                                                                                    |
| Parameter für TRINKWARMWASSER                                                                                                    | .29                                                                                                    |
| Menü BW-KREIS - Haupt-Einstellungen für die Trinkwassererwärmung                                                                                                    | 29                                                                                                    |
| Menü BW-KREIS - Aktivierung der Timer-Zeiten für die Trinkwassererwärmung                                                                                                    | 29                                                                                                    |
| Menü BW-KREIS - Einstellung der Timer-Zeiten (a) und (b)                                                                                                    | 30                                                                                                    |
| Menü BW-KREIS - Einstellung der Timer-Zeiten (c) und (d)                                                                                                    | 30                                                                                                    |
| Menü BW-KREIS - Kopierfunktion für Timer-Daten                                                                                                    | 31                                                                                                    |
| Menü BW-KREIS - Kopierfunktion für Timer-Daten                                                                                                    | 31                                                                                                    |
| Deremeter der LIHD                                                                                                    | 20                                                                                                    |
| Manii LIUR - Einstellungen der Svetemzeit                                                                                                    | . <b>32</b>                                                                                                    |
| Menü LIUD Commerzeit Einstellungen                                                                                                    | 32                                                                                                    |
| Menu OHR - Sommerzeit-Einstellungen                                                                                                    | 32                                                                                                    |
| Parameter der 7EITPROGRAMME                                                                                                    | 33                                                                                                    |
| Menü ZEITPROGRAMME - Wahl des einzustellenden Zeitprogramms                                                                                                    | . <b>JJ</b>                                                                                                    |
| Monü ZEITPROGRAMME - Finstellung der Timer Zeiten (2) und (b) für das gewählte Zeiterogramm                                                                                                    | 22                                                                                                    |
| Monü ZEITPROGRAMME - Einstellung der Timer-Zeiten (d) und (d) für das gewählte Zeitprogramm                                                                                                    | 24                                                                                                    |
| Monü ZEITPROGRAMME - Einstellung der Timer-Zeiten (c) und (d) für das gewählte Zeitprogramm                                                                                                    | 34<br>37                                                                                                    |
|                                                                                                    | 34                                                                                                    |
| Parameter für die WARTUNG (Passwort 0101)                                                                                                    | 35                                                                                                    |
| Menü WARTUNG - Eingabe des Passworts für geschützte Menüs                                                                                                    | 35                                                                                                    |
|                                                                                                    |                                                                                                    |
| Parameter der SPRACHE                                                                                                    | .35                                                                                                    |
| Menü SPRACHE - Einstellung der Systemsprache                                                                                                    | 35                                                                                                    |
| Menü SPRACHE - Einstellung Sprachabfrage beim Einschalten                                                                                                    | 35                                                                                                    |
|                                                                                                    |                                                                                                    |
|                                                                                                    | 00                                                                                                    |
| INFO-Parameter                                                                                                    | . 30                                                                                                    |
| INFO-Parameter<br>Menü INFO - Anzeige von Informationen auf der Einheit                                                                                                    | . 36                                                                                                    |
| INFO-Parameter                                                                                                    | <b>. 30</b><br>36                                                                                                    |
| Menü INFO - Anzeige von Informationen auf der Einheit Parameter ZONE (Wartung)                                                                                                    | . 36<br>. 36                                                                                                    |
| Menü INFO - Anzeige von Informationen auf der Einheit<br>Parameter ZONE (Wartung)<br>Menü ZONE (Wartung) - Einstellung des Differentials zur Aktivierung der Raumanforderungen                                                                                                    | . 36<br>. 36<br>. 36                                                                                                    |
| Menü INFO - Anzeige von Informationen auf der Einheit<br>Parameter ZONE (Wartung)<br>Menü ZONE (Wartung) - Einstellung des Differentials zur Aktivierung der Raumanforderungen<br>Menü ZONE (Wartung) - Einstellung des Labels für Raum 1 (wenn vorhanden)                                                                                                    | . 36<br>. 36<br>. 36<br>. 36                                                                                                    |
| Menü INFO - Anzeige von Informationen auf der Einheit<br>Parameter ZONE (Wartung)<br>Menü ZONE (Wartung) - Einstellung des Differentials zur Aktivierung der Raumanforderungen<br>Menü ZONE (Wartung) - Einstellung des Labels für Raum 1 (wenn vorhanden)<br>Menü ZONE (Wartung) - Einstellung des Arbeitssollwerts für Raum 1 (wenn vorhanden)                                                                                                    | 36<br>36<br>36<br>36<br>37                                                                                                    |
| <ul> <li>Menü INFO - Anzeige von Informationen auf der Einheit</li> <li>Parameter ZONE (Wartung)</li> <li>Menü ZONE (Wartung) - Einstellung des Differentials zur Aktivierung der Raumanforderungen</li> <li>Menü ZONE (Wartung) - Einstellung des Labels für Raum 1 (wenn vorhanden)</li> <li>Menü ZONE (Wartung) - Einstellung des Arbeitssollwerts für Raum 1 (wenn vorhanden)</li> <li>Menü ZONE (Wartung) - Regelungseinstellungen für Heiz- und Kühlbetrieb für Raum 1 (wenn vorhanden)</li> </ul>                                                                                                    | 36<br>36<br>36<br>36<br>37<br>37                                                                                                    |
| <ul> <li>Menü INFO - Anzeige von Informationen auf der Einheit</li> <li>Parameter ZONE (Wartung)</li> <li>Menü ZONE (Wartung) - Einstellung des Differentials zur Aktivierung der Raumanforderungen</li> <li>Menü ZONE (Wartung) - Einstellung des Labels für Raum 1 (wenn vorhanden)</li> <li>Menü ZONE (Wartung) - Einstellung des Arbeitssollwerts für Raum 1 (wenn vorhanden)</li> <li>Menü ZONE (Wartung) - Einstellung des Arbeitssollwerts für Raum 1 (wenn vorhanden)</li> <li>Menü ZONE (Wartung) - Einstellung des Arbeitssollwerts für Raum 1 (wenn vorhanden)</li> <li>Menü ZONE (Wartung) - Einstellung des Arbeitssollwerts für Raum 1 (wenn vorhanden)</li> <li>Menü ZONE (Wartung) - Einstellen der Klimakurve im Heizbetrieb für Mischventil Bereich 1 (wenn vorhanden)</li> </ul>                                                                                                    | 36<br>36<br>36<br>36<br>37<br>37<br>38                                                                                                    |
| INFO-Parameter         Menü INFO - Anzeige von Informationen auf der Einheit         Parameter ZONE (Wartung)         Menü ZONE (Wartung) - Einstellung des Differentials zur Aktivierung der Raumanforderungen         Menü ZONE (Wartung) - Einstellung des Labels für Raum 1 (wenn vorhanden)         Menü ZONE (Wartung) - Einstellung des Arbeitssollwerts für Raum 1 (wenn vorhanden)         Menü ZONE (Wartung) - Einstellung des Arbeitssollwerts für Raum 1 (wenn vorhanden)         Menü ZONE (Wartung) - Einstellung des Arbeitssollwerts für Raum 1 (wenn vorhanden)         Menü ZONE (Wartung) - Einstellen der Klimakurve im Heizbetrieb für Mischventil Bereich 1 (wenn vorhanden)         Menü ZONE (Wartung) - Einstellen der Klimakurve im Kühlbetrieb für Mischventil Bereich 1 (wenn vorhanden)         Menü ZONE (Wartung) - Einstellen des Taupunkts im Kühlbetrieb für Mischventil Bereich 1 (wenn vorhanden)                                                                                                    | . 36<br>36<br>36<br>36<br>37<br>37<br>38<br>39                                                                                                    |
| INFO-Parameter         Menü INFO - Anzeige von Informationen auf der Einheit         Parameter ZONE (Wartung)         Menü ZONE (Wartung) - Einstellung des Differentials zur Aktivierung der Raumanforderungen         Menü ZONE (Wartung) - Einstellung des Labels für Raum 1 (wenn vorhanden)         Menü ZONE (Wartung) - Einstellung des Arbeitssollwerts für Raum 1 (wenn vorhanden)         Menü ZONE (Wartung) - Einstellung des Arbeitssollwerts für Raum 1 (wenn vorhanden)         Menü ZONE (Wartung) - Regelungseinstellungen für Heiz- und Kühlbetrieb für Raum 1 (wenn vorhanden)         Menü ZONE (Wartung) - Einstellen der Klimakurve im Heizbetrieb für Mischventil Bereich 1 (wenn vorhanden)         Menü ZONE (Wartung) - Einstellen des Taupunkts im Kühlbetrieb für Mischventil Bereich 1 (wenn vorhanden)         Menü ZONE (Wartung) - Einstellen des Taupunkts im Kühlbetrieb für Mischventil Bereich 1 (wenn vorhanden)         Menü ZONE (Wartung) - Einstellen des Taupunkts im Kühlbetrieb für Mischventil Bereich 1 (wenn vorhanden)         Menü ZONE (Wartung) - Einstellen des Taupunkts im Kühlbetrieb für Mischventil Bereich 1 (wenn vorhanden)         Menü ZONE (Wartung) - Einstellen des Taupunkts im Kühlbetrieb für Mischventil Bereich 1 (wenn vorhanden)         Menü ZONE (Wartung) - Einstellung Steuerungslogik 3-Bereichsventile                                                                                                    | . 36<br>36<br>36<br>36<br>37<br>37<br>38<br>39<br>39                                                                                                    |
| <ul> <li>Menü INFO - Anzeige von Informationen auf der Einheit.</li> <li>Parameter ZONE (Wartung)</li> <li>Menü ZONE (Wartung) - Einstellung des Differentials zur Aktivierung der Raumanforderungen.</li> <li>Menü ZONE (Wartung) - Einstellung des Labels für Raum 1 (wenn vorhanden)</li> <li>Menü ZONE (Wartung) - Einstellung des Arbeitssollwerts für Raum 1 (wenn vorhanden).</li> <li>Menü ZONE (Wartung) - Regelungseinstellungen für Heiz- und Kühlbetrieb für Raum 1 (wenn vorhanden).</li> <li>Menü ZONE (Wartung) - Einstellen der Klimakurve im Heizbetrieb für Mischventil Bereich 1 (wenn vorhanden).</li> <li>Menü ZONE (Wartung) - Einstellen des Taupunkts im Kühlbetrieb für Mischventil Bereich 1 (wenn vorhanden).</li> <li>Menü ZONE (Wartung) - Einstellen des Taupunkts im Kühlbetrieb für Mischventil Bereich 1 (wenn vorhanden).</li> <li>Menü ZONE (Wartung) - Einstellen des Taupunkts im Kühlbetrieb für Mischventil Bereich 1 (wenn vorhanden).</li> <li>Menü ZONE (Wartung) - Einstellen des Taupunkts im Kühlbetrieb für Mischventil Bereich 1 (wenn vorhanden).</li> <li>Menü ZONE (Wartung) - Einstellen des Taupunkts im Kühlbetrieb für Mischventil Bereich 1 (wenn vorhanden).</li> <li>Menü ZONE (Wartung) - Einstellen des Taupunkts im Kühlbetrieb für Mischventil Bereich 1 (wenn vorhanden).</li> <li>Menü ZONE (Wartung) - Einstellen des Taupunkts im Kühlbetrieb für Mischventil Bereich 1 (wenn vorhanden).</li> </ul>                                                                                                    | . 36<br>36<br>36<br>36<br>37<br>37<br>37<br>38<br>39<br>39<br>40                                                                                                    |
| INFO-Parameter         Menü INFO - Anzeige von Informationen auf der Einheit         Parameter ZONE (Wartung)         Menü ZONE (Wartung) - Einstellung des Differentials zur Aktivierung der Raumanforderungen         Menü ZONE (Wartung) - Einstellung des Labels für Raum 1 (wenn vorhanden)         Menü ZONE (Wartung) - Einstellung des Arbeitssollwerts für Raum 1 (wenn vorhanden)         Menü ZONE (Wartung) - Einstellung des Arbeitssollwerts für Raum 1 (wenn vorhanden)         Menü ZONE (Wartung) - Einstellen der Klimakurve im Heizbetrieb für Mischventil Bereich 1 (wenn vorhanden)         Menü ZONE (Wartung) - Einstellen der Klimakurve im Heizbetrieb für Mischventil Bereich 1 (wenn vorhanden)         Menü ZONE (Wartung) - Einstellen des Taupunkts im Kühlbetrieb für Mischventil Bereich 1 (wenn vorhanden)         Menü ZONE (Wartung) - Einstellen des Taupunkts im Kühlbetrieb für Mischventil Bereich 1 (wenn vorhanden)         Menü ZONE (Wartung) - Einstellen des Taupunkts im Kühlbetrieb für Mischventil Bereich 1 (wenn vorhanden)         Menü ZONE (Wartung) - Einstellen des Taupunkts im Kühlbetrieb für Mischventil Bereich 1 (wenn vorhanden)         Menü ZONE (Wartung) - Einstellen des Steuerungslogik 3-Bereichsventile         Menü ZONE (Wartung) - Einstellen der Steuerung des Entfeuchters         Menü ZONE (Wartung) - Einstellen des Differentials für den Entfeuchter                                                                                                    | . 36<br>36<br>36<br>36<br>37<br>37<br>37<br>38<br>39<br>39<br>40<br>40                                                                                                    |
| INFO-Parameter         Menü INFO - Anzeige von Informationen auf der Einheit                                                                                                    | . 36<br>36<br>36<br>36<br>37<br>37<br>37<br>38<br>39<br>39<br>40<br>40<br>40                                                                                                    |
| INFO-Parameter         Menü INFO - Anzeige von Informationen auf der Einheit.         Parameter ZONE (Wartung)         Menü ZONE (Wartung) - Einstellung des Differentials zur Aktivierung der Raumanforderungen.         Menü ZONE (Wartung) - Einstellung des Labels für Raum 1 (wenn vorhanden)         Menü ZONE (Wartung) - Einstellung des Arbeitssollwerts für Raum 1 (wenn vorhanden).         Menü ZONE (Wartung) - Einstellung des Arbeitssollwerts für Raum 1 (wenn vorhanden).         Menü ZONE (Wartung) - Regelungseinstellungen für Heiz- und Kühlbetrieb für Raum 1 (wenn vorhanden).         Menü ZONE (Wartung) - Einstellen der Klimakurve im Heizbetrieb für Mischventil Bereich 1 (wenn vorhanden).         Menü ZONE (Wartung) - Einstellen des Taupunkts im Kühlbetrieb für Mischventil Bereich 1 (wenn vorhanden).         Menü ZONE (Wartung) - Einstellen des Taupunkts im Kühlbetrieb für Mischventil Bereich 1 (wenn vorhanden).         Menü ZONE (Wartung) - Einstellen des Taupunkts im Kühlbetrieb für Mischventil Bereich 1 (wenn vorhanden).         Menü ZONE (Wartung) - Einstellen der Steuerungslogik 3-Bereichsventile         Menü ZONE (Wartung) - Einstellen der Steuerung des Entfeuchters.         Menü ZONE (Wartung) - Einstellen des Differentials für den Entfeuchter         Menü ZONE (Wartung) - Einstellen des Differentials für den Entfeuchter         Menü ZONE (Wartung) - Einstellen des Differentials für den Entfeuchter         Menü ZONE (Wartung) - Einstellen des Differentials für den Entfeuchter                                                                                                    | . 36<br>36<br>36<br>37<br>37<br>37<br>38<br>39<br>39<br>39<br>40<br>40<br>40                                                                                                    |
| INFO-Parameter         Menü INFO - Anzeige von Informationen auf der Einheit.         Parameter ZONE (Wartung)         Menü ZONE (Wartung) - Einstellung des Differentials zur Aktivierung der Raumanforderungen.         Menü ZONE (Wartung) - Einstellung des Labels für Raum 1 (wenn vorhanden)         Menü ZONE (Wartung) - Einstellung des Arbeitssollwerts für Raum 1 (wenn vorhanden)         Menü ZONE (Wartung) - Einstellung des Arbeitssollwerts für Raum 1 (wenn vorhanden)         Menü ZONE (Wartung) - Regelungseinstellungen für Heiz- und Kühlbetrieb für Raum 1 (wenn vorhanden)         Menü ZONE (Wartung) - Einstellen der Klimakurve im Heizbetrieb für Mischventil Bereich 1 (wenn vorhanden)         Menü ZONE (Wartung) - Einstellen des Taupunkts im Kühlbetrieb für Mischventil Bereich 1 (wenn vorhanden)         Menü ZONE (Wartung) - Einstellen des Taupunkts im Kühlbetrieb für Mischventil Bereich 1 (wenn vorhanden)         Menü ZONE (Wartung) - Einstellen des Taupunkts im Kühlbetrieb für Mischventil Bereich 1 (wenn vorhanden)         Menü ZONE (Wartung) - Einstellen des Taupunkts im Kühlbetrieb für Mischventil Bereich 1 (wenn vorhanden)         Menü ZONE (Wartung) - Einstellen der Steuerung des Entfeuchters         Menü ZONE (Wartung) - Einstellen der Steuerung des Entfeuchters         Menü ZONE (Wartung) - Einstellen des Differentials für den Entfeuchter         Menü ZONE (Wartung) - Einstellen des Differentials für den Entfeuchter         Menü ZONE (Wartung) - Einstellung der Wertebereiche für die Arbeitssollwerte         Menü Z                                                                                                    | . 36<br>36<br>36<br>36<br>37<br>38<br>39<br>39<br>40<br>40<br>40<br>40                                                                                                    |
| INFO-Parameter         Menü INFO - Anzeige von Informationen auf der Einheit.         Parameter ZONE (Wartung)         Menü ZONE (Wartung) - Einstellung des Differentials zur Aktivierung der Raumanforderungen.         Menü ZONE (Wartung) - Einstellung des Labels für Raum 1 (wenn vorhanden)         Menü ZONE (Wartung) - Einstellung des Arbeitssollwerts für Raum 1 (wenn vorhanden).         Menü ZONE (Wartung) - Einstellung des Arbeitssollwerts für Raum 1 (wenn vorhanden).         Menü ZONE (Wartung) - Einstellen der Klimakurve im Heizbetrieb für Mischventil Bereich 1 (wenn vorhanden).         Menü ZONE (Wartung) - Einstellen der Klimakurve im Heizbetrieb für Mischventil Bereich 1 (wenn vorhanden).         Menü ZONE (Wartung) - Einstellen des Taupunkts im Kühlbetrieb für Mischventil Bereich 1 (wenn vorhanden).         Menü ZONE (Wartung) - Einstellen des Taupunkts im Kühlbetrieb für Mischventil Bereich 1 (wenn vorhanden).         Menü ZONE (Wartung) - Einstellen der Steuerungslogik 3-Bereichsventile         Menü ZONE (Wartung) - Einstellen der Steuerung des Entfeuchters         Menü ZONE (Wartung) - Einstellen der Steuerung des Entfeuchters         Menü ZONE (Wartung) - Einstellen der Wertebereiche für die Arbeitssollwerte         Menü ZONE (Wartung) - Einstellen der Wertebereiche für die Arbeitssollwerte         Menü ZONE (Wartung) - Einstellen der Logik zur Steuerung der Verdichter                                                                                                    | . 30<br>36<br>36<br>36<br>37<br>38<br>39<br>39<br>39<br>40<br>40<br>40<br>40                                                                                                    |
| INFO-Parameter         Menü INFO - Anzeige von Informationen auf der Einheit                                                                                                    | . 30<br>36<br>36<br>36<br>37<br>37<br>37<br>39<br>39<br>40<br>40<br>40<br>40<br>41<br>41                                                                                                    |
| INFO-Parameter         Menü INFO - Anzeige von Informationen auf der Einheit                                                                                                    | . 36<br>36<br>36<br>36<br>37<br>37<br>37<br>37<br>39<br>39<br>40<br>40<br>40<br>40<br>40<br>41<br>41<br>41<br>41                                                                                     |
| INFO-Parameter         Menü INFO - Anzeige von Informationen auf der Einheit.         Parameter ZONE (Wartung)         Menü ZONE (Wartung) - Einstellung des Differentials zur Aktivierung der Raumanforderungen.         Menü ZONE (Wartung) - Einstellung des Labels für Raum 1 (wenn vorhanden)         Menü ZONE (Wartung) - Einstellung des Arbeitssollwerts für Raum 1 (wenn vorhanden).         Menü ZONE (Wartung) - Regelungseinstellungen für Heiz- und Kühlbetrieb für Raum 1 (wenn vorhanden).         Menü ZONE (Wartung) - Einstellen der Klimakurve im Heizbetrieb für Mischventil Bereich 1 (wenn vorhanden).         Menü ZONE (Wartung) - Einstellen des Taupunkts im Kühlbetrieb für Mischventil Bereich 1 (wenn vorhanden).         Menü ZONE (Wartung) - Einstellen des Taupunkts im Kühlbetrieb für Mischventil Bereich 1 (wenn vorhanden).         Menü ZONE (Wartung) - Einstellen des Taupunkts im Kühlbetrieb für Mischventil Bereich 1 (wenn vorhanden).         Menü ZONE (Wartung) - Einstellen der Steuerung des Entfeuchters         Menü ZONE (Wartung) - Einstellen der Steuerung des Entfeuchter         Menü ZONE (Wartung) - Einstellen der Vertebereiche für die Arbeitssollwerte         Menü ZONE (Wartung) - Einstellen der Logik zur Steuerung der Verdichter.         Menü KWS (Wartung) - Einstellen der Logik zur Steuerung der Verdichter.         Menü KWS (Wartung) - Einstellung der Verzögerungen bei Ein- bzw. Ausschaltung des Verdichters .         Menü KWS (Wartung) - Regelungseinstellungen für Heiz- und Kühlbetrieb (Wasser der Heizungsanlage).                                                                                                    | . 36<br>36<br>36<br>36<br>37<br>37<br>37<br>37<br>39<br>39<br>40<br>40<br>40<br>40<br>40<br>41<br>41<br>42                                                                                           |
| INFO-Parameter         Menü INFO - Anzeige von Informationen auf der Einheit.         Parameter ZONE (Wartung)         Menü ZONE (Wartung) - Einstellung des Differentials zur Aktivierung der Raumanforderungen.         Menü ZONE (Wartung) - Einstellung des Labels für Raum 1 (wenn vorhanden)         Menü ZONE (Wartung) - Einstellung des Arbeitssollwerts für Raum 1 (wenn vorhanden)         Menü ZONE (Wartung) - Regelungseinstellungen für Heiz- und Kühlbetrieb für Raum 1 (wenn vorhanden)         Menü ZONE (Wartung) - Einstellen der Klimakurve im Heizbetrieb für Mischventil Bereich 1 (wenn vorhanden)         Menü ZONE (Wartung) - Einstellen des Taupunkts im Kühlbetrieb für Mischventil Bereich 1 (wenn vorhanden)         Menü ZONE (Wartung) - Einstellen des Taupunkts im Kühlbetrieb für Mischventil Bereich 1 (wenn vorhanden)         Menü ZONE (Wartung) - Einstellen des Taupunkts im Kühlbetrieb für Mischventil Bereich 1 (wenn vorhanden)         Menü ZONE (Wartung) - Einstellen der Steuerung des Entfeuchters         Menü ZONE (Wartung) - Einstellen der Steuerung des Entfeuchters         Menü ZONE (Wartung) - Einstellen der User vertebereiche für die Arbeitssollwerte         Menü KWS (Wartung) - Einstellung der Verzögerungen bei Ein- bzw. Ausschaltung des Verdichters         Menü KWS (Wartung) - Einstellung der Verzögerungen bei Ein- bzw. Ausschaltung des Verdichters         Menü KWS (Wartung) - Einstellen der Logik zur Steuerung der Verdichter         Menü KWS (Wartung) - Einstellen der Logik zur Steuerung der Verdichter         Me                                                                                                    | . 36<br>36<br>36<br>36<br>37<br>37<br>37<br>37<br>37<br>39<br>40<br>40<br>40<br>40<br>40<br>41<br>41<br>41<br>42<br>42                                                                               |
| INFO-Parameter<br>Menü INFO - Anzeige von Informationen auf der Einheit<br>Parameter ZONE (Wartung) -<br>Menü ZONE (Wartung) - Einstellung des Differentials zur Aktivierung der Raumanforderungen<br>Menü ZONE (Wartung) - Einstellung des Labels für Raum 1 (wenn vorhanden)<br>Menü ZONE (Wartung) - Einstellung des Arbeitssollwerts für Raum 1 (wenn vorhanden)<br>Menü ZONE (Wartung) - Regelungseinstellungen für Heiz- und Kühlbetrieb für Raum 1 (wenn vorhanden)<br>Menü ZONE (Wartung) - Einstellen der Klimakurve im Heizbetrieb für Mischventil Bereich 1 (wenn vorhanden)<br>Menü ZONE (Wartung) - Einstellen des Taupunkts im Kühlbetrieb für Mischventil Bereich 1 (wenn vorhanden)<br>Menü ZONE (Wartung) - Einstellen des Taupunkts im Kühlbetrieb für Mischventil Bereich 1 (wenn vorhanden)<br>Menü ZONE (Wartung) - Einstellen der Steuerungslogik 3-Bereichsventile<br>Menü ZONE (Wartung) - Einstellen der Steuerung des Entfeuchters<br>Menü ZONE (Wartung) - Einstellen des Differentials für den Entfeuchter<br>Menü ZONE (Wartung) - Einstellen des Differentials für den Entfeuchter<br>Menü ZONE (Wartung) - Einstellen der Logik zur Steuerung der Verdichter<br>Menü KWS (Wartung) - Einstellen der Logik zur Steuerung der Verdichter<br>Menü KWS (Wartung) - Einstellen der Logik zur Steuerung der Verdichter<br>Menü KWS (Wartung) - Einstellen der Logik zur Steuerung der Verdichter<br>Menü KWS (Wartung) - Einstellen der Heizbetrieb-Klimakurve der Heizungsanlage (wenn Zubehör KSAE vorhanden)<br>Menü KWS (Wartung) - Einstellen der Heizbetrieb-Klimakurve der Heizungsanlage (wenn Zubehör KSAE vorhanden)                                                                                                    | . 36<br>36<br>36<br>37<br>37<br>37<br>37<br>37<br>38<br>39<br>40<br>40<br>40<br>40<br>40<br>41<br>41<br>41<br>42<br>42<br>42<br>43                                                                   |
| INF O-Parameter         Menü INFO - Anzeige von Informationen auf der Einheit.         Parameter ZONE (Wartung)         Menü ZONE (Wartung) - Einstellung des Differentials zur Aktivierung der Raumanforderungen.         Menü ZONE (Wartung) - Einstellung des Labels für Raum 1 (wenn vorhanden)         Menü ZONE (Wartung) - Einstellung des Arbeitssollwerts für Raum 1 (wenn vorhanden)         Menü ZONE (Wartung) - Begelungseinstellungen für Heiz- und Kühlbetrieb für Raum 1 (wenn vorhanden)         Menü ZONE (Wartung) - Einstellen der Klimakurve im Heizbetrieb für Mischventil Bereich 1 (wenn vorhanden)         Menü ZONE (Wartung) - Einstellen der Staupunkts im Kühlbetrieb für Mischventil Bereich 1 (wenn vorhanden)         Menü ZONE (Wartung) - Einstellen des Taupunkts im Kühlbetrieb für Mischventil Bereich 1 (wenn vorhanden)         Menü ZONE (Wartung) - Einstellen der Staupunkts im Kühlbetrieb für Mischventil Bereich 1 (wenn vorhanden)         Menü ZONE (Wartung) - Einstellen der Staupunkts im Kühlbetrieb für Mischventil Bereich 1 (wenn vorhanden)         Menü ZONE (Wartung) - Einstellen der Staupunkts im Kühlbetrieb für die Arbeitssollwerte         Menü ZONE (Wartung) - Einstellen der Staupung des Entfeuchters         Menü ZONE (Wartung) - Einstellen der Logik zur Steuerung der Verdichter         Menü KWS (Wartung) - Einstellen der Logik zur Steuerung der Verdichter         Menü KWS (Wartung) - Einstellen der Logik zur Steuerung der Verdichter         Menü KWS (Wartung) - Einstellen der Logik zur Steuerung der Verdichter                                                                                                    | . 30<br>36<br>36<br>36<br>37<br>37<br>37<br>37<br>37<br>39<br>39<br>40<br>40<br>40<br>40<br>40<br>40<br>40<br>41<br>41<br>42<br>42<br>43<br>43                                                       |
| INFO-Parameter         Menü INFO - Anzeige von Informationen auf der Einheit.         Parameter ZONE (Wartung)         Menü ZONE (Wartung) - Einstellung des Labels für Raum 1 (wenn vorhanden)         Menü ZONE (Wartung) - Einstellung des Labels für Raum 1 (wenn vorhanden)         Menü ZONE (Wartung) - Einstellung des Labels für Raum 1 (wenn vorhanden)         Menü ZONE (Wartung) - Einstellung des Arbeitssollwerts für Raum 1 (wenn vorhanden)         Menü ZONE (Wartung) - Einstellen des Taupunkts im Kühlbetrieb für Mischventil Bereich 1 (wenn vorhanden)         Menü ZONE (Wartung) - Einstellen des Taupunkts im Kühlbetrieb für Mischventil Bereich 1 (wenn vorhanden)         Menü ZONE (Wartung) - Einstellen des Taupunkts im Kühlbetrieb für Mischventil Bereich 1 (wenn vorhanden)         Menü ZONE (Wartung) - Einstellen des Taupunkts im Kühlbetrieb für Mischventil Bereich 1 (wenn vorhanden)         Menü ZONE (Wartung) - Einstellen des Steuerungslogik 3-Bereichsventile         Menü ZONE (Wartung) - Einstellen des Steuerungslogik 3-Bereichsventile         Menü ZONE (Wartung) - Einstellen der Steuerung des Entfeuchters         Menü ZONE (Wartung) - Einstellen der Steuerung des Entfeuchter         Menü ZONE (Wartung) - Einstellen der Logik zur Steuerung der Verdichter         Menü KWS (Wartung) - Einstellen der Logik zur Steuerung der Verdichter         Menü KWS (Wartung) - Einstellen der Verzögerungen bei Ein- bzw. Ausschaltung des Verdichters         Menü KWS (Wartung) - Einstellen der Heizbetrieb-Klimakurve der Heizungsanlage <td>. 30<br/> 36<br/> 36<br/> 36<br/> 37<br/> 37<br/> 37<br/> 37<br/> 39<br/> 39<br/> 39<br/> 40<br/> 40<br/> 40<br/> 40<br/> 40<br/> 40<br/> 40<br/> 41<br/> 42<br/> 42<br/> 43<br/> 43<br/> 43</td> | . 30<br>36<br>36<br>36<br>37<br>37<br>37<br>37<br>39<br>39<br>39<br>40<br>40<br>40<br>40<br>40<br>40<br>40<br>41<br>42<br>42<br>43<br>43<br>43                                                       |
| INFO-Parameter         Menü INFO - Anzeige von Informationen auf der Einheit.         Parameter ZONE (Wartung)         Menü ZONE (Wartung) - Einstellung des Differentials zur Aktivierung der Raumanforderungen.         Menü ZONE (Wartung) - Einstellung des Labels für Raum 1 (wenn vorhanden).         Menü ZONE (Wartung) - Einstellung des Arbeitssollwerts für Raum 1 (wenn vorhanden).         Menü ZONE (Wartung) - Einstellen der Klimakurve im Heizbetrieb für Mischventil Bereich 1 (wenn vorhanden).         Menü ZONE (Wartung) - Einstellen der Klimakurve im Heizbetrieb für Mischventil Bereich 1 (wenn vorhanden).         Menü ZONE (Wartung) - Einstellen des Taupunkts im Kühlbetrieb für Mischventil Bereich 1 (wenn vorhanden).         Menü ZONE (Wartung) - Einstellen des Taupunkts im Kühlbetrieb für Mischventil Bereich 1 (wenn vorhanden).         Menü ZONE (Wartung) - Einstellen des Taupunkts im Kühlbetrieb für Mischventil Bereich 1 (wenn vorhanden).         Menü ZONE (Wartung) - Einstellen der Steuerung sogik 3-Bereichsventile.         Menü ZONE (Wartung) - Einstellen der Steuerung des Entfeuchters.         Menü ZONE (Wartung) - Einstellen der Vertebereiche für die Arbeitssollwerte         Menü KWS (Wartung) - Einstellen der Logik zur Steuerung der Verdichter.         Menü KWS (Wartung) - Einstellen der Logik zur Steuerung der Verdichter.         Menü KWS (Wartung) - Einstellen der Logik zur Steuerung der Verdichter.         Menü KWS (Wartung) - Einstellen der Logik zur Steuerung der Verdichter.         Menü KWS (Wartung) - Einst                                                                                                    | . 36<br>36<br>36<br>37<br>37<br>37<br>37<br>37<br>37<br>39<br>40<br>40<br>40<br>40<br>40<br>40<br>40<br>40<br>40<br>40<br>41<br>41<br>42<br>43<br>43<br>43                                           |
| INFO-Parameter         Menü INFO - Anzeige von Informationen auf der Einheit.         Parameter ZONE (Wartung)         Menü ZONE (Wartung) - Einstellung des Differentials zur Aktivierung der Raumanforderungen.         Menü ZONE (Wartung) - Einstellung des Labels für Raum 1 (wenn vorhanden)         Menü ZONE (Wartung) - Einstellung des Arbeitssollwerts für Raum 1 (wenn vorhanden)         Menü ZONE (Wartung) - Einstellen des Arbeitssollwerts für Raum 1 (wenn vorhanden)         Menü ZONE (Wartung) - Einstellen der Klimakurve im Heizbetrieb für Mischventil Bereich 1 (wenn vorhanden)         Menü ZONE (Wartung) - Einstellen des Taupunkts im Kühlbetrieb für Mischventil Bereich 1 (wenn vorhanden)         Menü ZONE (Wartung) - Einstellen des Taupunkts im Kühlbetrieb für Mischventil Bereich 1 (wenn vorhanden)         Menü ZONE (Wartung) - Einstellen der Steuerung des Entfeuchters         Menü ZONE (Wartung) - Einstellen der Steuerung des Entfeuchters         Menü ZONE (Wartung) - Einstellen der Logik zur Steuerung der Verdichter.         Menü KWS (Wartung) - Einstellen der Logik zur Steuerung der Verdichter.         Menü KWS (Wartung) - Einstellen der Logik zur Steuerung der Verdichter.         Menü KWS (Wartung) - Einstellen der Logik zur Steuerung der Verdichter.         Menü KWS (Wartung) - Einstellen der Logik zur Steuerung der Verdichter.         Menü KWS (Wartung) - Einstellen der Logik zur Steuerung der Verdichter.         Menü KWS (Wartung) - Einstellen der Logik zur Steuerung der Verdichter.                                                                                                    | . 30<br>36<br>36<br>36<br>37<br>38<br>39<br>39<br>39<br>40<br>40<br>40<br>40<br>40<br>40<br>40<br>40<br>40<br>40<br>40<br>40<br>41<br>41<br>42<br>43<br>43<br>43<br>43                               |
| INFO-Parameter         Menü INFO - Anzeige von Informationen auf der Einheit                                                                                                    | . 30<br>36<br>36<br>36<br>37<br>37<br>37<br>37<br>39<br>39<br>40<br>40<br>40<br>40<br>40<br>40<br>40<br>40<br>40<br>40<br>40<br>41<br>42<br>43<br>43<br>43<br>43<br>44                               |
| INFO-Parameter         Menü INFO - Anzeige von Informationen auf der Einheit.         Parameter ZONE (Wartung)         Menü ZONE (Wartung) - Einstellung des Differentials zur Aktivierung der Raumanforderungen.         Menü ZONE (Wartung) - Einstellung des Labels für Raum 1 (wenn vorhanden).         Menü ZONE (Wartung) - Einstellung des Arbeitssollwerts für Raum 1 (wenn vorhanden).         Menü ZONE (Wartung) - Regelungseinstellungen für Heiz- und Kühlbetrieb für Raum 1 (wenn vorhanden).         Menü ZONE (Wartung) - Einstellen der Klimakurve im Heizbetrieb für Mischventil Bereich 1 (wenn vorhanden).         Menü ZONE (Wartung) - Einstellen des Taupunkts im Kühlbetrieb für Mischventil Bereich 1 (wenn vorhanden).         Menü ZONE (Wartung) - Einstellen des Taupunkts im Kühlbetrieb für Mischventil Bereich 1 (wenn vorhanden).         Menü ZONE (Wartung) - Einstellen des Taupunkts im Kühlbetrieb für Mischventil Bereich 1 (wenn vorhanden).         Menü ZONE (Wartung) - Einstellen der Steuerung des Entfeuchters.         Menü ZONE (Wartung) - Einstellen der Verbereiche für die Arbeitssollwerte .         Menü XWS (Wartung) - Einstellen der Logik zur Steuerung der Verdichter.         Menü KWS (Wartung) - Einstellen der Heizbetrieb-Klimakurve der Heizungsanlage         Menü KWS (Wartung) - Einstellen der Heizbetrieb-Klimakurve der Anlage (wenn Zubehör KSAE vorhanden).         Menü KWS (Wartung) - Einstellen der Kühlbetrieb-Klimakurve der Anlage (wenn Zubehör KSAE vorhanden).         Menü KWS (Wartung) - Einstellen der Stählbetrieb-Klimakurve der Anlage (wen                                                                                                    | . 30<br>36<br>36<br>36<br>37<br>37<br>37<br>37<br>39<br>39<br>39<br>40<br>40<br>40<br>40<br>40<br>40<br>40<br>40<br>40<br>40<br>41<br>42<br>43<br>43<br>43<br>44<br>44<br>44                         |
| INFO-Parameter         Menü INFO - Anzeige von Informationen auf der Einheit                                                                                                    | . 30<br>36<br>36<br>36<br>37<br>37<br>37<br>37<br>37<br>37<br>39<br>40<br>40<br>40<br>40<br>40<br>40<br>40<br>40<br>40<br>40<br>40<br>40<br>41<br>42<br>43<br>43<br>43<br>44<br>44<br>44             |
| INFO-Parameter         Menü INFO - Anzeige von Informationen auf der Einheit         Parameter ZONE (Wartung)         Menü ZONE (Wartung) - Einstellung des Differentials zur Aktivierung der Raumanforderungen                                                                                                    | . 30<br>36<br>36<br>36<br>37<br>37<br>37<br>37<br>38<br>39<br>40<br>40<br>40<br>40<br>40<br>40<br>40<br>40<br>40<br>40<br>40<br>40<br>40<br>41<br>42<br>43<br>43<br>43<br>44<br>44<br>44<br>44       |
| INPO-Parameter         Menü INFO - Anzeige von Informationen auf der Einheit                                                                                                    | . 30<br>36<br>36<br>36<br>37<br>37<br>37<br>37<br>38<br>39<br>40<br>40<br>40<br>40<br>40<br>40<br>40<br>40<br>40<br>40<br>40<br>40<br>41<br>42<br>43<br>43<br>43<br>44<br>44<br>44<br>44<br>45<br>45 |

| Menü TRINKWARMWASSER (Wartung) - Set Sollwert und Differential Gesundheit                                                                                                    | 45                                                                                                    |
|----------------------------------------------------------------------------------------------------|----------------------------------------------------------------------------------------------------|
| PUMPEN-Parameter (Wartung)                                                                                                    | 46                                                                                                    |
| Menü PUMPEN (Wartung) - Einstellung Steuerungslogik Primärkreispumpe                                                                                                    | 46                                                                                                    |
| Menü PUMPEN (Wartung) - Einstellung Einschaltverzögerung Primärkreispumpe                                                                                                    | 46                                                                                                    |
| Menü PLIMPEN (Wartung) - Einstellung Ausschaltverzögerung Primärkreispumpe                                                                                                    | 46                                                                                                    |
| Monü PLIMPEN (Wartung) Einstellung Einschaltvorzägerung Erdwärmonumno                                                                                                    | 40                                                                                                    |
| Men Cluber (Wartung) - Einsteinung Einschaltverzogerung Erdwarmepunpe                                                                                                    | 47                                                                                                    |
| Menu POMPEN (Wartung) - Einstellung Ausschaltverzogerung Erdwarmepumpe                                                                                                    | 47                                                                                                    |
| Menü PUMPEN (Wartung) - Einstellung Steuerungslogik Sanitärkreispumpe                                                                                                    | 47                                                                                                    |
| Menü PUMPEN (Wartung) - Wahl der Steuerungslogik der Erdwärmepumpe                                                                                                    | 48                                                                                                    |
| Menü PUMPEN (Wartung) - Einstellungen der Logik "VERFLÜSSIGUNGSDRUCK"                                                                                                    |                                                                                                    |
| zur Steuerung der Erdwärmenumpe                                                                                                    | 48                                                                                                    |
| Man <sup>i</sup> DI IMPENI (Wartung) – Einstellungen des Sellwerte der Erdwärmenumpe                                                                                                    | 40                                                                                                    |
| Ment Plumper (Wartung) - Einsteinungen des Sonwerts der Erdwarmepunge                                                                                                    | 49                                                                                                    |
| Menu PUMPEN (Wartung) - Einstellungen der Bandbreite des Sollwerts der Erdwarmepumpe                                                                                                    | 49                                                                                                    |
| Menü PUMPEN (Wartung) - Einstellung der Hochdruckgrenze während der Verwendung                                                                                                    | 49                                                                                                    |
| mit vollständiger Rückgewinnung                                                                                                    | 49                                                                                                    |
| Menü PUMPEN (Wartung) - Einstellungen für Druckpumpe auf dem zweiten Kondensator                                                                                                    |                                                                                                    |
| Menü PLIMPEN (Wartung) – Einstellungen Drehzahlbereich Inverternumne hzw                                                                                                    |                                                                                                    |
|                                                                                                    | 50                                                                                                    |
| Offnungsweite modulierendes 2-wege-ventil                                                                                                    | 50                                                                                                    |
| STUNDENZ-Parameter (Wartung)                                                                                                    | 51                                                                                                    |
| Menü STUNDENZ (Wartung) - Anzeige der Retriebsstunden für Verdichter, Erdwärmenumpe und Anlegennumm                                                                                                    | 51 AC                                                                                                    |
| Mend STONDENZ (Wartung) - Anzeige der Betriebsstunden für Gentätigteringen und Anlagenpung                                                                                                    |                                                                                                    |
| Menu STUNDENZ (Wartung) - Anzeige der Betriebsstunden für Sanitarkreispumpe (wenn vornanden)                                                                                                    | 51                                                                                                    |
| Menü STUNDENZ (Wartung) - Schwellen-Einstellung Stundenzähler Verdichter und Pumpen                                                                                                    | 51                                                                                                    |
| Menü STUNDENZ (Wartung) - Betriebsstunden-Reset für Verdichter, Erdwärmepumpe und Anlagenpumpe                                                                                                    | 52                                                                                                    |
| Menü STUNDENZ (Wartung) - Betriebsstunden-Reset für Sanitärkreispumpe                                                                                                    | 52                                                                                                    |
|                                                                                                    |                                                                                                    |
| Parameter für MANUELL (Wartung)                                                                                                    | 53                                                                                                    |
| Menü MANUELL (Wartung) - Einstellen der manuellen Betriebsart für die Pumpen der Anlage                                                                                                    | 53                                                                                                    |
| Menü MANUELL (Wartung) - Einstellen der manuellen Betriebsart für den Anti-Legionellen-Zyklus                                                                                                    |                                                                                                    |
|                                                                                                    | со                                                                                                    |
| Manii MANII IELL (Wartung) Dia Pasitian dar Barajahamischvantila ainstallan                                                                                                    | _ <b>N</b> ⊀                                                                                                    |
| Menü MANUELL (Wartung) - Die Position der Bereichsmischventile einstellen                                                                                                    | 53                                                                                                    |
| Menü MANUELL (Wartung) - Die Position der Bereichsmischventile einstellen                                                                                                    | 53<br><b>54</b>                                                                                                    |
| Menü MANUELL (Wartung) - Die Position der Bereichsmischventile einstellen                                                                                                    | 53                                                                                                    |
| Menü MANUELL (Wartung) - Die Position der Bereichsmischventile einstellen <b>ZUBEHÖR-Parameter (Wartung)</b> Menü ZUBEHÖR (Wartung) - Einstellen, ob Freecooling- und Solar-Zubehör vorhanden sind                                                                                                    | 53<br>54                                                                                                    |
| Menü MANUELL (Wartung) - Die Position der Bereichsmischventile einstellen<br><b>ZUBEHÖR-Parameter (Wartung)</b><br>Menü ZUBEHÖR (Wartung) - Einstellen, ob Freecooling- und Solar-Zubehör vorhanden sind<br>Menü ZUBEHÖR (Wartung) - Einstellen der Anlagen-Ergänzung                                                                                                    | 53<br>54<br>54<br>54                                                                                                    |
| Menü MANUELL (Wartung) - Die Position der Bereichsmischventile einstellen<br><b>ZUBEHÖR-Parameter (Wartung)</b><br>Menü ZUBEHÖR (Wartung) - Einstellen, ob Freecooling- und Solar-Zubehör vorhanden sind<br>Menü ZUBEHÖR (Wartung) - Einstellen der Anlagen-Ergänzung<br>Menü ZUBEHÖR (Wartung) - Einstellen der Sanitärkreis-Ergänzung (wenn vorhanden)                                                                                                    | 53<br>54<br>54<br>54                                                                                                    |
| Menü MANUELL (Wartung) - Die Position der Bereichsmischventile einstellen<br><b>ZUBEHÖR-Parameter (Wartung)</b><br>Menü ZUBEHÖR (Wartung) - Einstellen, ob Freecooling- und Solar-Zubehör vorhanden sind<br>Menü ZUBEHÖR (Wartung) - Einstellen der Anlagen-Ergänzung<br>Menü ZUBEHÖR (Wartung) - Einstellen der Sanitärkreis-Ergänzung (wenn vorhanden)<br>Menü ZUBEHÖR (Wartung) - Einstellen der Logik zur Heizkesseleinschaltung                                                                                                    | 53<br>54<br>54<br>54                                                                                                    |
| Menü MANUELL (Wartung) - Die Position der Bereichsmischventile einstellen<br><b>ZUBEHÖR-Parameter (Wartung)</b><br>Menü ZUBEHÖR (Wartung) - Einstellen, ob Freecooling- und Solar-Zubehör vorhanden sind<br>Menü ZUBEHÖR (Wartung) - Einstellen der Anlagen-Ergänzung<br>Menü ZUBEHÖR (Wartung) - Einstellen der Sanitärkreis-Ergänzung (wenn vorhanden)<br>Menü ZUBEHÖR (Wartung) - Einstellen der Logik zur Heizkesseleinschaltung<br>(wenn als Ergänzungsquelle eingestellt)                                                                                                    | 53<br>54<br>54<br>54<br>54                                                                                                 |
| Menü MANUELL (Wartung) - Die Position der Bereichsmischventile einstellen<br><b>ZUBEHÖR-Parameter (Wartung)</b><br>Menü ZUBEHÖR (Wartung) - Einstellen, ob Freecooling- und Solar-Zubehör vorhanden sind<br>Menü ZUBEHÖR (Wartung) - Einstellen der Anlagen-Ergänzung<br>Menü ZUBEHÖR (Wartung) - Einstellen der Sanitärkreis-Ergänzung (wenn vorhanden)<br>Menü ZUBEHÖR (Wartung) - Einstellen der Logik zur Heizkesseleinschaltung<br>(wenn als Ergänzungsquelle eingestellt)<br>Menü ZUBEHÖR (Wartung) - Einstellen der Schwelle zur Heizkesseleinschaltung                                                                                                    | 53<br>54<br>54<br>54<br>54                                                                                                 |
| Menü MANUELL (Wartung) - Die Position der Bereichsmischventile einstellen<br><b>ZUBEHÖR-Parameter (Wartung)</b><br>Menü ZUBEHÖR (Wartung) - Einstellen, ob Freecooling- und Solar-Zubehör vorhanden sind<br>Menü ZUBEHÖR (Wartung) - Einstellen der Anlagen-Ergänzung<br>Menü ZUBEHÖR (Wartung) - Einstellen der Sanitärkreis-Ergänzung (wenn vorhanden)<br>Menü ZUBEHÖR (Wartung) - Einstellen der Logik zur Heizkesseleinschaltung<br>(wenn als Ergänzungsquelle eingestellt)<br>Menü ZUBEHÖR (Wartung) - Einstellen der Schwelle zur Heizkesseleinschaltung                                                                                                    | 53<br>54<br>54<br>54<br>54                                                                                                 |
| Menü MANUELL (Wartung) - Die Position der Bereichsmischventile einstellen<br><b>ZUBEHÖR-Parameter (Wartung)</b><br>Menü ZUBEHÖR (Wartung) - Einstellen, ob Freecooling- und Solar-Zubehör vorhanden sind<br>Menü ZUBEHÖR (Wartung) - Einstellen der Anlagen-Ergänzung<br>Menü ZUBEHÖR (Wartung) - Einstellen der Sanitärkreis-Ergänzung (wenn vorhanden)<br>Menü ZUBEHÖR (Wartung) - Einstellen der Logik zur Heizkesseleinschaltung<br>(wenn als Ergänzungsquelle eingestellt)<br>Menü ZUBEHÖR (Wartung) - Einstellen der Schwelle zur Heizkesseleinschaltung<br>(wenn als Ergänzungsquelle eingestellt)                                                                                                    | 53<br>54<br>54<br>54<br>55<br>55                                                                                           |
| Menü MANUELL (Wartung) - Die Position der Bereichsmischventile einstellen<br><b>ZUBEHÖR-Parameter (Wartung)</b><br>Menü ZUBEHÖR (Wartung) - Einstellen, ob Freecooling- und Solar-Zubehör vorhanden sind<br>Menü ZUBEHÖR (Wartung) - Einstellen der Anlagen-Ergänzung<br>Menü ZUBEHÖR (Wartung) - Einstellen der Sanitärkreis-Ergänzung (wenn vorhanden)<br>Menü ZUBEHÖR (Wartung) - Einstellen der Logik zur Heizkesseleinschaltung<br>(wenn als Ergänzungsquelle eingestellt)<br>Menü ZUBEHÖR (Wartung) - Einstellen der Schwelle zur Heizkesseleinschaltung<br>(wenn als Ergänzungsquelle eingestellt)<br>Menü ZUBEHÖR (Wartung) - Einstellen der Schwelle zur Heizkesseleinschaltung<br>(wenn als Ergänzungsquelle eingestellt)                                                                                                    | 53<br>54<br>54<br>54<br>55<br>55                                                                                           |
| Menü MANUELL (Wartung) - Die Position der Bereichsmischventile einstellen                                                                                                    | 53<br>54<br>54<br>54<br>55<br>55<br>55                                                                                     |
| Menü MANUELL (Wartung) - Die Position der Bereichsmischventile einstellen                                                                                                    | 53<br>54<br>54<br>54<br>55<br>55<br>55<br>55                                                                               |
| Menü MANUELL (Wartung) - Die Position der Bereichsmischventile einstellen                                                                                                    | 53<br>54<br>54<br>54<br>55<br>55<br>55<br>56<br>56                                                                         |
| Menü MANUELL (Wartung) - Die Position der Bereichsmischventile einstellen                                                                                                    | 53<br>54<br>54<br>54<br>55<br>55<br>55<br>56<br>56<br>56                                                                   |
| Menü MANUELL (Wartung) - Die Position der Bereichsmischventile einstellen                                                                                                    | 53<br>54<br>54<br>54<br>55<br>55<br>55<br>56<br>56<br>56<br>57                                                             |
| Menü MANUELL (Wartung) - Die Position der Bereichsmischventile einstellen                                                                                                    | 53<br>54<br>54<br>54<br>55<br>55<br>55<br>56<br>56<br>57<br>57                                                             |
| Menü MANUELL (Wartung) - Die Position der Bereichsmischventile einstellen                                                                                                    | 53<br>54<br>54<br>54<br>55<br>55<br>55<br>56<br>56<br>57<br>57<br>58                                                       |
| Menü MANUELL (Wartung) - Die Position der Bereichsmischventile einstellen                                                                                                    | 53<br>54<br>54<br>54<br>55<br>55<br>55<br>55<br>56<br>57<br>57<br>58<br>58                                                 |
| Menü MANUELL (Wartung) - Die Position der Bereichsmischventile einstellen                                                                                                    | 53<br>54<br>54<br>55<br>55<br>55<br>55<br>55<br>56<br>57<br>57<br>58<br>58<br>58                                           |
| Menü MANUELL (Wartung) - Die Position der Bereichsmischventile einstellen                                                                                                    | 53<br>54<br>54<br>55<br>55<br>55<br>55<br>56<br>57<br>57<br>58<br>58<br>58                                                 |
| <ul> <li>Menü MANUELL (Wartung) - Die Position der Bereichsmischventile einstellen.</li> <li>ZUBEHÖR-Parameter (Wartung)</li> <li>Menü ZUBEHÖR (Wartung) - Einstellen, ob Freecooling- und Solar-Zubehör vorhanden sind</li> <li>Menü ZUBEHÖR (Wartung) - Einstellen der Anlagen-Ergänzung</li></ul>                                                                                                    | 53<br>54<br>54<br>54<br>55<br>55<br>55<br>55<br>56<br>56<br>57<br>57<br>58<br>58<br>58<br>58                               |
| <ul> <li>Menü MANUELL (Wartung) - Die Position der Bereichsmischventile einstellen.</li> <li>ZUBEHÖR-Parameter (Wartung)</li> <li>Menü ZUBEHÖR (Wartung) - Einstellen, ob Freecooling- und Solar-Zubehör vorhanden sind</li> <li>Menü ZUBEHÖR (Wartung) - Einstellen der Anlagen-Ergänzung</li> <li>Menü ZUBEHÖR (Wartung) - Einstellen der Sanitärkreis-Ergänzung (wenn vorhanden).</li> <li>Menü ZUBEHÖR (Wartung) - Einstellen der Logik zur Heizkesseleinschaltung</li> <li>(wenn als Ergänzungsquelle eingestellt)</li> <li>Menü ZUBEHÖR (Wartung) - Einstellen der Schwelle zur Heizkesseleinschaltung</li> <li>(wenn als Ergänzungsquelle eingestellt)</li> <li>Menü ZUBEHÖR (Wartung) - Einstellen der Schwelle zur Heizkesseleinschaltung</li> <li>(wenn als Ergänzungsquelle für TWW eingestellt)</li> <li>Menü ZUBEHÖR (Wartung) - Einstellung ON/OFF Heizwiderstand</li> <li>(wenn als Ergänzungsquelle für TWW eingestellt)</li> <li>Menü ZUBEHÖR (Wartung) - Einstellung der Betriebslogik im Freecooling-Betrieb</li> <li>Menü ZUBEHÖR (Wartung) - Einstellung der Betriebslogik im Freecooling-Betrieb</li> <li>Menü ZUBEHÖR (Wartung) - Einstellen der BMS-Konfiguration</li> <li>Menü ZUBEHÖR (Wartung) - Einstellen der BMS-Konfiguration</li> <li>Menü ZUBEHÖR (Wartung) - Solliguration Zubehör Trockenkühler.</li> <li>Menü ZUBEHÖR (Wartung) - Sollwert von analogen Eingangs-Offset-Konfiguration B5.</li> <li>Parameter S. ANLAGE (Wartung).</li> <li>Menü S. ANLAGE (Wartung) - Einstellung von Kaltwassersatz- und Sanitärkreistyp</li> </ul> | 53<br>54<br>54<br>54<br>55<br>55<br>55<br>55<br>55<br>56<br>57<br>57<br>58<br>58<br>58<br>58<br>59<br>59                   |
| Menü MANUELL (Wartung) - Die Position der Bereichsmischventile einstellen                                                                                                    | 53<br>54<br>54<br>54<br>55<br>55<br>55<br>55<br>55<br>56<br>56<br>57<br>57<br>58<br>58<br>58<br>58<br>59<br>59<br>59<br>59 |
| <ul> <li>Menü MANUELL (Wartung) - Die Position der Bereichsmischventile einstellen</li></ul>                                                                                                    | 53<br>54<br>54<br>54<br>55<br>55<br>55<br>55<br>55<br>56<br>57<br>57<br>58<br>58<br>58<br>58<br>59<br>59<br>60             |
| <ul> <li>Menü MANUELL (Wartung) - Die Position der Bereichsmischventile einstellen</li></ul>                                                                                                    | 53<br>54<br>54<br>54<br>55<br>55<br>55<br>55<br>55<br>56<br>57<br>57<br>58<br>58<br>58<br>58<br>59<br>59<br>60<br>60       |
| Menü MANUELL (Wartung) - Die Position der Bereichsmischventile einstellen         ZUBEHÖR-Parameter (Wartung)         Menü ZUBEHÖR (Wartung) - Einstellen, ob Freecooling- und Solar-Zubehör vorhanden sind         Menü ZUBEHÖR (Wartung) - Einstellen der Anlagen-Ergänzung         Menü ZUBEHÖR (Wartung) - Einstellen der Sanitärkreis-Ergänzung (wenn vorhanden)         Menü ZUBEHÖR (Wartung) - Einstellen der Logik zur Heizkesseleinschaltung         (wenn als Ergänzungsquelle eingestellt)         Menü ZUBEHÖR (Wartung) - Einstellen der Schwelle zur Heizkesseleinschaltung         (wenn als Ergänzungsquelle eingestellt)         Menü ZUBEHÖR (Wartung) - Einstellen der Schwelle zur Heizkesseleinschaltung         (wenn als Ergänzungsquelle eingestellt)         Menü ZUBEHÖR (Wartung) - Einstellung ON/OFF Heizwiderstand         (wenn als Ergänzungsquelle für TWW eingestellt)         Menü ZUBEHÖR (Wartung) - Einstellung der Betriebslogik im Freecooling-Betrieb         Menü ZUBEHÖR (Wartung) - Einstellung der Betriebslogik im Freecooling-Betrieb         Menü ZUBEHÖR (Wartung) - Einstellung der BMS-Konfiguration         Menü ZUBEHÖR (Wartung) - Einstellung von zubehör Trockenkühler         Menü ZUBEHÖR (Wartung) - Sollwert von analogen Eingangs-Offset-Konfiguration B5         Parameter S. ANLAGE (Wartung)         Menü Z. SANLAGE (Wartung) - Einstellung von Kaltwassersatz- und Sanitärkreistyp         Menü S. ANLAGE (Wartung) - Einstellung von Zyklusumkehrtyp und Position der Primärkreispu                  | 53<br>54<br>54<br>55<br>55<br>55<br>55<br>56<br>57<br>57<br>58<br>58<br>58<br>58<br>59<br>59<br>60<br>60                   |
| Menü MANUELL (Wartung) - Die Position der Bereichsmischventile einstellen         ZUBEHÖR-Parameter (Wartung)         Menü ZUBEHÖR (Wartung) - Einstellen, ob Freecooling- und Solar-Zubehör vorhanden sind         Menü ZUBEHÖR (Wartung) - Einstellen der Anlagen-Ergänzung         Menü ZUBEHÖR (Wartung) - Einstellen der Sanitärkreis-Ergänzung (wenn vorhanden)         Menü ZUBEHÖR (Wartung) - Einstellen der Logik zur Heizkesseleinschaltung         (wenn als Ergänzungsquelle eingestellt)         Menü ZUBEHÖR (Wartung) - Einstellen der Schwelle zur Heizkesseleinschaltung         (wenn als Ergänzungsquelle eingestellt)         Menü ZUBEHÖR (Wartung) - Einstellung ON/OFF Heizwiderstand         (wenn als Ergänzungsquelle für TWW eingestellt)         Menü ZUBEHÖR (Wartung) - Seinstellung der Betriebslogik im Freecooling-Betrieb         Menü ZUBEHÖR (Wartung) - Set Funktion Digitaleingang ID5         Menü ZUBEHÖR (Wartung) - Einstellen der BMS-Konfiguration         Menü ZUBEHÖR (Wartung) - Einstellen der BMS-Konfiguration         Menü ZUBEHÖR (Wartung) - Solwert von analogen Eingangs-Offset-Konfiguration B5         Menü ZUBEHÖR (Wartung) - Sollwert von analogen Eingangs-Offset-Konfiguration B5         Parameter S. ANLAGE (Wartung)         Menü S. ANLAGE (Wartung) - Einstellung von Kaltwassersatz- und Sanitärkreistyp         Menü S. ANLAGE (Wartung) - Einstellung von Zyklusumkehrtyp und Position der Primärkreispumpe         Menü S. ANLAGE (Wartung) - Einstellung von Zyklusumkehrtyp u                  | 53<br>54<br>54<br>55<br>55<br>55<br>55<br>                                                                                 |
| Menü MANUELL (Wartung) - Die Position der Bereichsmischventile einstellen.         ZUBEHÖR-Parameter (Wartung).         Menü ZUBEHÖR (Wartung) - Einstellen, ob Freecooling- und Solar-Zubehör vorhanden sind.         Menü ZUBEHÖR (Wartung) - Einstellen der Anlagen-Ergänzung.         Menü ZUBEHÖR (Wartung) - Einstellen der Sanitärkreis-Ergänzung (wenn vorhanden).         Menü ZUBEHÖR (Wartung) - Einstellen der Logik zur Heizkesseleinschaltung         (wenn als Ergänzungsquelle eingestellt).         Menü ZUBEHÖR (Wartung) - Einstellen der Schwelle zur Heizkesseleinschaltung         (wenn als Ergänzungsquelle eingestellt).         Menü ZUBEHÖR (Wartung) - Einstellen der Schwelle zur Heizkesseleinschaltung         (wenn als Ergänzungsquelle für TWW eingestellt).         Menü ZUBEHÖR (Wartung) - Einstellung ON/OFF Heizwiderstand         (wenn als Ergänzungsquelle für TWW eingestellt).         Menü ZUBEHÖR (Wartung) - Einstellung der Betriebslogik im Freecooling-Betrieb.         Menü ZUBEHÖR (Wartung) - Einstellung der Betriebslogik im Freecooling-Betrieb.         Menü ZUBEHÖR (Wartung) - Konfiguration Zubehör Trockenkühler.         Menü ZUBEHÖR (Wartung) - Einstellung von Kaltwassersatz- und Sanitärkreistyp.         Menü Z.UBEHÖR (Wartung) - Sollwert von analogen Eingangs-Offset-Konfiguration B5.         Parameter S. ANLAGE (Wartung)         Menü S. ANLAGE (Wartung) - Einstellung von Kaltwassersatz- und Sanitärkreistyp.         Menü S. ANLAGE (Wartung) - Einstellung von Zyklusu                  |                                                                                                    |
| Menü MANUELL (Wartung) - Die Position der Bereichsmischventile einstellen.         ZUBEHÖR-Parameter (Wartung).         Menü ZUBEHÖR (Wartung) - Einstellen, ob Freecooling- und Solar-Zubehör vorhanden sind.         Menü ZUBEHÖR (Wartung) - Einstellen der Anlagen-Ergänzung.         Menü ZUBEHÖR (Wartung) - Einstellen der Sanitärkreis-Ergänzung (wenn vorhanden).         Menü ZUBEHÖR (Wartung) - Einstellen der Logik zur Heizkesseleinschaltung         (wenn als Ergänzungsquelle eingestellt).         Menü ZUBEHÖR (Wartung) - Einstellen der Schwelle zur Heizkesseleinschaltung         (wenn als Ergänzungsquelle eingestellt).         Menü ZUBEHÖR (Wartung) - Einstellen der Schwelle zur Heizkesseleinschaltung         (wenn als Ergänzungsquelle für TWW eingestellt).         Menü ZUBEHÖR (Wartung) - Einstellung ON/OFF Heizwiderstand         (wenn als Ergänzungsquelle für TWW eingestellt).         Menü ZUBEHÖR (Wartung) - Einstellung der Betriebslogik im Freecooling-Betrieb.         Menü ZUBEHÖR (Wartung) - Set Funktion Digitaleingang ID5         Menü ZUBEHÖR (Wartung) - Einstellung der Betriebslogik im Freecooling-Betrieb.         Menü ZUBEHÖR (Wartung) - Binstellen der BMS-Konfiguration         Menü ZUBEHÖR (Wartung) - Binstellung von Kaltwassersatz- und Sanitärkreistyp.         Menü ZUBEHÖR (Wartung) - Sollwert von analogen Eingangs-Offset-Konfiguration B5.         Parameter S. ANLAGE (Wartung).         Menü S. ANLAGE (Wartung) - Einstellung von Kaltwassersatz- und Sanitärkreisty                  |                                                                                                    |
| Menü MANUELL (Wartung) - Die Position der Bereichsmischventile einstellen                                                                                                    |                                                                                                    |
| Menü MANUELL (Wartung) - Die Position der Bereichsmischventile einstellen                                                                                                    |                                                                                                    |
| Menü MANUELL (Wartung) - Die Position der Bereichsmischventile einstellen.         ZUBEHÖR-Parameter (Wartung)         Menü ZUBEHÖR (Wartung) - Einstellen, ob Freecooling- und Solar-Zubehör vorhanden sind         Menü ZUBEHÖR (Wartung) - Einstellen der Anlagen-Ergänzung (wenn vorhanden).         Menü ZUBEHÖR (Wartung) - Einstellen der Sanitärkreis-Ergänzung (wenn vorhanden).         Menü ZUBEHÖR (Wartung) - Einstellen der Logik zur Heizkesseleinschaltung         (wenn als Ergänzungsquelle eingestellt)         Menü ZUBEHÖR (Wartung) - Einstellen der Schwelle zur Heizkesseleinschaltung         (wenn als Ergänzungsquelle für TWW eingestellt).         Menü ZUBEHÖR (Wartung) - Einstellung ON/OFF Heizwiderstand         (wenn als Ergänzungsquelle für TWW eingestellt).         Menü ZUBEHÖR (Wartung) - Einstellung der Betriebslogik im Freecooling-Betrieb.         Menü ZUBEHÖR (Wartung) - Einstellung der Betriebslogik im Freecooling-Betrieb.         Menü ZUBEHÖR (Wartung) - Einstellen der BMS-Konfiguration         Menü ZUBEHÖR (Wartung) - Einstellen der BMS-Konfiguration.         Menü ZUBEHÖR (Wartung) - Sollwert von analogen Eingangs-Offset-Konfiguration B5.         Parameter S. ANLAGE (Wartung)         Menü S. ANLAGE (Wartung) - Einstellung von Kaltwassersatz- und Sanitärkreistyp.         Menü S. ANLAGE (Wartung) - Einstellung der Anzahl von Bereichen und Räumen.         Menü S. ANLAGE (Wartung) - Einstellung der Anzahl von Bereichen und Räumen.         Menü S. ANLAGE (Wartung)                   |                                                                                                    |
| Menü MANUELL (Wartung) - Die Position der Bereichsmischventile einstellen.         ZUBEHÖR-Parameter (Wartung).         Menü ZUBEHÖR (Wartung) - Einstellen, ob Freecooling- und Solar-Zubehör vorhanden sind         Menü ZUBEHÖR (Wartung) - Einstellen der Anlagen-Ergänzung (wenn vorhanden).         Menü ZUBEHÖR (Wartung) - Einstellen der Sanitärkreis-Ergänzung (wenn vorhanden).         Menü ZUBEHÖR (Wartung) - Einstellen der Logik zur Heizkesseleinschaltung         (wenn als Ergänzungsquelle eingestellt).         Menü ZUBEHÖR (Wartung) - Einstellen der Schwelle zur Heizkesseleinschaltung         (wenn als Ergänzungsquelle für TWW eingestellt).         Menü ZUBEHÖR (Wartung) - Einstellung ON/OFF Heizwiderstand         (wenn als Ergänzungsquelle für TWW eingestellt).         Menü ZUBEHÖR (Wartung) - Einstellung der Betriebslogik im Freecooling-Betrieb.         Menü ZUBEHÖR (Wartung) - Einstellung der Betriebslogik im Freecooling-Betrieb.         Menü ZUBEHÖR (Wartung) - Einstellung der BMS-Konfiguration.         Menü ZUBEHÖR (Wartung) - Einstellung der BMS-Konfiguration.         Menü ZUBEHÖR (Wartung) - Sollwert von analogen Eingangs-Offset-Konfiguration B5.         Parameter S. ANLAGE (Wartung)         Menü S. ANLAGE (Wartung) - Einstellung von Kaltwassersatz- und Sanitärkreistyp.         Menü S. ANLAGE (Wartung) - Einstellung der Anzahl von Bereichen und Räumen.         Menü S. ANLAGE (Wartung) - Einstellung der Anzahl von Bereichen und Räumen.         Menü S. ANLAGE (Wart                  |                                                                                                    |

| Menü S. ANLAGE (Wartung) - Einstellung Digitaleingänge ID09 und ID10                          | 63 |
|-----------------------------------------------------------------------------------------------|----|
| Menü S. ANLAGE (Wartung) - Stellen Logik Remote ON / OFF aus digitalen Kontakt ID08           | 63 |
| Menü S. ANLAGE (Wartung) - Setzen Sie digitale Eingänge ID03 und ID04 von Zusatzdiensten pCOe | 64 |
| Menü S. ANLAGE (Wartung) - Einstellung Steuerungslogik Umkehrventil Gasseite                  | 64 |
| Menü S. ANLAGE (Wartung) - Einstellung Steuerungslogik Alarmrelais                            | 64 |
| Menü S. ANLAGE (Wartung) - Einstellung Sonden-Aktivierung (Seite 1)                           | 65 |
| Menü S. ANLAGE (Wartung) - Einstellung Sonden-Aktivierung (Seite 2)                           | 65 |
| Menü S. ANLAGE (Wartung) - Einstellung Sonden-Aktivierung (Seite 3)                           | 66 |
| Menü S. ANLAGE (Wartung) - Einstellung On/Off Bereiche über Digitaleingang                    |    |
| Parameter VERSCH. (Wartung)                                                                   | 67 |
| Menü VERSCH. (Wartung) - Einstellen eines neuen Wartungspassworts                             | 67 |
| Menü VERSCH. (Wartung) - Einstellung Maßeinheit der Anlage                                    | 67 |
| Parameter IN/OUT (Wartung)                                                                    |    |
| Menü IN/OUT (Wartung) - Anzeige Erdwärme-Vor-/Rücklauf                                        | 68 |
| Menü IN/OUT (Wartung) - Anzeige der TWW-Temperatur                                            | 68 |
| Menü IN/OUT (Wartung) - Anzeige der Anlagenrücklauf-Temperatur                                | 68 |
| Menü IN/OUT (Wartung) - Anzeige der Außenlufttemperatur                                       | 69 |
| Menü IN/OUT (Wartung) - Anzeige Anlagenvorlauf und Vorlauf Mischkreis 1                       | 69 |
| Menü IN/OUT (Wartung) - Anzeige der Temperatur in Verdichter-Druckleitung                     | 69 |
| Menü IN/OUT (Wartung) - Anzeige Verflüssigungsdruck                                           |    |
| Menü IN/OUT (Wartung) - Anzeige Vorlauf Mischkreis 2 und 3                                    |    |
| Menu IN/OUT (Wartung) - Anzeige Zustand EVO-Ventil (Seite 1)                                  |    |
| Menu IN/OUT (Wartung) - Anzeige Zustand Digitaleingange (Seite 1)                             |    |
| Menü IN/OUT (Wartung) - Anzeige Zustand Digitaleingange (Seite 2)                             |    |
| Menü IN/OUT (Wartung) - Anzeige Zustand Digitaleingänge (Seite 3)                             |    |
| Menü IN/OUT (Wartung) - Anzeige Zustand Digitaleusgänge (Seite 4)                             |    |
| Menü IN/OUT (Wartung) - Anzeige Zustand Digitalausgänge (Seite 1)                             | 72 |
| Menü IN/OUT (Wartung) - Anzeige Zustand Digitalausgänge (Seite 2)                             | 72 |
| Menü IN/OUT (Wartung) - Anzeige Zustand Analogausgänge                                        | 73 |
| Menü IN/OUT (Wartung) - Anzeige Zustand Ausgänge pCOe 1 (wenn vorh.)                          |    |
| Menü IN/OUT (Wartung) - Anzeige Zustand Ausgänge pCOe 2 (wenn vorh.)                          | 74 |
| Menü IN/OUT (Wartung) - Modbus-Netzwerk                                                       | 74 |
| Merkmale BMS Supervisor                                                                       | 75 |
| Adressen auf der Schnittstelle mit BMS-Systeme (analog variable) gewidmet                     | 75 |
| Adresstabelle für Überwachungssysteme                                                         | 75 |
| Adressen gewidmet der Schnittstelle mit BMS-Systemen (VARIABLE GANZ)                          | 77 |
| Adressen auf der Schnittstelle mit BMS-Systeme (Digital variable) gewidmet                    | 78 |
| Zusammenfassende Alarmtabelle                                                                 |    |
|                                                                                               |    |
| Alarmveriautsliste                                                                            |    |

Die Bedientafel der WRL Einheit ermöglicht eine schnelle Einstellung der Betriebsparameter des Geräts sowie deren Anzeige. Auf der Steuerkarte werden alle Standardbetriebseinstellungen und die eventuellen Änderungen gespeichert. Bei Installation der Fernsteuerungstafel PGD1 können über die Fernbedienung dieselben Funktionen und Einstellungen wie an der Maschine verwendet werden. Nach einem Stromausfall kann die Einheit automatisch neustarten und dabei die ursprünglichen Einstellungen beibehalten.

Die Benutzerschnittstelle wird durch ein grafisches Display mit sechs Navigationstasten dargestellt; die Anzeigen sind über eine Menühierarchie organisiert und können bei Drücken der Navigationstasten aktiviert werden. Die Standardeinstellung bei der Anzeige dieser Menüs wird durch das Hauptmenü dargestellt. Die Navigation zwischen den verschiedenen Parametern erfolgt mit den Pfeiltasten rechts auf der Bedientafel. Diese Tasten werden ebenfalls zur Änderung der angewählten Parameter verwendet.

#### • BEDIENTASTEN DER SCHNITTSTELLE:

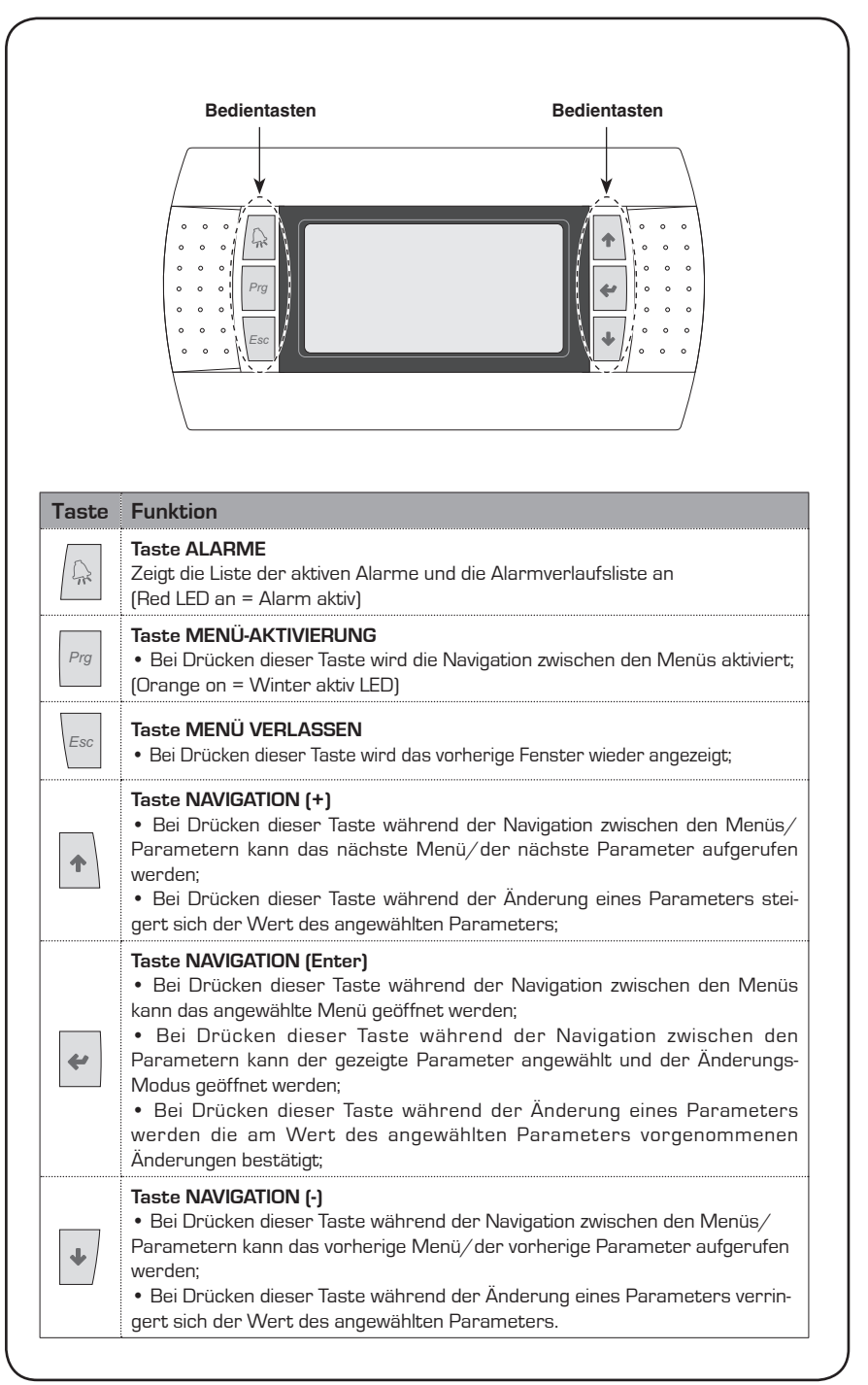

### Hauptanzeige

#### • ANZEIGE HAUPTFENSTER:

Während des normalen Betriebs der Einheit wird auf dem Display der Bedientafel PGD1 das Standardfenster angezeigt. Dieses Fenster enthält Informationen zum Status der Anlage, die dem Benutzer klare Hinweise zum Betrieb der WRL Einheit sowie Fehler- bzw. Störungsmeldungen liefern.

Die im Hauptfenster angezeigten Informationen sind in drei Teile untergliedert:

- Oberer Teil des Displays (Zeile 1);
- Mittlerer Teil des Displays (Zeile 2);

• Unterer Teil des Displays (Zeile 3); In jedem dieser Teile können unterschiedliche Informationen angezeigt werden, je nach Betriebsart, aktuellem Zustand der Einheit, Benutzereinstellungen usw.

Eine eindeutige Beschreibung der im Hauptfenster erscheinenden Symbole bietet die nebenstehende Tabelle.

|       | 0                |                                                                                                    |  |  |  |  |  |
|-------|------------------|----------------------------------------------------------------------------------------------------|--|--|--|--|--|
|       |                  |                                                                                                    |  |  |  |  |  |
|       | Braunci<br>Zuc t | hw.T.: 20.3 °C                                                                                                    |  |  |  |  |  |
| l     | Dn               |                                                                                                    |  |  |  |  |  |
| Zeile | Symbole          | Bedeutung                                                                                                    |  |  |  |  |  |
|       | 0                | Zeigt an, dass die gesamte Anlage (Kaltwassersätze, Strahlungsheizung,<br>Gebläsekonvektoren, Solarbausatz, Trinkwassererwärmung) für den Betrieb freigegeben<br>ist (Status ON)                                                                                                    |  |  |  |  |  |
|       |                  | Zeigt an, dass die Anlage für den Heizbetrieb eingestellt ist                                                                                                    |  |  |  |  |  |
| A     | *                | Zeigt an, dass die Anlage für den Kühlbetrieb eingestellt ist                                                                                                    |  |  |  |  |  |
|       | <b>f</b>         | Zeigt an, dass die Anlage für die Trinkwassererwärmung eingerichtet ist                                                                                                    |  |  |  |  |  |
|       | 12:14<br>Ven     | Im rechten Teil der ersten Zeile werden Uhrzeit und Wochentag angezeigt                                                                                                    |  |  |  |  |  |
| B     | ß                | Angabe der Rücklauftemperatur aus der Anlage                                                                                                    |  |  |  |  |  |
|       | T.san            | Falls die Trinkwassererwärmung aktiviert ist, wird die im Trinkwarmwasserspeicher (TWW)<br>gemessene Temperatur angezeigt                                                                                                    |  |  |  |  |  |
|       | Stato:           | Im linken Teil der letzten Zeile wird der Status des Systems angezeigt. Dieser kann sein:<br>• ON = System aktiviert und in Betrieb;<br>• OFF = System abgeschaltet;<br>• Alarm Off = Es liegt ein schwerwiegender Alarm vor, der zur Abschaltung des Systems<br>geführt hat;<br>• Super: Off = Das Überwachungssystem hat den Start der Einheit unterdrückt;<br>• Timer:Off = Die eingestellten Timer-Zeiten sehen die Abschaltung des Systems vor;<br>• DigIN Off = Der Digitaleingang (ID8) ist geschlossen und setzt das System in den OFF-Zustand;<br>• Protect = Abschaltung wegen Aktivierung des Frostschutzes;<br>• Nur CH = Herstellung kalterm Wasser;<br>• B.W. = Warmwasserbereitung;<br>• CH+B.W = Herstellung kalterm Wasser + Warmwasserbereitung; |  |  |  |  |  |
|       | Ð                | Zeigt an, dass eine Heizungsergänzung (Heizwiderstand oder Kessel) in Betrieb ist; wenn<br>die Heizungsergänzungen gleichzeitig mit eventuell vorhandenen Sonnenkollektoren in<br>Betrieb gehen, wird nur das Symbol für die letzteren angezeigt                                                                                                    |  |  |  |  |  |
|       | ×                | Zeigt an, dass ein oder mehr Sonnenkollektoren installiert und in Betrieb sind                                                                                                    |  |  |  |  |  |
|       | 0                | Zeigt das Einschalten des/der Verdichter an Zeigt das Einschalten des/der<br>Verdichter an (falls mehrere Verdichter aktiviert sind, werden meh-<br>rere Symbole angezeigt).                                                                                                    |  |  |  |  |  |
|       | S                | Zeigt an, dass die Pumpe des Sanitärkreislaufs in Betrieb ist                                                                                                    |  |  |  |  |  |
|       | S                | Zeigt die Aktivierung des Drei-Wege-Umleitventils an (in Anlagen mit<br>Trinkwassererwärmung, die dieses besitzen)                                                                                                    |  |  |  |  |  |
|       | P                | Zeigt an, dass die Pumpe des Anlagenkreises eingeschaltet<br>ist. Ein Blinken bedeutet, dass die Pumpe in Betrieb ist, aber<br>der Verdichter wurde noch nicht gestartet wurde (Phase zum<br>Erreichen des Nennwertes).                                                                                                    |  |  |  |  |  |
|       | G                | Zeigt an, dass die Pumpe des Erdwärme- bzw. offenen Kreislaufs<br>eingeschaltet ist. Ein Blinken bedeutet, dass die Pumpe in Betrieb<br>ist, aber der Verdichter wurde noch nicht gestartet wurde (Phase<br>zum Erreichen des Nennwertes).                                                                                                    |  |  |  |  |  |
|       | ₽FC              | Zeigt an, dass das Freecooling-Zubehör in Betrieb ist                                                                                                    |  |  |  |  |  |
|       |                  | Zeigt an, dass das Gerät in der Economy-Modus betrieben                                                                                                    |  |  |  |  |  |
|       |                  | Zeigt an, dass eine vorbeugende Maßnahme durchzuführen                                                                                                    |  |  |  |  |  |
|       |                  | Zeigt an, dass das Gerät ausgeschaltet ist durch Zeitfenster gedreht                                                                                                    |  |  |  |  |  |

### Menü-Aufbau und Navigation

#### • AUFBAU DER MENÜS:

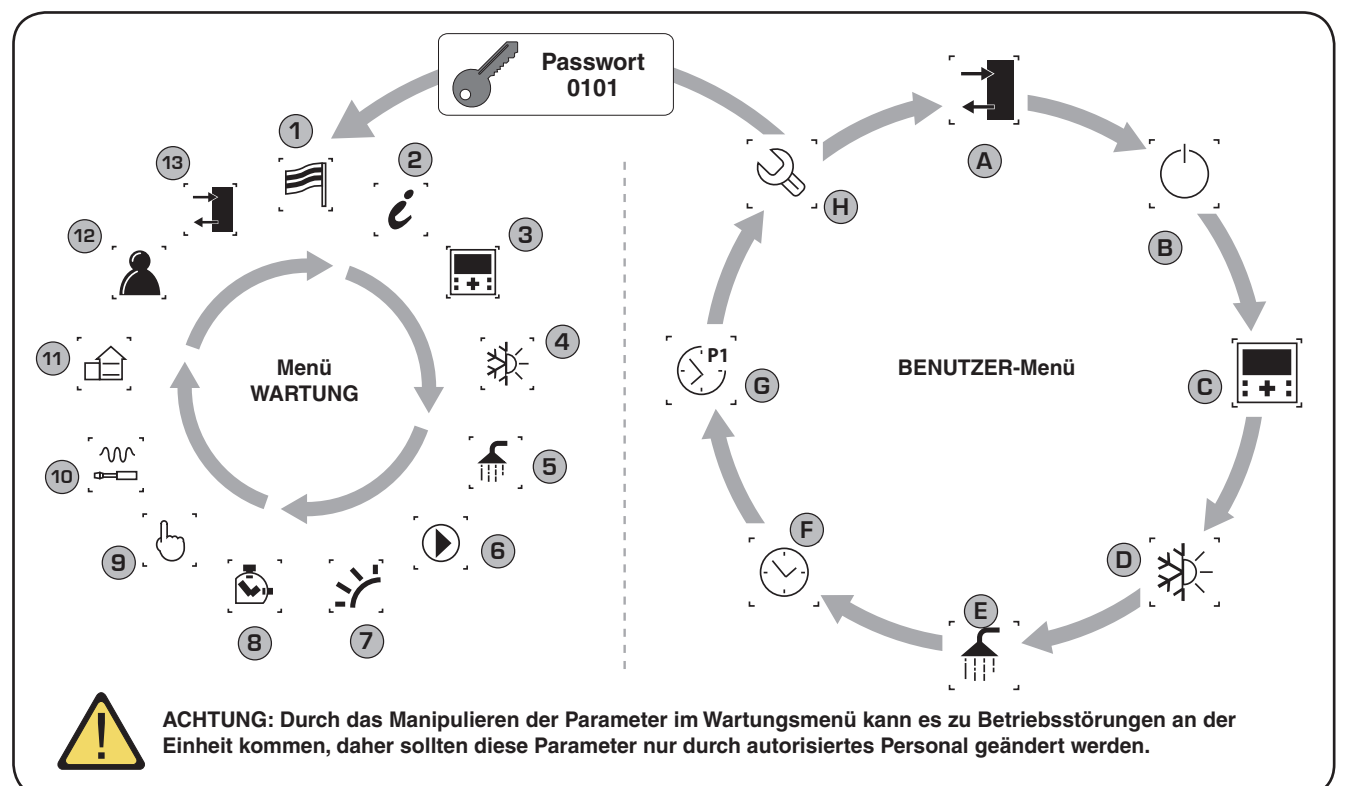

| Zeiger | Symbol         | Menü           | Funktion des Menüs                                         |
|--------|----------------|----------------|------------------------------------------------------------|
| 1      | [F]            | Sprache        | Wahl der Sprache für die<br>Benutzerschnittstelle          |
| 2      | [ <b>i</b> ]   | Info           | Informationen zur Software                                 |
| 3      | [ <b></b> ]    | Bereiche       | Kundendienst-Parameter Bereiche                            |
| 4      | [≱⊱]           | Kaltwassersatz | Kundendienst-Parameter für den<br>Kaltwassersatz (Chiller) |
| 5      |                | Sanitärkreis   | Kundendienst-Parameter für den<br>Sanitärkreis             |
| 6      |                | Pumpen         | Kundendienst-Parameter Pumpen                              |
| 7      |                | Solar          | Kundendienst-Parameter für die<br>Solar-Ergänzung          |
| 8      |                | Stundenzähler  | Zählung der Betriebsstunden der<br>Geräte                  |
| 9      | [6]            | Manuell        | Umschaltung auf manuelle Bedienung                         |
| 10     | السمالي<br>الم | Zubehör        | Aktivierung Zubehörmodule                                  |
| (11)   |                | ADaten         | Festlegung der Anlageneigenschaften                        |
| (12)   |                | Diverse        | Einstellung Kundendienst-Parameter                         |
| 13     | [→]            | In/Out         | Status der Ein- und Ausgänge                               |

Die Anzeige der Menüs ist als Rotation der die Menüs darstellenden Symbole organisiert. Nach dem Anwählen des gewünschten Symbols wird das gewählte Menü aufgerufen, in dem dessen Parameter angezeigt bzw. geändert werden können. Die Vorgehensweise für die Navigation in den Menüs und das Ändern der Parameter sind ausführlich im Kapitel "Vorgehensweisen bei der Bedienung" erläutert, weitere Hinweise dort.

| Zeiger | Symbol             | Menü           | Funktion des Menüs                                                                                          |
|--------|--------------------|----------------|----------------------------------------------------------------------------------------------------|
| A      |                    | Ein-/Ausgänge  | Enthält Informationen (Temperatur,<br>Druck usw.) zu den Anlagen-<br>Komponenten                            |
| B      | [O]                | ON/OFF         | Schaltet die Einheit ein oder aus und<br>stellt ihre Betriebsart (Sommer/<br>Winter) ein                    |
| C      | [ <b></b> ]        | Bereiche       | Verwaltung der Arbeitssollwerte und<br>Timer-Zeiten der Bereiche (mittels<br>Zubehör STA/STH)               |
| D      | [≱⊱]               | Kaltwassersatz | Verwaltung der Parameter für<br>den Kaltwassersatz (Chiller),<br>Arbeitssollwert Standard/<br>Energiesparen |
| E      |                    | Sanitärkreis   | Verwaltung der Parameter des<br>Sanitärkreises (Sollwerte, Freigabe,<br>Temperatur, Timer-Zeiten usw.)      |
| F      | $[\odot]$          | Uhr            | Verwaltung aller Parameter der<br>Systemzeit (Uhrzeit, Datum usw.)                                          |
| G      | [S <sup>P1</sup> ] | Timer-Zeiten   | Verwaltet die Programmierung der<br>Programme, die während der Timer-<br>Zeiten auszuführen sind            |
| H      |                    | Wartung        | Schützt das Wartungsmenü durch die<br>Abfrage eines Passworts                                               |

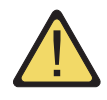

Zum Verwalten oder Ändern der Betriebsparameter der WRL Einheiten muss die Schnittstelle der Bedientafel an der Maschine verwendet werden. Bei den wichtigsten Eingriffen, zu deren Ausführung der Benutzer für die korrekte Bedienung der Einheit in der Lage sein muss, handelt es sich um:

#### (1) Wechsel von einem zum nächsten Menü

#### (2) Anwahl und Änderung eines Parameters

In dieser Anleitung sind die Parameter, die durch den Benutzer geändert werden können, mit dem Symbol 🌑 gekennzeichnet.

2

#### Wechsel von einem Menü zum nächsten

(a) Für das Durchblättern der verschiedenen Menüs (die Reihenfolge, in der die Menüs angezeigt werden, ist auf der nächsten Seite dargestellt) muss zuerst die Betriebsart der Menüwahl geöffnet werden, indem die Taste gedrückt wird;

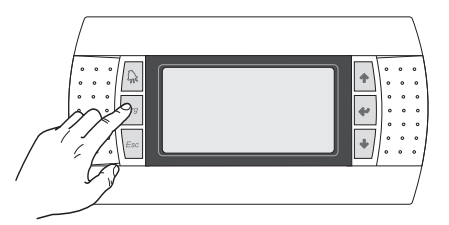

(b) Nach dem Aufruf des Menüwahlmodus können diese Menüs mit den Pfeiltasten durchgeblättert werden: mit der Taste 🕢 gelangt man zum vorherigen Menü; mit der Taste 🐳 gelangt man zum nächsten Menü;

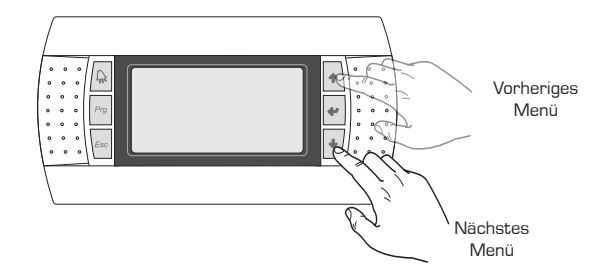

(c) Wenn der Name des gewünschten Menüs angezeigt wird, muss zum Aufrufen desselben die Taste egedrückt werden; zum Verlassen des Menüs und für die Rückkehr zum Menüwahlmodus die Taste edrücken.

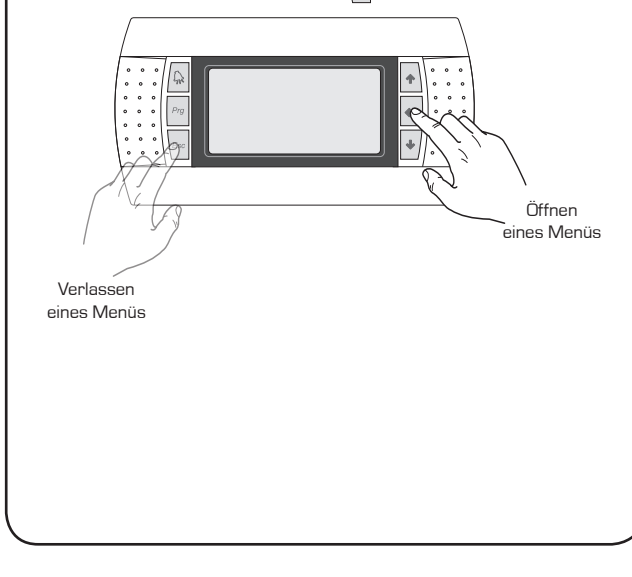

#### Anwahl und Änderung eines Parameters

(a) Nach dem Öffnen des angewählten Menüs (wie unter beschrieben) können dessen verschiedene Fenster mit den Pfeiltasten durchgeblättert werden. Mit der Taste gelangt man zum vorherigen Parameter, mit der Taste zum nächsten Parameter;

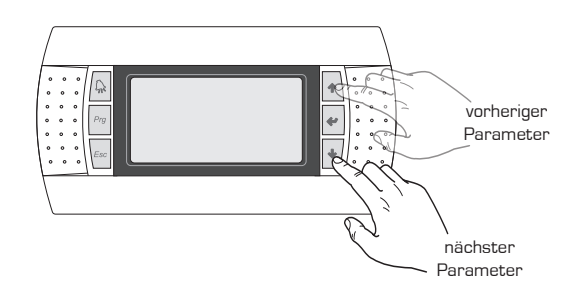

(c) Wenn der Name des gewünschten Parameters angezeigt wird, muss zum Aufrufen desselben die Taste gedrückt werden; zum Verlassen des Parameters und für die Rückkehr zum Menüwahlmodus die Taste drücken.

#### ACHTUNG:

Nachdem ein Parameter durch Drücken der Taste gewählt wurde, wird automatisch der Bearbeitungsmodus für diesen Parameter geöffnet. Ausgehend von dieser Betriebsart können die Sollwerte für die Parameter eingestellt werden; dabei folgendermaßen vorgehen:

(1) Bei Drücken der Taste erscheint ein blinkender Cursor in der Nähe des veränderlichen Parameter-Datenfelds (wenn keine bearbeitbaren Felder angezeigt werden, erscheint auch kein Cursor).

(2) Bei Drücken der Taste 🔹 oder der Taste 🔹 wird der Wert des Datenfelds erhöht oder verringert.

(3) Bei Drücken der Taste 🚽 werden die Änderungen am Wert des Feldes bestätigt und im Speicher abgelegt.

Je nach Art des gewählten Parameters kann die Anzahl der bearbeitbaren Datenfelder variieren.

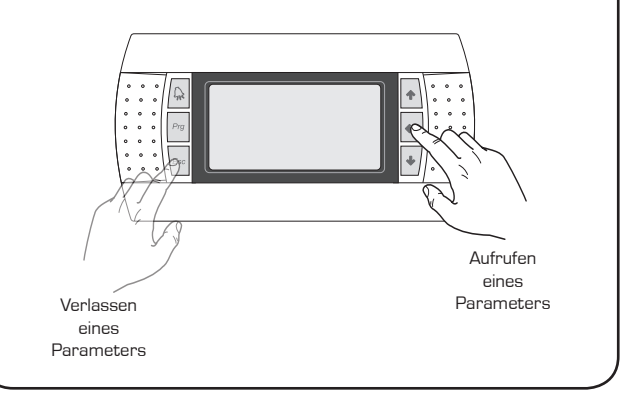

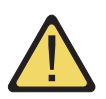

Beim ersten Starten der Einheit wird eine Reihe grundlegender Informationen abgefragt, die für eine erste Einstellung der Betriebsparameter zum einwandfreien Betrieb der Einheit erforderlich sind; diese Prozedur muss vom Installateur oder von einer Person durchgeführt werden, der die technischen Eigenschaften der Einheit und der Anlage, in die diese eingebaut ist, bekannt sind. ACHTUNG: Bis der Setup-Assistent abgeschlossen ist, meldet die Einheit einen Alarm (Code AL102). Dieser Alarm verschwindet, wenn dieser Setup-Assistent korrekt abgeschlossen wird.

| Erstmaliges EINSCHALTEN - Wahl der Systemsprache |                                       |        |                                                                                                    |
|--------------------------------------------------|---------------------------------------|--------|----------------------------------------------------------------------------------------------------|
|                                                  | Anzeige auf dem Display der Einheit   | Zeiger | Anzeige/Parameter                                                                                                    |
|                                                  |                                       | A      | <b>Sprache ändern:</b> Dieses Fenster wird nach dem Einschalten der Einheit zuerst angezeigt. Hierin kann die Sprache gewählt werden, in der die Meldungen der Software angezeigt werden.                                                          |
| B                                                | Sprache:                              | B      | <b>Sprache:</b> Zeigt an, in welcher Sprache die Einheit eingestellt werden soll.                                                                                                    |
|                                                  | Anzeige-Zeit: 030                     | )<br>D | Zeit für die Wahl der Sprache: Gibt die Zeit an, die dem<br>Installateur für die Wahl der Default-Sprache zur Verfügung<br>steht. Nach Ablauf dieser Zeit wird die gewählte Sprache als<br>System-Sprache verwendet (diese kann jedoch später über |
|                                                  | 📢 Vom Benutzer bearbeitbare Parameter |        | das entsprechende Menü geändert werden, wie im entspre-<br>chenden Kapitel angegeben).                                                                                                    |

| Menü WARTUNG - Auswahl des Setup-Assistenten WIZARD |        |                                                                                                    |
|-----------------------------------------------------|--------|----------------------------------------------------------------------------------------------------|
| Anzeige auf dem Display der Einheit                 | Zeiger | Anzeige/Parameter                                                                                                    |
|                                                     | Α      | <b>Passwort eingeben:</b> Über diesen Parameter kann ein spezi-<br>elles Passwort für den Zugriff auf ein WIZARD eingegeben<br>werden.                                                                                                    |
| Veřd. Konf.<br>0000                                 | B      | <ul> <li>Passwort: Über dieses Symbol wird das Passwort zum<br/>Aufrufen des WIZARD eingegeben.</li> <li>ACHTUNG:</li> <li>Am Ende des Setup-Assistenten kann das Passwort des<br/>WIZARD durch den Installateur angepasst werden, der das<br/>neue Passwort für zukünftige Eingriffe aufzubewahren hat.</li> <li>Der Benutzer kann die Parameter im WIZARD nicht<br/>ändern bzw. verwalten, da es bei mit den Eigenschaften der<br/>Einheit nicht vereinbaren Einstellungen dieser Parameter zu<br/>Beschädigungen der Einheit kommen kann.</li> </ul> |
| Vom Benutzer bearbeitbare Parameter                 |        | • Das Standard-Passwort, damit der Installer, um das Menü<br>WIZARD 0303 ist in dem Fall nach Abschluss des Assistenten<br>zugreifen, müssen Sie es wieder laufen wollte, muss der<br>Installateur das Passwort 0303 auf dem ersten Bildschirm-<br>Menü HELP eingeben (Enter passwortgeschütztes Menü)                                                                                                    |

| Setup-Assistent (WIZARD) - Einstellung der Trinkwassererwärmung |        |                                                                                                    |  |
|-----------------------------------------------------------------|--------|----------------------------------------------------------------------------------------------------|--|
| Anzeige auf dem Display der Einheit                             | Zeiger | Anzeige/Parameter                                                                                                    |  |
|                                                                 |        | Wizard: In diesem Fenster werden die in den Assistenten einbezogenen Parameter eingestellt.                                                                                                    |  |
| Wizard                                                          | В      | <b>Basic:</b> Dieses Symbol zeigt an, dass der in diesem Fenster<br>eingestellte Parameter zu den Basiseinstellungen der Einheit<br>gehört.                                                                                                    |  |
| B→H<br>BW-Kreis typ:<br>VORRANGIG+VENTIL←C                      | C      | <ul> <li>Sanitärkreistyp: Gibt an, wie an die Einheit angeschlossene<br/>Trinkwassererwärmungsanlage gesteuert werden soll. Als<br/>Einstellung sind möglich:</li> <li>NICHT VORHANDEN (keine Trinkwassererwärmung in der<br/>Einheit);</li> <li>VOLLRÜCKGEWINNUNG (Trinkwassererwärmung durch<br/>Nutzung einer in der Einheit eingebauten Vorrichtung zur voll-<br/>ständigen Wärmerückgewinnung);</li> <li>VORRANGIG + VENTIL (Die Trinkwassererwärmung<br/>erfolgt, indem bei einer TWW-Anforderung ein Drei-<br/>Wege-Umleitventil angesteuert wird. In diesem Fall hat die<br/>Trinkwassererwärmung Vorrang vor Anforderungen aus der<br/>Heizungsanlage);</li> <li>VORRANGIG + PUMPE (Die Trinkwassererwärmung<br/>erfolgt, indem bei einer TW/W-Anforderungen zwei</li> </ul> |  |
| Vom Benutzer bearbeitbare Parameter                             |        | Wasserpumpen angesteuert werden. In diesem Fall hat die<br>Trinkwassererwärmung Vorrang vor Anforderungen aus der<br>Heizungsanlage).                                                                                                    |  |

| Setup-Assistent (WIZARD) - L                                                    | e den Typ der vollständige Erholung |                                                                                                    |
|---------------------------------------------------------------------------------|-------------------------------------|----------------------------------------------------------------------------------------------------|
| Anzeige auf dem Display der Einheit                                             | Zeiger                              | Anzeige/Parameter                                                                                                    |
| A                                                                               | Α                                   | Wizard: In diesem Fenster werden die in den Assistenten einbe-<br>zogenen Parameter eingestellt.                                                                                      |
| Wizard                                                                          | В                                   | <b>Basic:</b> Dieses Symbol zeigt an, dass der in diesem Fenster einge-<br>stellte Parameter zu den Basiseinstellungen der Einheit gehört.                                            |
| B→ H Maschine gekauft<br>nachdem 2011.01.05?<br>00 EIN→ C<br>00 Output Echolung | C                                   | Kaufdatum Einheit: Dieser Parameter zeigt an, ob das Gerät<br>nach 2011.01.05 erworben wurde, wie die vollständige Erholung<br>Einheiten nach diesem Datum erworben eine Sonde in den |
| 45.5°C                                                                          |                                     | Varmetauscher mondert naben.                                                                                                    |

|    | Setup-Assistent (WIZARD) - Einstellung der Anordnung der Anlagenpumpe für Wasserparallelkreis |        |                                                                                                    |
|----|-----------------------------------------------------------------------------------------------|--------|----------------------------------------------------------------------------------------------------|
|    | Anzeige auf dem Display der Einheit                                                           | Zeiger | Anzeige/Parameter                                                                                                    |
|    |                                                                                               | Α      | Wizard: In diesem Fenster werden die in den Assistenten einbe-<br>zogenen Parameter eingestellt.                                                                                                    |
|    | Wizard                                                                                        | В      | <b>Basic:</b> Dieses Symbol zeigt an, dass der in diesem Fenster einge-<br>stellte Parameter zu den Basiseinstellungen der Einheit gehört.                                                                                                    |
| B- | B → H Winter:<br>INTERN ← C                                                                   | C      | <b>Anlagenpumpe im Winter Seite:</b> Dieser Parameter gibt<br>die Anordnung der Anlagenpumpe hinsichtlich der Ventile<br>für den Wasserparallelkreis an (diese sind nur erforderlich<br>in Modellen ohne Zyklusumkehrung auf der Kühlkreisseite),<br>da ihre Anordnung eine bestimmte Logik zur Steuerung |
|    | 💮 Vom Benutzer bearbeitbare Parameter                                                         |        | dieser Pumpe vorgibt. Hinsichtlich der Ventile zur<br>Wasserkreisumkehrung sind folgende Anordnungen möglich:<br>• NACHGESCHALTET;<br>• VORGESCHALTET.                                                                                                    |

| Setup-Assistent (WIZARD) - Einstellung, ob eine Außenluftsonde vorhanden ist                     |           |                                                                                                    |
|--------------------------------------------------------------------------------------------------|-----------|----------------------------------------------------------------------------------------------------|
| Anzeige auf dem Display der Einheit                                                              | Zeiger    | Anzeige/Parameter                                                                                                    |
| B<br>B<br>B<br>B<br>C<br>B<br>C<br>C<br>C<br>C<br>C<br>C<br>C<br>C<br>C<br>C<br>C<br>C<br>C<br>C | Α         | Wizard: In diesem Fenster werden die in den Assistenten einbezogenen Parameter eingestellt.                                                                                                    |
|                                                                                                  | В         | <b>Option:</b> Dieses Symbol zeigt an, dass der in diesem Fenster<br>eingestellte Parameter zu den Einstellungen des Zubehörs der<br>installierten Einheit gehört.                                                                                                |
|                                                                                                  | C<br>, u, | <ul> <li>Außentemperaturfühler: Dieser Parameter gibt an, ob<br/>der Außentemperaturfühler als Zubehör installiert wurde<br/>(Zubehör KSAE). Als Einstellung sind möglich:</li> <li>JA (Zubehör installiert)</li> <li>NEIN (Zubehör nicht installiert)</li> </ul> |
| Vom Benutzer bearbeitbare Parameter                                                              |           |                                                                                                    |

| Setup-Assistent (WIZARD) - Einstellung, ob Freecooling- und Solar-Bausatz vorhanden sind                        |           |                                                                                                    |  |
|----------------------------------------------------------------------------------------------------|-----------|----------------------------------------------------------------------------------------------------|--|
| Anzeige auf dem Display der Einheit                                                                             | Zeiger    | Anzeige/Parameter                                                                                                    |  |
| B<br>H<br>B<br>H<br>B<br>H<br>B<br>H<br>B<br>H<br>C<br>Solarm.<br>aktivieren:<br>NEIN<br>NEIN<br>D<br>NEIN<br>D | Α         | Wizard: In diesem Fenster werden die in den Assistenten einbezogenen Parameter eingestellt.                                                                                                    |  |
|                                                                                                    | В         | <b>Option:</b> Dieses Symbol zeigt an, dass der in diesem Fenster<br>eingestellte Parameter zu den Einstellungen des Zubehörs der<br>installierten Einheit gehört.                                                                               |  |
|                                                                                                    | C<br>Tray | <ul> <li>Freecooling-Bausatz vorhanden: Dieser Parameter gibt an, ob der Freecooling-Bausatz als Zubehör installiert wurde. Als Einstellung sind möglich:</li> <li>JA (Zubehör installiert)</li> <li>NEIN (Zubehör nicht installiert)</li> </ul> |  |
| 🕡 Vom Benutzer bearbeitbare Parameter                                                                           | D         | <ul> <li>Solar-Bausatz vorhanden: Dieser Parameter gibt an, ob der<br/>Solar-Bausatz als Zubehör installiert wurde. Als Einstellung<br/>sind möglich:</li> <li>JA (Zubehör installiert)</li> <li>NEIN (Zubehör nicht installiert)</li> </ul>     |  |

| Setup-Assistent (WIZARD) - Einstellung der Heizungsergänzung                     |        |                                                                                                    |
|----------------------------------------------------------------------------------|--------|----------------------------------------------------------------------------------------------------|
| Anzeige auf dem Display der Einheit                                              | Zeiger | Anzeige/Parameter                                                                                                    |
| A<br>Wizard<br>ZUsatz zur Anlage<br>Typ:<br>KEIN<br>Gewonscht als:<br>KEINE<br>C | А      | Wizard: In diesem Fenster werden die in den Assistenten einbe-<br>zogenen Parameter eingestellt.                                                                                                    |
|                                                                                  | В      | <b>Option:</b> Dieses Symbol zeigt an, dass der in diesem Fenster<br>eingestellte Parameter zu den Einstellungen des Zubehörs der<br>installierten Einheit gehört.                                                                                                    |
|                                                                                  | C      | <ul> <li>Art der Ergänzung: Dieser Parameter gibt die Art der<br/>Ergänzung (wenn vorhanden) zur Erzeugung von Warmwasser<br/>für die Heizung an. Diese Ergänzungsart kann sein:</li> <li>KEINE (keine Heizungsergänzung vorhanden)</li> <li>KESSEL (Ergänzung durch Heizkessel)</li> <li>ELEKTRO-HEIZWIDERSTAND (Ergänzung durch elektrischen<br/>Heizwiderstand)</li> </ul>                                                                                                    |
| Vom Benutzer bearbeitbare Parameter                                              | D      | <ul> <li>Erforderlich als: Dieser Parameter gibt an, wie mit der<br/>Ergänzungsheizquelle umgegangen werden soll. Möglich sind die<br/>Einstellungen:</li> <li>ERGÄNZUNG für WP (Es wird die Ergänzungslogik gewählt, d.<br/>h. eine Steuerung, die, in bestimmten Fällen, den kombinierten<br/>Betrieb von Wärmepumpe und Ergänzungsheizquelle vorsieht.)</li> <li>ERSATZ für WP (Es wird die Ersatzlogik gewählt, d. h. eine<br/>Steuerung, die, in bestimmten Fällen, den alleinigen Betrieb der<br/>Ergänzungsheizquelle als Ersatz für die Wärmepumpe vorsieht.)</li> </ul> |

| Setup-Assistent (WIZARD) - Einstellung der Sanitärergänzung                                                      |        |                                                                                                    |
|----------------------------------------------------------------------------------------------------|--------|----------------------------------------------------------------------------------------------------|
| Anzeige auf dem Display der Einheit                                                                              | Zeiger | Anzeige/Parameter                                                                                                    |
| A                                                                                                    | А      | <b>Wizard:</b> In diesem Fenster werden die in den Assistenten einbezogenen Parameter eingestellt.                                                                                                    |
| B<br>H<br>KEINE<br>Gewonscht als:<br>KEINE<br>E<br>C<br>C<br>C<br>C<br>C<br>C<br>C<br>C<br>C<br>C<br>C<br>C<br>C | В      | <b>Option:</b> Dieses Symbol zeigt an, dass der in diesem Fenster<br>eingestellte Parameter zu den Einstellungen des Zubehörs der<br>installierten Einheit gehört.                                                                                                    |
|                                                                                                    | C      | <ul> <li>Art der Ergänzung: Dieser Parameter gibt die Art der<br/>Ergänzung (wenn vorhanden) für die Trinkwassererwärmung<br/>an. Diese Ergänzungsart kann sein:</li> <li>KEINE (keine Heizungsergänzung vorhanden)</li> <li>KESSEL (Ergänzung durch Heizkessel)</li> <li>ELEKTRO-HEIZWIDERSTAND (Ergänzung durch elektrischen<br/>Heizwiderstand)</li> </ul>                                                                                                    |
|                                                                                                    | D      | <ul> <li>Erforderlich als: Dieser Parameter gibt an, wie mit der Ergänzungsheizquelle umgegangen werden soll. Möglich sind die Einstellungen:</li> <li>ERGÄNZUNG für WP (Es wird die Ergänzungslogik gewählt, d. h. eine Steuerung, die, in bestimmten Fällen, den kombinierten Betrieb von Wärmepumpe und Ergänzungsheizquelle vorsieht.)</li> <li>ERSATZ für WP (Es wird die Ersatzlogik gewählt, d. h. eine Steuerung, die, in bestimmten Fällen, den alleinigen Betrieb</li> </ul> |
| Vom Benutzer bearbeitbare Parameter                                                                              |        | der Ergänzungsheizquelle als Ersatz für die Wärmepumpe<br>vorsieht.)                                                                                                    |

| Setup-Assistent (WIZARD) - Einstellung der Art der Heizflächen                     |        |                                                                                                    |  |
|------------------------------------------------------------------------------------|--------|----------------------------------------------------------------------------------------------------|--|
| Anzeige auf dem Display der Einheit                                                | Zeiger | Anzeige/Parameter                                                                                                    |  |
|                                                                                    | А      | Wizard: In diesem Fenster werden die in den Assistenten einbezoge-<br>nen Parameter eingestellt.                                                                                                    |  |
| Wizard                                                                             | В      | <b>Plant:</b> Dieses Symbol zeigt an, dass der in diesem Fenster eingestellte<br>Parameter zu den die Heizungsanlage betreffenden Einstellungen<br>gehört.                                                                                                    |  |
| ■ The izan lage<br>mit<br>MIX, SET 40°C ← C<br>Vom Benutzer bearbeitbare Parameter | C      | <ul> <li>Heizung über: Dieser Parameter gibt die Art der verwendeten<br/>Heizflächen und die installierte Vorrichtung an. Es wird automa-<br/>tisch der für den Heizbetrieb geeignete Sollwert eingestellt:</li> <li>STRAHLPLATTEN (d. h. es wird angegeben, dass eine<br/>Fußboden- und/oder Wandheizung verwendet wird,<br/>Sollwerteinstellung 35°C);</li> <li>GEBLÄSEKONVEKTOREN (d. h. es wird angegeben, dass<br/>Gebläsekonvektoren zum Heizen verwendet werden,<br/>Sollwerteinstellung 45°C);</li> <li>RADIATOREN (d. h. es wird angegeben, dass Radiatoren als<br/>Heizkörper verwendet werden, Sollwerteinstellung 55°C);</li> <li>MIX (d. h. es wird angegeben, dass Verbrauchsstellen vorhan-<br/>den sind, deren Sollwert im Heizbetrieb für 45°C geeignet ist);<br/>In gemischten Anlagen (zum Beispiel Gebläsekonvektoren mit<br/>mehreren Strahlplatten) ist die Vorrichtung anzugeben, für die<br/>wärmeres Wasser benötigt wird. Außerdem ist zu bedenken,<br/>dass weder Gebläsekonvektoren noch Radiatoren über die<br/>Zurüstsätze STA und STH gesteuert werden können, sondern<br/>über entsprechende (nicht mitgelieferte) Thermostaten geregelt<br/>werden müssen.</li> </ul> |  |

| Setup-Assistent (WIZARD) - Einstellung der Art der Kühlflächen                               |        |                                                                                                    |  |
|----------------------------------------------------------------------------------------------|--------|----------------------------------------------------------------------------------------------------|--|
| Anzeige auf dem Display der Einheit                                                          | Zeiger | Anzeige/Parameter                                                                                                    |  |
|                                                                                              | Α      | Wizard: In diesem Fenster werden die in den Assistenten einbezogenen Parameter eingestellt.                                                                                                    |  |
| Wizard                                                                                       | В      | <b>Plant:</b> Dieses Symbol zeigt an, dass der in diesem Fenster ein-<br>gestellte Parameter zu den die Heizungsanlage betreffenden<br>Einstellungen gehört.                                                                                                    |  |
| B<br>He i zan Lage<br>Mit<br>URSSER, GLICOLE 10%<br>C<br>Vom Benutzer bearbeitbare Parameter | C      | <ul> <li>Kühlung mit: Dieser Parameter gibt die Art der verwendeten Kühlflächen und die installierte Vorrichtung an. Es wird automatisch der für den Kühlbetrieb geeignete Sollwert eingestellt:</li> <li>STRAHLPLATTEN (d. h. es wird angegeben, dass eine Fußboden- und/oder Wandheizungsanlage zur Kühlung verwendet wird, Sollwerteinstellung 17°C, Frostschutz-Auslösewert Verdichter 4°C);</li> <li>GEBLÄSEKONVEKTOREN (d. h. es wird angegeben, dass Gebläsekonvektoren zur Kühlung verwendet werden, Sollwerteinstellung 12°C, Frostschutz-Auslösewert Verdichter 4°C);</li> <li>RADIATOREN (d. h. es wird angegeben, dass Radiatoren zur Kühlung verwendet werden, Sollwerteinstellung 12°C, Frostschutz-Auslösewert Verdichter 4°C);</li> <li>WASSER GLYKOL 0% (d. h. es wird angegeben, dass Vorrichtungen zur Kühlung verwendet werden, die für einen Betrieb bei einer Sollwerteinstellung von 7°C und einem Frostschutz-Auslösewert Verdichter von 4°C geeignet sind);</li> <li>WASSER GLYKOL 10% (d. h. es wird angegeben, dass Vorrichtungen zur Kühlung verwendet werden, die für einen Betrieb mit 10%-iger Gyklollösung mit einer Sollwerteinstellung von 7°C und einem Frostschutz-Auslösewert Verdichter von -10°C geeignet sind);</li> <li>WASSER GLYKOL 20% (d. h. es wird angegeben, dass Vorrichtungen zur Kühlung verwendet werden, die für einen Betrieb mit 20%-iger Gyklollösung mit einer Sollwerteinstellung von 7°C und einem Frostschutz-Auslösewert Verdichter von -10°C geeignet sind);</li> <li>WASSER GLYKOL 20% (d. h. es wird angegeben, dass Vorrichtungen zur Kühlung verwendet werden, die für einen Betrieb mit 20%-iger Gyklollösung mit einer Sollwerteinstellung von 7°C und einem Frostschutz-Auslösewert Verdichter von -10°C geeignet sind);</li> <li>WASSER GLYKOL 20% (d. h. es wird angegeben, dass Vorrichtungen zur Kühlung verwendet werden, die für einen Betrieb mit 20%-iger Gyklollösung mit einer Sollwerteinstellung von 7°C und einem Frostschutz-Auslösewert Verdichter von -10°C geeignet sind);</li> </ul> |  |
|                                                                                              |        | von >20% mit einer Sollwerteinstellung von 7°C und einem Frostschutz-<br>Auslösewert Verdichter von -10°C geeignet sind).                                                                                                    |  |

Setup-Assistent (WIZARD) - Einstellung des Frostschutz-Auslösewertes auf der Erdwärmeseite Visualizzazione sul display dell'unità Indice Visualizzazione/Parametro

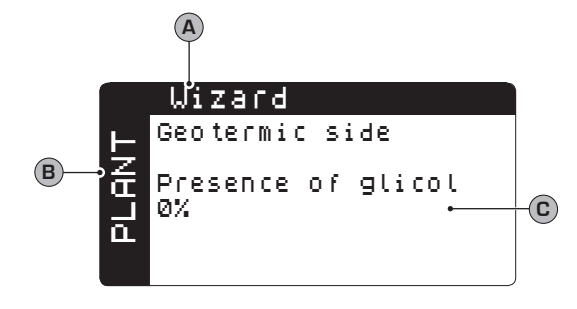

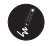

Vom Benutzer bearbeitbare Parameter

| Setup-Assistent (WIZARD) - Einstellung der Anzahl von Bereichen und Räumen             |        |                                                                                                    |  |
|----------------------------------------------------------------------------------------|--------|----------------------------------------------------------------------------------------------------|--|
| Anzeige auf dem Display der Einheit                                                    | Zeiger | Anzeige/Parameter                                                                                                    |  |
|                                                                                        | Α      | Wizard: In diesem Fenster werden die in den Assistenten einbezogenen Parameter eingestellt.                                                                                                    |  |
|                                                                                        | В      | <b>Plant:</b> Dieses Symbol zeigt an, dass der in diesem Fenster eingestellte Parameter zu den die Heizungsanlage betreffenden Einstellungen gehört.                                                                                                    |  |
| B<br>Anzahl Zonen<br>Heizk.:<br>Raumanzahl<br>Zone 1:<br>Zone 2:<br>Zone 3:<br>1.<br>F | C      | <b>Anzahl Bereiche:</b> Dieser Parameter gibt die Anzahl der über die Elektronik der Einheit geregelten Bereiche an. Zu beachten ist, dass die Standard-Einheit nur einen Bereich regeln kann (außerdem ist zu berücksichtigen, dass Bereich 1 nur einen Raum haben kann) und dass zur Regelung von zwei oder mehr Bereichen das Zubehör VMFCRP erworben und eingebaut werden muss. Je nach dem in diesem Parameter eingegebenen Wert werden einige der nachfolgenden Fenster gegebenenfalls nicht angezeigt.                                                                                                    |  |
|                                                                                        | D      | <ul> <li>Anzahl Räume Bereich 1: Dieser Parameter gibt die Anzahl der Räume an, die zu Bereich 1 gehören; dieser Bereich wird durch die Standard-Einheit geregelt, ohne dass eine Zusatzmodul (Zubehör VMFCRP) erforderlich ist. Die Besonderheit dieses Bereichs ist, dass sie nicht mehrere Räume enthalten kann, aber sowohl über einen der Zubehör-Thermostate STA oder STH als auch ohne geregelt werden kann. Um die Art der vorgesehenen Installation zu wählen, ist der Wert des Parameters wie folgt einzustellen:</li> <li>0 (Bereich ohne Raumthermostat)</li> <li>1 (Bereich mit Zubehör-Thermostat STA oder STH)</li> </ul>                                                                                  |  |
|                                                                                        | E      | <ul> <li>Anzahl Räume Bereich 2: Dieser Parameter gibt die Anzahl der Räume an, die zu Bereich 2 gehören (in diesem Fall kann die Einheit nicht alle Lasten des Bereichs regeln, wofür der Einbau des Zubehörs VMFCRP erforderlich ist, sowie einmal STA oder STH pro Raum mit Fußboden-/Wandheizung). Folgende Werte sind möglich:</li> <li>O (Der Bereich wird durch andere Heiz-/Kühlflächen als die Fußboden-/Wandheizung bedient, daher ist für diesen Bereich das Zubehör STA/H nicht vorgesehen.)</li> <li>1 (Der Bereich wird durch Fußboden-/Wandheizung bedient und besteht aus einem einzigen Raum.)</li> <li>2 (Der Bereich wird durch Fußboden-/Wandheizung bedient und besteht aus zwei Räumen.)</li> </ul> |  |
| <b>Wom Benutzer bearbeitbare Parameter</b>                                             | F      | <ul> <li>Bereich 3: Dieser Parameter gibt die Anzahl der Räume an, die zu Bereich 3 gehören (in diesem Fall kann die Einheit nicht alle Lasten des Bereichs regeln, wofür der Einbau des Zubehörs VMFCRP erforderlich ist, sowie einmal STA oder STH pro Raum mit Fußboden-/Wandheizung). Folgende Werte sind möglich:</li> <li>O (Der Bereich wird durch andere Heiz-/Kühlflächen als die Fußboden-/Wandheizung bedient, daher ist für diesen Bereich das Zubehör STA/H nicht vorgesehen.)</li> <li>1 (Der Bereich wird durch Fußboden-/Wandheizung bedient und besteht aus einem einzigen Daum)</li> </ul>                                                                                                    |  |
|                                                                                        |        | • 2 (Der Bereich wird durch Fußboden-/Wandheizung bedient und besteht aus zwei Räumen.)                                                                                                    |  |

| Setup-Assistent (WIZARD) - Einstellung des Thermostaten von Bereich 1 (wenn vorhanden)           |        |                                                                                                    |
|--------------------------------------------------------------------------------------------------|--------|----------------------------------------------------------------------------------------------------|
| Anzeige auf dem Display der Einheit                                                              | Zeiger | Anzeige/Parameter                                                                                                    |
| B<br>B<br>B<br>B<br>B<br>B<br>B<br>B<br>B<br>B<br>C<br>C<br>C<br>C<br>C<br>C<br>C<br>C<br>C<br>C | Α      | Wizard: In diesem Fenster werden die in den Assistenten einbezogenen Parameter eingestellt.                                                                                                    |
|                                                                                                  | В      | <b>Plant:</b> Dieses Symbol zeigt an, dass der in diesem Fenster ein-<br>gestellte Parameter zu den die Heizungsanlage betreffenden<br>Einstellungen gehört.                                                                                                    |
|                                                                                                  | C      | <b>Gerätetyp:</b> Dieser Parameter gibt an, dass der angezeigte<br>Raum mit einem Raumthermostaten STA oder STH (Zubehör)<br>ausgerüstet ist.                                                                                                    |
|                                                                                                  | D      | <ul> <li>Raumtemperatursonde: Dieser Parameter gibt die Art der verwendeten Raumtemperatursonde an. Einstellbare Werte sind:</li> <li>NUR TEMPERATUR (Gibt an, dass als Raumthermostat für den angezeigten Raum das Zubehör STA verwendet wird.)</li> <li>TEMPERATUR / FEUCHTIGKEIT (Gibt an, dass als Raumthermostat)</li> </ul> |
| Vom Benutzer bearbeitbare Parameter                                                              |        | Raumthermostat für den angezeigten Raum das Zubehör STH verwendet wird.)                                                                                                    |

| Setup-Assistent (WIZARD) - Einstellung des Thermostaten von Bereich 2 (wenn vorhanden) |              |                                                                                                    |
|----------------------------------------------------------------------------------------|--------------|----------------------------------------------------------------------------------------------------|
| Anzeige auf dem Display der Einheit                                                    | Zeiger       | Anzeige/Parameter                                                                                                    |
| B<br>B<br>Raum 1: STA/H<br>NUR TEMP.                                                   | Α            | Wizard: In diesem Fenster werden die in den Assistenten einbezoge-<br>nen Parameter eingestellt.                                                                                                    |
|                                                                                        | В            | <b>Plant:</b> Dieses Symbol zeigt an, dass der in diesem Fenster eingestellte<br>Parameter zu den die Heizungsanlage betreffenden Einstellungen<br>gehört.                                                                                                  |
|                                                                                        | C            | <b>Gerätetyp:</b> Dieser Parameter gibt an, dass der angezeigte Raum mit<br>einem Raumthermostaten STA oder STH (Zubehör) ausgerüstet ist.                                                                                                    |
|                                                                                        | D<br>, , , , | <ul> <li>Raumtemperatursonde: Dieser Parameter gibt die Art der verwendeten Raumtemperatursonde an. Einstellbare Werte sind:</li> <li>NUR TEMPERATUR (Gibt an, dass als Raumthermostat für den angezeigten Raum das Zubehör STA verwendet wird.)</li> </ul> |
| Vom Benutzer bearbeitbare Parameter                                                    |              | • TEMPERATUR / FEUCHTIGKEIT (Gibt an, dass als Raumthermostat für den angezeigten Raum das Zubehör STH verwendet wird.)                                                                                                    |

| Setup-Assistent (WIZARD) - Einstellung des Thermostaten von Bereich 3 (wenn vorhanden) |        |                                                                                                    |
|----------------------------------------------------------------------------------------|--------|----------------------------------------------------------------------------------------------------|
| Anzeige auf dem Display der Einheit                                                    | Zeiger | Anzeige/Parameter                                                                                                    |
| B<br>B<br>Raum 1: STA/H<br>NUR TEMP.                                                   | Α      | Wizard: In diesem Fenster werden die in den Assistenten einbezoge-<br>nen Parameter eingestellt.                                                                                                    |
|                                                                                        | В      | <b>Plant:</b> Dieses Symbol zeigt an, dass der in diesem Fenster eingestell-<br>te Parameter zu den die Heizungsanlage betreffenden Einstellungen<br>gehört.                                                                                                |
|                                                                                        | C      | Gerätetyp: Dieser Parameter gibt an, dass der angezeigte Raum mit einem Raumthermostaten STA oder STH (Zubehör) ausgerüstet ist.                                                                                                    |
|                                                                                        | D      | <ul> <li>Raumtemperatursonde: Dieser Parameter gibt die Art der verwendeten Raumtemperatursonde an. Einstellbare Werte sind:</li> <li>NUR TEMPERATUR (Gibt an, dass als Raumthermostat für den angezeigten Raum das Zubehör STA verwendet wird.)</li> </ul> |
| Vom Benutzer bearbeitbare Parameter                                                    |        | • TEMPERATUR / FEUCHTIGKEIT (Gibt an, dass als Raumthermostat für den angezeigten Raum das Zubehör STH verwendet wird.)                                                                                                    |

| Setup-Assistent (WIZARD) - Einstellung des Labels für Raum 1 (wenn vorhanden) |        |                                                                                                    |
|-------------------------------------------------------------------------------|--------|----------------------------------------------------------------------------------------------------|
| Anzeige auf dem Display der Einheit                                           | Zeiger | Anzeige/Parameter                                                                                                    |
| A                                                                             | Α      | Wizard: In diesem Fenster werden die in den Assistenten ein-<br>bezogenen Parameter eingestellt.                                                             |
| Wizard<br>⊣ Raumident.                                                        | В      | <b>Plant:</b> Dieses Symbol zeigt an, dass der in diesem Fenster ein-<br>gestellte Parameter zu den die Heizungsanlage betreffenden<br>Einstellungen gehört. |
|                                                                               | C      | <b>Raumbezeichnung:</b> Über diesen Parameter kann die<br>Bezeichnung geändert werden, die Raum 1 in Bereich 1 zuge-<br>ordnet ist.                          |
| Vom Benutzer bearbeitbare Parameter                                           |        |                                                                                                    |

| Setup-Assistent (WIZARD) - Einstellung des Labels für Raum 2 (wenn vorhanden) |        |                                                                                                    |
|-------------------------------------------------------------------------------|--------|----------------------------------------------------------------------------------------------------|
| Anzeige auf dem Display der Einheit                                           | Zeiger | Anzeige/Parameter                                                                                                    |
| A                                                                             | Α      | Wizard: In diesem Fenster werden die in den Assistenten einbezogenen Parameter eingestellt.                                                                  |
| Wizard<br>⊨ <sup>Raumident.</sup>                                             | В      | <b>Plant:</b> Dieses Symbol zeigt an, dass der in diesem Fenster ein-<br>gestellte Parameter zu den die Heizungsanlage betreffenden<br>Einstellungen gehört. |
|                                                                               | C<br>, | <b>Raumbezeichnung:</b> Über diesen Parameter kann die<br>Bezeichnung geändert werden, die Raum 1 in Bereich 2 zuge-<br>ordnet ist.                          |
| 📢 Vom Benutzer bearbeitbare Parameter                                         |        |                                                                                                    |

| Setup-Assistent (WIZARD) - Einstellung des Labels für Raum 3 (wenn vorhanden) |        |                                                                                                    |
|-------------------------------------------------------------------------------|--------|----------------------------------------------------------------------------------------------------|
| Anzeige auf dem Display der Einheit                                           | Zeiger | Anzeige/Parameter                                                                                                    |
| A                                                                             | Α      | Wizard: In diesem Fenster werden die in den Assistenten einbezogenen Parameter eingestellt.                                                                  |
| Wizard<br>⊢ <sup>Raumident.</sup>                                             | В      | <b>Plant:</b> Dieses Symbol zeigt an, dass der in diesem Fenster ein-<br>gestellte Parameter zu den die Heizungsanlage betreffenden<br>Einstellungen gehört. |
|                                                                               | C      | <b>Raumbezeichnung:</b> Über diesen Parameter kann die<br>Bezeichnung geändert werden, die Raum 1 in Bereich 3 zuge-<br>ordnet ist.                          |
| Vom Benutzer bearbeitbare Parameter                                           |        |                                                                                                    |

| Setup-Assistent (WIZARD) - Protokolleinstellungen für BMS                         |        |                                                                                                    |
|-----------------------------------------------------------------------------------|--------|----------------------------------------------------------------------------------------------------|
| Anzeige auf dem Display der Einheit                                               | Zeiger | Anzeige/Parameter                                                                                                    |
|                                                                                   | А      | Wizard: In diesem Fenster werden die in den Assistenten einbezogenen Parameter eingestellt.                                                                                                    |
| Wizard                                                                            | В      | <b>Options:</b> Dieses Symbol zeigt an, dass der in diesem Fenster<br>eingestellte Parameter zu den optionalen Einstellungen<br>gehört.                                                                                                    |
| B GLT<br>Kommunikationspr:<br>ModBus RS485<br>Bitrate: 19200<br>Adresse: 200<br>E | C<br>  | <ul> <li>Art des Kommunikationsprotokolls: Dieser Parameter gibt die Art des Protokolls für die Kommunikation mit dem BMS-System an. Dieses Protokoll kann sein:</li> <li>– (kein Protokoll)</li> <li>ModBus RS485 (ModBus-Protokoll)</li> <li>CAREL RS485 (proprietäres Protokoll von CAREL)</li> </ul> |
|                                                                                   | D      | <b>Bitrate:</b> Über diesen Parameter wird die Bitrate<br>(Geschwindigkeit) für die Kommunikation mit dem BMS-<br>System eingestellt.                                                                                                    |
| Vom Benutzer bearbeitbare Parameter                                               | E      | Adresse: Über diesen Parameter wird die Adresse eingestellt,<br>mit der die Einheit durch das Überwachungssystem BMS iden-<br>tifiziert wird.<br>Wenn der Kaltwassersatz in ein VMF-System eingebaut ist,<br>ist die zuzuweisende Adresse: 200                                                           |

| Setup-Assistent (WIZARD) - Anpassung des Passworts für das Wartungsmenü                                      |                                                                                                    |                                                                                                    |
|----------------------------------------------------------------------------------------------------|----------------------------------------------------------------------------------------------------|----------------------------------------------------------------------------------------------------|
| Anzeige auf dem Display der Einheit                                                                          | Zeiger                                                                                                    | Anzeige/Parameter                                                                                                    |
| A                                                                                                    | Α                                                                                                    | Wizard: In diesem Fenster werden die in den Assistenten einbe-<br>zogenen Parameter eingestellt.                                                                                                    |
|                                                                                                    | В                                                                                                    | <b>Options:</b> Dieses Symbol zeigt an, dass der in diesem Fenster eingestellte Parameter zu den optionalen Einstellungen gehört.                                                                                                    |
| B Passwort Undern<br>eingeben: NEIN C<br>Altes Passwort<br>eingeben D<br>Vom Benutzer bearbeitbare Parameter | C                                                                                                    | Wartungspasswort ändern: Über diesen Parameter kann das<br>Passwort für das Wartungsmenü geändert werden, so dass der<br>Installateur die Möglichkeit hat, die empfindlichen Parameter vor<br>unbefugtem Zugriff zu schützen.                                                                                                    |
|                                                                                                    | D<br>The second second sec | Altes Passwort eingeben: Wird der vorherige Parameter<br>auf "JA" eingestellt, muss in diesem Parameter das aktuelle<br>Passwort eingegeben werden (diese Abfrage gewährleistet,<br>dass die Eingabe des neuen Passworts durch autorisiertes<br>Personal erfolgt). Nachdem es richtig eingegeben wurde, kann<br>das neue Passwort eingegeben werden. |

| Setup-Assistent (WIZARD) - Abschlussbestätigung des Assistenten |        |                                                                                                    |
|-----------------------------------------------------------------|--------|----------------------------------------------------------------------------------------------------|
| Anzeige auf dem Display der Einheit                             | Zeiger | Anzeige/Parameter                                                                                                    |
| A                                                               | Α      | Wizard: In diesem Fenster werden die in den Assistenten einbezogenen Parameter eingestellt.                                                                                                    |
| Wizard<br>Standard Konfiguration<br>beendet? NEIN ← ®           | B      | Schnellkonfiguration beendet: Über diesen Parameter kön-<br>nen die im Setup-Assistenten vorgenommenen Einstellungen<br>gespeichert werden. Nachdem in diesem Parameter "JA"<br>eingegeben wurde, nimmt die Einheit den normalen Betrieb<br>entsprechend der vorgenommenen Einstellungen auf.<br>Soll der Setup-Assistent erneut ausgeführt werden, ist das<br>MENÜ WARTUNG aufzurufen und das Passwort 0303 ein- |
| Vom Benutzer bearbeitbare Parameter                             |        | zugeben.<br>ACHTUNG: DIE EINSTELLUNGEN DES SETUP-ASSISTENTEN<br>UND SÄMTLICHER DURCH PASSWORT GESCHÜTZTER<br>PARAMETER DÜRFEN NUR DURCH AUTORISIERTES<br>PERSONAL VORGENOMMEN WERDEN.                                                                                                    |

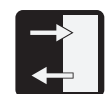

| Menü IN/OUT - Informationen zur Außentemperatur                                 |        |                                                                                                    |
|---------------------------------------------------------------------------------|--------|----------------------------------------------------------------------------------------------------|
| Anzeige auf dem Display der Einheit                                             | Zeiger | Anzeige/Parameter                                                                                                    |
| Aussentemp.<br>Aussentemp.<br>B<br>Min.Nachttemp. 07.0°C<br>Max.Tagtemp. 27.8°C | А      | Außentemperatur: In diesem Fenster werden die Daten<br>zur Außentemperatur angezeigt, die über das Zubehör<br>Außentemperaturfühler KSAE erfasst wird. Sollte dieses<br>Zubehör nicht vorhanden sein, wird das Fenster nicht angezeigt. |
|                                                                                 | В      | Nächtliches Minimum: Gibt den Minimalwert an, der vom Außentemperaturfühler während der Nacht gemessen wurde (nur, wenn das Zubehör KSAE installiert ist).                                                                              |
|                                                                                 | С      | <b>Tag-Maximum:</b> Gibt den Maximalwert an, der vom Außentemperaturfühler während des Tages gemessen wurde (nur, wenn das Zubehör KSAE installiert ist).                                                                               |
|                                                                                 | D      | Außentemperatur: Gibt die Außentemperatur an, die in diesem<br>Moment vom Außentemperaturfühler gemessen wird (nur,<br>wenn das Zubehör KSAE installiert ist).                                                                          |

| Menü IN/OUT - Wärmetauscher-Ein-/Ausgangstemperatur                                                                                                    |        |                                                                                                    |
|----------------------------------------------------------------------------------------------------|--------|----------------------------------------------------------------------------------------------------|
| Anzeige auf dem Display der Einheit                                                                                                    | Zeiger | Anzeige/Parameter                                                                                                    |
|                                                                                                    | Α      | Wärmetauscher: In diesem Fenster werden die Daten zur<br>Temperatur an Ein- und Ausgang der Plattenwärmetauscher an der<br>Anlagen- und der Erdwärmeseite angezeigt.                                                              |
| Scambiatore                                                                                                    | В      | <b>Temperatur Wärmetauscherausgang Erdwärmeseite:</b> Zeigt die am<br>Ausgang des Wärmetauschers gemessene Temperatur an.                                                                                                    |
| Geot. Impian.                                                                                                    | C      | Temperatur Wärmetauschereingang Erdwärmeseite: Zeigt die am<br>Eingang des Wärmetauschers gemessene Temperatur an.                                                                                                    |
| B 12.5°C 4 35.0°C E<br>15.0°C F<br>Steht das Ventil unter Spannung, wird sein Kopf<br>schwarz (im Kühlbetrieb steht dieses Ventil NICHT<br>unter Spannung, sondern nur im Heizbetrieb). | D      | <b>Pumpe auf Erdwärmeseite:</b> Wenn das Symbol angezeigt wird, ist die Pumpe auf der Erdwärmeseite in Betrieb.                                                                                                    |
|                                                                                                    | Е      | Temperatur Wärmetauschereingang Anlagenseite: Zeigt die am<br>Eingang des Wärmetauschers gemessene Temperatur an.                                                                                                    |
|                                                                                                    | F      | <b>Temperatur Wärmetauscherausgang Anlagenseite</b> : Zeigt die am<br>Ausgang des Wärmetauschers gemessene Temperatur an; erfasst<br>das System den Kontakt des Durchflusswächters, wird das Symbol<br>angezeigt <sup>(-</sup> )- |
|                                                                                                    | G      | Pump-System Seite:         Wenn das Symbol angezeigt, dass die Pumpe           Betriebssystem Seite, wenn auf das Symbol ist gezwungen, Make-up für Niederdruck.         Pumpe angezeigt wird,                                    |
|                                                                                                    | H-I    | Leistungsanforderung Wärmetauscher: Gibt grafisch das Niveau der vom Verdampfer und vom Verflüssiger angeforderten Leistung an.                                                                                                   |
|                                                                                                    | L      | <ul> <li>Prävention: Prävention zeigt die Zustände des Seins:</li> <li>= verhindern niedrige Temperatur Output System;</li> <li>= verhindert hohe Temperatur im Werk-Ausgang.</li> </ul>                                          |
|                                                                                                    | М      | Resistenza antigelo: indica che la resistenza antigelo è attiva per bassa tem-<br>peratura.                                                                                                    |

| Menü IN/OUT - Verdichter-Arbeitsdruck und -temperatur                                                          |        |                                                                                                    |
|----------------------------------------------------------------------------------------------------|--------|----------------------------------------------------------------------------------------------------|
| Anzeige auf dem Display der Einheit                                                                            | Zeiger | Anzeige/Parameter                                                                                                    |
| A                                                                                                    | Α      | <b>Verdichter:</b> In diesem Fenster werden die Daten zum Zustand des Verdichters angezeigt.                                                                                                    |
| Ť                                                                                                    | В      | Enddruck: Zeigt den Wert des gemessenen Verdichter-Enddrucks an.                                                                                                    |
| Verdichter<br>Hohe 021.5bar<br>T.Vorl 080.0 °C·<br>Low 04.3bar<br>Status Verdich. 1 On<br>Status Verdich. 2 On | C      | <b>Druckleitungstemperatur:</b> Zeigt die an der Druckleitung des Verdichters gemessene Temperatur an.                                                                                                    |
|                                                                                                    | D      | Saugdruck: Zeigt den Wert des gemessenen Verdichter-Saugdrucks<br>an.                                                                                                    |
|                                                                                                    | G      | <ul> <li>Verdichter-Status: Zeigt den Status des Verdichters an:</li> <li>On (eingeschaltet)</li> <li>Off (ausgeschaltet)</li> <li>Min.On (für Mindestbetriebszeit eingeschaltet)</li> <li>Min.Off (für Mindestausschaltzeit ausgeschaltet)</li> <li>Manuell (manuell erzwungene Einschaltung)</li> <li>Alarm</li> </ul> |

| Menü IN/OUT - Status des Expansionsventils (EEV)                                                                                                    |        |                                                                                                    |
|----------------------------------------------------------------------------------------------------|--------|----------------------------------------------------------------------------------------------------|
| Anzeige auf dem Display der Einheit                                                                                                    | Zeiger | Anzeige/Parameter                                                                                                    |
| EEV         B       →SH       ØØ.ØK         C       →ØØØ%       P.Evap       ØØ.Øbar         T.Evap.       ØØ.0°C       E         T.Saug.       ØØ.0°C       E | Α      | <b>EEV:</b> In diesem Fenster werden die Daten zum elektronischen Expansionsventil des Systems angezeigt.                          |
|                                                                                                    | В      | <b>Überhitzungstemperatur:</b> Gibt die aktuelle berhitzungstempe-<br>ratur an.                                                    |
|                                                                                                    | C      | <b>Prozentuale Öffnungsweite des Ventils:</b> Gibt den prozentua-<br>len Wert für die Öffnungsweite des elektronischen Ventils an. |
|                                                                                                    | D      | <b>Saugdruck am elektronischen Ventil:</b> Zeigt den am Eingang des elektronischen Ventils gemessenen Druck an.                    |
|                                                                                                    | Е      | <b>Eingangstemperatur am elektronischen Ventil:</b> Zeigt die<br>Temperatur am Eingang des elektronischen Ventils an.              |
| Ē                                                                                                    | F      | Ausgangstemperatur am elektronischen Ventil: Zeigt die<br>Temperatur am Ausgang des elektronischen Ventils an.                     |

| Menü IN/OUT - Status des Sanitärspeichers (TWW) |        |                                                                                                    |
|-------------------------------------------------|--------|----------------------------------------------------------------------------------------------------|
| Anzeige auf dem Display der Einheit             | Zeiger | Anzeige/Parameter                                                                                                    |
|                                                 | Α      | <b>Sanitärspeicher:</b> In diesem Fenster werden die Daten des<br>Trinkwarmwasserspeichers (TWW) angezeigt.                                                                                                    |
|                                                 | В      | Temperatur Sanitärspeicher: Zeigt die aktuell im Speicher gemessenen Temperatur an.                                                                                                    |
| DHC<br>Temp.Prod Accum.                         | C      | <b>Sollwert für die Trinkwassererwärmung:</b> Zeigt den vom Benutzer für die Trinkwassererwärmung eingestellten Wert an.                                                                                                    |
| (L→051.0°C) 44.3°C B<br>C→Set 50.0°C            | D      | Differential für Trinkwassererwärmung: Zeigt den vom Benutzer für das<br>Sollwert-Differential für die Trinkwassererwärmung eingestellten Wert an.                                                                                                    |
| Diff 04.0°C                                     | Е      | <b>Elektrischer Heizwiderstand TWW-Speicher:</b> Zeigt an, dass der elektrische Heizwiderstand im TWW-Speicher eingeschaltet ist.                                                                                                    |
|                                                 | F      | Warmwasserpumpe: Wenn das Symbol zeigt die Gesundheit der Pumpe:         • ⑤) = DHW Pumpe aktiviert;         • = OFF Zeiteinheiten Steckplatz;         • = Auf der Pumpe ist gezwungen, Make-up für Niederdruck.                                                                                                    |
|                                                 | G      | <b>Anti-Legionellen:</b> Wenn das Symbol angezeigt wird, ist der Anti-Legionellen-<br>Zyklus in Betrieb.                                                                                                    |
|                                                 | Η      | <ul> <li>Zustand Sanitär: Zeigt bestimmte Zustände der<br/>Trinkwassererwärmungsanlage an:</li> <li>On / Alarm (gesamtes System eingeschaltet / Alarm im System)</li> <li>Komp. Off / Einheit Off (Verdichter in Off-Zustand / Einheit abgeschaltet)</li> <li>Timer-Off / Keyb.Off (Einheit durch Timer / über Tastatur abgeschaltet)</li> </ul> |
|                                                 | I      | <b>Power von der Gesundheitsversorgung erforderlich:</b> diese zeigt den Prozentsatz (0% - 100%) Macht durch das Gesundheitswesen erforderlich.                                                                                                    |
|                                                 | L      | <b>Produziert Wassertemperatur:</b> Geben Sie die Temperatur des Wassers durch die Einheit zur Warmwasserbereitung erzeugt.                                                                                                    |

| Menü IN/OUT - Status des Ventils auf der Erdwärmeseite                                       |        |                                                                                                    |
|----------------------------------------------------------------------------------------------|--------|----------------------------------------------------------------------------------------------------|
| Anzeige auf dem Display der Einheit                                                          | Zeiger | Anzeige/Parameter                                                                                                    |
| Sollwert<br>B-Posizione<br>100 %<br>Pressione 16.9bar<br>D-Setpoint 33.0bar<br>E-Diff 6.0bar | Α      | <b>Ventil Erdwärmeseite</b> In diesem Fenster werden die Daten<br>zum Zustand des Zwei-Wege-Ventils auf der Erdwärmeseite<br>angezeigt.                                                                                                    |
|                                                                                              | В      | <b>Position:</b> Gibt den prozentualen Wert für die Öffnungsweite des Ventils an.                                                                                                    |
|                                                                                              | C      | <b>Druck:</b> Gibt den aktuellen Druckwert an, der vom<br>Hochdrucktransmitter gemessen wird.                                                                                                    |
|                                                                                              | D      | <b>Sollwert:</b> Gibt den Betriebssollwert für die Erdwärmeseite<br>an; dieser Wert wird normalerweise als Druck ausgedrückt.<br>Dennoch kann diese Maske Temperaturwerte angeben, wenn<br>dies die Steurlogik des Erdwärmekreises vorsieht. |
|                                                                                              | Е      | Erdwärme-Differential: Zeigt den als Differential für den Erdwärme-Sollwert eingestellten Wert an.                                                                                                    |

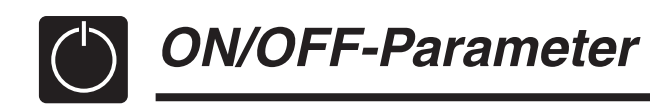

| Menü ON/OFF - Ein- und Ausschalten der Einheit und Einstellungen zur Betriebsart |        |                                                                                                    |
|----------------------------------------------------------------------------------|--------|----------------------------------------------------------------------------------------------------|
| Anzeige auf dem Display der Einheit                                              | Zeiger | Anzeige/Parameter                                                                                                    |
|                                                                                  | А      | <b>On/Off Einheit:</b> In diesem Fenster werden die Daten zum Status der Einheit und ihrer Betriebsart eingestellt.                                                                                                    |
| Ein/Aus Einheit<br>B-System<br>ON mit timer<br>C-Betriebsweise<br>SOMMER         | B      | <ul> <li>System: Mit diesem Parameter wird der Zustand der Einheit eingestellt; der Benutzer kann einen der folgenden Zustände wählen:</li> <li>OFF (Einheit ausgeschaltet)</li> <li>ON (Einheit eingeschaltet)</li> <li>ECONOMY (Einheit eingeschaltet, aber Wahl der reduzierten Arbeitssollwerte für den Energiespar-Betrieb)</li> <li>ON MIT TIMER (Betrieb entsprechend der eingestellten Timer-Zeiten; durch diese Einstellung wird die Anzeige des Symbols (D) und der entsprechenden Masken zur Einstellung der Timer-Zeiten aktiviert.</li> </ul> |
|                                                                                  | C      | <ul> <li>Betriebsart: Mit diesem Parameter wird die Betriebsart eingestellt, mit der die Einheit arbeiten soll. Diese Betriebsarten können sein:</li> <li>Sommer (Bereitung von kaltem Wasser)</li> <li>Winter (Bereitung von warmem Wasser)</li> <li>Nur Sanitär (in dieser Betriebsart arbeitet die Einheit nur für die Trinkwassererwärmung)</li> <li>Auto mit Außentemperatur (wenn eine Außenluftsonde als Zubehör installiert ist).</li> </ul>                                                                                                    |
| Vom Benutzer bearbeitbare Parameter                                              | D      | <b>Timer-Zeiten aktiv:</b> Zeigt an, dass die Einheit entsprechend der in<br>den folgenden Masken dieses Menüs eingestellten Timer-Zeiten<br>arbeitet. Falls der Parameter B dieses Fensters nicht auf AUTO ein-<br>gestellt ist, wird dieses Symbol nicht angezeigt und die Timer-Zeiten<br>werden deaktiviert.                                                                                                    |

| Menü ON/OFF - Einstellung der Timer-Zeiten (a) und (b)                                                                                                    |            |                                                                                                    |
|----------------------------------------------------------------------------------------------------|------------|----------------------------------------------------------------------------------------------------|
| Anzeige auf dem Display der Einheit                                                                                                    | Zeiger     | Anzeige/Parameter                                                                                                    |
|                                                                                                    | Α          | <b>On/Off Einheit:</b> In diesem Fenster werden die Daten zu den Timer-Zeiten<br>(a) und (b) eingestellt.                                                                                                    |
| Ein/Aus         Einheit           Tag         MONTAG           ON         OFF           SET °C           •a         08:00;           12:00;         Comfort           •b         16:00           22:00         Eco | B          | <b>Tag:</b> Dieser Parameter gibt den Wochentag an, für den die<br>Programmierung der Timer-Zeiten (a) und (b) gelten soll. Die Einstellung<br>der Timer-Zeiten wird für jeden Wochentag gespeichert, daher werden bei<br>Wahl eines Tages die Timer-Zeiten (a) und (b) NUR für den gewählten Tag<br>eingestellt; um die übrigen Tage einzustellen, müssen diese angewählt und<br>die Daten für jeden einzelnen eingegeben werden. Außerdem können die<br>Timer-Zeiten (a) und (b) für die Aktion RUHETAG eingestellt werden (weite-<br>re Informationen zum Aktionskonzept finden Sie bei der Kalenderfunktion). |
|                                                                                                    | С          | Zeitintervall (a): Diese Zeile enthält die Daten zum 1. Timer-Zeitintervall.                                                                                                    |
|                                                                                                    | D          | Zeitintervall (b): Diese Zeile enthält die Daten zum 2. Timer-Zeitintervall.                                                                                                    |
|                                                                                                    | E          | ON Zeitintervall (a): Dient zum Einstellen der Einschaltzeit für Intervall (a).                                                                                                    |
|                                                                                                    | F          | <b>OFF Zeitintervall (a):</b> Dient zum Einstellen der Ausschaltzeit für Intervall (a).                                                                                                    |
|                                                                                                    | G 🌒        | ON Zeitintervall (b): Dient zum Einstellen der Einschaltzeit für Intervall (b).                                                                                                    |
|                                                                                                    | н 🌒        | <b>OFF Zeitintervall (b):</b> Dient zum Einstellen der Ausschaltzeit für Intervall (b).                                                                                                    |
|                                                                                                    | I<br>Trans | <ul> <li>Arbeitssollwerte Intervall (a): Dient zum Einstellen, welche Art von<br/>Sollwert für die Einheit während Intervall (a) gelten soll:</li> <li>Comfort (Sollwert NORMAL)</li> <li>Eco (Sollwert für ENERGIESPAR-Betrieb)</li> </ul>                                                                                                    |
| Vom Benutzer bearbeitbare Parameter                                                                                                    | L          | <ul> <li>Arbeitssollwerte Intervall (b): Dient zum Einstellen, welche Art von<br/>Sollwert für die Einheit während Intervall (b) gelten soll:</li> <li>Comfort (Sollwert NORMAL)</li> <li>Eco (Sollwert für ENERGIESPAR-Betrieb)</li> </ul>                                                                                                    |

| Menü ON/OFF - Einstellung der Timer-Zeiten (c) und (d)          |        |                                                                                                    |
|-----------------------------------------------------------------|--------|----------------------------------------------------------------------------------------------------|
| Anzeige auf dem Display der Einheit                             | Zeiger | Anzeige/Parameter                                                                                                    |
|                                                                 | Α      | <b>On/Off Einheit:</b> In diesem Fenster werden die Daten zu den Timer-Zeiten (c) und (d) eingestellt.                                                                                                    |
| Ein/Aus         Einheit           Tag         MONTAG•         B | B      | <b>Tag:</b> Dieser Parameter gibt den Wochentag an, für den die<br>Programmierung der Timer-Zeiten (c) und (d) gelten soll. Die Einstellung<br>der Timer-Zeiten wird für jeden Wochentag gespeichert, daher werden bei<br>Wahl eines Tages die Timer-Zeiten (c) und (d) NUR für den gewählten Tag<br>eingestellt; um die übrigen Tage einzustellen, müssen diese angewählt und<br>die Daten für jeden einzelnen eingegeben werden. Außerdem können die<br>Timer-Zeiten (c) und (d) für die Aktion RUHETAG eingestellt werden (weitere<br>Informationen zum Aktionskonzept finden Sie bei der Kalenderfunktion). |
|                                                                 | C      | Zeitintervall (c): Diese Zeile enthält die Daten zum 1. Timer-Zeitintervall.                                                                                                    |
|                                                                 | D      | Zeitintervall (d): Diese Zeile enthält die Daten zum 2. Timer-Zeitintervall.                                                                                                    |
|                                                                 | E      | ON Zeitintervall (c): Dient zum Einstellen der Einschaltzeit für Intervall (c).                                                                                                    |
|                                                                 | F      | OFF Zeitintervall (c): Dient zum Einstellen der Ausschaltzeit für Intervall (c).                                                                                                    |
|                                                                 | G 🌒    | ON Zeitintervall (d): Dient zum Einstellen der Einschaltzeit für Intervall (d).                                                                                                    |
|                                                                 | н 🌒    | OFF Zeitintervall (d): Dient zum Einstellen der Ausschaltzeit für Intervall (d).                                                                                                    |
|                                                                 |        | <ul> <li>Arbeitssollwerte Intervall (c): Dient zum Einstellen, welche Art von Sollwert<br/>für die Einheit während Intervall (c) gelten soll:</li> <li>Comfort (Sollwert NORMAL)</li> <li>Eco (Sollwert für ENERGIESPAR-Betrieb)</li> </ul>                                                                                                    |
| Vom Benutzer bearbeitbare Parameter                             | L      | <ul> <li>Arbeitssollwerte Intervall (d): Dient zum Einstellen, welche Art von Sollwert<br/>für die Einheit während Intervall (d) gelten soll:</li> <li>Comfort (Sollwert NORMAL)</li> <li>Eco (Sollwert für ENERGIESPAR-Betrieb)</li> </ul>                                                                                                    |

| Menü ON/OFF - Kopierfunktion für Timer-Daten |        |                                                                                                    |
|----------------------------------------------|--------|----------------------------------------------------------------------------------------------------|
| Anzeige auf dem Display der Einheit          | Zeiger | Anzeige/Parameter                                                                                                    |
|                                              | Α      | <b>On/Off Einheit:</b> In diesem Fenster können die Einstellungen<br>zu den für einen bestimmten Wochentag eingestellten Timer-<br>Zeiten angewählt und in einen oder mehrere Wochentage<br>kopiert werden.                                                                                                    |
| Eiñ∕Aus Einheit<br>Tag FREITAG ←®            | B      | <b>Tag:</b> Dieser Parameter zeigt an, von welchem Wochentag die vier Timer-Zeiten kopiert werden sollen.                                                                                                    |
| In timer ALLE JA                             | C      | <ul> <li>Kopieren in: Dient zur Angabe, in welchen Tag die in Parameter<br/>B gewählten Einstellungen kopiert werden sollen. Für diesen<br/>Parameter können folgende Einstellungen angegeben werden:</li> <li>Einen einzelnen Wochentag (Montag, Dienstag usw.)</li> <li>ALLE (die Einstellung wird auf alle Wochentage und auf die<br/>Aktion RUHETAG kopiert)</li> <li>RUHETAG (die gewählten Einstellungen werden nur auf die<br/>Aktion RUHETAG kopiert)</li> <li>Sollen die Einstellung z. B. auf zwei Tage kopiert werden, muss<br/>der Kopiervorgang auf beide Tage einzeln vorgenommen wer-<br/>den.</li> </ul> |
|                                              | D      | <b>Bestätigung:</b> Dieser Parameter (der standardmäßig auf<br>"NEIN" eingestellt ist) startet den Kopiervorgang, sobald der<br>Wert in "JA" geändert wird.                                                                                                    |
| Vom Benutzer bearbeitbare Parameter          | D      | Bestätigungsmeldung: Nach dem Kopieren der Einstellungen<br>erscheint die Bestätigung "Erledigt" und verschwindet nach<br>wenigen Sekunden wieder.                                                                                                    |

| Menü ON/OFF - Einstellungen der Kalenderfunktion                         |        |                                                                                                    |  |
|--------------------------------------------------------------------------|--------|----------------------------------------------------------------------------------------------------|--|
| Anzeige auf dem Display der Einheit                                      | Zeiger | Anzeige/Parameter                                                                                                    |  |
| A C<br>Kalender                                                          | Α      | <b>Kalender:</b> In diesem Fenster werden die nach<br>Kalenderfunktion auszuführenden Aktionen eingestellt. Mit<br>dieser Funktion können 5 Zeiträume durch Angabe der Dauer<br>in Tagen eingestellt und mit jedem dieser Zeiträume eine<br>bestimmte auszuführende Funktion verknüpft werden.                                                                                                    |  |
| B → Start Ende Betrie<br>01/JAN → 06/JAN → Off<br>05/FEB → 08/FEB → Ruhe | В      | <b>Beginn:</b> Gibt das Datum für den Beginn der 5 einstellbaren Zeiträume an.                                                                                                    |  |
|                                                                          | С      | <b>Ende:</b> Gibt das Datum für das Ende der 5 einstellbaren Zeiträume an.                                                                                                    |  |
| F G                                                                      | D      | <b>Aktion:</b> Gibt an, welche Aktion für jeden der 5 im Kalender einstellbaren Zeiträume ausgeführt werden soll.                                                                                                    |  |
|                                                                          | E      | <b>Daten für den Beginn der Zeiträume:</b> Diese Parameter<br>geben das Datum (Tag/Monat) für den Beginn der einzelnen<br>Zeiträume an. Wird OO/OO als Wert für Beginn und Ende ein-<br>gestellt, ist dieser Zeitraum deaktiviert.                                                                                                    |  |
|                                                                          | F      | <b>Daten für das Ende der Zeiträume:</b> Diese Parameter geben<br>das Datum (Tag/Monat) für das Ende der einzelnen Zeiträume<br>an. Wird OO/OO als Wert für Beginn und Ende eingestellt, ist<br>dieser Zeitraum deaktiviert.                                                                                                    |  |
| Vom Benutzer bearbeitbare Parameter                                      | G      | <ul> <li>Für die Zeiträume eingestellte Aktionen: Mit diesen<br/>Parametern werden die Aktionen angegeben, die in den ein-<br/>gestellten Zeiträumen ausgeführt werden sollen. Die Aktionen<br/>können sein:</li> <li>Off (Abschaltung der Einheit für den gewählten Zeitraum)</li> <li>Ruhe (für jeden Tag des gewählten Zeitraums werden die<br/>Einstellungen zu den für den "RUHETAG" angegebenen Timer-<br/>Zeiten ausgeführt)</li> <li>– (keine Aktion).</li> </ul> |  |

| Menü ON/OFF - Einstellungen zur Steuerung des Solar-Bausatzes |                        |        |                                                                                                    |
|---------------------------------------------------------------|------------------------|--------|----------------------------------------------------------------------------------------------------|
| Anzeige auf d                                                 | em Display der Einheit | Zeiger | Anzeige/Parameter                                                                                                    |
|                                                               |                        | Α      | <b>Solar-Steuerung:</b> In diesem Fenster wird die Steuerung des Solar-Bausatzes aktiviert.                                                                                           |
| Solar-S<br>Solar On                                           | teverung<br>1/Off      | B      | <b>Aktivierung Solar:</b> Mit diesem Parameter wird die Steuerung<br>des Solar-Bausatzes aktiviert. Um dieses Zubehör zu aktivie-<br>ren, ist dieser Parameter auf "JA" einzustellen. |
| JH                                                            |                        |        |                                                                                                    |

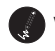

🚺 Vom Benutzer bearbeitbare Parameter

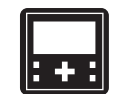

| Menü ZONE - Parameter-Anzeige der BEREICHE |        |                                                                                                    |  |
|--------------------------------------------|--------|----------------------------------------------------------------------------------------------------|--|
| Anzeige auf dem Display der Einheit        | Zeiger | Anzeige/Parameter                                                                                                    |  |
|                                            | Α      | <b>Bereichsindex:</b> Dieser Parameter gibt an, auf welchen Bereich sich die gerade angezeigten Daten beziehen.                                                                                                    |  |
| 1.1 RAUM 1                                 | В      | <b>Raumindex:</b> Dieser Parameter gibt an, auf welchen Raum<br>(innerhalb des angegebenen Bereichs) sich die gerade ange-<br>zeigten Daten beziehen.                                                                                                    |  |
|                                            | С      | <b>Raum-Label:</b> Dieser Parameter gibt die Bezeichnung des<br>Raums an, auf den sich die angezeigten Daten beziehen.                                                                                                    |  |
| Sollw.akt: 020.0°C.                        | D      | Für den Raum aktives Zeitprogramm: Dieser Parameter gibt an,<br>welches Zeitprogramm für den angezeigten Raum gewählt<br>wurde; in den Zeitprogrammen wird ein Sollwert entspre-<br>chend der Systemuhr und entsprechend der Parameter<br>dieses Programms eingestellt (bitte beachten, dass die<br>Timer-Zeiten vor Zeitprogrammen VORRANG haben, wenn<br>die Einheit also über die Timer-Zeit abgeschaltet (OFF)<br>wurde, kann sie nicht eingeschaltet werden, auch wenn das<br>Zeitprogramm dies vorsieht). |  |
|                                            | E      | Raumlufttemperatur: Dieser Parameter gibt die im gerade angezeigten Raum gemessene Lufttemperatur an.                                                                                                    |  |
|                                            | F      | <b>Betriebsstatus:</b> Dieses Symbol zeigt an, ob der Raum für den Betrieb freigegeben ist (Status ON).                                                                                                    |  |
|                                            | G      | <b>Anforderung Heizleistung:</b> Dieses Symbol zeigt an, dass der<br>Bereich gerade Heizleistung von der Einheit anfordert (in HEIZ-<br>oder KÜHL-Betrieb, je nach Betriebseinstellungen).                                                                                                    |  |
|                                            | Н      | Jahreszeit: Zeigt an, welche Jahreszeit für den gerade ange-<br>zeigten Raum aktiviert ist.                                                                                                    |  |
|                                            | I      | <b>Gemessene Feuchtigkeit:</b> Wenn im angezeigten Raum das<br>Zubehör STH (Bereichsbedientafel mit Feuchtigkeitssensor)<br>installiert ist, wird der im Raum gemessene Feuchtigkeitswert<br>angezeigt.                                                                                                    |  |
|                                            | L      | Raum-Sollwert: Dieser Parameter zeigt den für den angezeig-<br>ten Raum aktiven Sollwert an.                                                                                                    |  |
|                                            | Μ      | <ul> <li>Raumstatus: Zeigt den Status an, den der Raum gerade hat.</li> <li>Dieser Status kann sein:</li> <li>On (Raum aktiviert und in Betrieb)</li> <li>Alarm-Off (Raum abgeschaltet, da in Bezug auf diesen Raum ein Alarm aufgetreten ist)</li> <li>Unit-Off (die Steuereinheit des Systems setzt die Bereiche auf OFF)</li> <li>Deakt. (der Raum ist nicht konfiguriert)</li> <li>SchedOff (Raum durch Zeitprogramm abgeschaltet).</li> </ul>                                                              |  |
|                                            | N      | Raumfeuchtigkeit: Zeigt an, dass im gerade angezeigten Raum ein Entfeuchtungsvorgang läuft.                                                                                                    |  |
|                                            | 0      | <ul> <li>Raumstatus-Symbol: Dieses Symbol zeigt den aktuellen<br/>Status des Raums an. Dieser kann sein:</li> <li>Raum deaktiviert, angezeigt durch das Symbol [OFF];</li> <li>Raum durch Zeitprogramm abgeschaltet, angezeigt durch<br/>das Symbol [IVO];</li> <li>Raum ON, angezeigt durch das Symbol [IVO].</li> </ul>                                                                                                    |  |

| Menü ZONE - Einstellung des BEREICHS-Sollwerts |        |                                                                                                    |
|------------------------------------------------|--------|----------------------------------------------------------------------------------------------------|
| Anzeige auf dem Display der Einheit            | Zeiger | Anzeige/Parameter                                                                                                    |
|                                                | Α      | <b>Bereichsindex:</b> Dieser Parameter gibt an, auf welchen Bereich sich die gerade angezeigten Daten beziehen.                                                                                                    |
| 1.1 RAUM 1                                     | В      | <b>Raumindex:</b> Dieser Parameter gibt an, auf welchen Raum (innerhalb des angegebenen Bereichs) sich die angezeigten Daten beziehen.                                                                                                    |
| Sollwert aktiv:                                | C      | <b>Raum-Label:</b> Dieser Parameter gibt die Bezeichnung des<br>Raums an, auf den sich die gerade angezeigten Daten bezie-<br>hen.                                                                                                    |
| Raumfreigabe: → 🔀 🔳                            | D      | <b>Raum-Sollwert:</b> Dieser Parameter zeigt den Arbeitssollwert<br>für den angezeigten Raum an. Eine manuelle Änderung des<br>Sollwerts wird beim Wechsel des Programms zurückgesetzt.                                                                                              |
| Vom Benutzer bearbeitbare Parameter            | E      | <b>Aktivierung des Raums:</b> Über diese Option wird der Raum<br>aktiviert bzw. deaktiviert. Durch die Aktivierung des Raums<br>wird dieser nicht sofort eingeschaltet, sondern nur entspre-<br>chend der Einstellungen des mit dem Raum verknüpften<br>Zeitprogramms aktiv gesetzt. |

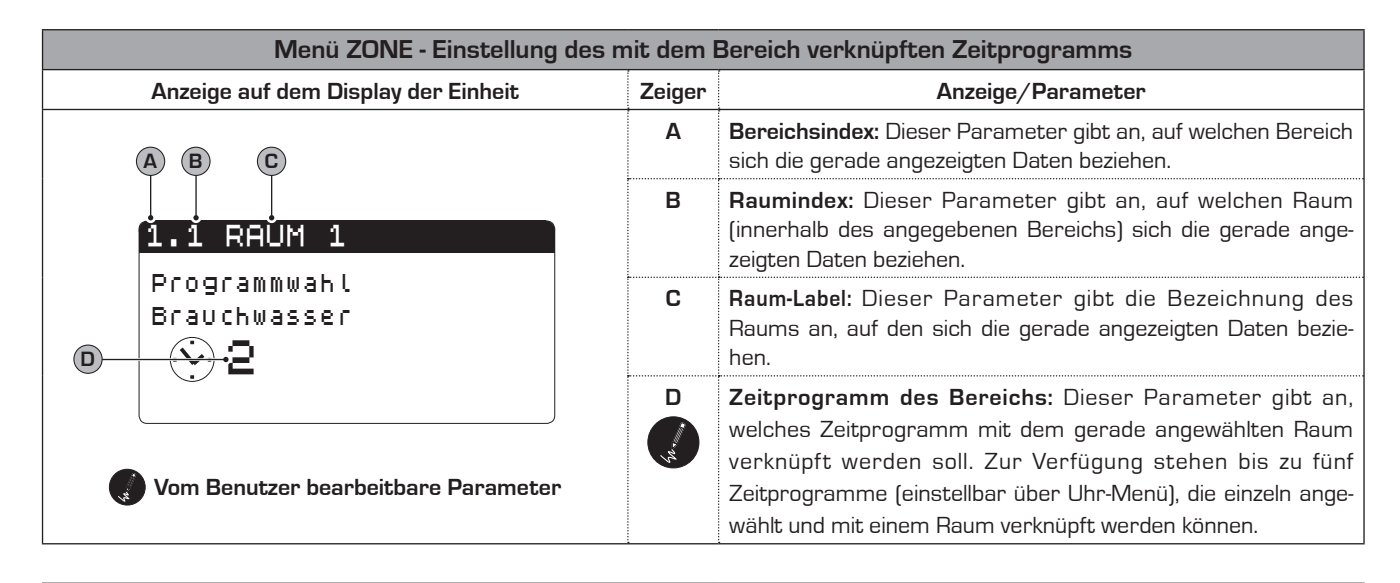

| Menü ZONE - Einstellung der Sollwerte der Entfeuchtung der Bereiche                                 |        |                                                                                                    |
|----------------------------------------------------------------------------------------------------|--------|----------------------------------------------------------------------------------------------------|
| Anzeige auf dem Display der Einheit                                                                 | Zeiger | Anzeige/Parameter                                                                                                    |
| A B C                                                                                               | Α      | <b>Entfeuchter:</b> Dieser Parameter gibt an, welche<br>Entfeuchtungswerte in den verschiedenen Modi zu verwenden<br>sind.                                                                                 |
| <ul> <li>Komfort Economy</li> <li>Z:01 050.0%rH 050.0%rH</li> <li>Z:02 050.0%rH 050.0%rH</li> </ul> | В      | <b>Komfort:</b> Unter dieser Spalte werden die Sollwerte der<br>Entfeuchtung (als Prozentsatz der relativen Feuchtigkeit) ange-<br>geben, die im Komfortmodus zu verwenden sind.                           |
|                                                                                                    | C      | <b>Economy:</b> Unter dieser Spalte werden die Sollwerte der<br>Entfeuchtung (als Prozentsatz der relativen Feuchtigkeit) ange-<br>geben, die im Economy-Modus zu verwenden sind.                          |
| Vom Benutzer bearbeitbare Parameter                                                                 | D-E    | <b>Bereiche:</b> Jede Zeile gibt die Entfeuchtungssollwerte der verschiedenen Modi für jeden im System aktiven Bereich wieder.<br>Die Bereiche sind durch die Abkürzung = Z:Bereichsnummer gekennzeichnet. |

| Menü ZONE - Einstellung der Sollwerte der Entfeuchtung der Bereiche |        |                                                                                                    |  |
|---------------------------------------------------------------------|--------|----------------------------------------------------------------------------------------------------|--|
| Anzeige auf dem Display der Einheit                                 | Zeiger | Anzeige/Parameter                                                                                                    |  |
| Bereuchter                                                          | Α      | <b>Befeuchter:</b> Dieser Parameter gibt den zu erreichenden<br>Feuchtigkeitswert an.                                                                                 |  |
| Sollwert: 050.0%rH• ®                                               | B      | <b>Sollwert:</b> Dieser Parameter gibt den Feuchtigkeitswert an, der<br>in den Bereichen, in denen die Feuchtigkeitskontrolle aktiviert<br>ist, erreicht werden soll. |  |
| 💮 Vom Benutzer bearbeitbare Parameter                               |        |                                                                                                    |  |

| Menü ZONE - Informationen zum Status der Bereiche                                 |        |                                                                                                    |
|-----------------------------------------------------------------------------------|--------|----------------------------------------------------------------------------------------------------|
| Anzeige auf dem Display der Einheit                                               | Zeiger | Anzeige/Parameter                                                                                                    |
|                                                                                   | Α      | <b>Bereich 1:</b> Dieser Parameter gibt an, auf welchen Bereich<br>sich die angezeigten Daten beziehen. Sind mehrere Bereiche<br>vorhanden, wiederholt sich dieses Fenster für alle installierten<br>Bereiche.                                                                                                    |
| A                                                                                 | В      | <b>Vorlau:</b> Dieser Parameter gibt die Wassertemperatur am<br>Eingang des Bereichs an (nach dem Mischventil gemessen).                                                                                                    |
| ZŎna 1<br>Vorlau 28.5 °C-<br>B<br>Set 29.6 °C-<br>Diff 04.0 °C-<br>Einheit<br>G F | С      | <b>Sollwert:</b> Dieser Parameter gibt den aktivierten Sollwert<br>für den angezeigten Bereich an. Wurde die Funktion der<br>Klimakurve aktiviert (im Menü ZONE (Wartung) aktivier-<br>bar), könnte dieser Sollwert schwanken (entsprechend der<br>Berechnung der Regelung).                                                                                                    |
|                                                                                   | D      | <b>Diff:</b> Dieser Parameter gibt das Differenzial an, das auf den Sollwert des Bereichs angesetzt werden soll.                                                                                                    |
|                                                                                   | E      | <b>Ventil:</b> Dieser Parameter zeigt die prozentuale Öffnungsweite des Mischventils am angezeigten Kreis an.                                                                                                    |
|                                                                                   | F      | <b>Pumpe:</b> Wenn das Symbol angezeigt wird, ist die Pumpe des angezeigten Bereichs in Betrieb.                                                                                                    |
|                                                                                   | G      | <ul> <li>Zustand: Dieser Parameter zeigt den Zustand des angezeigten Bereichs an. Dieser kann sein:</li> <li>On (Bereich aktiviert);</li> <li>Alarm (Alarm im Bereich ausgelöst);</li> <li>Deakt. (Bereich deaktiviert);</li> <li>Räume Off (Bereich nicht aktiviert);</li> <li>Off ferngesteuert (Einheit über Fernsteuerung ausgeschaltet);</li> <li>Einheit Off (Einheit ausgeschaltet).</li> </ul> |

| Menü ZONE - Einstellung des Sollwertes des BEREICHS im Kühlbetrieb  |         |                                                                                                    |
|---------------------------------------------------------------------|---------|----------------------------------------------------------------------------------------------------|
| Anzeige auf dem Display der Einheit                                 | Zeiger  | Anzeige/Parameter                                                                                                    |
| Zona 1<br>Ventil<br>Sollw. Wasser:<br>☆ 18.0°c.<br>● B<br>☆ 35.0°c. | Α       | <b>Bereichsindex:</b> Dieser Parameter gibt an, auf welchen Bereich<br>sich die momentan angezeigten Daten beziehen. Sind mehrere<br>Bereiche eingestellt, werden der Reihe nach mehrere Masken<br>angezeigt, von denen jede eine Nummer hat, die den entspre-<br>chenden Bereich angibt.                                                                                               |
|                                                                     | B       | Ventil Sollwert Wasser: Dieser Wert stellt den Sollwert im<br>Kühlbetrieb für den entsprechenden Bereich dar. ACHTUNG<br>Ist die Funktion der Klimakurve im Kühlbetrieb aktiviert (in den<br>Parametern BEREICH (Installateur) aktivierbar), wird dieses<br>Fenster nicht mehr angezeigt, weil der Betriebssollwert auto-<br>matisch berechnet und nicht vom Benutzer eingestellt wird. |
| Vom Benutzer bearbeitbare Parameter                                 | C ( , , | Ventil Sollwert Wasser: Dieser Wert stellt den Sollwert im<br>Heizbetrieb für den entsprechenden Bereich dar. ACHTUNG<br>Ist die Funktion der Klimakurve im Heizbetrieb aktiviert (in den<br>Parametern BEREICH (Installateur) aktivierbar), wird dieses<br>Fenster nicht mehr angezeigt, weil der Betriebssollwert auto-<br>matisch berechnet und nicht vom Benutzer eingestellt wird. |

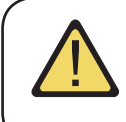

ACHTUNG: Die Anzahl der Fenster in diesem Menü hängt davon ab, wie viele Bereiche (oder Räume) im System vom Installateur eingestellt wurden. Wenn es mehrere Bereiche (oder nur einen Bereich mit mehreren Räumen) gibt, werden die für das Menü ZONE gezeigten Fenster für jeden Raum angezeigt, dabei werden natürlich die Indizes und Labels aktualisiert, damit der Benutzer sie einfach unterscheiden kann.

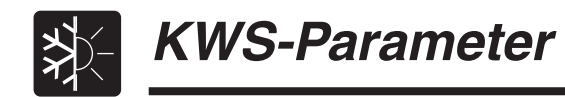

| Menü KWS - Anzeige des Anlagen-Sollwerts                 |        |                                                                                                    |
|----------------------------------------------------------|--------|----------------------------------------------------------------------------------------------------|
| Anzeige auf dem Display der Einheit                      | Zeiger | Anzeige/Parameter                                                                                                    |
| Sollwert<br>B<br>() 15.0°c<br>Diff 03.0°c<br>Diff 100% € | Α      | <b>Anlagen-Sollwert:</b> In diesem Fenster werden die wichtigsten<br>Informationen zu den aktuellen Einstellungen des Kaltwassersatzes<br>angezeigt.                                                                                                    |
|                                                          | В      | <b>Aktiver Sollwert:</b> Dieser Parameter gibt den Sollwert an, mit dem die Einheit gerade arbeitet.                                                                                                    |
|                                                          | С      | <b>Differential:</b> Dieser Parameter gibt den Wert des auf die Regelung des Arbeitssollwerts angesetzten Differentials an.                                                                                                    |
|                                                          | D      | <b>Jahreszeit:</b> Dieser Parameter gibt an, auf welche Betriebsart die<br>Einheit eingestellt ist.                                                                                                    |
|                                                          | E      | <b>Anforderung:</b> Gibt die Entfernung der Heizungstemperatur vom Arbeitssollwert an. Je stärker sich dieser Wert an 100% annähert, desto stärker entfernt er sich vom eingestellten Arbeitssollwert (d. h. bei einer Einheit mit nur einem Verdichter wird dieser eingeschaltet, wenn dieser Prozentwert 100% erreicht). |

| Menü KWS - Einstellung des NOMINALEN Anlagen-Sollwerts |            |                                                                                                    |
|--------------------------------------------------------|------------|----------------------------------------------------------------------------------------------------|
| Anzeige auf dem Display der Einheit                    | Zeiger     | Anzeige/Parameter                                                                                                    |
| A                                                      | Α          | <b>Anlage:</b> In diesem Fenster werden die nominalen<br>Arbeitssollwerte angezeigt.                                        |
| Anlage<br>Comfort Sollwert<br>Wasser                   | B          | Wasser-Sollwert im Heizbetrieb: Dieser Parameter gibt den<br>Sollwert an, mit dem die Einheit im Heizbetrieb arbeiten soll. |
| ☆ 038.0°c-<br>≉ 012.0°c-<br>©                          | C<br>total | Wasser-Sollwert im Kühlbetrieb: Dieser Parameter gibt den<br>Sollwert an, mit dem die Einheit im Kühlbetrieb arbeiten soll. |
| Vom Benutzer bearbeitbare Parameter                    |            |                                                                                                    |

| Menü KWS - Einstellung des ECONOMY-Sollwerts der Heizanlage |        |                                                                                                    |
|-------------------------------------------------------------|--------|----------------------------------------------------------------------------------------------------|
| Anzeige auf dem Display der Einheit                         | Zeiger | Anzeige/Parameter                                                                                                    |
| A                                                           | А      | <b>Anlage:</b> In diesem Fenster werden die Economy-<br>Arbeitssollwerte angezeigt.                                                                                                    |
| Anlage<br>Economy-Sollwert                                  | B      | <b>Wasser-Sollwert im Heizbetrieb:</b> Dieser Parameter gibt den<br>Sollwert an, mit dem die Einheit im Heizbetrieb arbeiten soll,<br>wenn der Energiesparmodus aktiviert wird.                                                                                        |
| ☆ 038.0°°⊶®<br>≉ 012.0°°⊶©                                  | C      | Wasser-Sollwert im Kühlbetrieb: Dieser Parameter gibt den<br>Sollwert an, mit dem die Einheit im Kühlbetrieb arbeiten soll,<br>wenn der Energiesparmodus aktiviert wird. Der Economy-<br>Betrieb kann über die ON/OFF-Maske und über Timer-Zeiten<br>aktiviert werden. |
| Vom Benutzer bearbeitbare Parameter                         |        |                                                                                                    |

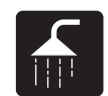

# Parameter für TRINKWARMWASSER

| Menü BW-KREIS - Haupt-Einstellungen für die Trinkwassererwärmung     |        |                                                                                                    |
|----------------------------------------------------------------------|--------|----------------------------------------------------------------------------------------------------|
| Anzeige auf dem Display der Einheit                                  | Zeiger | Anzeige/Parameter                                                                                                    |
|                                                                      | Α      | Trinkwarmwasser: In diesem Fenster werden die Haupt-<br>Einstellungen für die Trinkwassererwärmung angezeigt.                                                                                                    |
| Bereitung                                                            | B      | <b>Sollwert:</b> Dieser Parameter gibt die Temperatur an, auf die das<br>Trinkwasser erwärmt wird.                                                                                                    |
| B + (b) 50.0°C<br>C + Anfrage 100%<br>D + BW beren. → X Unit-Off + F | С      | <b>Anforderung:</b> Gibt die Entfernung der Temperatur im Innern des<br>Trinkwarmwasserspeichers (TWW) vom Arbeitssollwert an. Je stär-<br>ker sich dieser Wert an 100% annähert, desto stärker entfernt er<br>sich vom eingestellten Arbeitssollwert (d. h. bei einer Einheit mit nur<br>einem Verdichter wird dieser eingeschaltet, wenn dieser Prozentwert<br>100% erreicht).                                                                                                    |
|                                                                      | D      | <b>Aktivieren:</b> Über diese Option wird die Aktivierung der<br>Trinkwassererwärmung eingestellt.                                                                                                    |
|                                                                      | E      | Elektrischer Heizwiderstand TWW-Speicher: Wenn dieses Symbol<br>blinkt, ist der zusätzliche elektrische Heizwiderstand im Innern des<br>Sanitärspeichers in Betrieb. Der Heizwiderstand könnte manuell ein-<br>geschaltet worden oder als Ergänzung zur Einheit oder für den Anti-<br>Legionellen-Zyklus in Betrieb gegangen sein.                                                                                                    |
| Vom Benutzer bearbeitbare Parameter                                  | F      | <ul> <li>Zustand Sanitär: Gibt den Status der Trinkwassererwärmung an.<br/>Dieser kann sein:</li> <li>On (Trinkwassererwärmungsfunktion aktiv und betriebsbereit)</li> <li>Alarm (es liegt ein Alarm am Sanitärkreis vor)</li> <li>KompOff (Trinkwassererwärmung durch Abschaltung des<br/>Verdichters gespert)</li> <li>Unit-Off (das System hat die Trinkwassererwärmung abgeschaltet)</li> <li>Fasce Off (Trinkwassererwärmung durch Timer-Zeit abgeschaltet)</li> <li>User-Off (Trinkwassererwärmung durch Benutzer abgeschaltet).</li> <li>Manuell (Trinkwassererwärmung von Digitaleingang angefordert).</li> </ul> |

| Menü BW-KREIS - Aktivierung der Timer-Zeiten für die Trinkwassererwärmung |        |                                                                                                    |
|---------------------------------------------------------------------------|--------|----------------------------------------------------------------------------------------------------|
| Anzeige auf dem Display der Einheit                                       | Zeiger | Anzeige/Parameter                                                                                                    |
| A                                                                         | Α      | <b>Trinkwarmwasser:</b> In diesem Fenster werden die Timer-<br>Zeiten für die Trinkwassererwärmung aktiviert.                                                                                                    |
| KOpieren<br>Freigabe<br>Zeitzone<br>B SJA                                 | B      | <b>Timer-Zeiten:</b> Dieser Parameter gibt an, ob die Timer-Zeiten<br>für die Trinkwassererwärmung aktiviert werden sollen. Sollten<br>sie aktiviert worden sein, enthalten die nachfolgenden Fenster<br>die Einstellungen für die wöchentlichen Timer-Zeiten, ähnlich<br>denen für den Betrieb der Einheit im Menü ON/FF angegebe-<br>nen. |
| Vom Benutzer bearbeitbare Parameter                                       |        |                                                                                                    |

| Menü BW-KREIS - Einstellung der Timer-Zeiten (a) und (b)                                                                                                    |              |                                                                                                    |
|----------------------------------------------------------------------------------------------------|--------------|----------------------------------------------------------------------------------------------------|
| Anzeige auf dem Display der Einheit                                                                                                    | Zeiger       | Anzeige/Parameter                                                                                                    |
|                                                                                                    | Α            | <b>Trinkwarmwasser:</b> In diesem Fenster werden die Daten zu den Timer-<br>Zeiten (a) und (b) eingestellt.                                                                                                    |
| Image: Second state         Second state         Second | B            | <b>Tag:</b> Dieser Parameter gibt den Wochentag an, für den die<br>Programmierung der Timer-Zeiten (a) und (b) gelten soll. Die Einstellung<br>der Timer-Zeiten wird für jeden Wochentag gespeichert, daher wer-<br>den bei Wahl eines Tages die Timer-Zeiten (a) und (b) NUR für den<br>gewählten Tag eingestellt; um die übrigen Tage einzustellen, müssen<br>diese angewählt und die Daten für jeden einzelnen eingegeben werden.<br>Außerdem können die Timer-Zeiten (a) und (b) für die Aktion RUHETAG<br>eingestellt werden (weitere Informationen zum Aktionskonzept finden<br>Sie bei der Kalenderfunktion). |
| G E H F                                                                                                    | С            | Zeitintervall (a): Diese Zeile enthält die Daten zum 1. Timer-Zeitintervall.                                                                                                    |
|                                                                                                    | D            | Zeitintervall (b): Diese Zeile enthält die Daten zum 2. Timer-Zeitintervall.                                                                                                    |
|                                                                                                    | E            | <b>ON Zeitintervall (a):</b> Dient zum Einstellen der Einschaltzeit für Intervall (c).                                                                                                    |
|                                                                                                    | F 🌒          | <b>OFF Zeitintervall (a):</b> Dient zum Einstellen der Ausschaltzeit für Intervall (d).                                                                                                    |
|                                                                                                    | G 🌒          | <b>ON Zeitintervall (b):</b> Dient zum Einstellen der Einschaltzeit für Intervall [c].                                                                                                    |
|                                                                                                    | н 🌒          | <b>OFF Zeitintervall (b):</b> Dient zum Einstellen der Ausschaltzeit für Intervall (d).                                                                                                    |
|                                                                                                    | I<br>Marine, | <ul> <li>Arbeitssollwerte Intervall (a): Dient zum Einstellen des während<br/>Intervall (a) auszuführenden Befehls:</li> <li>On (Trinkwarmwassererwärmung aktiviert)</li> <li>OFF (Trinkwarmwassererwärmung deaktiviert)</li> </ul>                                                                                                    |
| Vom Benutzer bearbeitbare Parameter                                                                                                    | L            | <ul> <li>Arbeitssollwerte Intervall (b): Dient zum Einstellen des während<br/>Intervall (b) auszuführenden Befehls:</li> <li>On (Trinkwarmwassererwärmung aktiviert)</li> <li>OFF (Trinkwarmwassererwärmung deaktiviert)</li> </ul>                                                                                                    |

| Menü BW-KREIS - Einstellung der Timer-Zeiten (c) und (d)                           |          |                                                                                                    |
|------------------------------------------------------------------------------------|----------|----------------------------------------------------------------------------------------------------|
| Anzeige auf dem Display der Einheit                                                | Zeiger   | Anzeige/Parameter                                                                                                    |
|                                                                                    | Α        | <b>Trinkwarmwasser:</b> In diesem Fenster werden die Daten zu den Timer-<br>Zeiten (a) und (b) eingestellt.                                                                                                    |
| A<br>Brauchwasser<br>Tag MONTAG<br>ON OFF SET °C<br>ON OFF SET °C<br>ON OFF ON OFF | B        | <b>Tag:</b> Dieser Parameter gibt den Wochentag an, für den die<br>Programmierung der Timer-Zeiten (a) und (b) gelten soll. Die Einstellung<br>der Timer-Zeiten wird für jeden Wochentag gespeichert, daher werden bei<br>Wahl eines Tages die Timer-Zeiten (a) und (b) NUR für den gewählten Tag<br>eingestellt; um die übrigen Tage einzustellen, müssen diese angewählt und<br>die Daten für jeden einzelnen eingegeben werden. Außerdem können die<br>Timer-Zeiten (a) und (b) für die Aktion RUHETAG eingestellt werden (weitere<br>Informationen zum Aktionskonzept finden Sie bei der Kalenderfunktion). |
| D-d 16:00 22:00 OFF + L                                                            | C        | Zeitintervall (c): Diese Zeile enthält die Daten zum 1. Timer-Zeitintervall.                                                                                                    |
|                                                                                    | D        | Zeitintervall (d): Diese Zeile enthält die Daten zum 2. Timer-Zeitintervall.                                                                                                    |
|                                                                                    | E        | <b>ON Zeitintervall (c):</b> Dient zum Einstellen der Einschaltzeit für Intervall (a).                                                                                                    |
|                                                                                    | F        | <b>OFF Zeitintervall (d):</b> Dient zum Einstellen der Ausschaltzeit für Intervall (a).                                                                                                    |
|                                                                                    | G 🌒      | ON Zeitintervall (c): Dient zum Einstellen der Einschaltzeit für Intervall (b).                                                                                                    |
|                                                                                    | н 🌒      | <b>OFF Zeitintervall (d):</b> Dient zum Einstellen der Ausschaltzeit für Intervall (b).                                                                                                    |
|                                                                                    | I<br>Tra | <ul> <li>Arbeitssollwerte Intervall (c): Dient zum Einstellen des während Intervall (c) auszuführenden Befehls:</li> <li>On (Trinkwarmwassererwärmung aktiviert)</li> <li>OFF (Trinkwarmwassererwärmung deaktiviert)</li> </ul>                                                                                                    |
| 🕡 Vom Benutzer bearbeitbare Parameter                                              | L        | <ul> <li>Arbeitssollwerte Intervall (d): Dient zum Einstellen des während Intervall (d) auszuführenden Befehls:</li> <li>On (Trinkwarmwassererwärmung aktiviert)</li> <li>OFF (Trinkwarmwassererwärmung deaktiviert)</li> </ul>                                                                                                    |

| Menü BW-KREIS - Kopierfunktion für Timer-Daten |        |                                                                                                    |
|------------------------------------------------|--------|----------------------------------------------------------------------------------------------------|
| Anzeige auf dem Display der Einheit            | Zeiger | Anzeige/Parameter                                                                                                    |
| A                                              | А      | <b>Trinkwarmwasser:</b> In diesem Fenster können die<br>Einstellungen zu den für einen bestimmten Wochentag einge-<br>stellten Timer-Zeiten angewählt und in einen oder mehrere<br>Wochentage kopiert werden.                                                                                                    |
| Brăuchwasser<br>Tag FREITAG•                   | B      | <b>Tag:</b> Dieser Parameter zeigt an, von welchem Wochentag die vier Timer-Zeiten kopiert werden sollen.                                                                                                    |
| Kopieren in ALLE JA                            | C      | <ul> <li>Kopieren in: Dient zur Angabe, in welchen Tag die in Parameter<br/>B gewählten Einstellungen kopiert werden sollen. Für diesen<br/>Parameter können folgende Einstellungen angegeben werden:</li> <li>Einen einzelnen Wochentag (Montag, Dienstag usw.)</li> <li>ALLE (die Einstellung wird auf alle Wochentage und auf die<br/>Aktion RUHETAG kopiert)</li> <li>RUHETAG (die gewählten Einstellungen werden nur auf die<br/>Aktion RUHETAG kopiert)</li> <li>Sollen die Einstellung z. B. auf zwei Tage kopiert werden, muss<br/>der Kopiervorgang auf beide Tage einzeln vorgenommen wer-<br/>den.</li> </ul> |
|                                                | D      | <b>Bestätigung:</b> Dieser Parameter (der standardmäßig auf<br>"NEIN" eingestellt ist) startet den Kopiervorgang, sobald der<br>Wert in "JA" geändert wird.                                                                                                    |
| Vom Benutzer bearbeitbare Parameter            | D      | <b>Bestätigungsmeldung:</b> Nach dem Kopieren der Einstellungen erscheint die Bestätigung "Erledigt" und verschwindet nach wenigen Sekunden wieder.                                                                                                    |

|   | Menü BW-KREIS - Kopierfunktion für Timer-Daten                                                                                                    |        |                                                                                                    |
|---|----------------------------------------------------------------------------------------------------|--------|----------------------------------------------------------------------------------------------------|
|   | Anzeige auf dem Display der Einheit                                                                                                    | Zeiger | Anzeige/Parameter                                                                                                    |
|   |                                                                                                    | Α      | Anti-Legionellen: In diesem Fenster kann die Ausführung des Anti-Legionellen-Zyklus eingestellt werden (wenn erforderlich).                                                                                                    |
|   | Anti-Legionellen                                                                                                    | B      | <b>Ausführungszeit:</b> Dieser Parameter gibt die Uhrzeit an, zu der der Anti-Legionellen-Zyklus ausgeführt wird.                                                                                                    |
| © | Image: Work     Image: Work     Ima | C      | <ul> <li>Ausführungstag: Diese Optionen geben den Tag bzw. die Tage<br/>an, an denen der Anti-Legionellen-Zyklus ausgeführt werden soll.<br/>Diese Optionen können zwei Zustände haben:</li> <li>gewählt ()</li> <li>nicht gewählt ()</li> <li>Der Anti-Legionellen-Zyklus wird nur an den gewählten Tagen<br/>ausgeführt.</li> </ul> |

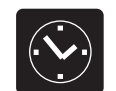

| Menü UHR - Einstellungen der Systemzeit    |        |                                                                                                    |
|--------------------------------------------|--------|----------------------------------------------------------------------------------------------------|
| Anzeige auf dem Display der Einheit        | Zeiger | Anzeige/Parameter                                                                                                    |
| A                                          | Α      | <b>Uhr:</b> In diesem Fenster werden die Einstellungen für die Systemzeit angezeigt.                                      |
| Uhr<br>®→Tag: Mittwoch                     | В      | Tag: Dieser Parameter gibt den Wochentag an, der automa-<br>tisch entsprechend der Kalender-Einstellungen angezeigt wird. |
| C → Dat.: 15. SEP. 2010<br>D → Uhrz: 14:38 | C      | <b>Datum:</b> Dieser Parameter gibt das vom Benutzer eingestellte<br>Systemdatum an.                                      |
| Vom Benutzer bearbeitbare Parameter        | D      | <b>Zeit:</b> Dieser Parameter gibt die vom Benutzer eingestellte<br>Systemzeit an.                                        |

| Menü UHR - Sommerzeit-Einstellungen                                                                                                |            |                                                                                                    |  |
|----------------------------------------------------------------------------------------------------|------------|----------------------------------------------------------------------------------------------------|--|
| Anzeige auf dem Display der Einheit                                                                                                | Zeiger     | Anzeige/Parameter                                                                                                    |  |
|                                                                                                    | Α          | <b>Uhr:</b> In diesem Fenster werden die Einstellungen für die Sommerzeit angezeigt.                                                                                                    |  |
|                                                                                                    | B          | Sommerzeit: Dieser Parameter gibt an, ob die Anpassung der<br>Systemzeit entsprechend des Datums gemäß der nachfolgen-<br>den Einstellungen aktiviert werden soll.                                                                                                    |  |
| Ubergangs zeit: 060min• C<br>Ubergangs zeit: 060min• C<br>Start: LETZTER SONNTAG<br>im MARZ um 03:00• F<br>G Ende: LETZTER SONNTAG | C          | <b>Übergangszeit:</b> Dieser Parameter gibt an, um wie viel die<br>Systemzeit bei der Zeitumstellung vor- bzw. zurückgestellt wer-<br>den soll (je nachdem, ob es sich um den Anfang oder das Ende<br>der Sommerzeit handelt).                                                                                  |  |
| I Lim OKTOBER UM 03:00                                                                                                    | D<br>Trans | <b>Beginn der Sommerzeit:</b> Dieser Parameter gibt, ab welchem<br>Tag des Monats die Sommerzeit verwendet werden soll.<br>Hierzu müssen die beiden Teile des Parameters eingestellt<br>werden, der erste gibt die Woche (erste, zweite, dritte oder<br>vierte), der zweite gibt den Wochentag an.              |  |
|                                                                                                    | E          | <b>Startmonat:</b> Dieser Parameter gibt den Monat an, in dem mit<br>der Verwendung der Sommerzeit begonnen werden soll.                                                                                                    |  |
|                                                                                                    | F          | <b>Startzeit:</b> Dieser Parameter gibt die Uhrzeit an, zu der mit der<br>Verwendung der Sommerzeit begonnen werden soll.                                                                                                    |  |
|                                                                                                    | G          | <b>Ende der Sommerzeit:</b> Dieser Parameter gibt, ab welchem<br>Tag des Monats die Sommerzeit nicht mehr verwendet wer-<br>den soll. Hierzu müssen die beiden Teile des Parameters ein-<br>gestellt werden, der erste gibt die Woche (erste, zweite, dritte<br>oder vierte), der zweite gibt den Wochentag an. |  |
|                                                                                                    | H          | <b>Endmonat:</b> Dieser Parameter gibt den Monat an, in dem die<br>Verwendung der Sommerzeit enden soll.                                                                                                    |  |
| Vom Benutzer bearbeitbare Parameter                                                                                                | I<br>A     | <b>Enduhrzeit:</b> Dieser Parameter gibt die Uhrzeit an, zu der die<br>Verwendung der Sommerzeit enden soll.                                                                                                    |  |

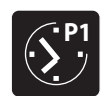

| Menü ZEITPROGRAMME - Wahl des einzustellenden Zeitprogramms |        |                                                                                                    |
|-------------------------------------------------------------|--------|----------------------------------------------------------------------------------------------------|
| Anzeige auf dem Display der Einheit                         | Zeiger | Anzeige/Parameter                                                                                                    |
|                                                             | Α      | <b>Gewähltes Programm:</b> Dieser Parameter gibt an, welches Zeitprogramm für die Einstellung gewählt werden soll.                                                                                                    |
| Auswahl<br>Programm 1                                       | В      | <b>Zeitprogramm-Symbol:</b> Dieses Symbol stellt das aktu-<br>ell gewählte Zeitprogramm grafisch dar. Die Navigation<br>in den 5 verfügbaren Programmen erfolgt ähnlich wie im<br>Benutzermenü, d. h. über ein grafisches Menü, in dem die<br>Symbole beim Drücken der Pfeiltasten rotieren. |
|                                                             | C      | <b>Nächstes Symbol:</b> Dieses Symbol stellt das dem gewählten<br>Programm folgende dar.                                                                                                    |
|                                                             | D      | <b>Vorheriges Symbol:</b> Dieses Symbol stellt das dem gewählten<br>Programm vorausgehende dar.                                                                                                    |

| Menü ZEITPROGRAMME - Einstellung der Timer-Zeiten (a) und (b) für das gewählte Zeitprogramm                                                                                                    |         |                                                                                                    |  |
|----------------------------------------------------------------------------------------------------|---------|----------------------------------------------------------------------------------------------------|--|
| Anzeige auf dem Display der Einheit                                                                                                    | Zeiger  | Anzeige/Parameter                                                                                                    |  |
| A B                                                                                                    | Α       | <b>Zeitprogramm:</b> In diesem Fenster werden die Daten zu den<br>Timer-Zeiten (a) und (b) für das gewählte Zeitprogramm ein-<br>gestellt.                                                                                                    |  |
| Programm 1           Tag         MONTAG           ON         OFF           SET*C         1           ****         00:           ****         20:0           ****         20:0           ****         20:0           *****         20:0           ****         20:0           ****         20:0 | B       | <b>Tag:</b> Dieser Parameter gibt den Wochentag an, für den die<br>Programmierung der Timer-Zeiten (a) und (b) gelten soll. Die<br>Einstellung der Timer-Zeiten wird für jeden Wochentag gespeichert,<br>daher werden bei Wahl eines Tages die Timer-Zeiten (a) und (b) NUR<br>für den gewählten Tag eingestellt; um die übrigen Tage einzustellen,<br>müssen diese angewählt und die Daten für jeden einzelnen einge-<br>geben werden. Außerdem können die Timer-Zeiten (a) und (b) für<br>die Aktion RUHETAG eingestellt werden (weitere Informationen zum<br>Aktionskonzept finden Sie bei der Kalenderfunktion). |  |
| G (E) (H) (F) (N)                                                                                                    | C       | Zeitintervall (a): Diese Zeile enthält die Daten zum 1. Timer-Zeitintervall.                                                                                                    |  |
|                                                                                                    | D       | Zeitintervall (b): Diese Zeile enthält die Daten zum 2. Timer-<br>Zeitintervall.                                                                                                    |  |
|                                                                                                    | E       | <b>ON Zeitintervall (a):</b> Dient zum Einstellen der Einschaltzeit für Intervall (a).                                                                                                    |  |
|                                                                                                    | F       | <b>OFF Zeitintervall (a):</b> Dient zum Einstellen der Ausschaltzeit für Intervall (a).                                                                                                    |  |
|                                                                                                    | G 🌒     | <b>ON Zeitintervall (b):</b> Dient zum Einstellen der Einschaltzeit für Intervall (b).                                                                                                    |  |
|                                                                                                    | н 🌒     | <b>OFF Zeitintervall (b):</b> Dient zum Einstellen der Ausschaltzeit für Intervall (b).                                                                                                    |  |
|                                                                                                    | I<br>Ju | Arbeitssollwerte KÜHLEN Intervall (a): Dient zum Einstellen des<br>Arbeitssollwerts (im Kühlbetrieb) für Intervall (a).                                                                                                    |  |
|                                                                                                    | L       | Arbeitssollwerte HEIZEN Intervall (a): Dient zum Einstellen des<br>Arbeitssollwerts (im Heizbetrieb) für Intervall (a).                                                                                                    |  |
|                                                                                                    | M       | Arbeitssollwerte KÜHLEN Intervall (b): Dient zum Einstellen des<br>Arbeitssollwerts (im Kühlbetrieb) für Intervall (b).                                                                                                    |  |
| Vom Benutzer bearbeitbare Parameter                                                                                                    | N<br>N  | <b>Arbeitssollwerte HEIZEN Intervall (b):</b> Dient zum Einstellen des Arbeitssollwerts (im Heizbetrieb) für Intervall (b).                                                                                                    |  |

| Menü ZEITPROGRAMME - Einstellung der Timer-Zeiten (c) und (d) für das gewählte Zeitprogramm                                                                                                    |        |                                                                                                    |  |
|----------------------------------------------------------------------------------------------------|--------|----------------------------------------------------------------------------------------------------|--|
| Anzeige auf dem Display der Einheit                                                                                                    | Zeiger | Anzeige/Parameter                                                                                                    |  |
|                                                                                                    | Α      | <b>Zeitprogramm:</b> In diesem Fenster werden die Daten zu den Timer-Zeiten<br>(c) und (d) für das gewählte Zeitprogramm eingestellt.                                                                                                    |  |
| ON         OFF         SET °C         I           0N         0FF         SET °C         I           0N         0FF         SET °C         I           0N         0FF         SET °C         I           0N         0FF         SET °C         I           0N         0FF         SET °C         I           0         +         20.0         I           0         +         20.0         I           0         +         20.0         I           1         +         22.0         I | B      | <b>Tag:</b> Dieser Parameter gibt den Wochentag an, für den die<br>Programmierung der Timer-Zeiten (c) und (d) gelten soll. Die Einstellung<br>der Timer-Zeiten wird für jeden Wochentag gespeichert, daher werden<br>bei Wahl eines Tages die Timer-Zeiten (c) und (d) NUR für den gewählten<br>Tag eingestellt; um die übrigen Tage einzustellen, müssen diese ange-<br>wählt und die Daten für jeden einzelnen eingegeben werden. Außerdem<br>können die Timer-Zeiten (c) und (d) für die Aktion RUHETAG eingestellt<br>werden (weitere Informationen zum Aktionskonzept finden Sie bei der<br>Kalenderfunktion). |  |
| G E H F N                                                                                                    | C      | Zeitintervall (c): Diese Zeile enthält die Daten zum 1. Timer-Zeitintervall.                                                                                                    |  |
|                                                                                                    | D      | Zeitintervall (d): Diese Zeile enthält die Daten zum 2. Timer-Zeitintervall.                                                                                                    |  |
|                                                                                                    | E      | <b>ON Zeitintervall (c):</b> Dient zum Einstellen der Einschaltzeit für Intervall (c).                                                                                                    |  |
|                                                                                                    | F      | <b>OFF Zeitintervall (c):</b> Dient zum Einstellen der Ausschaltzeit für Intervall (c).                                                                                                    |  |
|                                                                                                    | G 🌒    | <b>ON Zeitintervall (d):</b> Dient zum Einstellen der Einschaltzeit für Intervall (d).                                                                                                    |  |
|                                                                                                    | н 🌒    | <b>OFF Zeitintervall (d):</b> Dient zum Einstellen der Ausschaltzeit für Intervall (d).                                                                                                    |  |
|                                                                                                    | I 🏈    | Arbeitssollwerte KÜHLEN Intervall (c): Dient zum Einstellen des Arbeitssollwerts (im Kühlbetrieb) für Intervall (c).                                                                                                    |  |
|                                                                                                    | L      | Arbeitssollwerte HEIZEN Intervall (c): Dient zum Einstellen des Arbeitssollwerts (im Heizbetrieb) für Intervall (c).                                                                                                    |  |
|                                                                                                    | M      | Arbeitssollwerte KÜHLEN Intervall (d): Dient zum Einstellen des Arbeitssollwerts (im Kühlbetrieb) für Intervall (d).                                                                                                    |  |
| Vom Benutzer bearbeitbare Parameter                                                                                                    | N      | Arbeitssollwerte HEIZEN Intervall (d): Dient zum Einstellen des<br>Arbeitssollwerts (im Heizbetrieb) für Intervall (d).                                                                                                    |  |

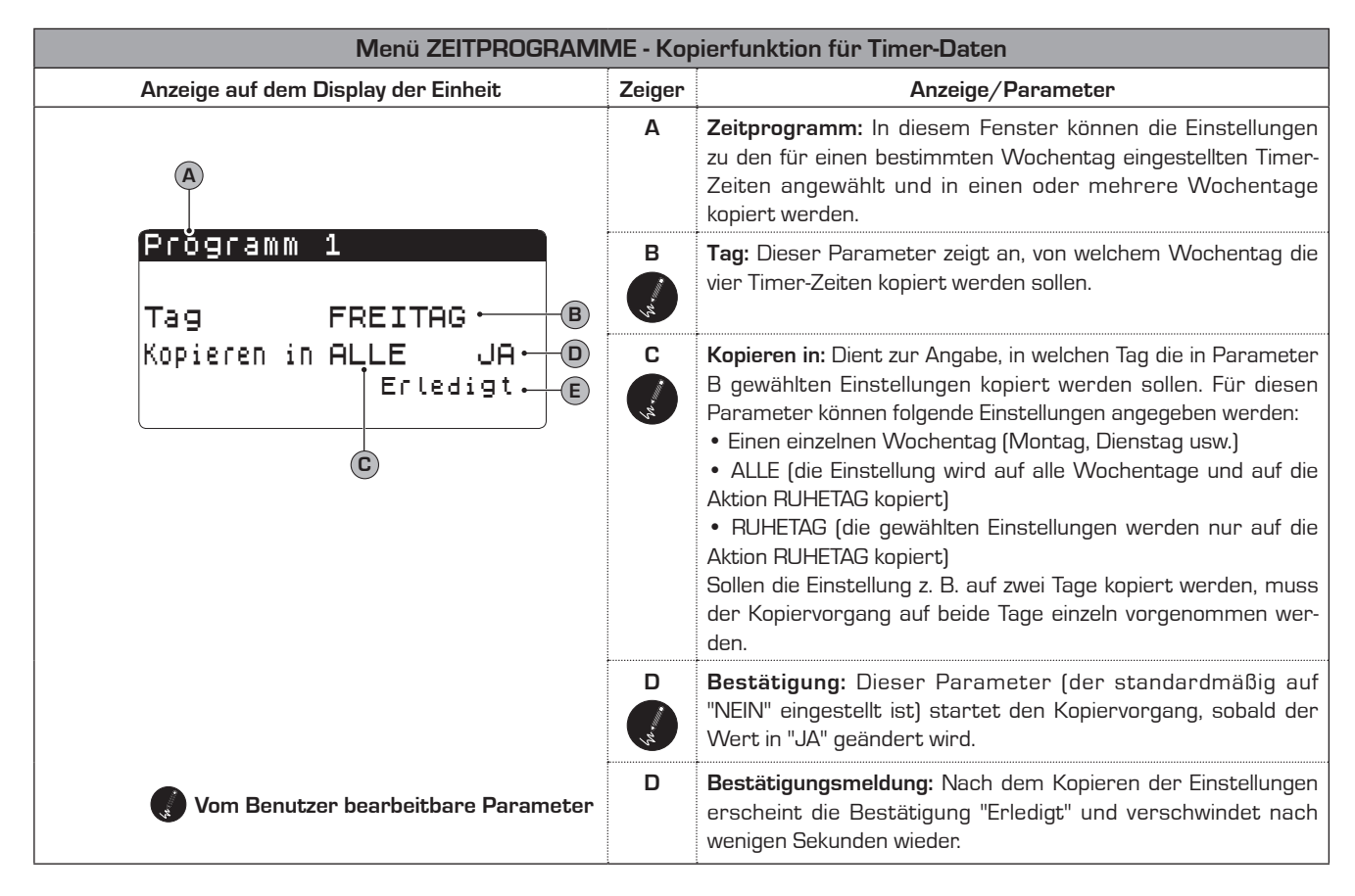

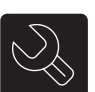

### Parameter für die WARTUNG (Passwort 0101)

| Menü WARTUNG - Eingabe des Passworts für geschützte Menüs |        |                                                                                                    |  |
|-----------------------------------------------------------|--------|----------------------------------------------------------------------------------------------------|--|
| Anzeige auf dem Display der Einheit                       | Zeiger | Anzeige/Parameter                                                                                                    |  |
|                                                           | Α      | <b>Passwort eingeben:</b> Über diesen Parameter kann ein speziel-<br>les Passwort für den Zugriff auf ein Wartungsmenü eingege-<br>ben werden.                                                                                                    |  |
|                                                           | B      | <ul> <li>Passwort: Über dieses Symbol wird das Passwort zum<br/>Aufrufen des Wartungsmenüs eingegeben.</li> <li>ACHTUNG:</li> <li>Am Ende des Setup-Assistenten kann das Passwort des<br/>Wartungsmenüs durch den Installateur angepasst werden,<br/>der das neue Passwort für zukünftige Eingriffe aufzubewahren<br/>hat.</li> <li>Der Benutzer kann die Parameter im Wartungsmenü nicht<br/>ändern bzw. verwalten, da es bei mit den Eigenschaften der<br/>Einheit nicht vereinbaren Einstellungen dieser Parameter zu<br/>Beschädigungen der Einheit kommen kann</li> </ul> |  |
| Vom Benutzer bearbeitbare Parameter                       |        | <ul> <li>Das Standard-Passwort f ür den Zugriff des Installateurs auf<br/>das Wartungsmenü ist 0101.</li> </ul>                                                                                                    |  |

## Parameter der SPRACHE

| Menü SPRACHE - Einstellung der Systemsprache |        |                                                                                                    |  |
|----------------------------------------------|--------|----------------------------------------------------------------------------------------------------|--|
| Anzeige auf dem Display der Einheit          | Zeiger | Anzeige/Parameter                                                                                                    |  |
| A                                            | Α      | <b>Sprache ändern:</b> Über dieses Menü können die Parameter für die Systemsprache eingestellt werden.                                                                            |  |
| Sprachunder<br>Sprache:<br>DEUTSCH • B       | B      | <ul> <li>Sprache: Über dieses Symbol wird die Systemsprache eingestellt. Zur Wahl stehen:</li> <li>ITALIENISCH</li> <li>ENGLISCH</li> <li>FRANZÖSISCH</li> <li>DEUTSCH</li> </ul> |  |

| Menü SPRACHE - Einstellung Sprachabfrage beim Einschalten                                             |        |                                                                                                    |
|----------------------------------------------------------------------------------------------------|--------|----------------------------------------------------------------------------------------------------|
| Anzeige auf dem Display der Einheit                                                                   | Zeiger | Anzeige/Parameter                                                                                                    |
| A<br>Sprachunder<br>Aktivierung<br>Sprach-Auswahlmaske<br>beim start: JA•<br>Ansichtdauer: Ø30s•<br>C | Α      | <b>Sprache ändern:</b> Über dieses Menü können die Parameter für die Systemsprache eingestellt werden.                                                                                                    |
|                                                                                                    | B      | <ul> <li>Sprachwahl beim Start deaktivieren: Über diesen Parameter<br/>kann eingestellt werden, ob sich das Fenster zur Sprachwahl<br/>bei jedem Einschalten öffnet. Die Einstellung kann sein:</li> <li>JA (deaktiviert die Sprachwahl beim Start)</li> <li>NEIN (behält die Wahl der Sprache bei jedem Einschalten<br/>bei).</li> </ul> |
|                                                                                                    | C      | <b>Anzeigezeit:</b> Über diesen Parameter kann die Zeit eingestellt<br>werden, die der Benutzer zur Wahl der Systemsprache zur<br>Verfügung hat.                                                                                                    |

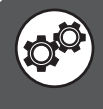

ACHTUNG: Durch das Ändern der mit diesem Symbol gekennzeichneten Parameter kann es an der Einheit zu Funktionsstörungen kommen; das Ändern dieser Parameter ist daher ausschließlich autorisiertem Personal vorbehalten.

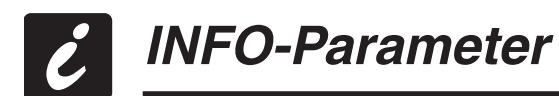

| Anzeige auf dem Display der Einheit                                                    | Zeiger | Anzeige/Parameter                                                                                                    |
|----------------------------------------------------------------------------------------|--------|----------------------------------------------------------------------------------------------------|
| A<br>Aermec<br>WRL025°°BP°°M<br>Ver.: 2.0 01/06/11<br>Factory tested<br>11:02 07/07/11 | A      | Informationen: Hier werden einige Informationen zur<br>Konstruktion der Einheit angezeigt, wie:<br>• Maschinenmodell;<br>• Datum Abnahmeprüfung;<br>• Softwareversion. |

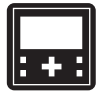

# Parameter ZONE (Wartung)

| Menü ZONE (Wartung) - Einstellung des Differentials zur Aktivierung der Raumanforderungen |        |                                                                                                    |
|-------------------------------------------------------------------------------------------|--------|----------------------------------------------------------------------------------------------------|
| Anzeige auf dem Display der Einheit                                                       | Zeiger | Anzeige/Parameter                                                                                                    |
| A                                                                                         | Α      | <b>Bereiche:</b> Über dieses Menü können die Parameter für die<br>Steuerung der Bereiche eingestellt bzw. ihre Einrichtung auf<br>Kundendienstebene vorgenommen werden.                                                                                                    |
| Zone<br>Differential<br>for die angef.<br>Aktivierung der<br>Zimmer: 2.0°C• B             | B      | Differential zur Aktivierung der Bereichsanforderungen:<br>Dieser Parameter gibt das Differential (hinsichtlich der in den<br>Räumen durch den Sensor im Zubehör STA/STH gemessenen<br>Temperatur) an, mit dem bestimmt wird, ob für den Raum<br>Heizleistung erforderlich ist. |

| Menü ZONE (Wartung) - Einstellung des Labels für Raum 1 (wenn vorhanden)                        |        |                                                                                                    |
|-------------------------------------------------------------------------------------------------|--------|----------------------------------------------------------------------------------------------------|
| Anzeige auf dem Display der Einheit                                                             | Zeiger | Anzeige/Parameter                                                                                                    |
| A       B       C         1.1       RAUM 1         Raum ident.         D       •         RAUM 1 | Α      | <b>Bereichsindex:</b> Dieser Parameter gibt an, auf welchen Bereich sich die gerade angezeigten Daten beziehen.                                       |
|                                                                                                 | В      | <b>Raumindex:</b> Dieser Parameter gibt an, auf welchen Raum<br>(innerhalb des angegebenen Bereichs) sich die gerade ange-<br>zeigten Daten beziehen. |
|                                                                                                 | C      | <b>Raum-Label:</b> Dieser Parameter gibt die Bezeichnung des<br>Raums an, auf den sich die gerade angezeigten Daten bezie-<br>hen.                    |
|                                                                                                 | D<br>O | <b>Raumbezeichnung:</b> Über diesen Parameter kann die<br>Bezeichnung eingestellt werden, die Raum 1 in Bereich 1<br>zugeordnet ist.                  |

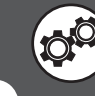
| Menü ZONE (Wartung) - Einstellung des Arbeitssollwerts für Raum 1 (wenn vorhanden) |        |                                                                                                    |  |
|------------------------------------------------------------------------------------|--------|----------------------------------------------------------------------------------------------------|--|
| Anzeige auf dem Display der Einheit                                                | Zeiger | Anzeige/Parameter                                                                                                    |  |
| A B C<br>1.1 RAUM 1<br>Sollwert Standard<br>☆ 022.0°C ← D<br>☆ 020.0°C ← E         | Α      | <b>Bereichsindex:</b> Dieser Parameter gibt an, auf welchen Bereich sich die gerade angezeigten Daten beziehen.                                                    |  |
|                                                                                    | В      | <b>Raumindex:</b> Dieser Parameter gibt an, auf welchen Raum<br>(innerhalb des angegebenen Bereichs) sich die gerade ange-<br>zeigten Daten beziehen.              |  |
|                                                                                    | C      | <b>Raum-Label:</b> Dieser Parameter gibt die Bezeichnung des<br>Raums an, auf den sich die gerade angezeigten Daten bezie-<br>hen.                                 |  |
|                                                                                    | D      | Winter-Sollwert: Über diesen Parameter wird die Temperatur<br>eingestellt, die während des Winterbetriebs im Raum<br>(Lufttemperatur) erreicht werden soll.        |  |
|                                                                                    | E      | <b>Sommer-Sollwert:</b> Über diesen Parameter wird die<br>Temperatur eingestellt, die während des Sommerbetriebs im<br>Raum (Lufttemperatur) erreicht werden soll. |  |

| Menü ZONE (Wartung) - Regelungseinstellungen für Heiz- und Kühlbetrieb für Raum 1 (wenn vorhanden) |        |                                                                                                    |  |
|----------------------------------------------------------------------------------------------------|--------|----------------------------------------------------------------------------------------------------|--|
| Anzeige auf dem Display der Einheit                                                                | Zeiger | Anzeige/Parameter                                                                                                    |  |
| A                                                                                                  | Α      | <b>Bereiche:</b> Über dieses Menü können die Parameter für die<br>Steuerung der Bereiche eingestellt bzw. ihre Einrichtung auf<br>Kundendienstebene vorgenommen werden.                                                                                                    |  |
| Zoňe<br>®Ventil 1<br>Kohleinstellung<br>©FESTER SOLLWERT                                           | В      | <ul> <li>Ventil: Dieser Parameter gibt an, auf welches Mischventil<br/>Bezug genommen wird:</li> <li>Ventil 1 (Bereich 1)</li> <li>Ventil 2 (Bereich 2)</li> <li>Ventil 3 (Bereich 3)</li> </ul>                                                                                                    |  |
| Heizeinstellungen<br>KLIMAKURVE                                                                    | C      | <ul> <li>Regelung Kühlbetrieb: Über diesen Parameter wird die auf das angezeigte Mischventil angewandte Temperaturregelungslogik eingestellt. Diese kann sein:</li> <li>FESTER SOLLWERT (bei dieser Logik wird die Temperatur des Raumes eher direkt auf den Wert des Arbeitssollwerts gebracht; natürlich bleibt dadurch das Mischventil solange geöffnet bis der Zubehör-Thermostat STA/STH das Erreichen des Sollwerts meldet)</li> <li>TAUPUNKT (bei dieser Logik wird automatisch der Arbeitssollwert berechnet und eine vom Installateur eingestellte Sicherheitsschwelle verwendet, damit die Fußbodenheizung den Fußboden nicht über den Taupunkt hinaus abkühlt, so dass die Bildung von Wasser auf dem Fußboden vermieden wird]</li> <li>KLIMAKURVE (bei dieser Logik wird der Arbeitssollwert automatisch anhand einer über die folgenden Fenster eingestellten Klimakurve berechnet).</li> </ul> |  |
|                                                                                                    |        | <ul> <li>Regelung Heizbetrieb: Über diesen Parameter wird die auf das angezeigte Mischventil angewandte Temperaturregelungslogik eingestellt. Diese kann sein:</li> <li>FESTER SOLLWERT (bei dieser Logik wird die Temperatur des Raumes eher direkt auf den Wert des Arbeitssollwerts gebracht; natürlich bleibt dadurch das Mischventil solange geöffnet bis der Zubehör-Thermostat STA/STH das Erreichen des Sollwerts meldet]</li> <li>KLIMAKURVE (bei dieser Logik wird der Arbeitssollwert automatisch anhand einer über die folgenden Fenster eingestellten Klimakurve berechnet).</li> </ul>                                                                                                    |  |

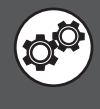

| Menü ZONE (Wartung) - Einstellen der Klimakurve im Heizbetrieb für Mischventil Bereich 1 (wenn vorhanden) |        |                                                                                                    |  |
|----------------------------------------------------------------------------------------------------|--------|----------------------------------------------------------------------------------------------------|--|
| Anzeige auf dem Display der Einheit                                                                       | Zeiger | Anzeige/Parameter                                                                                                    |  |
| Zone<br>D-V INV<br>NorSollw. > 35.0°C (N)                                                                 | Α      | <b>Bereiche:</b> Über dieses Menü können die Parameter für die Steuerung der Bereiche eingestellt bzw. ihre Einrichtung auf Kundendienstebene vorgenommen werden.                                                                                                    |  |
|                                                                                                    | В      | <ul> <li>Jahreszeit: Gibt die Jahreszeit an, auf die sich die angezeigte<br/>Klimakurve bezieht. Dieser Parameter kann sein:</li> <li>WIN (Winterzeit, daher bezieht sich die Klimakurve auf den<br/>Heizbetrieb)</li> <li>SOM (Sommerzeit, daher bezieht sich die Klimakurve auf den<br/>Kühlbetrieb)</li> </ul>                                                                                                    |  |
| G +30.0 Ex t                                                                                              | С      | Ventil: Gibt den Bereich an, auf den Bezug genommen wird.                                                                                                    |  |
|                                                                                                    | D      | Vorlaufsollwert: Dieser Parameter gibt die Vorlauf-<br>Wassertemperaturen bezogen auf die angegebenen<br>Außentemperaturen an. Diese Entsprechungen zwischen Vorlauf-<br>Wassertemperatur und Außentemperatur bilden die Klimakurve.<br>Diese Klimakurve erlaubt eine dynamische Anpassung des<br>Wasservorlauf-Sollwerts für den Bereich (unter Wasservorlauf-<br>Sollwert wird die Temperatur bei der Übergabe am Mischventil dieses<br>Bereichs verstanden) an die Außentemperatur.<br>ACHTUNG: Die Minimal- und Maximalgrenzwerte des<br>Vorlaufsollwerts sind die im angegebenen Bereich minimal und<br>maximal erreichbaren Temperaturen. |  |
|                                                                                                    | E      | <b>Vorlauftemperatur (1):</b> Dieser Parameter gibt den maxima-<br>len Grenzwert für die Vorlauftemperatur in Bereich 1 an. Diese<br>Vorlauftemperatur wird als effektiver Sollwert für das Mischventil<br>eingestellt, wenn die Außentemperatur niedriger oder gleich der in<br>Parameter F angegebenen ist.                                                                                                    |  |
|                                                                                                    | F      | Außenlufttemperatur (1): Dieser Parameter gibt die<br>Außentemperatur an, bis zu der der in Parameter E angegebene<br>Arbeitssollwert verwendet werden soll.                                                                                                    |  |
|                                                                                                    | G      | <b>Vorlauftemperatur (2):</b> Dieser Parameter gibt den mittleren Wert<br>für die Vorlauftemperatur in Bereich 1 an. Diese Vorlauftemperatur<br>wird als effektiver Sollwert für das Mischventil eingestellt, wenn die<br>Außentemperatur zwischen den in den Parametern F und H angege-<br>benen Temperaturen liegt.                                                                                                    |  |
|                                                                                                    | H      | Außenlufttemperatur (2): Dieser Parameter gibt die<br>Außentemperatur an, bis zu der der in Parameter G angegebene<br>Arbeitssollwert verwendet werden soll.                                                                                                    |  |
|                                                                                                    | I      | <b>Vorlauftemperatur (3):</b> Dieser Parameter gibt den minima-<br>len Grenzwert für die Vorlauftemperatur in Bereich 1 an. Diese<br>Vorlauftemperatur wird als effektiver Sollwert für das Mischventil<br>eingestellt, wenn die Außentemperatur höher oder gleich der in<br>Parameter L angegebenen ist.                                                                                                    |  |
|                                                                                                    | L      | Außenlufttemperatur (3): Dieser Parameter gibt die<br>Außentemperatur an, bis zu der der in Parameter I angegebene<br>Arbeitssollwert verwendet werden soll.                                                                                                    |  |
|                                                                                                    | Μ      | Ext: Label zur Bezeichnung der Außenluft.                                                                                                    |  |
|                                                                                                    | N      | <b>Momentane Vorlauftemperatur:</b> Dieser Wert gibt die aktuell als<br>Sollwert verwendete Vorlauftemperatur an (dieser Wert ist dyna-<br>misch und ändert sich entsprechend der Klimakurve).                                                                                                    |  |

ACHTUNG: Das Fenster für die Klimakurve im Kühlbetrieb ist hier nicht dargestellt, da es nur erscheint, wenn es eingestellt wird (Regelungseinstellungen für Heiz- und Kühlbetrieb für Raum 1). Sollte die Klimakurve im Kühlbetrieb eingestellt sein, wird automatisch ein anderes Fenster ähnlich dem oben dargestellten angezeigt, in dem Parameter B als Jahreszeit das Label "SOM" anzeigt, um anzuzeigen, dass die Klimakurve für den Sommerbetrieb gilt. Außerdem ist zu bemerken, dass der Verlauf des Graphen spiegelbildlich zu dem für die Kurve im Heizbetrieb ist, obwohl die Logik, mit der die Werte der Kurve für den Kühlbetrieb zu ermitteln sind, die genau die gleiche ist wie bei der Kurve für den Heizbetrieb.

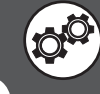

| Menü ZONE (Wartung) - Einstellen des Taupunkts im Kühlbetrieb für Mischventil Bereich 1 (wenn vorhanden)    |        |                                                                                                    |  |
|----------------------------------------------------------------------------------------------------|--------|----------------------------------------------------------------------------------------------------|--|
| Anzeige auf dem Display der Einheit                                                                         | Zeiger | Anzeige/Parameter                                                                                                    |  |
| Zone                                                                                                    | Α      | <b>Bereiche:</b> Über dieses Menü können die Parameter für die Steuerung der Bereiche eingestellt bzw. ihre Einrichtung auf Kundendienstebene vorgenommen werden.                                                                                                    |  |
|                                                                                                    | В      | <b>Jahreszeit:</b> Gibt die Jahreszeit an, auf die sich die Taupunkt-Funktion<br>für den Kühlbetrieb bezieht; natürlich steht diese Funktion nur im<br>Kühlbetrieb zur Verfügung.                                                                                                    |  |
| Ventil 1 SUM                                                                                                | С      | Ventil: Gibt den Bereich an, auf den Bezug genommen wird.                                                                                                    |  |
| Kondensatloser Betr.<br>Temperatur-Offset<br>Mischkreis<br>im Kohlbetr.: 01.5°C• 0<br>Sollw.akt.: 01.5°C• E | D      | Kondensatschutz-Funktion: Dieser Parameter gibt die<br>Sicherheitsschwelle an, die von der Einheit automatisch zur<br>Taupunkttemperatur addiert werden soll. Dieser Wert gewährleistet,<br>dass die Temperatur des Fußbodens hoch genug ist, um die Bildung<br>von Wasser auf dem Fußboden zu vermeiden. |  |
|                                                                                                    | E      | <b>Aktiver Sollwert:</b> Dieser Wert gibt den aktuell für den "Taupunkt"-<br>Modus eingestellten Arbeitssollwert an.                                                                                                    |  |

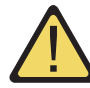

ACHTUNG: Die Anzahl der Fenster in diesem Menü hängt davon ab, wie viele Bereiche im System vom Installateur eingestellt wurden. Wenn es mehrere Bereiche (also mehrere Mischventile) gibt, werden die bisher für das Menü ZONE (Wartung) gezeigten Fenster für jeden Bereich angezeigt, dabei werden natürlich die Indizes und Labels aktualisiert, damit der Benutzer sie einfach unterscheiden kann.

| Menü ZONE (Wartung) - Einstellung Steuerungslogik 3-Bereichsventile                                                      |        |                                                                                                    |  |
|----------------------------------------------------------------------------------------------------|--------|----------------------------------------------------------------------------------------------------|--|
| Anzeige auf dem Display der Einheit                                                                                      | Zeiger | Anzeige/Parameter                                                                                                    |  |
| A                                                                                                    | Α      | <b>Bereiche:</b> Über dieses Menü können die Parameter für die Steuerung der Bereiche eingestellt bzw. ihre Einrichtung auf Kundendienstebene vorgenommen werden.                                                                                                    |  |
| Zone<br>3-Wege-Ventil<br>B Art der Steurung: P+I<br>Prop.band: 004.0°C C<br>Integralzeit: 0400s<br>VentilLogik: DIREKT E | B      | <ul> <li>3-Wege-Ventil Heizung: Über diesen Parameter wird die Art der Logik eingestellt, die zur Steuerung der Bereichsventile eingesetzt werden soll. Steuerungsmöglichkeiten sind:</li> <li>P (PROPORTIONALE Steuerung; diese Logik basiert auf dem Hinzufügen eines Differentials zum Misch-Sollwert, so dass die Temperaturschwelle, mit der von der Einheit Leistung angefordert wird, sich erhöht oder verringert)</li> <li>P+I (PROPORTIONALE+INTEGRALE Steuerung; diese Logik vereint die proportionale Steuerung mit der integralen; die integrale Steuerung basiert auf der Einführung einer Integralzeit, nach der das Gerät die von der Heizungsanlage angeforderte Leistung geliefert haben wird; die Integralzeit stellt also die Zeit dar, in der die Leistungsanforderung erfüllt werden soll) ACHTUNG: Die Einstellung dieser Parameter erfordert besondere Vorsicht, da falsche Werte zu Betriebsstörungen führen können. Die Änderungen dürfen nur durch fachkundiges Personal durchgeführt werden.</li> </ul> |  |
|                                                                                                    | C      | <b>Proportionalband:</b> Dieser Parameter gibt den Wert an, der als<br>Proportionalband verwendet werden soll; dieses Band wird auf<br>den Misch-Sollwert angewendet und erlaubt da Erhöhen oder<br>Verringern der Empfindlichkeit, mit der die Einheit eingreift, um den<br>Arbeitssollwert einzuhalten.                                                                                                    |  |
|                                                                                                    | D      | <b>Integralzeit:</b> Dieser Parameter gibt die Dauer der Integralzeit an,<br>d. h. die Zeit, in der die Einheit die Leistungsanforderung aus der<br>Heizungsanlage erfüllen soll; wenn diese Zeit auf O eingestellt wird, ist<br>die Funktion deaktiviert.                                                                                                    |  |
|                                                                                                    | E      | <ul> <li>Ventil-Logik: Dieser Wert gibt an, mit welcher Logik die<br/>Leistungsanforderung aus den Bereichen angezeigt werden soll. Die<br/>Logik kann sein:</li> <li>DIREKT (die Anforderung wird in den dazu vorgesehenen Fenstern<br/>mit zunehmenden Werten angezeigt, wobei eine Anforderung von<br/>100% dem tatsächlichen Anlauf der Einheit entspricht)</li> <li>INVERS (die Anforderung wird in den dazu vorgesehenen Fenstern<br/>mit abnehmenden Werten angezeigt, wobei eine Anforderung von 0%<br/>dem tatsächlichen Anlauf der Einheit entspricht)</li> </ul>                                                                                                    |  |

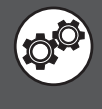

| Menü ZONE (Wartung) - Einstellen der Steuerung des Entfeuchters                               |        |                                                                                                    |  |
|-----------------------------------------------------------------------------------------------|--------|----------------------------------------------------------------------------------------------------|--|
| Anzeige auf dem Display der Einheit                                                           | Zeiger | Anzeige/Parameter                                                                                                    |  |
| ZONE<br>Luftbefeuchtertyp:<br>MODUL.<br>Luftentfeuchtertyp:<br>ON/OFF<br>NICHT VORHANDEN<br>D | Α      | <b>Bereiche:</b> Über dieses Menü können die Parameter für die Steuerung der Bereiche eingestellt bzw. ihre Einrichtung auf Kundendienstebene vorgenommen werden. |  |
|                                                                                               | B      | <b>Befeuchtertyp:</b> (diese Funktion ist zurzeit nicht verfügbar).                                                                                               |  |
|                                                                                               | C<br>C | <b>Entfeuchtertyp Bereich 1:</b> Dieser Parameter gibt an, ob in Bereich 1<br>ein Entfeuchter vorhanden ist.                                                      |  |
|                                                                                               | D      | <b>Entfeuchtertyp Bereich 2:</b> Dieser Parameter gibt an, ob in Bereich 2 ein Entfeuchter vorhanden ist.                                                         |  |
|                                                                                               | E      | <b>Entfeuchtertyp Bereich 3:</b> Dieser Parameter gibt an, ob in Bereich 3<br>ein Entfeuchter vorhanden ist.                                                      |  |

| Menü ZONE (Wartung) - Einstellen des Differentials für den Entfeuchter         |        |                                                                                                    |  |
|--------------------------------------------------------------------------------|--------|----------------------------------------------------------------------------------------------------|--|
| Anzeige auf dem Display der Einheit                                            | Zeiger | Anzeige/Parameter                                                                                                    |  |
| A                                                                              | А      | <b>Bereiche:</b> Über dieses Menü können die Parameter für die Steuerung der Bereiche eingestellt bzw. ihre Einrichtung auf Kundendienstebene vorgenommen werden.     |  |
| Zoňe<br>Raums teverung                                                         | B      | <b>Entfeuchtungsdifferential:</b> Über diesen Parameter wird das<br>Differential eingestellt, das auf den eingestellten Feuchtigkeitsgehalt<br>angesetzt werden soll. |  |
| (B) → Luftentfeuchtungsdiff:<br>05.0%rH<br>C → Befeuchtungsbereich:<br>05.0%rH | C      | Befeuchtungsband: (diese Funktion ist zurzeit nicht verfügbar).                                                                                                    |  |

| Menü ZONE (Wartung) - Einstellung der Wertebereiche für die Arbeitssollwerte                                                         |        |                                                                                                    |  |
|----------------------------------------------------------------------------------------------------|--------|----------------------------------------------------------------------------------------------------|--|
| Anzeige auf dem Display der Einheit                                                                                                  | Zeiger | Anzeige/Parameter                                                                                                    |  |
| Zone<br>Zimmer<br>Grenzw. Temp.Sollw<br>Sommer min.: 016.0°C<br>Sommer max.: 030.0°C<br>Winter min.: 006.0°C<br>Winter max.: 030.0°C | Α      | <b>Bereiche:</b> Über dieses Menü können die Parameter für die Steuerung der Bereiche eingestellt bzw. ihre Einrichtung auf Kundendienstebene vorgenommen werden. |  |
|                                                                                                    | B      | <b>Sommerminimum:</b> Über diesen Parameter wird der minimal als<br>Arbeitssollwert im Kühlbetrieb einstellbare Wert eingestellt.                                 |  |
|                                                                                                    | C      | Sommermaximum: Über diesen Parameter wird der maximal als<br>Arbeitssollwert im Kühlbetrieb einstellbare Wert eingestellt.                                        |  |
|                                                                                                    | D      | Winterminimum: Über diesen Parameter wird der minimal als<br>Arbeitssollwert im Heizbetrieb einstellbare Wert eingestellt.                                        |  |
|                                                                                                    | E      | Wintermaximum: Über diesen Parameter wird der maximal als<br>Arbeitssollwert im Heizbetrieb einstellbare Wert eingestellt.                                        |  |

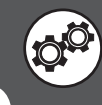

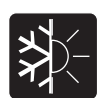

| Menü KWS (Wartung) - Einstellen der Logik zur Steuerung der Verdichter                                     |        |                                                                                                    |  |
|----------------------------------------------------------------------------------------------------|--------|----------------------------------------------------------------------------------------------------|--|
| Anzeige auf dem Display der Einheit                                                                        | Zeiger | Anzeige/Parameter                                                                                                    |  |
|                                                                                                    | Α      | <b>Chiller:</b> Über dieses Menü können die Parameter für die Steuerung des Verdichters auf Kundendienstebene eingestellt werden.                                                                                                    |  |
| Chiller<br>Verdichter<br>Verdichterreglertyp<br>d. Anl.:<br>Prop.band.Anl.: 005.0°C<br>Integralzeit: 0600s | B      | Regelungsart Verdichter Heizungsanlage: Über diesen Parameter<br>wird die Art der Logik eingestellt, die zur Steuerung des Verdichters für<br>Heizungsanforderungen eingesetzt werden soll. Steuerungsmöglichkeiten sind:<br>• P (PROPORTIONALE Steuerung; diese Logik basiert auf dem Hinzufügen eines<br>Differentials zum Heizungsanlagen-Sollwert, so dass die Temperaturschwelle, mit<br>der von der Einheit Leistung angefordert wird, sich erhöht oder verningert]<br>• P+I (PROPORTIONALE+INTEGRALE Steuerung; diese Logik vereint die propor-<br>tionale Steuerung mit der integralen; die integrale Steuerung basiert auf der<br>Einführung einer Integralzeit, nach der das Gerät die von der Heizungsanlage<br>angeforderte Leistung geliefert haben wird; die Integralzeit stellt also die<br>Zeit dar, in der die Leistungsanforderung erfüllt werden soll) ACHTUNG: Die<br>Einstellung dieser Parameter erfordert besondere Vorsicht, da falsche<br>Werte zu Betriebsstörungen führen können. Die Änderungen dürfen nur<br>durch fachkundiges Personal durchgeführt werden. |  |
|                                                                                                    | C      | <b>Proportionalband</b> : Dieser Parameter gibt den Wert an, der als<br>Proportionalband verwendet werden soll; dieses Band wird auf den<br>Heizungsanlagen-Sollwert angewendet und erlaubt das Erhöhen oder Verringern<br>der Empfindlichkeit, mit der die Einheit eingreift, um den Arbeitssollwert einzu-<br>halten.                                                                                                    |  |
|                                                                                                    | D      | Integralzeit: Dieser Parameter gibt die Dauer der Integralzeit an, d. h. die Zeit,<br>in der die Einheit die Leistungsanforderung aus der Heizungsanlage erfüllen soll;<br>wenn diese Zeit auf O eingestellt wird, ist die Funktion deaktiviert.                                                                                                    |  |

|    | Menü KWS (Wartung) - Einstellung der Verzögerungen bei Ein- bzw. Ausschaltung des Verdichters |             |                                                                                                    |                                                                                                    |
|----|-----------------------------------------------------------------------------------------------|-------------|----------------------------------------------------------------------------------------------------|----------------------------------------------------------------------------------------------------|
|    | Anzeige auf dem Display o                                                                     | ler Einheit | Zeiger                                                                                                    | Anzeige/Parameter                                                                                                    |
| A  |                                                                                               | Α           | <b>Chiller:</b> Über dieses Menü können die Parameter für die Steuerung des Verdichters auf Kundendienstebene eingestellt werden.                            |                                                                                                    |
| B— | B<br>Verdichter off<br>mit Zone off: NEIN<br>Delay off: Ø30min<br>Delay on: Ø02min            | B           | Verdichter Off mit Bereiche Off: Über diesen Parameter wird einge-<br>stellt, ob der Verdichter aktiviert wird, wenn ein Bereich keine Leistung<br>benötigt. |                                                                                                    |
|    |                                                                                               | C           | <b>Ausschaltverzögerung:</b> Dieser Parameter gibt die<br>Betriebszeit des Verdichters, nachdem die Bereiche keine<br>Leistung mehr anfordern, an.           |                                                                                                    |
|    |                                                                                               |             | D                                                                                                    | <b>Einschaltverzögerung:</b> Dieser Parameter gibt die<br>Verzögerungszeit an, nach der der Verdichter eingeschaltet<br>wird, wenn ein Bereich Leistung anfordert. |

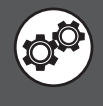

| Menü KWS (Wartung) - Regelungseinstellungen für Heiz- und Kühlbetrieb (Wasser der Heizungsanlage)           |        |                                                                                                    |  |
|----------------------------------------------------------------------------------------------------|--------|----------------------------------------------------------------------------------------------------|--|
| Anzeige auf dem Display der Einheit                                                                         | Zeiger | Anzeige/Parameter                                                                                                    |  |
| Chiller<br>B Haup tvor lauf<br>Kohleins tellung<br>FESTER SOLLWERT<br>Heizeins tellungen<br>FESTER SOLLWERT | Α      | <b>Chiller:</b> Über dieses Menü können die Parameter für die Steuerung des Verdichters auf Kundendienstebene eingestellt werden.                                                                                                    |  |
|                                                                                                    | B      | Hauptvorlauf: Über diesen Parameter wird die Art der Logik einge-<br>stellt, die zur Steuerung des Verdichters für Heizungsanforderungen<br>eingesetzt werden soll.                                                                                                    |  |
|                                                                                                    | C      | <ul> <li>Regelung Kühlbetrieb: Über diesen Parameter wird die auf<br/>den Verdichter angewandte Temperaturregelungslogik einge-<br/>stellt. Diese kann sein:</li> <li>FESTER SOLLWERT (bei dieser Logik wird die<br/>Vorlauftemperatur eher direkt auf den Arbeitssollwert<br/>gebracht)</li> <li>KLIMAKURVE (bei dieser Logik wird der Arbeitssollwert<br/>automatisch anhand einer über die folgenden Fenster einge-<br/>stellten Klimakurve berechnet).</li> </ul> |  |
|                                                                                                    |        | <ul> <li>Regelung Heizbetrieb: Über diesen Parameter wird die auf den Verdichter angewandte Temperaturregelungslogik eingestellt. Diese kann sein:</li> <li>FESTER SOLLWERT (bei dieser Logik wird die Vorlauftemperatur eher direkt auf den Arbeitssollwert gebracht)</li> <li>KLIMAKURVE (bei dieser Logik wird der Arbeitssollwert automatisch anhand einer über die folgenden Fenster eingestellten Klimakurve berechnet).</li> </ul>                             |  |

| Menü KWS (Wartung) - Einstellen der Heizbetrieb-Klimakurve der Heizungsanlage (wenn Zubehör KSAE vorhanden) |        |                                                                                                    |  |
|----------------------------------------------------------------------------------------------------|--------|----------------------------------------------------------------------------------------------------|--|
| Anzeige auf dem Display der Einheit                                                                         | Zeiger | Anzeige/Parameter                                                                                                    |  |
|                                                                                                    | Α      | <b>Chiller:</b> Über dieses Menü können die Parameter für die Steuerung des Verdichters auf Kundendienstebene eingestellt werden.                                                                                                    |  |
| Chiller<br>Hauptvorlauf<br>Sollwert Vorl.: 40.0°C<br>Compens.<br>Max. 02.0°C<br>00.0°C 10.0°C<br>E          | В      | <ul> <li>Hauptvorlauf: Gibt die Jahreszeit an, auf die sich die angezeigte</li> <li>Klimakurve bezieht. Dieser Parameter kann sein:</li> <li>WIN (auf den Heizbetrieb bezogene Klimakurve)</li> <li>SOM (auf den Kühlbetrieb bezogene Klimakurve)</li> </ul>                                                                                                    |  |
|                                                                                                    | C      | Sollwert Vorl.: Dieser Parameter gibt die aktuelle Vorlauftemperatur<br>des Wassers an. ACHTUNG: Die Minimal- und Maximalgrenzwerte<br>des Vorlaufsollwerts sind die bei der Warmwasserbereitung mini-<br>mal und maximal erreichbaren Temperaturen.                                                                                                    |  |
|                                                                                                    |        | <b>Minimale Außenlufttemperatur:</b> Dieser Parameter gibt die<br>Außenlufttemperatur an, für die der nominale Arbeitssollwert<br>gelten soll, d. h. wenn die Außentemperatur unter den in die-<br>sem Parameter eingestellten Wert sinkt, bereitet die Einheit<br>Wasser mit der im (vom Benutzer eingestellten) nominalen<br>Sollwert eingestellten Temperatur.                                                                                                    |  |
|                                                                                                    | E      | Maximale Außenlufttemperatur: Dieser Parameter gibt die<br>Außenlufttemperatur an, für die ein Arbeitssollwert gelten<br>soll, der dem nominalen Sollwert plus dem maximal vorge-<br>sehenen Offset entspricht (dieser Wert ist in Parameter F<br>angegeben), d. h. wenn die Außentemperatur über den in die-<br>sem Parameter eingestellten Wert steigt, bereitet die Einheit<br>Wasser mit einer Temperatur, die gleich der Summe des nomi-<br>nalen Sollwerts plus der maximalen Offset-Temperatur ist. |  |
|                                                                                                    | F      | <b>Compens. MAX:</b> Über diesen Parameter wird die maximale<br>Abweichung vom nominalen Sollwert eingestellt, die für die<br>Kompensation im Heizbetrieb vorgesehen ist.                                                                                                    |  |

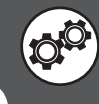

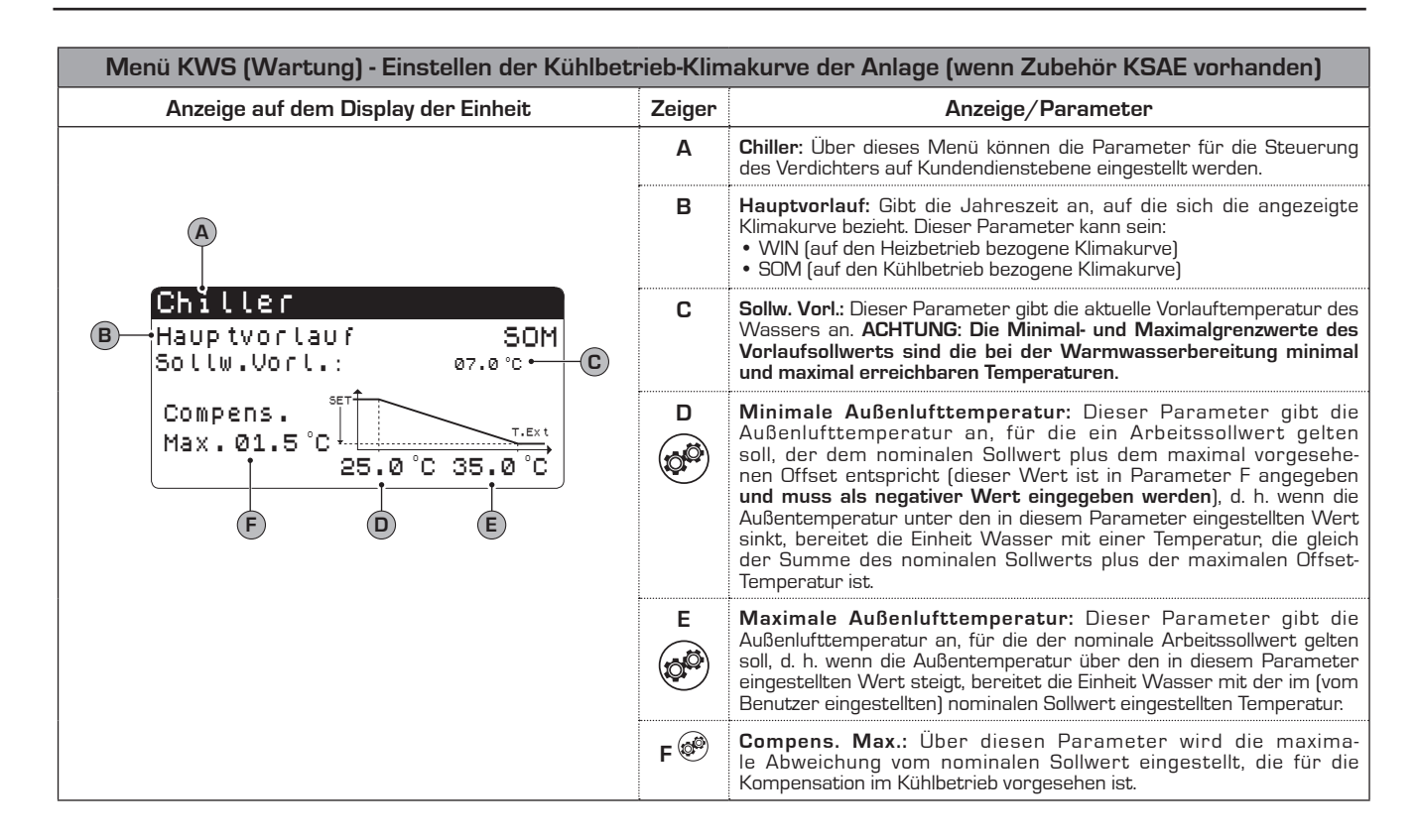

| Menü KWS (Wartung) - Impostare forzatura OFF per antigelo                                                                                        |        |                                                                                                    |
|----------------------------------------------------------------------------------------------------|--------|----------------------------------------------------------------------------------------------------|
| Anzeige auf dem Display der Einheit                                                                                                    | Zeiger | Anzeige/Parameter                                                                                                    |
| A                                                                                                    |        | <b>Chiller:</b> Über dieses Menü können die Parameter für die Steuerung des Verdichters auf Kundendienstebene eingestellt werden.                                                                                                    |
| Chiller<br>B Abschaltung Kompres.<br>Niedrige Temperatur<br>Volauft.erd Anlag<br>Diff.auf Frostschut.:<br>01.0 °C C<br>Limite attuale: 05.0 °C D | В      | <b>Forced Off:</b> Diese Funktion schaltet den Kompressor unter<br>Ignorierung aller üblichen Mindestanforderungen Timing, wenn die<br>Vorlauftemperatur unter dem Wert des Parameters (D) angegeben<br>fällt (Strombegrenzung).       |
|                                                                                                    | C      | <b>Differential von Frost:</b> Dieser Parameter zeigt die Temperatur zu begrenzen, um Frostschutzmittel hinzugefügt werden, um den aktuelen Grenzwert (Parameter D) zu berechnen.                                                      |
|                                                                                                    | D      | Strombegrenzung: dieser Parameter für die Wasseraustrittstemperatur,<br>unterhalb derer das Gerät durch Frost eingeschaltet ist, wird der Wert<br>dieses Parameters, indem Sie die auf den Wert des Parameters Angel<br>(C) berechnet. |

| Menü KWS (Wartung) - Einstellen des Betriebs mit niedriger Anlagenlast                                          |        |                                                                                                    |  |
|----------------------------------------------------------------------------------------------------|--------|----------------------------------------------------------------------------------------------------|--|
| Anzeige auf dem Display der Einheit                                                                             | Zeiger | Anzeige/Parameter                                                                                                    |  |
| Chiller<br>Geringe Last<br>Funktion aktiv.: JA• C<br>Mindest-<br>Laufzeit: Ø600s• D<br>Differential: Ø2°.0 C• E | Α      | <b>Chiller:</b> Über dieses Menü können die Parameter für die Steuerung des Verdichters auf Kundendienstebene eingestellt werden.                                                                                                    |  |
|                                                                                                    | В      | <b>Niedrige Last:</b> Sollte das System die Einheit einschalten, um einer<br>Anforderung mit niedriger Last nachzukommen, kann es zu einer<br>Belastung des Verdichters durch häufiges Ein- und Ausschalten<br>kommen. Diese Funktion erhöht oder verringert (je nach Jahreszeit)<br>momentan den Arbeitssollwert, indem das normale Differential des<br>nominalen Sollwerts erhöht und dadurch ein weniger belastender<br>Betrieb des Verdichters gewährleistet wird. |  |
|                                                                                                    | с 🕗    | <b>Funktion aktivieren</b> : Dieser Parameter gibt an, ob die Funktion "Niedrige Last" aktiviert ist.                                                                                                    |  |
|                                                                                                    | D      | <b>Mindestbetriebszeit:</b> Dieser Parameter gibt an, wie viele Sekunden<br>lang die Funktion "Niedrige Last" aktiv sein soll, d. h. wie lange ab<br>Einschaltung des Verdichters das im Parameter E eingestellte<br>Differential angesetzt werden soll.                                                                                                    |  |
|                                                                                                    | E      | <b>Differential:</b> Über diesen Parameter wird die maximale Abweichung<br>vom nominalen Sollwert eingestellt, der während der Funktion<br>"Niedrige Last" vorgesehen ist; natürlich wird dieses Differential je<br>nach im System eingestellter Betriebsart positiv oder negativ auf den<br>Sollwert angesetzt.                                                                                                    |  |

### Parameter für BW-KREIS (Wartung)

#### Menü BW-KREIS (Wartung) - Einstellung Steuerungslogik Sanitärkreis

|                                                                                            | Emoto  |                                                                                                    |
|--------------------------------------------------------------------------------------------|--------|----------------------------------------------------------------------------------------------------|
| Anzeige auf dem Display der Einheit                                                        | Zeiger | Anzeige/Parameter                                                                                                    |
| A                                                                                          | Α      | Sanitärkreis: Über dieses Menü können die Parameter für die Steuerung der Trinkwassererwärmung auf Kundendienstebene eingestellt werden.                                                                                                    |
| BW-Kr<br>BW-Kreis: P<br>BW-Kreis: P<br>Propband BW-Kr: 004.0°C<br>Integralzeit: 0600s<br>D | B      | <ul> <li>Regelungsart Verdichter Heizungsanlage: Über diesen<br/>Parameter wird die Art der Logik eingestellt, die zur Steuerung des<br/>Verdichters für Sanitärkreis-Anforderungen eingesetzt werden soll.<br/>Steuerungsmöglichkeiten sind:</li> <li>P (PROPORTIONALE Steuerung; diese Logik basiert auf dem<br/>Hinzufügen eines Differentials zum Sanitärkreis-Sollwert, so dass die<br/>Temperaturschwelle, mit der von der Einheit Leistung angefordert<br/>wird, sich erhöht oder verringert)</li> <li>P+I (PROPORTIONALE+INTEGRALE Steuerung; diese Logik ver-<br/>eint die proportionale Steuerung mit der integralen; die integra-<br/>le Steuerung basiert auf der Einführung einer Integralzeit, nach<br/>der das Gerät die vom Sanitärkreis angeforderte Leistung gelie-<br/>fert haben wird; die Integralzeit stellt also die Zeit dar, in der die<br/>Leistungsanforderung erfüllt werden soll) ACHTUNG: Die Einstellung<br/>dieser Parameter erfordert besondere Vorsicht, da falsche Werte<br/>zu Betriebsstörungen führen können. Die Änderungen dürfen nur<br/>durch fachkundiges Personal durchgeführt werden.</li> </ul> |
|                                                                                            | C      | <b>Proportionalband</b> : Dieser Parameter gibt den Wert an, der als<br>Proportionalband verwendet werden soll; dieses Band wird auf den<br>Sanitärkreis-Sollwert angewendet und erlaubt das Erhöhen oder<br>Verringern der Empfindlichkeit, mit der die Einheit eingreift, um den<br>Arbeitssollwert einzuhalten.                                                                                                    |
|                                                                                            | D      | <b>Integralzeit:</b> Dieser Parameter gibt die Dauer der Integralzeit an,<br>d. h. die Zeit, in der die Einheit die Leistungsanforderung aus dem<br>Sanitärkreis erfüllen soll; wenn diese Zeit auf O eingestellt wird, ist die<br>Funktion deaktiviert.                                                                                                    |

| Menü BW-KREIS (Wartung) - Einstellung Umkehrzeit Umleitventil (wenn vorhanden) |        |                                                                                                    |  |
|--------------------------------------------------------------------------------|--------|----------------------------------------------------------------------------------------------------|--|
| Anzeige auf dem Display der Einheit                                            | Zeiger | Anzeige/Parameter                                                                                                    |  |
|                                                                                | Α      | <b>Sanitärkreis:</b> Über dieses Menü können die Parameter<br>für die Steuerung der Trinkwassererwärmung auf<br>Kundendienstebene eingestellt werden.                                                                                                    |  |
| BW—Kr<br>Wartezeit for<br>Ventilumkehr d.<br>BW—Kr: 090s B                     | B      | Wartezeit für Ventilumkehr am Sanitärkreis: Dieser Parameter gibt<br>die Zeitdauer für die Umkehrung des Drei-Wege-Umleitventils von der<br>Anlage zur Trinkwassererwärmung an; natürlich ist dieser Parameter<br>nur vorgesehen, wenn die Anlage ein Drei-Wege-Umleitventil zur<br>Umschaltung der Warmwasserbereitung auf die Anlage oder die<br>Trinkwassererwärmung besitzt. |  |

|                                      | Menü BW-KREIS (Wartung) - Einstellung Anti-Legionellen-Zyklus |                                                                                                    |                                                                                                    |                   |
|--------------------------------------|---------------------------------------------------------------|----------------------------------------------------------------------------------------------------|----------------------------------------------------------------------------------------------------|-------------------|
|                                      | Anzeige auf dem Display                                       | der Einheit                                                                                                    | Zeiger                                                                                                    | Anzeige/Parameter |
| A                                    |                                                               | Α                                                                                                    | <b>Warmwasser:</b> Über dieses Menü können die Parameter für die<br>Steuerung der Trinkwassererwärmung auf Kundendienstebene einge-<br>stellt werden.                                                                              |                   |
|                                      | B End-Sollwert: 065.0°C<br>Mindestzeit: 005min C              | B                                                                                                    | <b>End-Sollwert:</b> Dieser Parameter gibt die Temperatur an, mit der der Anti-<br>Legionellen-Zyklus ausgeführt werden soll. Diese Temperatur wird für eine<br>Mindestzeit gehalten, die im folgenden Parameter eingestellt wird. |                   |
| <b>B</b> —                           |                                                               | C                                                                                                    | <b>Mindestzeit:</b> Dieser Parameter gibt die Mindestzeit an, für die die<br>Temperatur des Sanitärkreises den End-Sollwert überschreiten soll,<br>damit der Anti-Legionellen-Zyklus als abgeschlossen gilt.                       |                   |
| Maximalzeit: 120min <mark>-</mark> D | D                                                             | Maximalzeit: Dieser Parameter gibt die maximale Zeitdauer für den<br>Anti-Legionellen-Zyklus an, bei deren Überschreitung der Alarm "Anti-<br>Legionellen-Zyklus nicht abgeschlossen" (Alarmcode AL45) erzeugt wird. |                                                                                                    |                   |

ACHTUNG: Durch das Ändern der mit diesem Symbol gekennzeichneten Parameter kann es an der Einheit zu Funktionsstörungen kommen; das Ändern dieser Parameter ist daher ausschließlich autorisiertem Personal vorbehalten.

O.

| Menü BW-KREIS (Wartung) - Einstellen der auf dem Verflüssigungsdruck basierenden Steuerung |        |                                                                                                    |  |
|--------------------------------------------------------------------------------------------|--------|----------------------------------------------------------------------------------------------------|--|
| Anzeige auf dem Display der Einheit                                                        | Zeiger | Anzeige/Parameter                                                                                                    |  |
|                                                                                            | Α      | Sanitärkreis: Über dieses Menü können die Parameter für die<br>Steuerung der Trinkwassererwärmung auf Kundendienstebene einge-<br>stellt werden.                                 |  |
|                                                                                            | в 🧐    | <b>Reg. m. Verfldruck:</b> Über diesen Parameter kann die Einschaltung der Pumpe am Sanitärkreis entsprechend des im Folgenden bestimmten Verflüssigungsdrucks geregelt werden.  |  |
| B Hoite druck reg.: NEIN                                                                   | с 🧼    | Sollwert: Dieser Parameter gibt den Verflüssigungsdruck an, bei des-<br>sen Überschreitung die Pumpe des Sanitärkreises eingeschaltet wird.                                      |  |
| Sollwert 18.0bar<br>Differential 02.0bar<br>Min. Drehzahl 010.0%<br>F Max. Drehzahl 100.0% | ם 🍘    | Differential: Dieser Parameter gibt das Differential an, das auf den<br>Verflüssigungsdruck zur Einschaltung der Pumpe am Sanitärkreis<br>angesetzt wird.                        |  |
|                                                                                            | Е 🧐    | Min. Drehzahl: Dieser Parameter gibt die Mindestdrehzahl an, mit der<br>die Inverterpumpe gesteuert werden soll, bzw. die Mindestöffnung des<br>modulierenden Zwei-Wege-Ventils. |  |
|                                                                                            | F 🥙    | Max. Drehzahl: Dieser Parameter gibt die Maximaldrehzahl an, mit<br>der die Inverterpumpe gesteuert werden soll, bzw. die Maximalöffnung<br>des modulierenden Zwei-Wege-Ventils. |  |

| Menü TRINKWARMWASSER (Wartung) - Einstellung Verzögerungszeit ON zwischen Verdichtern und Sanitärkreis |        |                                                                                                    |  |
|----------------------------------------------------------------------------------------------------|--------|----------------------------------------------------------------------------------------------------|--|
| Anzeige auf dem Display der Einheit                                                                    | Zeiger | Anzeige/Parameter                                                                                                    |  |
| A                                                                                                    | Α      | <b>Sanitärkreis:</b> Über dieses Menü können die Parameter für die Steuerung der Trinkwassererwärmung auf Kundendienstebene eingestellt werden.                                                                  |  |
| Sanitar<br>Verzogerung zwischen<br>Einschaltung der Verdichter von On<br>Sanitarkreis: 010s            |        | Verzögerungszeit zwischen Verdichter-ON und ON des<br>Sanitärkreises: Dieser Parameter gibt die Verzögerungszeit<br>bei der Einschaltung der Verdichter an, nachdem die<br>Trinkwassererwärmung aktiviert wurde. |  |
|                                                                                                    |        |                                                                                                    |  |

| Menü TRINKWARMWASSER (Wartung) - Set OFF Zeitverzögerung zwischen Verdichter und Gesundheit    |     |      |                                                                                                    |
|------------------------------------------------------------------------------------------------|-----|------|----------------------------------------------------------------------------------------------------|
| Anzeige auf dem Display der Einheit                                                            | Zei | iger | Anzeige/Parameter                                                                                                    |
| A                                                                                              |     | Α    | <b>Sanitärkreis:</b> Über dieses Menü können die Parameter<br>für die Steuerung der Trinkwassererwärmung auf<br>Kundendienstebene eingestellt werden.                                                                                           |
| Sañi tar<br>Verzogerung zwischen<br>Einschaltung der Verdichter von OFF<br>Sani tarkreis: 010s | B   | B    | OFF Verzögerungszeit zwischen Pump-Kompressoren<br>Gesundheits-und OFF: Dieser Parameter gibt die Verzögerung<br>in dem Abschalten der Pumpe auf die Gesundheit, wenn Sie<br>die Kompressoren auf den eingestellten Warmwasser zu<br>erreichen. |
|                                                                                                |     |      |                                                                                                    |

| Menü TRINKWARMWASSER (Wartung) - Set Sollwert und Differential Gesundheit |        |                                                                                                    |  |
|---------------------------------------------------------------------------|--------|----------------------------------------------------------------------------------------------------|--|
| Anzeige auf dem Display der Einheit                                       | Zeiger | Anzeige/Parameter                                                                                                    |  |
| A                                                                         | Α      | Sanitärkreis: Über dieses Menü können die Parameter für die Steuerung der Trinkwassererwärmung auf Kundendienstebene eingestellt werden.                                                                                                    |  |
| Sanitar<br>Regolat.Outlet water •                                         | В      | <ul> <li>Art der Steuerung: Dieser Parameter gibt an, welcher Sensor ist Warmwasserbereitung zugrunde:</li> <li>Einstellbare Tank-Sensor;</li> <li>Stellen Sie Wasser-Ausgang;</li> <li>Stellen Sie Wasserzulauf;</li> <li>Einstellbare Ausgangsspannung Erholung.</li> </ul> |  |
|                                                                           | с 🥙    | <b>Set Point:</b> Dieser Parameter zeigt die Temperatur, bei der heißes Wasser produziert wird.                                                                                                    |  |
|                                                                           | D 🧐    | <b>Differential:</b> Dieser Parameter gibt die Differenz Soll-Anwendung der Warmwasserbereitung.                                                                                                    |  |

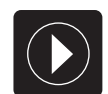

# **PUMPEN-Parameter (Wartung)**

| Menü PUMPEN (Wartung) - Einstellung Steuerungslogik Primärkreispumpe   |           |                                                                                                    |  |
|------------------------------------------------------------------------|-----------|----------------------------------------------------------------------------------------------------|--|
| Anzeige auf dem Display der Einheit                                    | Zeiger    | Anzeige/Parameter                                                                                                    |  |
| A                                                                      | А         | <b>Pumpen:</b> Über dieses Menü können die Parameter für die Steuerung der Pumpen auf Kundendienstebene eingestellt werden.                                                                                                    |  |
| Pumpe<br>⊕Anlagenpumpe                                                 | В         | <b>Anlagenpumpe:</b> Über diesen Parameter wird die Art der Logik einge-<br>stellt, nach der die am Primärkreis installierte Pumpe eingeschaltet<br>werden soll.                                                                                                    |  |
| ON EINH                                                                | C         | <ul> <li>Primärkreispumpe aktivieren: Dieser Parameter gibt an, wie die am<br/>Primärkreis installierte Wasserpumpe eingeschaltet werden soll. Die<br/>Möglichkeiten sind:</li> <li>EINHEIT ON (die Pumpe am Primärkreis wird eingeschaltet, wenn<br/>die Einheit im Zustand ON ist)</li> <li>BEI ANFORDERUNG (die Pumpe am Primärkreis wird eingeschaltet,<br/>wenn die Einheit arbeitet, um eine Anforderung der Anlage zu bedienen)</li> </ul>                   |  |
| Menü PUMPEN (Wartung) - Einst                                          | ellung Ei | nschaltverzögerung Primärkreispumpe                                                                                                    |  |
| Anzeige auf dem Display der Einheit                                    | Zeiger    | Anzeige/Parameter                                                                                                    |  |
|                                                                        | Α         | <b>Pumpen:</b> Über dieses Menü können die Parameter für die Steuerung der Pumpen auf Kundendienstebene eingestellt werden.                                                                                                    |  |
| PUMPE<br>Verzogerungsz.zw.<br>On Verd.ober On<br>Anlagenpumpe: 0060s-B | B         | Verzögerung zwischen Verdichter-ON und ON der<br>Anlagenpumpe: Dieser Parameter gibt die Zeit in Sekunden<br>an, die zwischen dem Einschalten des Verdichters (zur<br>Bedienung einer Anforderung des Systems) und dem<br>Einschalten der Wasserpumpe der Anlage verstreichen soll.<br>Diese Funktion gewährleistet die richtige Temperatur des aus<br>der Anlage zurückfließenden Wassers und ermöglicht es, die<br>Funktion des Durchflusswächters zu überprüfen. |  |

| Menü PUMPEN (Wartung) - Einstellung Ausschaltverzögerung Primärkreispumpe         |        |                                                                                                    |  |
|-----------------------------------------------------------------------------------|--------|----------------------------------------------------------------------------------------------------|--|
| Anzeige auf dem Display der Einheit                                               | Zeiger | Anzeige/Parameter                                                                                                    |  |
| A                                                                                 | Α      | <b>Pumpen:</b> Über dieses Menü können die Parameter für die Steuerung der Pumpen auf Kundendienstebene eingestellt werden.                                                                                                    |  |
| PUMPEN<br>Ausschaltverzogerungsz<br>Anlagenpumpe ober off<br>Verdichter: 0030s• B | B      | Verzögerung zwischen OFF der Anlagenpumpe und<br>Verdichter-OFF: Dieser Parameter gibt die Zeit in Sekunden<br>an, die zwischen der Abschaltung des Verdichters und dem<br>Abschalten der Wasserpumpe der Anlage verstreichen soll.<br>Über diese Funktion kann das Vereisen des Verdampfers ver-<br>hindert werden. |  |

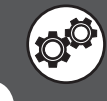

| Menü PUMPEN (Wartung) - Einstellung Einschaltverzögerung Erdwärmepumpe  |        |                                                                                                    |  |
|-------------------------------------------------------------------------|--------|----------------------------------------------------------------------------------------------------|--|
| Anzeige auf dem Display der Einheit                                     | Zeiger | Anzeige/Parameter                                                                                                    |  |
|                                                                         | Α      | <b>Pumpen:</b> Über dieses Menü können die Parameter für die Steuerung der Pumpen auf Kundendienstebene eingestellt werden.                                                                                                    |  |
| Pumpe<br>Verzogerungsz.zw<br>On Verd.ober On<br>Erdwurmepumpe: 0060s• B | B      | Verzögerung zwischen Verdichter-ON und ON der<br>Erdwärmepumpe: Dieser Parameter gibt die Zeit in<br>Sekunden an, die zwischen dem Einschalten des Verdichters<br>(zur Bedienung einer Anforderung des Systems) und dem<br>Einschalten der Erdwärmepumpe verstreichen soll. |  |

| Menü PUMPEN (Wartung) - Einstellung Ausschaltverzögerung Erdwärmepumpe      |        |                                                                                                    |  |
|-----------------------------------------------------------------------------|--------|----------------------------------------------------------------------------------------------------|--|
| Anzeige auf dem Display der Einheit                                         | Zeiger | Anzeige/Parameter                                                                                                    |  |
|                                                                             | Α      | <b>Pumpen:</b> Über dieses Menü können die Parameter für die Steuerung der Pumpen auf Kundendienstebene eingestellt werden.                                                                                                 |  |
| PUMPE<br>Off-Verzogerungszeit<br>Erdwurmepu.oberoff<br>Verdichter: 0030s• B | B      | Verzögerung zwischen OFF der Erdwärmepumpe und<br>Verdichter-OFF: Dieser Parameter gibt die Zeit in Sekunden<br>an, die zwischen der Abschaltung des Verdichters und dem<br>Abschalten der Erdwärmepumpe verstreichen soll. |  |

| Menü PUMPEN (Wartung) - Einstellung Steuerungslogik Sanitärkreispumpe |        |                                                                                                    |  |
|-----------------------------------------------------------------------|--------|----------------------------------------------------------------------------------------------------|--|
| Anzeige auf dem Display der Einheit                                   | Zeiger | Anzeige/Parameter                                                                                                    |  |
| B Dampfumformer<br>Sanitarkreis                                       | Α      | <b>Pumpen:</b> Über dieses Menü können die Parameter für die Steuerung der Pumpen auf Kundendienstebene eingestellt werden.                                                                                                    |  |
|                                                                       | В      | <b>Dampfumformer Sanitärkreis:</b> Über diesen Parameter wird<br>die Art der Logik eingestellt, nach der die am Sanitärkreis ins-<br>tallierte Pumpe eingeschaltet werden soll.                                                                                                    |  |
| C EINHEIT ON                                                          | C      | <ul> <li>Sanitärkreispumpe im Sommer aktivieren: Dieser<br/>Parameter gibt an, wie die am Sanitärkreis installierte<br/>Wasserpumpe eingeschaltet werden soll. Die Möglichkeiten<br/>sind:</li> <li>VERDICHTER ON (die Pumpe am Sanitärkreis wird einge-<br/>schaltet, wenn die Verdichter im Zustand ON sind)</li> <li>BEI ANFORDERUNG (die Pumpe am Sanitärkreis wird einge-<br/>schaltet, wenn die Einheit arbeitet, um eine Anforderung des<br/>Triphwasserenwärmungskreises zu bedienen)</li> </ul> |  |

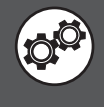

| Menü PUMPEN (Wartung) - Wahl der Steuerungslogik der Erdwärmepumpe                                                                                                    |        |                                                                                                    |  |
|----------------------------------------------------------------------------------------------------|--------|----------------------------------------------------------------------------------------------------|--|
| Anzeige auf dem Display der Einheit                                                                                                    | Zeiger | Anzeige/Parameter                                                                                                    |  |
| A                                                                                                    | Α      | <b>Pumpen:</b> Über dieses Menü können die Parameter für die<br>Steuerung der Pumpen auf Kundendienstebene eingestellt<br>werden.                                                                                                    |  |
| Pumpen<br>Regelung der Pumpe<br>auf Erdwarmeseite:<br>B MIT VERDICH. ON<br>Regelung Inverter/Ventil:<br>C Verflussigungsdruck                                                                       | B      | <ul> <li>Regelung der Pumpe auf Erdwärmeseite: Über diesen<br/>Parameter wird die Art der Logik eingestellt, nach der die auf<br/>der Erdwärmeseite installierte Pumpe eingeschaltet werden<br/>soll, falls eine Pumpe mit ON-/OFF-Logik installiert wurde.<br/>Diese Logik kann sein:</li> <li>MIT VERDICH. ON (Pumpe eingeschaltet, wenn der<br/>Verdichter eingeschaltet ist);</li> <li>EINHEIT ON (Pumpe eingeschaltet, wenn die Einheit im<br/>Zustand ON ist)</li> </ul> |  |
| ACHTUNG: Der Wert für die Verflüssigung kann<br>Druck oder Temperatur sein, je nach gewählter<br>Steuerungslogik (außerdem aktiviert bzw. deak-<br>tiviert diese Wahl einige nachfolgende Fenster): | C      | <b>Regelung Inverter/Ventil:</b> Über diesen Parameter wird die<br>Art der Logik eingestellt, nach der eine Inverterpumpe oder<br>ein modulierendes 2-Wege-Ventil eingeschaltet und gesteuert<br>wird. Diese Logik kann sein:                                                                                                    |  |
| • BEI VERDICHTERANF.<br>(Steuerung nach Druck);                                                                                                    |        | • Vorlauftemp. Erdw. (Die Logik moduliert die<br>Durchflussmenge am Erdwärmekreis entsprechend dessen<br>Vorlauftemperatur);                                                                                                    |  |
| • VERFLÜSSIGUNGSDRUCK<br>(Steuerung nach Druck);                                                                                                    |        | • Rücklauftemp. Erdw. (Die Logik moduliert die<br>Durchflussmenge am Erdwärmekreis entsprechend dessen<br>Rücklauftemperatur);                                                                                                    |  |
| • RÜCKLAUFTEMP. ERDW.<br>(Steuerung nach Temperatur).                                                                                                    |        | • VERFLÜSSIGUNGSDRUCK (Die Logik moduliert die<br>Durchflussmenge am Erdwärmekreis entsprechend des<br>Verflüssigungsdrucks);                                                                                                    |  |

Menü PUMPEN (Wartung) - Einstellungen der Logik "VERFLÜSSIGUNGSDRUCK" zur Steuerung der Erdwärmepumpe Anzeige auf dem Display der Einheit Zeiger Anzeige/Parameter Α Pumpen: Über dieses Menü können die Parameter für die A Steuerung der Pumpen auf Kundendienstebene eingestellt werden. Pumpen В Pumpe Geotherm (Sommer): Über diese Parameter werden der Sollwert und das Differential für die Einschaltung B Pumpe Geotherm (Sommer) der Erdwärmepumpe angegeben, wenn für die Steuerung  $(\mathbf{C})$ Sollw. 017.0bar<sup>•</sup> der Erdwärmepumpe die Logik "VERFLÜSSIGUNGSDRUCK" Ber.: 012.0bar. gewählt wurde. Pumpe Geotherm(Winter) **(E**) Drehz. (1comp) 080.0% С Sollw: Dieser Parameter gibt den Verdichter-Enddruck an, oberhalb dessen die Inverter-Pumpe oder das modulierende Zwei-Wege-Ventil eingeschaltet werden sollen. D Ber.: Dieser Parameter gibt das Druckdifferential an, das auf Parameter C für die Einschaltung der Inverter-Pumpe oder OÖ des modulierenden Zwei-Wege-Ventils angesetzt werden soll. Е Pumpe Geotherm (Winter) Drehz. (1°comp): Dieser Parameter gibt die Drehzahl (oder die Öffnungsweite des modulierenden Zwei-Wege-Ventils) an, die im Winterbetrieb verwendet werden soll (also im Heizbetrieb). Diese Drehzahl wird fest sein, die Logik zur Einschaltung der Erdwärmepumpe wird gleich der Logik "BEI VERDICHTERANF." sein.

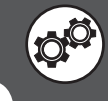

| Menü PUMPEN (Wartung) - Einstellungen des Sollwerts der Erdwärmepumpe |                                                  |                                                                                                    |                                                                                                    |                                                                                                    |
|-----------------------------------------------------------------------|--------------------------------------------------|----------------------------------------------------------------------------------------------------|----------------------------------------------------------------------------------------------------|----------------------------------------------------------------------------------------------------|
|                                                                       | Anzeige auf dem Display                          | der Einheit                                                                                                    | Zeiger                                                                                                    | Anzeige/Parameter                                                                                                    |
| A                                                                     |                                                  | А                                                                                                    | <b>Pumpen:</b> Über dieses Menü können die Parameter für die Steuerung der Pumpen auf Kundendienstebene eingestellt werden.                                                                       |                                                                                                    |
|                                                                       | В                                                | <b>Pumpe gethermie Sollwert:</b> Dieser Parameter gibt den<br>Temperaturwert an, der am Eingang des Wärmetauschers des<br>Erdwärmekreis erreicht werden muss, um diese Pumpe zu stoppen. |                                                                                                    |                                                                                                    |
|                                                                       | Sollwert<br>Sommer: 035.0°C C<br>Winter: 006.0°C | C                                                                                                    | <b>Sommer:</b> Dieser Parameter gibt den Temperaturwert an, der am<br>Eingang des Wärmetauschers des Erdwärmekreis erreicht werden<br>muss, um diese Pumpe während des Sommerbetriebs zu stoppen. |                                                                                                    |
|                                                                       |                                                  |                                                                                                    | D                                                                                                    | Winter: Dieser Parameter gibt den Temperaturwert an, der am<br>Eingang des Wärmetauschers des Erdwärmekreis erreicht werden<br>muss, um diese Pumpe während des Winterbetriebs zu stoppen. |

| Menü PUMPEN (Wartung) - Einstellungen der Bandbreite des Sollwerts der Erdwärmepumpe |                                                                |             |                                                                                                    |                                                                                                    |
|--------------------------------------------------------------------------------------|----------------------------------------------------------------|-------------|----------------------------------------------------------------------------------------------------|----------------------------------------------------------------------------------------------------|
|                                                                                      | Anzeige auf dem Display                                        | der Einheit | Zeiger                                                                                                    | Anzeige/Parameter                                                                                                    |
|                                                                                      |                                                                | Α           | <b>Pumpen:</b> Über dieses Menü können die Parameter für die Steuerung der Pumpen auf Kundendienstebene eingestellt werden.                                          |                                                                                                    |
|                                                                                      | PUMPE<br>PUMPE geothermie<br>Differential<br>Sommer: 003.0°C•C | В           | <b>Pompe geothermie differential</b> Dieser Parameter gibt den<br>Wert der Bandbreite an, die für den Sollwert der Pumpe des<br>Erdwärmekreis angewandt werden soll. |                                                                                                    |
| <b>B</b>                                                                             |                                                                | C           | <b>Sommer:</b> Dieser Parameter gibt den Wert der Bandbreite<br>an, die für den Sollwert der Erdwärmepumpe während des<br>Sommerbetriebs angewandt werden soll.      |                                                                                                    |
|                                                                                      |                                                                |             | D                                                                                                    | Winter: Dieser Parameter gibt den Wert der Bandbreite an, die<br>für den Sollwert der Erdwärmepumpe während des Winterbetriebs<br>angewandt werden soll. |

| Menü PUMPEN (Wartung) - Einstellung der Hochdruckgrenze während der Verwendung<br>mit vollständiger Rückgewinnung |        |                                                                                                    |  |
|----------------------------------------------------------------------------------------------------|--------|----------------------------------------------------------------------------------------------------|--|
| Anzeige auf dem Display der Einheit                                                                               | Zeiger | Anzeige/Parameter                                                                                                    |  |
| B<br>-Wurmequellenpum<br>Sollwert WRG<br>Sommer: 038.0bar<br>Band.: 010.0bar                                      | А      | <b>Pumpen:</b> Über dieses Menü können die Parameter für die Steuerung der Pumpen auf Kundendienstebene eingestellt werden.                                                                                                    |  |
|                                                                                                    | В      | Sollwert der Erdwärmepumpe bei vollständiger Rückgewinnung:<br>Dieser Parameter gibt den maximalen Wert des Hochdrucks wäh-<br>rend der Verwendung mit vollständiger Rückgewinnung an, ab dem<br>der entsprechende Alarm ausgelöst wird. |  |
|                                                                                                    | C<br>C | <b>Sommer:</b> Dieser Parameter gibt den maximalen Wert des<br>Hochdrucks während der Verwendung mit vollständiger<br>Rückgewinnung im Kühlbetrieb an.                                                                                   |  |
|                                                                                                    | D      | Winter: Dieser Parameter gibt den maximalen Wert des<br>Hochdrucks während der Verwendung mit vollständiger<br>Rückgewinnung im Heizbetrieb an.                                                                                          |  |

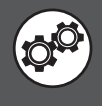

| Menü PUMPEN (Wartung) - Einstellungen für Druckpumpe auf dem zweiten Kondensator                                         |        |                                                                                                    |  |
|----------------------------------------------------------------------------------------------------|--------|----------------------------------------------------------------------------------------------------|--|
| Anzeige auf dem Display der Einheit                                                                                      | Zeiger | Anzeige/Parameter                                                                                                    |  |
| A                                                                                                    | Α      | <b>Pumpe:</b> Über dieses Menü können die Parameter für die<br>Steuerung der Pumpen auf Kundendienstebene eingestellt<br>werden.                                                                                                    |  |
| PUMPE<br>Total recovery<br>Force condenser pump<br>NO+ B<br>evaporator 07.0bar<br>Diff. 0.5bar<br>Water low temp 015.0°C | B      | <ul> <li>Force condenser pump: Dieser Parameter gibt, wenn die Kraft auf die Pumpe geothermischen verwenden; diese Funktion aktiviert werden und muss die Schwelle der minimale Druck der Verdampfung (Parameter C) zu erfüllen, sowohl die Temperatur und die minimale am Eingang der 2 erkannt ° Kondensator (Parameter E), Einstellung sein:</li> <li>NEIN (das zwingt Funktion ist nicht aktiv);</li> <li>Nur im Winter (die zwingt Funktion ist nur während der Heiz-Modus aktiv, so dass, wenn der Kondensator ist 2 ° Wärmetauscher auf der Anlage);</li> <li>IMMER (zwingen Funktion ist immer aktiv, gehen zu handeln, oder auf dem Wärmetauscher-System seitlich oder auf dem Geothermie-Seite, je nach Betriebsart).</li> </ul> |  |
|                                                                                                    | C      | Low Thereshold of evaporator: Dieser Parameter<br>gibt den minimalen Wert für die Verdunstung Druck,<br>unter denen die Druckpumpe aktivieren (auch wenn der<br>Wassereintrittstemperatur bei 2 ° Kondensator konsistent ist).                                                                                                    |  |
|                                                                                                    | D      | <b>Diff.:</b> Dieser Parameter gibt die Differenz zum vorherigen<br>Parameter angewendet werden.                                                                                                    |  |
|                                                                                                    |        | Water low temp: Dieser Parameter gibt den minimalen<br>Wert für die Wassereintrittstemperatur bei 2 ° Kondensator,<br>unter denen die Druckpumpe zu aktivieren (falls auch der<br>Verdampfungsdruck ist konsistent).                                                                                                    |  |

| Menü PUMPEN (Wartung) - Einstellungen Drehzahlbereich Inverterpumpe bzw. Öffnungsweite modulierendes 2-Wege-Ventil |        |                                                                                                    |  |
|----------------------------------------------------------------------------------------------------|--------|----------------------------------------------------------------------------------------------------|--|
| Anzeige auf dem Display der Einheit                                                                                | Zeiger | Anzeige/Parameter                                                                                                    |  |
| Pumpe geothermie<br>Pumpe geothermie<br>Drehz.<br>Max 100.0%<br>Min 015.0%                                         | Α      | <b>Pumpen:</b> Über dieses Menü können die Parameter für die<br>Steuerung der Pumpen auf Kundendienstebene eingestellt<br>werden.                                                                  |  |
|                                                                                                    | В      | <b>Drehz.:</b> Dieser Parameter gibt den Drehzahlbereich an, in dem die Inverterpumpe geregelt wird, bzw. den Bereich, in dem die Öffnungsweite des modulierenden Zwei-Wege-Ventils geregelt wird. |  |
|                                                                                                    | C      | <b>Maximale Drehzahl:</b> Dieser Parameter gibt die<br>Maximaldrehzahl an, mit der die Inverterpumpe gesteuert<br>werden soll, bzw. die Maximalöffnung des modulierenden Zwei-<br>Wege-Ventils.    |  |
|                                                                                                    | D      | <b>Minimale Drehzahl:</b> Dieser Parameter gibt die<br>Mindestdrehzahl an, mit der die Inverterpumpe gesteuert<br>werden soll, bzw. die Mindestöffnung des modulierenden Zwei-<br>Wege-Ventils.    |  |

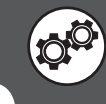

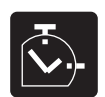

#### STUNDENZ-Parameter (Wartung)

| Menü STUNDENZ (Wartung) - Anzeige der Betriebsstunden für Verdichter, Erdwärmepumpe und Anlagenpumpe |          |                                                                                                    |  |
|----------------------------------------------------------------------------------------------------|----------|----------------------------------------------------------------------------------------------------|--|
| Anzeige auf dem Display der Einheit                                                                  | Zeiger   | Anzeige/Parameter                                                                                                    |  |
| A                                                                                                    | Α        | <b>Stundenzähler:</b> Über dieses Menü können die<br>Betriebsstundenzahlen der Anlagenkomponenten angezeigt<br>werden. |  |
| Betriebsstunden<br>B                                                                                 | В        | <b>Verdichter 1:</b> Dieser Parameter gibt die Betriebsstundenzahl<br>von Verdichter 1 an.                             |  |
| C Verdichter 2:h<br>Wurmequellenpum: 000000h                                                         | С        | <b>Verdichter 2:</b> Dieser Parameter gibt die Betriebsstundenzahl von Verdichter 2 an (wenn vorhanden).               |  |
|                                                                                                    | D        | <b>Erdwärmepumpe:</b> Dieser Parameter gibt die<br>Betriebsstundenzahl der Erdwärmepumpe an.                           |  |
|                                                                                                    | E        | <b>Primärkreispumpe:</b> Dieser Parameter gibt die<br>Betriebsstundenzahl der Pumpe am Primärkreis der Anlage<br>an.   |  |
| Menü STUNDENZ (Wartung) - Anzeige der E                                                              | Betriebs | stunden für Sanitärkreispumpe (wenn vorhanden)                                                                         |  |
| Anzeige auf dem Display der Einheit                                                                  | Zeiger   | Anzeige/Parameter                                                                                                    |  |
| A                                                                                                    | Α        | <b>Stundenzähler:</b> Über dieses Menü können die<br>Betriebsstundenzahlen der Anlagenkomponenten angezeigt<br>werden. |  |
| Betr.std.<br>Pumpe BW-Kreis: 000000h                                                                 | В        | <b>Sanitärkreispumpe:</b> Dieser Parameter gibt die<br>Betriebsstundenzahl der Sanitärkreispumpe an.                   |  |

| Menü STUNDENZ (Wartung) - Schwellen-Einstellung Stundenzähler Verdichter und Pumpen |        |                                                                                                    |  |
|-------------------------------------------------------------------------------------|--------|----------------------------------------------------------------------------------------------------|--|
| Anzeige auf dem Display der Einheit                                                 | Zeiger | Anzeige/Parameter                                                                                                    |  |
| Einst. Betr.std.                                                                    | Α      | <b>StundenzEinstellung:</b> Über dieses Menü können die<br>Maximalschwellen für die Betriebsstunden der verschiedenen<br>Komponenten eingestellt werden, bei deren Überschreitung<br>ein Alarm erzeugt wird. |  |
| B → Schw. d. Komp. (h)<br>C → Verdichter: 099.000                                   | B      | Verdichter: Über diesen Parameter können die<br>Maximalschwellen für die Betriebsstunden der Verdichter ein-<br>gestellt werden.                                                                             |  |
| D Pumpe.: 099.000                                                                   | C      | <b>Pumpen:</b> Über diesen Parameter können die<br>Maximalschwellen für die Betriebsstunden der Pumpen einge-<br>stellt werden.                                                                              |  |

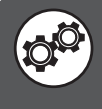

| Menü STUNDENZ (Wartung) - Betriebsstunden-Reset für Verdichter, Erdwärmepumpe und Anlagenpumpe                                           |        |                                                                                                    |  |  |
|----------------------------------------------------------------------------------------------------|--------|----------------------------------------------------------------------------------------------------|--|--|
| Anzeige auf dem Display der Einheit                                                                                                    | Zeiger | Anzeige/Parameter                                                                                                    |  |  |
| Einst. Betr.std.<br>Betr.std. reset<br>Verdichter 1: NEIN<br>Verdichter 2: NEIN<br>EWurmequellenpumpe: NEIN<br>F. Primurkreispumpe: NEIN | Α      | <b>StundenzEinstellung:</b> Über dieses Menü können die<br>Maximalschwellen für die Betriebsstunden der verschiedenen<br>Komponenten eingestellt werden. |  |  |
|                                                                                                    | В      | <b>Reset:</b> Über diesen Parameter können die Stundenzähler der verschiedenen Komponenten der Anlage auf Null gestellt werden.                          |  |  |
|                                                                                                    | C      | Verdichter 1: Über diesen Parameter kann der Stundenzähler von Verdichter 1 auf Null gestellt werden.                                                    |  |  |
|                                                                                                    | D      | Verdichter 2: Über diesen Parameter kann der Stundenzähler von Verdichter 2 (wenn vorhanden) auf Null gestellt werden.                                   |  |  |
|                                                                                                    | E      | <b>Erdwärmepumpe:</b> Über diesen Parameter kann der<br>Stundenzähler der Erdwärmepumpe auf Null gestellt werden.                                        |  |  |
|                                                                                                    | C      | Anlagenpumpe: Über diesen Parameter kann der<br>Stundenzähler der Anlagenpumpe auf Null gestellt werden.                                                 |  |  |

| Menü STUNDENZ (Wartung) - Betriebsstunden-Reset für Sanitärkreispumpe |        |                                                                                                    |  |
|-----------------------------------------------------------------------|--------|----------------------------------------------------------------------------------------------------|--|
| Anzeige auf dem Display der Einheit                                   | Zeiger | Anzeige/Parameter                                                                                                    |  |
| Einst. Betr.std.<br>Betr.std. Reset<br>C-BW-Pumpe.: NEIN              | Α      | <b>StundenzEinstellung:</b> Über dieses Menü können die<br>Maximalschwellen für die Betriebsstunden der verschiedenen<br>Komponenten eingestellt werden. |  |
|                                                                       | В      | <b>Reset:</b> Über diesen Parameter können die Stundenzähler der verschiedenen Komponenten der Anlage auf Null gestellt werden.                          |  |
|                                                                       | C      | Sanitärkreispumpe: Über diesen Parameter kann der<br>Stundenzähler der Sanitärkreispumpe auf Null gestellt werden.                                       |  |

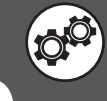

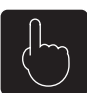

#### Parameter für MANUELL (Wartung)

| Menü MANUELL (Wartung) - Einstellen der manuellen Betriebsart für die Pumpen der Anlage |        |                                                                                                    |  |
|-----------------------------------------------------------------------------------------|--------|----------------------------------------------------------------------------------------------------|--|
| Anzeige auf dem Display der Einheit                                                     | Zeiger | Anzeige/Parameter                                                                                                    |  |
| (A)                                                                                     | Α      | Manuelle Steuerung: Über dieses Menü können einige Komponenten der Anlage manuell eingeschaltet werden, um deren Funktion zu prüfen.                                                                                                    |  |
| Man. Steverung<br>B                                                                     | B      | <ul> <li>NO2 Erdwärmepumpe: Über diesen Parameter kann die<br/>Erdwärmepumpe manuell eingeschaltet werden. Die Werte für diesen<br/>Parameter können sein:</li> <li>AUT (Standardbetrieb gemäß interner Logik der Einheit)</li> <li>MAN (manuelle Bedienung; natürlich muss, nachdem die Kontrolle<br/>der Komponente über manuelle Bedienung beendet ist, um die<br/>Steuerungslogik auf Standardbetrieb zurückzusetzen, erneut die<br/>Betriebsart AUT eingestellt werden).</li> </ul> |  |
|                                                                                         | C      | <ul> <li>NO3 Anlagenpumpe: Über diesen Parameter kann die<br/>Erdwärmepumpe manuell eingeschaltet werden. Die Werte für diesen<br/>Parameter können sein:</li> <li>AUT (Standardbetrieb gemäß interner Logik der Einheit)</li> <li>MAN (manuelle Bedienung; natürlich muss, nachdem die Kontrolle<br/>der Komponente über manuelle Bedienung beendet ist, um die<br/>Steuerungslogik auf Standardbetrieb zurückzusetzen, erneut die<br/>Betriebsart AUT eingestellt werden).</li> </ul>  |  |
|                                                                                         | D      | <ul> <li>NO4 Sanitärpumpe: Über diesen Parameter kann die<br/>Erdwärmepumpe manuell eingeschaltet werden. Die Werte für diesen<br/>Parameter können sein:</li> <li>AUT (Standardbetrieb gemäß interner Logik der Einheit)</li> <li>MAN (manuelle Bedienung; natürlich muss, nachdem die Kontrolle<br/>der Komponente über manuelle Bedienung beendet ist, um die<br/>Steuerungslogik auf Standardbetrieb zurückzusetzen, erneut die<br/>Betriebsart AUT eingestellt werden).</li> </ul>  |  |

Menü MANUELL (Wartung) - Einstellen der manuellen Betriebsart für den Anti-Legionellen-Zyklus Anzeige auf dem Display der Einheit Zeiger Anzeige/Parameter Α Anti-Legionellen: Über dieses Menü kann der Anti-Legionellen- $(\mathbf{A})$ Zyklus manuell eingeschaltet werden, um dessen Funktion zu prüfen. An'ti-Legionellen В **B** Anti-Legionellen-Funktion manuell einschalten: NEIN Anti-Legionellen-Funktion manuell einschalten: Über dieses Menü kann der Anti-Legionellen-Zyklus manuell eingeschaltet werden, um dessen Funktion zu prüfen.

| Menü MANUELL (Wartung) - Die Position der Bereichsmischventile einstellen                 |        |                                                                                                    |  |
|-------------------------------------------------------------------------------------------|--------|----------------------------------------------------------------------------------------------------|--|
| Anzeige auf dem Display der Einheit                                                       | Zeiger | Anzeige/Parameter                                                                                                    |  |
| A                                                                                         | Α      | <b>Position des Ventils:</b> Über dieses Menü können einige Komponenten der Anlage manuell eingeschaltet werden, um deren Funktion zu prüfen.                                      |  |
| Position des Ventils<br>B Y3 BREICH 1: 000%<br>C Y1 BREICH 2: 000%<br>D Y1 BREICH 3: 000% | B      | Y3 BREICH 1: Über diesen Parameter kann die Position des 3-Wege-<br>Mischventils, das in Bereich 1 montiert ist, per Hand eingestellt wer-<br>den; (Ausgang Y3 microPc)            |  |
|                                                                                           | C      | <b>Y1 BREICH 1</b> : Über diesen Parameter kann die Position des 3-Wege-<br>Mischventils, das in Bereich 2 montiert ist, per Hand eingestellt wer-<br>den; (Ausgang Y1 VMF-CRP(1)) |  |
|                                                                                           | D      | <b>Y1 BREICH 1</b> : Über diesen Parameter kann die Position des 3-Wege-<br>Mischventils, das in Bereich 3 montiert ist, per Hand eingestellt wer-<br>den; (Ausgang Y1 VMF-CRP(2)) |  |

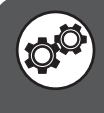

# 

# ZUBEHÖR-Parameter (Wartung)

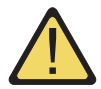

ACHTUNG: Die Fenster zur Ergänzung für die Anlage und den Sanitärkreis können je nach gewählter Art der Ergänzung (Heizkessel oder elektrischer Heizwiderstand) unterschiedliche Inhalte haben.

| Menü ZUBEHÖR (Wartung) - Einstellen, ob Freecooling- und Solar-Zubehör vorhanden sind |        |                                                                                                    |  |
|---------------------------------------------------------------------------------------|--------|----------------------------------------------------------------------------------------------------|--|
| Anzeige auf dem Display der Einheit                                                   | Zeiger | Anzeige/Parameter                                                                                      |  |
| A                                                                                     | Α      | <b>Zubehör:</b> Über dieses Menü können die Parameter für das Zubehör des Systems eingestellt werden.  |  |
| ZUbehor<br>®Freie Kohl                                                                | B      | <b>Freecooling aktivieren:</b> Über diesen Parameter kann das<br>Freecooling-Zubehör aktiviert werden. |  |
| C Solarmod.<br>aktivieren: NEIN                                                       | C      | <b>Solarmodul aktivieren:</b> Über diesen Parameter kann das<br>Solarmodul-Zubehör aktiviert werden.   |  |

| Menü ZUBEHÖR (Wartung) - Einstellen der Anlagen-Ergänzung                |        |                                                                                                    |
|--------------------------------------------------------------------------|--------|----------------------------------------------------------------------------------------------------|
| Anzeige auf dem Display der Einheit                                      | Zeiger | Anzeige/Parameter                                                                                                    |
|                                                                          | Α      | Zubehör: Über dieses Menü können die Parameter für das Zubehör des Systems eingestellt werden.                                                                                                    |
| Optionen                                                                 | В      | Anlagen-Ergänzung: Über diese Parameter kann angegeben werden, ob ergän-<br>zende Wärmequellen für die Anlage vorhanden sind und nach welcher Logik<br>diese gesteuert werden.                                                                                                    |
| B Zusatz zur Anlage<br>Typ:<br>HEIZK<br>D Gewonscht als:<br>ERGANZUNG WP | C      | Typ: Dieser Parameter gibt die Art der ergänzenden Wärmequelle für die<br>Anlage an. Diese Quelle kann sein:<br>• KEINE<br>• ELEKTRISCHE HEIZWIDERSTÄNDE<br>• HEIZKESSEL                                                                                                    |
|                                                                          |        | <ul> <li>Erforderlich als: Über diesen Parameter können, falls ein Heizkessel als ergänzende Wärmequelle dient, zwei verschiedene Steuerungslogiken gewählt werden:</li> <li>ERGÄNZUNG FÜR WP (der Heizkessel wird als Ergänzung zur Wärmepumpe entsprechend der in den nachfolgenden Fenstern eingestellten Temperaturschwelle verwendet)</li> <li>ERSATZ FÜR WP (d. h. der Heizkessel wird als Ersatz zur Wärmepumpe entsprechend der in den nachfolgenden Temperaturschwelle verwendet)</li> </ul> |

| Menü ZUBEHÖR (Wartung) - Einstellen der Sanitärkreis-Ergänzung (wenn vorhanden) |        |                                                                                                    |
|---------------------------------------------------------------------------------|--------|----------------------------------------------------------------------------------------------------|
| Anzeige auf dem Display der Einheit                                             | Zeiger | Anzeige/Parameter                                                                                                    |
| DP tionen<br>BU-Ergunzung<br>C Typ:<br>KEINE<br>D Gewonscht als:<br>            | Α      | <b>Zubehör:</b> Über dieses Menü können die Parameter für das Zubehör des Systems eingestellt werden.                                                                                                    |
|                                                                                 | В      | Anlagen-Ergänzung: Über diese Parameter kann angegeben werden,<br>ob ergänzende Wärmequellen für die Anlage vorhanden sind und nach<br>welcher Logik diese gesteuert werden.                                                                                                    |
|                                                                                 | C      | Typ: Dieser Parameter gibt die Art der ergänzenden Wärmequelle für die Anlage an. Diese Quelle kann sein:         • KEINE         • ELEKTRISCHE HEIZWIDERSTÄNDE         • HEIZKESSEL                                                                                                    |
|                                                                                 | D      | <ul> <li>Erforderlich als: Über diesen Parameter können, falls ein<br/>Heizkessel als ergänzende Wärmequelle dient, zwei verschiedene<br/>Steuerungslogiken gewählt werden:</li> <li>ERGÄNZUNG FUR WP (der Heizkessel wird als Ergänzung zur<br/>Wärmepumpe entsprechend der in den nachfolgenden Fenstern ein-<br/>gestellten Temperaturschwelle verwendet)</li> <li>ERSATZ FÜR WP (d. h. der Heizkessel wird als Ersatz zur<br/>Wärmepumpe entsprechend der in den nachfolgenden Fenstern ein-<br/>gestellten Temperaturschwelle verwendet)</li> </ul> |

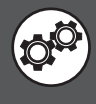

| Menü ZUBEHÖR (Wartung) - Einstellen der Logik zur Heizkesseleinschaltung (wenn als Ergänzungsquelle eingestellt)                                |        |                                                                                                    |
|----------------------------------------------------------------------------------------------------|--------|----------------------------------------------------------------------------------------------------|
| Anzeige auf dem Display der Einheit                                                                                                    | Zeiger | Anzeige/Parameter                                                                                                    |
| _                                                                                                    | Α      | <b>Zubehör:</b> Über dieses Menü können die Parameter für das Zubehör des<br>Systems eingestellt werden.                                                                                                    |
|                                                                                                    | В      | Aktivierung Heizkessel: Über diese Parameter wird die Einschaltung des als<br>ergänzende Wärmequelle verwendeten Heizkessels gesteuert.                                                                                                    |
| Optionen         B       Heizkesselakt,         C       Je Nach:         AUSSENLUFT.         C       Verzog. Heizk         aktiv.:       005min | C      | <ul> <li>Entsprechend der: Über diesen Parameter kann bestimmt werden, an welches Element die Einschaltung des Heizkessels als ergänzende Wärmequelle gebunden sein soll. Dieses Element kann sein:</li> <li>AUSSENLUFTTEMP. (wenn die Außenlufttemperatur unter den als Sollwert für die Einschaltung eingestellten Wert (nächstes Fenster) sinkt, wird der Heizkessel gemäß der vorgesehenen Betriebsart eingeschaltet (Ergänzung oder Ersatz))</li> <li>ERDW-RUCKLAUFTEMP. (wenn die Rücklauftemperatur am Erdwärmekreis unter den als Sollwert für die Einschaltung eingestellten Wert (nächstes Fenster) sinkt, wird der Heizkessel gemäß der vorgesehenen Betriebsart eingeschaltet (Ergänzung oder Ersatz))</li> </ul> |
|                                                                                                    | D 🧐    | <b>Einschaltverzögerung</b> : Dieser Parameter gibt die Verzögerungszeit an, nach der der Heizkessel eingeschaltet wird, wenn dafür Bedarf besteht.                                                                                                    |

| Menü ZUBEHÖR (Wartung) - Einstellen der Schwelle zur Heizkesseleinschaltung (wenn als Ergänzungsquelle eingestellt)                                  |        |                                                                                                    |  |
|----------------------------------------------------------------------------------------------------|--------|----------------------------------------------------------------------------------------------------|--|
| Anzeige auf dem Display der Einheit                                                                                                    | Zeiger | Anzeige/Parameter                                                                                                    |  |
| A<br>Dptionen<br>B Brennereinstellungen<br>C Setpoint att.: 005.0°C<br>D Differenziale: 03.0°C<br>E Setpoint ACS: 035.0°C<br>F Differenziale: 05.0°C | Α      | <b>Zubehör:</b> Über dieses Menü können die Parameter für das Zubehör des Systems eingestellt werden.                                                                                                    |  |
|                                                                                                    | В      | Heizkessel-Einstellung: Über diese Parameter wird die Temperatur<br>zur Einschaltung des als ergänzende Wärmequelle verwendeten<br>Heizkessels gesteuert.                                                                                                    |  |
|                                                                                                    | с 🔊    | Einschalt-Sollw.: Dieser Parameter gibt die Temperatur (Außenluft<br>oder Erdwärme-Rücklauf) an, bei deren Unterschreitung die<br>Anforderung zur Einschaltung des Heizkessels gemäß der vorgesehe-<br>nen Betriebsart (Ergänzung oder Ersatz) aktiviert wird. |  |
|                                                                                                    | D 🥙    | <b>Differential:</b> Dieser Parameter gibt das Differential an, das auf die<br>Temperaturen zur Einschaltung des Heizkessels angesetzt werden soll.                                                                                                    |  |
|                                                                                                    | Е 🧐    | <b>Brauchwasser-Sollwert:</b> Dieser Parameter zeigt die Temperatur (in der Anhäufung Sanitär), unter denen der Antrag aktives Eingreifen Kessel, in der Art erwartet (Integration oder Ersatzlieferung).                                                      |  |
|                                                                                                    | F 🧐    | <b>Differential:</b> Dieser Parameter gibt die differenzielle Aktivierung<br>Temperaturen um den Kessel für die Gesundheit eingesetzt werden.                                                                                                    |  |

| Menü ZUBEHÖR (Wartung) - Einstellung ON/OFF Heizwiderstand (wenn als Ergänzungsquelle für TWW eingestellt)                                                       |        |                                                                                                    |
|----------------------------------------------------------------------------------------------------|--------|----------------------------------------------------------------------------------------------------|
| Anzeige auf dem Display der Einheit                                                                                                    | Zeiger | Anzeige/Parameter                                                                                                    |
| A                                                                                                    | Α      | Zubehör: Über dieses Menü können die Parameter für das Zubehör des Systems eingestellt werden.                                                                                                    |
| Optionen<br>Einstellung Heizwiderstunde<br>Diff.on imp: 008.0°C<br>Diff.off imp: 05.0°C<br>Diff.on DHW: 010.0°C<br>E Diff.off DHW: 05.0°C<br>Ritardo ON: 03005 G | В      | Einstellung Heizwiderstände: Über diese Parameter wird die Temperatur zur<br>Einschaltung des als Ergänzungswärmequelle für die Trinkwassererwärmung<br>eingesetzten Heizwiderstands gesteuert.                                                                                 |
|                                                                                                    | С 🧐    | <b>Diff.on TWW:</b> Dieser Parameter gibt die Differenz zwischen der Temperatur<br>im Innern des TWW-Speichers und der Temperatur des bereiteten Wassers<br>(während der TWW-Anforderung) an, bei deren Überschreitung der<br>Zusatzheizwiderstand eingeschaltet werden soll.   |
|                                                                                                    | D 🧐    | <b>Diff.off TWW:</b> Dieser Parameter gibt die Differenz zwischen der Temperatur<br>im Innern des TWW-Speichers und der Temperatur des bereiteten Wassers<br>(während der TWW-Anforderung) an, bei deren Unterschreitung der<br>Zusatzheizwiderstand ausgeschaltet werden soll. |
|                                                                                                    | E 🧐    | <b>Diff.on ACS:</b> Dieser Parameter zeigt die Differenz zwischen der<br>Temperatur und der Wassertemperatur im Ansammlung ACS produ-<br>ziert (auf Antrag saniataria Warmwasser), oberhalb derer erfordert<br>das Eingreifen der Zusatzheizung.                                |
|                                                                                                    | F 🥙    | <b>Diff.off ACS</b> : Dieser Parameter zeigt die Differenz zwischen der<br>Temperatur und der Wassertemperatur im Ansammlung ACS pro-<br>duziert (auf Antrag saniataria heißem Wasser), unter denen die<br>Intervention unterbricht die Zusatzheizung.                          |
|                                                                                                    | G 🥙    | <b>ON Delay:</b> Dieser Parameter gibt die Verzögerungszeit aufgetragen nell'accensione zusätzlicher Widerstand.                                                                                                    |

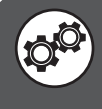

| Menü ZUBEHÖR (Wartung) - Einstellung der Betriebslogik im Freecooling-Betrieb                                                          |        |                                                                                                    |
|----------------------------------------------------------------------------------------------------|--------|----------------------------------------------------------------------------------------------------|
| Anzeige auf dem Display der Einheit                                                                                                    | Zeiger | Anzeige/Parameter                                                                                                    |
| A<br>Dp tionen<br>Freie kohl.<br>Temperaturedelta<br>Anlage-Fohler: Ø5.0°C<br>Hyst.: Ø4.0°C<br>Startz. Freecooling-<br>Steuerung: Ø30s | Α      | <b>Zubehör:</b> Über dieses Menü können die Parameter für das Zubehör des Systems eingestellt werden.                                                                                                    |
|                                                                                                    | B      | Min. Temperaturdifferenz Anlagensonde: Dieser Parameter gibt den<br>Temperaturwert an, mit dem der Temperaturunterschied zwischen dem<br>Rücklauf der Anlage und dem Erdwärme-Vorlauf verglichen wird. Ist der<br>Temperaturunterschied größer, als der Wert dieses Parameters zuzüglich<br>des nächsten Parameters (Parameter C), bleib das Freecooling aktiviert<br>(solange eine Anforderung vonseiten der Anlage gegeben ist). |
|                                                                                                    | C      | <b>Hysterese:</b> Dieser Parameter gibt den Wert an, der zum vorherigen<br>Parameter addiert werden muss, um die Aktivierungsschwelle des<br>Freecooling-Zubehörs festzulegen.                                                                                                    |
|                                                                                                    | D      | Zeit Start Kontrolle Freecooling: Dieser Parameter gibt die Zeit an, nach<br>der (ab der Anforderung der Anlage) die Kontrolle der Temperaturen<br>des Systems ausgeführt wird und so bewertet wird, ob die optimalen<br>Bedingungen für die Verwendung des Freecoolings gegeben sind.                                                                                                    |

| Menü ZUBEHÖR (Wartung) - Set Funktion Digitaleingang ID5                                                     |        |                                                                                                    |
|----------------------------------------------------------------------------------------------------|--------|----------------------------------------------------------------------------------------------------|
| Anzeige auf dem Display der Einheit                                                                          | Zeiger | Anzeige/Parameter                                                                                                    |
|                                                                                                    |        | <b>Zubehör:</b> In diesem Menü können Sie die Parameter, um Systemzubehör Zusammenhang gesetzt.                                                                                                    |
| Optionen<br>Digital eingang<br>sommer/winter UPC:<br>ND B<br>ID5 UPC: Al.Luftentf.<br>ID2 pCOe: Somm./winter | B      | Funktion Befehl Sommer / Winter auf ID5: Dieser Parameter gibt<br>an, ob der Befehl über einen digitalen Eingang ID5 Saison zu ermöglicher;<br>wenn Sie die Eingabe ID5 als Saisonwechsel (ZU = Sommer, Winter OPEN<br>=) verwenden, wird die Alarmfunktion Luftbefeuchter / Luftentfeuchter<br>über den digitalen Eingang ID2 pCOe Erweiterungskarte verwaltet werden<br>(optional) |
|                                                                                                    | C      | Funktion mit der Eingabe ID5 an Bord verbunden: Dieser Parameter gibt die Funktion derzeit zu einem digitalen ID5 zugeordnet.                                                                                                    |
|                                                                                                    | D      | Funktion mit dem Eingang ID2 auf pCOe verbunden: Dieser<br>Parameter zeigt die Funktion derzeit zu einem digitalen ID2 auf der optio-<br>nalen Erweiterungskarte pCOe zugeordnet.                                                                                                    |

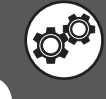

| Menü ZUBEHÖR (Wartung) - Einstellung der Betriebslogik im Freecooling-Betrieb                                                                    |        |                                                                                                    |  |
|----------------------------------------------------------------------------------------------------|--------|----------------------------------------------------------------------------------------------------|--|
| Anzeige auf dem Display der Einheit                                                                                                    | Zeiger | Anzeige/Parameter                                                                                                    |  |
| Optionen<br>PCOE Optionen<br>Digitale Eingange<br>1.Allgemeiner Alarm NO<br>2.Aktivierung ID2 NO<br>3.Comfort/econ. NO<br>4.Auswahl Prior. BW NO | Α      | <b>Zubehör:</b> Über dieses Menü können die Parameter für das Zubehör des Systems eingestellt werden.                                                                                                    |  |
|                                                                                                    | B      | Allgemeiner Alarm: Über diesen Parameter wird der Digitaleingang<br>für die Signalisierung eines Alarms an der Einheit an der optionalen<br>Erweiterungskarte pCOe aktiviert bzw. deaktiviert.                                                                                                    |  |
|                                                                                                    | C      | . Sel.summ. / Winter: Dieser Parameter aktiviert oder deaktiviert die<br>Funktion, pCOe optionale Erweiterungskarte , der digitale Eingang ID2<br>Optionskarte;<br>WARNUNG: Dieser Eingang kann die Funktion "Auswahl Sommer<br>Winter" haben, oder verwenden Sie "Alarm Luftbefeuchter<br>Luftentfeuchter" auf der Basis der Parameter der vorherigen Seite |  |
|                                                                                                    | D      | Auswahl Komfort/Economy: Über diesen Parameter wird der<br>Digitaleingang für die ferngesteuerte Auswahl des Sollwerts im Komfort-<br>oder Economy-Betrieb an der optionalen Erweiterungskarte pCOe aktiviert<br>bzw. deaktiviert.                                                                                                    |  |
|                                                                                                    | E      | Auswahl Vorrang Sanitär: Über diesen Parameter wird der Digitaleingang<br>für die ferngesteuerte Auswahl der Priorität zwischen Sanitärkreis und<br>Anlage an der optionalen Erweiterungskarte pCOe aktiviert bzw. deaktiviert.                                                                                                    |  |

| Menü ZUBEHOR (Wartung) - Einstellen der BMS-Konfiguration                                                                      |        |                                                                                                    |
|----------------------------------------------------------------------------------------------------|--------|----------------------------------------------------------------------------------------------------|
| Anzeige auf dem Display der Einheit                                                                                            | Zeiger | Anzeige/Parameter                                                                                                    |
| B<br>Ein/Aus und Betr.art<br>ober GLT: NEIN<br>Kommunikationspr.:<br>ModBus R5485<br>D<br>Drehzahl: 19200<br>E<br>Adresse: 200 | Α      | <b>BMS-Konfig.:</b> Über dieses Menü können die Parameter für<br>BMS-Überwachungssysteme eingestellt werden.                                                                                                    |
|                                                                                                    | B      | <b>ON/OFF und Jahreszwechsel über BMS</b> : Dieser Parameter gibt an, ob es möglich sein kann, die Ein-/Ausschaltung und den Jahreszeitenwechsel der Einheit über das BMS-<br>Überwachungssystem zu steuern.                                                                                                    |
|                                                                                                    | C      | <ul> <li>Kommunikationsprot.: Dieser Parameter gibt an, welcher<br/>Protokolltyp für die Kommunikation mit einem BMS-System<br/>verwendet werden soll. Diese Protokolle können sein:</li> <li>– (kein Protokoll, kein BMS vorhanden)</li> <li>pCO load local (Protokoll nur für internen Gebrauch)</li> <li>ModBus RS485 (Protokoll nach ModBus-Standard)</li> <li>CAREL RS485 (Protokoll nur für internen Gebrauch)</li> </ul> |
|                                                                                                    | D<br>O | <b>Bitrate:</b> Dieser Parameter gibt die Bitrate (Geschwindigkeit) für<br>die Kommunikation mit dem BMS-Überwachungssystem an.                                                                                                    |
|                                                                                                    | E      | <b>Adresse:</b> Dieser Parameter gibt die Adresse an, die<br>der Einheit für die Kommunikation mit dem BMS-<br>Überwachungssystem zugewiesen werden soll.                                                                                                    |

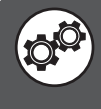

| Menü ZUBEHÖR (Wartung) - Konfiguration Zubehör Trockenkühler                        |        |                                                                                                    |  |  |
|-------------------------------------------------------------------------------------|--------|----------------------------------------------------------------------------------------------------|--|--|
| Anzeige auf dem Display der Einheit                                                 | Zeiger | Anzeige/Parameter                                                                                                    |  |  |
|                                                                                     | А      | Zubehör: Über dieses Menü können die Parameter für das Zubehör des Systems eingestellt werden.                                                                                                    |  |  |
| Optionen                                                                            | B      | <b>Drycooler</b> : Dieser Parameter aktiviert oder deaktiviert die Verwendung der akzessorischen Trockenkühler;                                                                                                    |  |  |
| PCOe Options<br>Drycooler N-B<br>Regolation type:<br>INLET TEMP.GEO<br>NUR KUHLEN - |        | Regolation type: Dieser Parameter gibt an, auf dem der Betrieb des Sensors Trockenkühler stützen:         • TEMP, GEO INPUT [Eingang Sonde Erdwärme];         • TEMP. OUTPUT GEO [Erdsonde Ausgang];         • TEMP. Trockenkühler (B1 Nadelkarte Expansion pCOe);         • TEMP. IMP INPUT (Eingang Sonde Implantation);                                  |  |  |
|                                                                                     |        | <ul> <li>Regolation type: Dieser Parameter gibt die Art der Logik, die die<br/>Trockenkühler Accessoire behandelt:</li> <li>Kühlen (Zubehör verwendet, um den Wasser-System,<br/>(Trockenkühler) zu kühlen);</li> <li>Heizung (Zubehör verwendet, um den Wasser-System, (dryheater) Wärme);</li> <li>GEO (Zubehör zur Unterstützung Geothermie);</li> </ul> |  |  |

| Menü ZUBEHÖR (Wartung) - B5 Analogeingang Konfiguration           |        |                                                                                                    |  |  |
|-------------------------------------------------------------------|--------|----------------------------------------------------------------------------------------------------|--|--|
| Anzeige auf dem Display der Einheit                               | Zeiger | Anzeige/Parameter                                                                                                    |  |  |
|                                                                   | Α      | Zubehör: Über dieses Menü können die Parameter für das Zubehör des Systems eingestellt werden.                                                                                                    |  |  |
|                                                                   | В      | Art der Sonde B5: Dieser Parameter gibt an, ob das Gerät einen<br>Temperatursensor Hilfs B5 hat.                                                                                                    |  |  |
| Optionen<br>B Type sensor B5:<br>C nicht verfugbar<br>D Type: NTC | C      | <ul> <li>Mit Sonde: Dieser Parameter zeigt den Einsatz von Hilfs-Sonde:</li> <li>Nicht vorhanden (kein Sensor installiert B5, Geräte, die vor 2011.05.01 hergestellt);</li> <li>Austrittstemperatur Recovery (montiert an der Ausfahrt der gesamten Erholung in den Einheiten, die zu erbringen);</li> <li>Temp gemeinsame Anlage (diese Option kann in Systemen, die ein Lager des Unternehmens verwendet werden);</li> <li>Sollwertführung (4-20mA) (B5 konfigurieren Sie den analogen Eingang, einen Rabatt auf den Sollwert).</li> </ul> |  |  |
|                                                                   | D      | <ul> <li>Type: Dieser Parameter gibt den Typ der verwendeten Sonde:</li> <li>NTC (passive Detektor NTC Standard);</li> <li>01 V (aktive Sonde 0-1V);</li> <li>420mA (aktiv Sonde 4-20mA);</li> <li>NTC-0150 ° C (passive Detektor NTC 0 bis 150 ° C);</li> </ul>                                                                                                    |  |  |

| Menü ZUBEHÖR (Wartung) - Sollwert von analogen Eingangs-Offset-Konfiguration B5                                 |        |                                                                                                    |  |
|----------------------------------------------------------------------------------------------------|--------|----------------------------------------------------------------------------------------------------|--|
| Anzeige auf dem Display der Einheit                                                                             | Zeiger | Anzeige/Parameter                                                                                                    |  |
| A                                                                                                    | Α      | <b>Zubehör:</b> Über dieses Menü können die Parameter für das Zubehör des Systems eingestellt werden.                                                                                                    |  |
| Optionen                                                                                                    | В      | <b>Probe B5</b> : Diese Parameter bestimmen, wie der Sollwert gemäß einem externen Eingang (analoger Eingang B5, 4-20mA) zu ändern.                                                                                                    |  |
| B Sensor B5:<br>Sommer Compensation<br>Min 00.0°C Max 05.0°C<br>Compensation im Winter<br>Min 00.0°C Max 05.0°C | C      | <ul> <li>Sommer Compensation: Diese Parameter angeben, wie die Soll-Anlage<br/>im Sommerbetrieb, bei B5 Basis ändern, um die Korrektur auf den<br/>Sollwert eingestellt werden:</li> <li>Low = der Wert, mit dem die Temperatur-Sollwert fix auf, wenn B5 auf<br/>das minimale Signal angewendet wird;</li> <li>Max = Wert, mit dem die Temperatur-Sollwert zu beheben, wenn B5 auf<br/>das maximale Signal angewendet wird;</li> </ul>             |  |
|                                                                                                    | D      | <ul> <li>Winter-Kompensation: Diese Parameter angeben, wie die Soll-Anlage<br/>im Winterbetrieb bei B5 Basis ändern, um die Korrektur an den Sollwert<br/>machen müssen eingestellt werden:</li> <li>Low = der Wert, mit dem die Temperatur-Sollwert fix auf, wenn B5 auf<br/>das minimale Signal angewendet wird;</li> <li>Max = Wert, mit dem die Temperatur-Sollwert zu beheben, wenn B5 auf<br/>das maximale Signal angewendet wird;</li> </ul> |  |

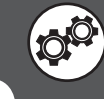

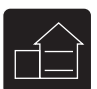

### Parameter S. ANLAGE (Wartung)

|                                     | Menü S. ANLAGE (Wartung) - Einstellung von Kaltwassersatz- und Sanitärkreistyp |                                                                                                    |                                                                                                    |  |  |
|-------------------------------------|--------------------------------------------------------------------------------|----------------------------------------------------------------------------------------------------|----------------------------------------------------------------------------------------------------|--|--|
| Anzeige auf dem Display der Einheit |                                                                                | Zeiger                                                                                                    | Anzeige/Parameter                                                                                                    |  |  |
|                                     | Α                                                                              | Konfiguration: Über dieses Menü können die Parameter für den Typ der Anlage eingestellt werden, in die die Einheit eingebaut ist. |                                                                                                    |  |  |
| B                                   | Konfiguration                                                                  | B                                                                                                    | <ul> <li>Chiller-Typ: Über diesen Parameter kann der Typ der installierten<br/>Einheit eingestellt werden. Eingestellt werden können die Chiller-Typen:</li> <li>NUR KÜHLEN (nicht reversibler Kaltwassersatz)</li> <li>KÜHLEN/HEIZEN (reversible Wärmepumpe)</li> <li>NUR HEIZEN (nicht reversible Wärmepumpe)</li> </ul>                                                                                                    |  |  |
| ©                                   | HEIZEN/KUHLB<br>HEIZEN/KUHLB<br>VORRANGIG + VENTIL                             | C                                                                                                    | Sanitärkreistyp: Über diesen Parameter kann die Art der<br>Trinkwassererwärmung eingestellt werden. Es können folgende Arten<br>der Trinkwassererwärmung eingestellt werden:<br>• NICHT VORHANDEN (kein Trinkwassererwärmungskreis);<br>• DAMPFUMFORMER (Trinkwassererwärmung mittels<br>Dampfumformer)<br>• VOLLRÜCKGEWINNUNG (Trinkwassererwärmung durch vollständige<br>Wärmerückgewinnung)<br>• VORRANG+VENTIL (Trinkwassererwärmung über ein 3-Wege-<br>Umleitventil und Vorrang-Logik zur Trinkwassererwärmung)<br>• VORRANG+PUMPE (Trinkwassererwärmung über eine spezielle<br>Pumpe und Vorrang-Logik zur Trinkwassererwärmung) |  |  |

| Menü S. ANLAGE (Wartung) - Einstellung von Zyklusumkehrtyp und Position der Primärkreispumpe |        |                                                                                                    |  |  |
|----------------------------------------------------------------------------------------------|--------|----------------------------------------------------------------------------------------------------|--|--|
| Anzeige auf dem Display der Einheit                                                          | Zeiger | Anzeige/Parameter                                                                                                    |  |  |
| <pre></pre>                                                                                  | Α      | Konfiguration: Über dieses Menü können die Parameter für den Typ der Anlage eingestellt werden, in die die Einheit eingebaut ist.                                                                                                    |  |  |
|                                                                                              | В      | Gerätemodell: Dieser Parameter gibt den Typ des installierten Geräts<br>an.                                                                                                    |  |  |
|                                                                                              | C      | <ul> <li>Umkehrtyp: Über diesen Parameter kann der Typ der Zyklusumkehr<br/>eingestellt werden. Eingestellt werden können die Typen:</li> <li>GAS-SEITE (Einheit mit Zyklusumkehrventil)</li> <li>WASSER-SEITE (Einheit ohne Zyklusumkehrventil)</li> </ul>                                                                                                    |  |  |
|                                                                                              | D      | Anlagenpumpe in Umkehrung Seite: Wenn die Umkehrung auf<br>der Wasserseite erfolgt, kann über diesen Parameter die richtige<br>Steuerungslogik der Pumpe am Primärkreis eingestellt werden, wenn<br>auf der Gasseite kein Zyklusumkehrventil vorgesehen ist und es sich als<br>erforderlich ergeben hat, einen Wasserparallelkreis für den Gebrauch<br>der Wärmepumpe anzulegen. Die Einstellungen können sein:<br>• VORGESCHALTET (die Pumpe am Primärkreis ist dem 4-Wege-Ventil<br>zur Umkehrung der Wasserseite vorgeschaltet);<br>• NACHGESCHALTET (die Pumpe am Primärkreis ist dem 4-Wege-Ventil<br>zur Umkehrung der Wasserseite nachgeschaltet). |  |  |

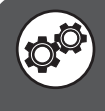

| Menü S. ANLAGE (Wartung) - Einstellung der Anzahl von Bereichen und Räumen      |        |                                                                                                    |  |
|---------------------------------------------------------------------------------|--------|----------------------------------------------------------------------------------------------------|--|
| Anzeige auf dem Display der Einheit                                             | Zeiger | Anzeige/Parameter                                                                                                    |  |
|                                                                                 | Α      | Konfiguration: Über dieses Menü können die Parameter für den Typ der Anlage einge-<br>stellt werden, in die die Einheit eingebaut ist.                                                                                                    |  |
| Konfiguration<br>Anzahl der Zonen                                               | B      | Anzahl Bereiche: Dieser Parameter gibt die Anzahl der über die Elektronik der Einheit<br>geregelten Bereiche an. Zu beachten ist, dass die Standard-Einheit nur einen Bereich<br>regeln kann (außerdem ist zu berücksichtigen, dass Bereich 1 nur einen Raum haben<br>kann) und dass zur Regelung von zwei oder mehr Bereichen das Zubehör VMFCRP<br>erworben und eingebaut werden muss. Je nach dem in diesem Parameter eingegebe-<br>nen Wert werden einige der nachfolgenden Fenster gegebenenfalls nicht angezeigt.                                                                                                    |  |
| Heizk.: 3°B<br>Raumanzahl<br>Bereich 1: 1°C<br>Bereich 2: 1°D<br>Bereich 3: 1°E | C      | Anzahl Räume Bereich 1: Dieser Parameter gibt die Anzahl der Räume an, die zu<br>Bereich 1 gehören; dieser Bereich wird durch die Standard-Einheit geregelt, ohne dass<br>eine Zusatzmodul (Zubehör VMFCRP) erforderlich ist. Die Besonderheit dieses Bereichs<br>ist, dass sie nicht mehrere Räume enthalten kann, aber sowohl über einen der Zubehör-<br>Thermostate STA oder STH als auch ohne geregelt werden kann. Um die Art der vorge-<br>sehenen Installation zu wählen, ist der Wert des Parameters wie folgt einzustellen:<br>• 0 (Bereich ohne Raumthermostat)<br>• 1 (Bereich mit Zubehör-Thermostat STA oder STH)                                                                                                |  |
|                                                                                 |        | <ul> <li>Anzahl Räume Bereich 2: Dieser Parameter gibt die Anzahl der Räume an, die zu Bereich 2 gehören (in diesem Fall kann die Einheit nicht alle Lasten des Bereichs regeln, wofür der Einbau des Zubehörs VMFCRP+SSM erforderlich ist, sowie einmal STA oder STH pro Raum mit Fußboden-/Wandheizung). Folgende Werte sind möglich.</li> <li>0 [Der Bereich wird durch andere Heiz-/Kühlflächen als die Fußboden-/Wandheizung bedient, daher ist für diesen Bereich das Zubehör STA/H nicht vorgesehen.]</li> <li>1 [Der Bereich wird durch Fußboden-/Wandheizung bedient und besteht aus einem einzigen Raum.]</li> <li>2 [Der Bereich wird durch Fußboden-/Wandheizung bedient und besteht aus zwei Räumen.]</li> </ul> |  |
|                                                                                 | E      | <ul> <li>Bereich 3: Dieser Parameter gibt die Anzahl der Räume an, die zu Bereich 3 gehören (in diesem Fall kann die Einheit nicht alle Lasten des Bereichs regeln, wofür der Einbau des Zubehörs VMFCRP+SSM erforderlich ist, sowie einmal STA oder STH pro Raum mit Fußboden-/Wandheizung). Folgende Werte sind möglich:</li> <li>0 (Der Bereich wird durch andere Heiz-/Kühlflächen als die Fußboden-/Wandheizung bedient, daher ist für diesen Bereich das Zubehör STA/H nicht vorgesehen.)</li> <li>1 (Der Bereich wird durch Fußboden-/Wandheizung bedient und besteht aus einem einzigen Raum.)</li> <li>2 (Der Bereich wird durch Fußboden-/Wandheizung bedient und besteht aus zwei Räumen.)</li> </ul>              |  |

| Anzeige auf dem Display der Einheit       Zeiger       Anzeige/Parameter         A       Konfiguration: Über dieses Menü können die Parameter für der Anlage eingestellt werden, in die die Einheit eingebaut ist.         B       Plant: Dieses Symbol zeigt an, dass der in diesem Fenster eingeParameter zu den die Heizungsanlage betreffenden Einster eingehört. | Menü S. ANLAGE (Wartung) - Einstellen der Art des Thermostats für die Bereiche |   |                                                                                                    |  |  |
|----------------------------------------------------------------------------------------------------|--------------------------------------------------------------------------------|---|----------------------------------------------------------------------------------------------------|--|--|
| A         Konfiguration: Über dieses Menü können die Parameter für der Anlage eingestellt werden, in die die Einheit eingebaut ist.           B         Plant: Dieses Symbol zeigt an, dass der in diesem Fenster einge Parameter zu den die Heizungsanlage betreffenden Einster gehört.                                                                              | Anzeige auf dem Display der Einheit                                            |   | Anzeige/Parameter                                                                                                    |  |  |
| <b>B Plant:</b> Dieses Symbol zeigt an, dass der in diesem Fenster eing<br>Parameter zu den die Heizungsanlage betreffenden Einste<br>gehört.                                                                                                    | A                                                                              | Α | Konfiguration: Über dieses Menü können die Parameter für den Typ der Anlage eingestellt werden, in die die Einheit eingebaut ist.                                                                               |  |  |
|                                                                                                    | konfiguration                                                                  | В | <b>Plant:</b> Dieses Symbol zeigt an, dass der in diesem Fenster eingestellte<br>Parameter zu den die Heizungsanlage betreffenden Einstellungen<br>gehört.                                                      |  |  |
| C Raumtemperatursonde: Dieser Parameter gibt die Art der ve<br>ten Raumtemperatursonde an. Einstellbare Werte sind:<br>• NUR TEMPERATUR (Gibt an, dass als Raumthermostat                                                                                                    | Vorrichtung                                                                    | C | <ul> <li>Raumtemperatursonde: Dieser Parameter gibt die Art der verwende-<br/>ten Raumtemperatursonde an. Einstellbare Werte sind:</li> <li>NUR TEMPERATUR (Gibt an, dass als Raumthermostat für den</li> </ul> |  |  |
| Raum 1: STA/H<br>NUR TEMP.<br>C<br>C<br>STA/H<br>NUR TEMP.<br>C<br>STA/H<br>NUR TEMP.<br>C<br>STA/H<br>STA/H<br>STA/H<br>STA/H<br>STA/H<br>STA/H<br>STA/H<br>STA/H<br>STA/PEUCHTIGKEIT (Gibt an, dass als Raumther<br>für den angezeigten Raum das Zubehör STA verwendet wird.)                                                                                       | Raum 1: STA/H<br>NUR TEMP.                                                     |   | angezeigten Raum das Zubehör STA verwendet wird.)<br>• TEMPERATUR / FEUCHTIGKEIT (Gibt an, dass als Raumthermostat<br>für den angezeigten Raum das Zubehör STH verwendet wird.)                                 |  |  |

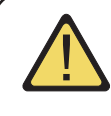

ACHTUNG: Die Anzahl der Fenster in diesem Menü hängt davon ab, wie viele Bereiche (oder Räume) im System vom Installateur eingestellt wurden. Wenn es mehrere Bereiche (oder nur einen Bereich mit mehreren Räumen) gibt, werden die für das Menü ZONE gezeigten Fenster für jeden Raum angezeigt, dabei werden natürlich die Indizes und Labels aktualisiert, damit der Benutzer sie einfach unterscheiden kann.

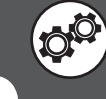

| Menü S. ANLAGE (Wartung) - Einstellung der Anzahl der Verdichter in der Einheit |   |                                                                                                    |  |  |  |
|---------------------------------------------------------------------------------|---|----------------------------------------------------------------------------------------------------|--|--|--|
| Anzeige auf dem Display der Einheit                                             |   | iger Anzeige/Parameter                                                                                                    |  |  |  |
| A                                                                               | Α | Konfiguration: Über dieses Menü können die Parameter für den Typ der Anlage eingestellt werden, in die die Einheit eingebaut ist.        |  |  |  |
| B<br>Gesamtzahl der<br>verd.: 1                                                 | B | <b>Verdichteranzahl gesamt:</b> Über diesen Parameter kann die Anzahl der<br>Verdichter in der installierten Einheit eingestellt werden. |  |  |  |

| Menü S. ANLAGE (Wartung) - Stellen Sie die elektronische Ventil-Treiber EVO                 |   |                                                                                                    |  |
|---------------------------------------------------------------------------------------------|---|----------------------------------------------------------------------------------------------------|--|
| Anzeige auf dem Display der Einheit                                                         |   | Anzeige/Parameter                                                                                                    |  |
| Konfiguration<br>Gesamtzahl max Verd.<br>active in:<br>Kuhlen 2<br>Heizen 2<br>Warmwasser 2 | Α | Konfiguration: Über dieses Menü können die Parameter für den Typ der Anlage eingestellt werden, in die die Einheit eingebaut ist. |  |
|                                                                                             | В | Maximale Anzahl der aktiven Kompressoren: Diese Parameter angeben,<br>wie viele Kompressoren drehen bis in sonstiger Weise.       |  |
|                                                                                             | C | <b>Sommer</b> : Dieser Parameter gibt die maximale Anzahl von<br>Kompressoren verwendet, wenn bei kaltem Wetter.                  |  |
|                                                                                             | D | Winter: Dieser Parameter gibt die maximale Anzahl von<br>Kompressoren verwendet während des Betriebs heiß.                        |  |
|                                                                                             | E | Gesundheit: Dieser Parameter gibt die maximale Anzahl von<br>Kompressoren in der Produktion von Warmwasser verwendet.             |  |

| Menü S. ANLAGE (Wartung) - Einstellung des Treibers des elektronischen Ventils EVO        |   |                                                                                                    |  |
|-------------------------------------------------------------------------------------------|---|----------------------------------------------------------------------------------------------------|--|
| Anzeige auf dem Display der Einheit Z                                                     |   | Anzeige/Parameter                                                                                                    |  |
| A                                                                                         | Α | Konfiguration: Über dieses Menü können die Parameter für den Typ der Anlage eingestellt werden, in die die Einheit eingebaut ist.                                                                                                    |  |
|                                                                                           | В | Gerätemodell: Dieser Parameter gibt den Typ des installierten Geräts an.                                                                                                    |  |
| B Modell d. Einh<br>C Treib. elektr. E-Ventil<br>EVO vorhanden:<br>VORH.<br>EVO EINGEBAUT | C | <ul> <li>Treiber elektron. Ventil EVO vorhanden: Dieser Parameter ermöglicht<br/>Ihnen die Verwaltung oder den Treiber nicht an das elektronische Ventil<br/>EVO von der Antriebseinheit, sind die möglichen Konfigurationen:</li> <li>NICHT vorhanden (Einheiten mit Ventil maeccanica);</li> <li>DIESES BOARD EVO (Elektronik-Einheit steuert der Fahrer das elektronische Ventil EVO-Laufwerk);</li> <li>DIESES EVO in Plan (Electronics betreibt einen externen Treiber, ist<br/>diese Option nur für Eestplatten die größer als das Modell WPI 160);</li> </ul> |  |

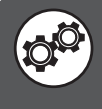

| Menü S. ANLAGE (Wartung) - Einstellung Digitaleingänge ID01 und ID02                                                                                                |        |                                                                                                    |  |
|----------------------------------------------------------------------------------------------------|--------|----------------------------------------------------------------------------------------------------|--|
| Anzeige auf dem Display der Einheit                                                                                                    | Zeiger | Anzeige/Parameter                                                                                                    |  |
| A                                                                                                    | Α      | Konfiguration: Über dieses Menü können die Parameter für den Typ der Anlage eingestellt werden, in die die Einheit eingebaut ist.                                                                                                    |  |
| Konfiguration         B       Digitale Eingunge         C       ID01         Stromungs.Wurmequel.       JA         D       ID02         Schotz Verdicht.1:       JA | В      | Digitaleingänge: Über diese Parameter können die betreffenden<br>Digitaleingänge aktiviert bzw. deaktiviert werden. Über diese Funktion<br>können die an diese Digitaleingänge angeschlossenen Alarme deaktiviert<br>werden.<br>ACHTUNG: Die Einstellung dieser Parameter erfordert besondere<br>Vorsicht, da falsche Werte zu Betriebsstörungen führen können.<br>Die Änderungen dürfen nur durch fachkundiges Personal durchge-<br>führt werden. |  |
|                                                                                                    | C      | <ul> <li>ID01: Über diesen Parameter kann die Wasserdurchfluss-<br/>Sicherheitsvorrichtung an der Erdwärmeseite aktiviert bzw. deaktiviert<br/>werden. Mögliche Zustände sind:</li> <li>JA (Digitaleingang AKTIVIERT)</li> <li>NEIN (Digitaleingang DEAKTIVIERT)</li> </ul>                                                                                                    |  |
|                                                                                                    |        | IDO2: Über diesen Parameter kann der Leistungsschutzschalter von<br>Verdichter 1 aktiviert bzw. deaktiviert werden. Mögliche Zustände sind:<br>• JA (Digitaleingang AKTIVIERT)<br>• NEIN (Digitaleingang DEAKTIVIERT)                                                                                                    |  |

| Menü S. ANLAGE (W | artung) - Einstellung | g Digitaleingänge | e IDO3 und IDO4 |
|-------------------|-----------------------|-------------------|-----------------|
|                   |                       |                   |                 |

| Anzeige auf dem Display der Einheit                                                                                                    | Zeiger | Anzeige/Parameter                                                                                                    |
|----------------------------------------------------------------------------------------------------|--------|----------------------------------------------------------------------------------------------------|
| A                                                                                                    | Α      | Konfiguration: Über dieses Menü können die Parameter für den Typ der Anlage eingestellt werden, in die die Einheit eingebaut ist.                                                                                                    |
| Konfiguration         B       Digitale Eingunge         C       ID03         Druckwucht. HD-Kr.:       JA         D       ID04         Thermosch. Pumpe/RC5:       JA | В      | Digitaleingänge: Über diese Parameter können die betreffenden<br>Digitaleingänge aktiviert bzw. deaktiviert werden. Über diese Funktion<br>können die an diese Digitaleingänge angeschlossenen Alarme deaktiviert<br>werden.<br>ACHTUNG: Die Einstellung dieser Parameter erfordert besondere<br>Vorsicht, da falsche Werte zu Betriebsstörungen führen können.<br>Die Änderungen dürfen nur durch fachkundiges Personal durchge-<br>führt werden. |
|                                                                                                    | C      | <ul> <li>IDO3: Über diesen Parameter kann der Maximum-Druckwächter aktiviert<br/>bzw. deaktiviert werden. Mögliche Zustände sind:</li> <li>JA (Digitaleingang AKTIVIERT)</li> <li>NEIN (Digitaleingang DEAKTIVIERT)</li> </ul>                                                                                                    |
|                                                                                                    | D      | <ul> <li>ID04: Über diesen Parameter kann der Leistungsschutzschalter der<br/>Pumpen aktiviert bzw. deaktiviert werden. Mögliche Zustände sind:</li> <li>JA (Digitaleingang AKTIVIERT)</li> <li>NEIN (Digitaleingang DEAKTIVIERT)</li> </ul>                                                                                                    |

| Menü S. ANLAGE (Wartung) - Einstellung Digitaleingänge ID05 und ID06 |        |                                                                                                    |
|----------------------------------------------------------------------|--------|----------------------------------------------------------------------------------------------------|
| Anzeige auf dem Display der Einheit                                  | Zeiger | Anzeige/Parameter                                                                                                    |
| <b>Konfiguration</b><br>Digitale Eingunge<br><b>C</b>                | Α      | Konfiguration: Über dieses Menü können die Parameter für den Typ der<br>Anlage eingestellt werden, in die die Einheit eingebaut ist.                                                                                                    |
|                                                                      | В      | Digitaleingänge: Über diese Parameter können die betreffenden<br>Digitaleingänge aktiviert bzw. deaktiviert werden. Über diese Funktion können<br>die an diese Digitaleingänge angeschlossenen Alarme deaktiviert werden.<br>ACHTUNG: Die Einstellung dieser Parameter erfordert besondere<br>Vorsicht, da falsche Werte zu Betriebsstörungen führen können. Die<br>Änderungen dürfen nur durch fachkundiges Personal durchgeführt wer-<br>den. |
|                                                                      | C      | Digitaleingänge: Diese Parameter können Sie die digitalen Eingänge aktivieren<br>oder deaktivieren; Diese Funktion ermöglicht es Ihnen, die auf die gleichen digi-<br>talen Eingängen Alarme deaktivieren.<br>ACHTUNG: Die Einstellung dieser Parameter ist besonders heikel, weil<br>falsche Werte kann zu Störungen führen; Änderungen müssen nur von<br>Fachpersonal vorgenommen werden.                                                     |
|                                                                      |        | <ul> <li>IDD6: Über diesen Parameter kann der Leistungsschutzschalter der<br/>Sanitärkreis-Heizwiderstände aktiviert bzw. deaktiviert werden. Mögliche<br/>Zustände sind:</li> <li>JA (Digitaleingang AKTIVIERT)</li> <li>NEIN (Digitaleingang DEAKTIVIERT)</li> </ul>                                                                                                    |

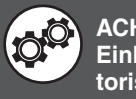

| Menü S. ANLAGE (Wartung) - Einstellung Digitaleingänge ID07 und ID08                                                                                    |        |                                                                                                    |
|----------------------------------------------------------------------------------------------------|--------|----------------------------------------------------------------------------------------------------|
| Anzeige auf dem Display der Einheit                                                                                                    | Zeiger | Anzeige/Parameter                                                                                                    |
| A                                                                                                    | Α      | Konfiguration: Über dieses Menü können die Parameter für den Typ der Anlage eingestellt werden, in die die Einheit eingebaut ist.                                                                                                    |
| Konfiguration         B       Digitale Eingunge         C       ID07         Heizkesselalarm:       JA         D       ID08         Ext.       Fin/Aus. | В      | Digitaleingänge: Über diese Parameter können die betreffenden<br>Digitaleingänge aktiviert bzw. deaktiviert werden. Über diese Funktion<br>können die an diese Digitaleingänge angeschlossenen Alarme deaktiviert<br>werden.<br>ACHTUNG: Die Einstellung dieser Parameter erfordert besondere<br>Vorsicht, da falsche Werte zu Betriebsstörungen führen können.<br>Die Änderungen dürfen nur durch fachkundiges Personal durchge-<br>führt werden. |
|                                                                                                    | C      | <ul> <li>ID07: Über diesen Parameter kann der Heizkessel-Alarm aktiviert bzw.</li> <li>deaktiviert werden. Mögliche Zustände sind:</li> <li>JA (Digitaleingang AKTIVIERT)</li> <li>NEIN (Digitaleingang DEAKTIVIERT)</li> </ul>                                                                                                    |
|                                                                                                    | D      | <ul> <li>ID08: Über diesen Parameter kann das ferngesteuerte Ein-/Ausschalten aktiviert bzw. deaktiviert werden. Mögliche Zustände sind:</li> <li>JA (Digitaleingang AKTIVIERT)</li> <li>NEIN (Digitaleingang DEAKTIVIERT)<br/>Achtung: Kontakt geöffnet = Gerät ON.</li> </ul>                                                                                                    |

| Menü S. ANLAGE (Wartung) - Einstellung Digitaleingänge ID09 und ID10                                                                                      |        |                                                                                                    |
|----------------------------------------------------------------------------------------------------|--------|----------------------------------------------------------------------------------------------------|
| Anzeige auf dem Display der Einheit                                                                                                    | Zeiger | Anzeige/Parameter                                                                                                    |
| A                                                                                                    | Α      | Konfiguration: Über dieses Menü können die Parameter für den Typ der Anlage eingestellt werden, in die die Einheit eingebaut ist.                                                                                                    |
| Konfiguration         B       Digitale Eingunge         C       ID09         Schotz Verdichter 2: JA         D       ID10         Stromungsw.Anlagenk: JA | В      | Digitaleingänge: Über diese Parameter können die betreffenden<br>Digitaleingänge aktiviert bzw. deaktiviert werden. Über diese Funktion<br>können die an diese Digitaleingänge angeschlossenen Alarme deaktiviert<br>werden.<br>ACHTUNG: Die Einstellung dieser Parameter erfordert besondere<br>Vorsicht, da falsche Werte zu Betriebsstörungen führen können.<br>Die Änderungen dürfen nur durch fachkundiges Personal durchge-<br>führt werden. |
|                                                                                                    | C      | <ul> <li>ID09: Über diesen Parameter kann der Leistungsschutzschalter von Verdichter 2 aktiviert bzw. deaktiviert werden. Mögliche Zustände sind:</li> <li>JA (Digitaleingang AKTIVIERT)</li> <li>NEIN (Digitaleingang DEAKTIVIERT)</li> </ul>                                                                                                    |
|                                                                                                    | D      | <ul> <li>ID10: Über diesen Parameter kann die Wasserdurchfluss-<br/>Sicherheitsvorrichtung an der Anlagenseite aktiviert bzw. deaktiviert wer-<br/>den. Mögliche Zustände sind:</li> <li>JA (Digitaleingang AKTIVIERT)</li> <li>NEIN (Digitaleingang DEAKTIVIERT)</li> </ul>                                                                                                    |

| Menü S. ANLAGE (Wartung) - Stellen Logik Remote ON / OFF aus digitalen Kontakt IDO8         |        |                                                                                                    |  |
|---------------------------------------------------------------------------------------------|--------|----------------------------------------------------------------------------------------------------|--|
| Anzeige auf dem Display der Einheit                                                         | Zeiger | Anzeige/Parameter                                                                                                    |  |
| A<br>Konfiguration<br>Digitale Eingunge ID8<br>B<br>Logic Ext. Ein/Aus.<br>Unita ON = OFFEN | Α      | Konfiguration: Über dieses Menü können die Parameter für den Typ der Anlage eingestellt werden, in die die Einheit eingebaut ist.                                                                                                    |  |
|                                                                                             | В      | <ul> <li>Logic On / Off externen Sendeeinheit auf: Dieser Parameter zeigt den<br/>Status der digitalen Eingang IDO8 Einheit zu binden, um NB:</li> <li>Öffnen (IDO8 zeigt an, dass, wenn der Eingang offen ist, das Gerät eingeschaltet ist);</li> <li>ZU (IDO8 zeigt an, dass, wenn der Eingang ausgeschaltet ist, das Gerät<br/>eingeschaltet ist);</li> </ul>                                                               |  |
| C Active on the =<br>Anlage+Zone+BW-Kr                                                      | C      | <ul> <li>Aktiv auf: Dieser Parameter erlaubt Ihnen, die Teile der Anlage, auf dem die ON / OFF Fernbedienung digitalen Eingang IDO8 arbeiten können gesetzt werden:</li> <li>Anlage+Zone+BW-Kr (ON / OFF-Steuerung der Remote-System aktiv, Zonen und Gebieten);</li> <li>Anlage+Zone (ON / OFF-Steuerung der Remote-System Aktiva und Gebieten);</li> <li>Nur Anlage (ON / OFF-Steuerung der Remote-Aktiv-System);</li> </ul> |  |

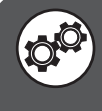

| Menü S. ANLAGE (Wartung) - Setzen Sie digitale Eingänge IDO3 und IDO4 von Zusatzdiensten pCOe |        |                                                                                                    |
|-----------------------------------------------------------------------------------------------|--------|----------------------------------------------------------------------------------------------------|
| Anzeige auf dem Display der Einheit                                                           | Zeiger | Anzeige/Parameter                                                                                                    |
| A                                                                                             | Α      | Konfiguration: Über dieses Menü können die Parameter für den Typ der Anlage eingestellt werden, in die die Einheit eingebaut ist.                                                                                                    |
| Konfiguration<br>Digitale Eingunge pCOe                                                       | В      | <ul> <li>Logic Ext. Ein/Aus.: Dieser Parameter zeigt den Status der digitalen<br/>Eingang IDO3 bis zu binden NB Bereichen:</li> <li>Öffnen (IDO3 zeigt an, dass, wenn der Eingang offen ist, die Zone ist);</li> <li>ZU (IDO3 zeigt an, dass, wenn der Eingang ausgeschaltet ist, die Zone ist);</li> </ul>                                                                                                    |
| C Logic OFF = OFFEN<br>Logic On/Off<br>Warmwasser Prio. OFFEN                                 | C      | <ul> <li>Warmwasser Prio: Dieser Parameter zeigt den Status der digitalen<br/>Eingang IDO3 gezwungen, sich mit der Produktion von Warmwasser für<br/>assoziieren:</li> <li>Öffnen (IDO3 zeigt an, dass, wenn der Eingang offen ist, die Einheit<br/>gezwungen sein wird, Warmwasser zu erzeugen);</li> <li>Öffnen (IDO3 zeigt an, dass, wenn der Eingang ausgeschaltet ist, die<br/>Einheit gezwungen sein wird, Warmwasser zu erzeugen);</li> </ul> |

| Menü S. ANLAGE (Wartung) - Einstellung Steuerungslogik Umkehrventil Gasseite                        |        |                                                                                                    |
|----------------------------------------------------------------------------------------------------|--------|----------------------------------------------------------------------------------------------------|
| Anzeige auf dem Display der Einheit                                                                 | Zeiger | Anzeige/Parameter                                                                                                    |
| Konfiguration       Digitale Eingunge       C     Logikumkehr       4-Wege-Ventil       kulteseitig | Α      | Konfiguration: Über dieses Menü können die Parameter für den Typ der Anlage eingestellt werden, in die die Einheit eingebaut ist.                                                                                                    |
|                                                                                                    | В      | <b>Digitalausgänge:</b> Über diese Parameter kann die Logik der über<br>Digitalausgänge gesteuerten Komponenten eingestellt werden.                                                                                                    |
|                                                                                                    | C      | <ul> <li>Umkehrung Logik 4-Wege-Ventil Gasseite: Über diesen Parameter kann<br/>die Logik eingestellt werden, mit der das 4-Wege-Ventil zur Umkehrung auf<br/>der Gasseite im Sommer gesteuert werden soll. Mögliche Zustände sind:</li> <li>GEÖFFNET (Relais geöffnet = Sommerbetrieb)</li> <li>GESCHLOSSEN (Relais geschlossen = Sommerbetrieb)</li> <li>Anmerkung: Bei abgeschalteter Einheit ist das Relais immer geöffnet.</li> </ul> |

| Menü S. ANLAGE (Wartung) - Einstellung Steuerungslogik Alarmrelais      |        |                                                                                                    |
|-------------------------------------------------------------------------|--------|----------------------------------------------------------------------------------------------------|
| Anzeige auf dem Display der Einheit                                     | Zeiger | Anzeige/Parameter                                                                                                    |
| A                                                                       | Α      | Konfiguration: Über dieses Menü können die Parameter für den Typ der Anlage eingestellt werden, in die die Einheit eingebaut ist.                                                                                                    |
| Konfiguration                                                           | В      | <b>Digitalausgänge:</b> Über diese Parameter kann die Logik der über<br>Digitalausgänge gesteuerten Komponenten eingestellt werden.                                                                                                    |
| B → Digitale Eingunge<br>C → Logik Alarmrelais<br>Kein Alarm = GEOFFNET | C      | <ul> <li>Logik Alarmrelais: Über diesen Parameter kann die Logik eingestellt werden, mit der das Alarmrelais gesteuert werden soll. Mögliche Zustände sind:</li> <li>GEÖFFNET (Relais geöffnet = kein Alarm)</li> <li>GESCHLOSSEN (Relais geschlossen = kein Alarm)<br/>Anmerkung: Bei abgeschalteter Einheit ist das Relais immer geöffnet.</li> </ul> |

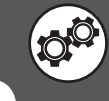

| Menü S. ANLAGE (Wartung) - Einstellung Sonden-Aktivierung (Seite 1)                                                                                                    |        |                                                                                                    |  |
|----------------------------------------------------------------------------------------------------|--------|----------------------------------------------------------------------------------------------------|--|
| Anzeige auf dem Display der Einheit                                                                                                    | Zeiger | Anzeige/Parameter                                                                                                    |  |
|                                                                                                    | Α      | Konfiguration: Über dieses Menü können die Parameter für den Typ der Anlage eingestellt werden, in die die Einheit eingebaut ist.                                                                                                    |  |
| Konfiguration         B       Sonden-Aktivierung         C       B1: Erdwarmevorlauf       JA         D       B2: Erdawrmerucklauf       JA         E       B3: Trinkwarmwasser       JA         F       B4: Anlagenrucklauf       JA | В      | Sonden-Aktivierung: Über diese Parameter können die verschiedenen in<br>der Anlage installierten Sonden aktiviert werden.<br>ACHTUNG: Die Einstellung dieser Parameter erfordert besondere<br>Vorsicht, da falsche Werte zu Betriebsstörungen führen können.<br>Die Änderungen dürfen nur durch fachkundiges Personal durchge-<br>führt werden. |  |
|                                                                                                    | C      | <ul> <li>B1: Erdwärmevorlauf: Über diesen Parameter kann die Sonde am Erdwärmevorlauf aktiviert bzw. deaktiviert werden. Mögliche Zustände sind:</li> <li>JA (Sonde AKTIVIERT)</li> <li>NEIN (Sonde DEAKTIVIERT)</li> </ul>                                                                                                    |  |
|                                                                                                    | D      | <ul> <li>B2: Erdwärmerücklauf: Über diesen Parameter kann die Sonde am Erdwärmerücklauf aktiviert bzw. deaktiviert werden. Mögliche Zustände sind:</li> <li>JA (Sonde AKTIVIERT)</li> <li>NEIN (Sonde DEAKTIVIERT)</li> </ul>                                                                                                    |  |
|                                                                                                    | E      | <ul> <li>B3: Trinkwarmwasser. : Über diesen Parameter kann die Trinkwarmwasser-Sonde aktiviert bzw. deaktiviert werden. Mögliche Zustände sind:</li> <li>JA (Sonde AKTIVIERT)</li> <li>NEIN (Sonde DEAKTIVIERT)</li> </ul>                                                                                                    |  |
|                                                                                                    | F      | <ul> <li>B4: Anlagenrücklauf: Über diesen Parameter kann die Anlagenrücklauf-<br/>Sonde aktiviert bzw. deaktiviert werden. Mögliche Zustände sind:</li> <li>JA (Sonde AKTIVIERT)</li> <li>NEIN (Sonde DEAKTIVIERT)</li> </ul>                                                                                                    |  |

| Menü S. ANLAGE (Wartung) - Einstellung Sonden-Aktivierung (Seite 2)                                                                                                    |        |                                                                                                    |
|----------------------------------------------------------------------------------------------------|--------|----------------------------------------------------------------------------------------------------|
| Anzeige auf dem Display der Einheit                                                                                                    | Zeiger | Anzeige/Parameter                                                                                                    |
|                                                                                                    | Α      | Konfiguration: Über dieses Menü können die Parameter für den Typ der Anlage eingestellt werden, in die die Einheit eingebaut ist.                                                                                                    |
| Konfiguration         B       Sonden-Aktivierung         B5:       B5:         C       B6:Aubenlufttemp.         B7:Anlagenvorlauf       JA         E       B8:Vorl. Kreis mix1 | В      | Sonden-Aktivierung: Über diese Parameter können die verschiedenen in<br>der Anlage installierten Sonden aktiviert werden.<br>ACHTUNG: Die Einstellung dieser Parameter erfordert besondere<br>Vorsicht, da falsche Werte zu Betriebsstörungen führen können.<br>Die Änderungen dürfen nur durch fachkundiges Personal durchge-<br>führt werden. |
|                                                                                                    | C      | <ul> <li>B6: Außenlufttemp. : Über diesen Parameter kann die Außenluft-Sonde aktiviert bzw. deaktiviert werden. Mögliche Zustände sind:</li> <li>JA (Sonde AKTIVIERT)</li> <li>NEIN (Sonde DEAKTIVIERT)</li> </ul>                                                                                                    |
|                                                                                                    | D      | <ul> <li>B7: Anlagenvorlauf: Über diesen Parameter kann die Anlagenvorlauf-<br/>Sonde aktiviert bzw. deaktiviert werden. Mögliche Zustände sind:</li> <li>JA (Sonde AKTIVIERT)</li> <li>NEIN (Sonde DEAKTIVIERT)</li> </ul>                                                                                                    |
|                                                                                                    | E      | <ul> <li>B8: Vorl. Kreis mix1: Über diesen Parameter kann die Sonde am Vorlauf von Mischkreis 1 (Bereich 1) aktiviert bzw. deaktiviert werden. Mögliche Zustände sind:</li> <li>JA (Sonde AKTIVIERT)</li> <li>NEIN (Sonde DEAKTIVIERT)</li> </ul>                                                                                               |

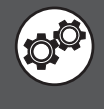

| Menü S. ANLAGE (Wartung) - Einstellung Sonden-Aktivierung (Seite 3)                                                                                                    |        |                                                                                                    |
|----------------------------------------------------------------------------------------------------|--------|----------------------------------------------------------------------------------------------------|
| Anzeige auf dem Display der Einheit                                                                                                    | Zeiger | Anzeige/Parameter                                                                                                    |
|                                                                                                    | Α      | Konfiguration: Über dieses Menü können die Parameter für den Typ der Anlage eingestellt werden, in die die Einheit eingebaut ist.                                                                                                    |
| Konfiguration         B       Sonden-Aktivierung         C       B9: Verdichter-Enddr. JA         D       B10: Ansaugzeit JA         E       B11: Verflussigungsdr. JA         F       B12: Verdampfungsdr. JA | В      | Sonden-Aktivierung: Über diese Parameter können die verschiedenen<br>in der Anlage installierten Sonden aktiviert werden.<br>ACHTUNG: Die Einstellung dieser Parameter erfordert besondere<br>Vorsicht, da falsche Werte zu Betriebsstörungen führen können.<br>Die Änderungen dürfen nur durch fachkundiges Personal durchge-<br>führt werden. |
|                                                                                                    | C      | <ul> <li>B9: Verdichter-Enddr.: Über diesen Parameter kann die Sonde an der Verdichter-Druckseite aktiviert bzw. deaktiviert werden. Mögliche Zustände sind:</li> <li>JA (Sonde AKTIVIERT)</li> <li>NEIN (Sonde DEAKTIVIERT)</li> </ul>                                                                                                    |
|                                                                                                    | D      | <ul> <li>B10: Erdwärmerücklauf : Über diesen Parameter kann die<br/>Temperatur-Sonde an der Verdichter-Saugseite aktiviert bzw. deaktiviert werden. Mögliche Zustände sind:</li> <li>JA (Sonde AKTIVIERT) - nicht nötig, wenn EVO außen</li> <li>NEIN (Sonde DEAKTIVIERT)</li> </ul>                                                            |
|                                                                                                    | E      | <ul> <li>B11: Verflüssigungsdr.: Über diesen Parameter kann die Verflüssigungsdruck-Sonde aktiviert bzw. deaktiviert werden. Mögliche Zustände sind:</li> <li>JA (Sonde AKTIVIERT)</li> <li>NEIN (Sonde DEAKTIVIERT)</li> </ul>                                                                                                    |
|                                                                                                    | F      | <ul> <li>B12: Verdampfungsdr.: Über diesen Parameter kann die Verdampfungsdruck-Sonde aktiviert bzw. deaktiviert werden. Mögliche Zustände sind:</li> <li>JA (Sonde AKTIVIERT)</li> <li>NEIN (Sonde DEAKTIVIERT)</li> </ul>                                                                                                    |

| Menü S. ANLAGE (Wartung) - Einstellung On/Off Bereiche über Digitaleingang                                    |        |                                                                                                    |
|----------------------------------------------------------------------------------------------------|--------|----------------------------------------------------------------------------------------------------|
| Anzeige auf dem Display der Einheit                                                                           | Zeiger | Anzeige/Parameter                                                                                                    |
| A                                                                                                    | Α      | Konfiguration: Über dieses Menü können die Parameter für den Typ der Anlage eingestellt werden, in die die Einheit eingebaut ist.                                                                                                    |
| Konfiguration                                                                                                 | В      | Digitaleingänge pCOe Ber. 2, 3: Über diese Parameter kann das fernge-<br>steuerte Ein-/Ausschalten für die Bereiche eingestellt werden.                                                                                                    |
| B Digitale Eingunge<br>pCOe zona 2,3<br>ID01: Thermoschutz: J<br>ID02: Al. Entf.2: J<br>ID03: Ext. Ein/Aus: N | C      | <ul> <li>ID01: Dieser Parameter ermöglicht es Ihnen, die Logik, mit der der Alarm der Pumpen ZONE2 und 3 Staaten kann gelingen, gesetzt:</li> <li>JA (Alarm Pumpen ENABLE);</li> <li>NEIN (Pumpe Alarm zu deaktivieren);</li> </ul>                                                                                                    |
|                                                                                                    | D      | <ul> <li>ID02: Dieser Parameter ermöglicht es Ihnen, die Logik, mit der der Alarm<br/>Luftentfeuchter Bereichen Verwaltung, erklärt werden kann:</li> <li>JA (Alarm Luftentfeuchter ENABLE);</li> <li>NO (Alarm Luftentfeuchter DISABLE);</li> </ul>                                                                                                   |
|                                                                                                    | E      | <ul> <li>ID03: Über diesen Parameter kann die Logik eingestellt werden, mit der das ferngesteuerte Ein-/Ausschalten der Bereiche gesteuert werden soll. Mögliche Zustände sind:</li> <li>JA (Ein-/Ausschalten der Bereiche über AKTIVIERTEN Digitaleingang)</li> <li>NEIN (Ein-/Ausschalten der Bereiche über DEAKTIVIERTEN Digitaleingang)</li> </ul> |

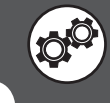

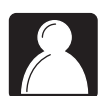

# Parameter VERSCH. (Wartung)

| Menü VERSCH. (Wartung) - Einstellen eines neuen Wartungspassworts |        |                                                                                                    |
|-------------------------------------------------------------------|--------|----------------------------------------------------------------------------------------------------|
| Anzeige auf dem Display der Einheit                               | Zeiger | Anzeige/Parameter                                                                                                    |
| A                                                                 | Α      | <b>Benutzer-Default:</b> Über dieses Menü kann das Passwort für die Menüs der WARTUNG eingestellt werden.                                                                                                    |
| B<br>Neues service-Pw.<br>eingeben Ø101                           | B      | <b>Neues Wartungspasswort:</b> Über diesen Parameter kann ein<br>neues Passwort für das Wartungsmenü eingestellt werden.<br>ACHTUNG: BEI ÄNDERUNG DAS NEUE PASSWORT<br>UNBEDINGT AN EINEM SICHEREN ORT NOTIEREN. |

| Menü VERSCH. (Wartung) - Einstellung Maßeinheit der Anlage                                      |        |                                                                                                    |
|-------------------------------------------------------------------------------------------------|--------|----------------------------------------------------------------------------------------------------|
| Anzeige auf dem Display der Einheit                                                             | Zeiger | Anzeige/Parameter                                                                                                    |
| Art der Mabeinheit:<br>STANDARD (°C – barg)<br>C Anderung Mabeinheit<br>Uber BMS erlauben: NEIN | Α      | Initialisierung: Über dieses Menü kann die in der Anlage zu verwendende Maßeinheit eingestellt werden.                                                                                                    |
|                                                                                                 | B      | <ul> <li>Art der Maßeinheit: Über diesen Parameter kann die in der<br/>Anlage zu verwendende Maßeinheit gewählt werden. Zur Wahl<br/>stehen:</li> <li>STANDARD (internationales System: °C - barg)</li> <li>ANGELSÄCHSISCH (angelsächsisches System: °F - psig)</li> </ul>                                |
|                                                                                                 | C      | <ul> <li>Änderung Maßeinheit über BMS erlauben: Über diesen<br/>Parameter kann die Maßeinheit der Anlage durch Befehl eines<br/>BMS-Überwachungssystems geändert werden. Mögliche<br/>Zustände sind:</li> <li>JA (Änderung über BMS zulässig)</li> <li>NEIN (Änderung über BMS nicht zulässig)</li> </ul> |

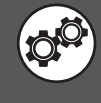

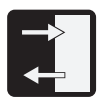

# Parameter IN/OUT (Wartung)

| Menü IN/OUT (Wartung) - Anzeige Erdwärme-Vor-/Rücklauf                                                      |        |                                                                                                    |
|----------------------------------------------------------------------------------------------------|--------|----------------------------------------------------------------------------------------------------|
| Anzeige auf dem Display der Einheit                                                                         | Zeiger | Anzeige/Parameter                                                                                                    |
| B<br>Analog Eingunge<br>B<br>B1 =Vorlauft.erd:<br>Verflossig 025.4°C<br>B2 =Rocklauft<br>Verflossig 020.4°C | Α      | Eingänge/Ausgänge: Über dieses Menü können die von den Sonden der Anlage gemessenen Werte angezeigt werden.                                 |
|                                                                                                    | В      | <b>Analogeingänge:</b> Diese Parameter stellen die von den an die verschiedenen Analogeingänge angeschlossenen Sonden gemessenen Werte dar. |
|                                                                                                    | C      | <b>B1 = Vorlauftemp. Erdw.</b> : Dieser Parameter gibt den von der<br>Sonde am Vorlauf des Erdwärmekreises gemessenen Wert<br>an.           |
|                                                                                                    | D      | <b>B2 = Rücklauftemp. Erdw.:</b> Dieser Parameter gibt den von<br>der Sonde am Rücklauf des Erdwärmekreises gemessenen<br>Wert an.          |

| Menü IN/OUT (Wartung) - Anzeige der TWW-Temperatur                               |        |                                                                                                    |
|----------------------------------------------------------------------------------|--------|----------------------------------------------------------------------------------------------------|
| Anzeige auf dem Display der Einheit                                              | Zeiger | Anzeige/Parameter                                                                                                    |
| Eing./AUSg.<br>B.Analog Eingunge<br>C.B3 =Kotrolltemperatur<br>Brauchw.: 045.5°C | Α      | Eingänge/Ausgänge: Über dieses Menü können die von den Sonden der Anlage gemessenen Werte angezeigt werden.                                 |
|                                                                                  | В      | <b>Analogeingänge:</b> Diese Parameter stellen die von den an die verschiedenen Analogeingänge angeschlossenen Sonden gemessenen Werte dar. |
|                                                                                  | C      | <b>B3 = TWW-Temperaturkontrolle:</b> Dieser Parameter gibt den<br>von der Sonde im TWW-Speicher gemessenen Wert an.                         |

| Menü IN/OUT (Wartung) - Anzeige der Anlagenrücklauf-Temperatur                              |        |                                                                                                    |
|---------------------------------------------------------------------------------------------|--------|----------------------------------------------------------------------------------------------------|
| Anzeige auf dem Display der Einheit                                                         | Zeiger | Anzeige/Parameter                                                                                                    |
| <pre>Analog Eingunge C B4 =Rocklauftp. Verdampfer 020.8°C D B5 =Rec.tot.probe 042.2°C</pre> | Α      | Eingänge/Ausgänge: Über dieses Menü können die von den Sonden der Anlage gemessenen Werte angezeigt werden.                                               |
|                                                                                             | В      | <b>Analogeingänge:</b> Diese Parameter stellen die von den an die verschiedenen Analogeingänge angeschlossenen Sonden gemessenen Werte dar.               |
|                                                                                             | C      | <b>B4 = Anlagenrücklauf-Temp.</b> : Dieser Parameter gibt den von der Sonde am Rücklauf der Anlage gemessenen Wert an.                                    |
|                                                                                             | D      | <b>B5 = Hilfs-Sonde:</b> Dieser Parameter stellt den Wert von der<br>Hilfs-Sonde an den analogen Eingang B5 (B5 Analogeingang<br>Konfiguration) zu lesen. |

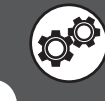

| Menü IN/OUT (Wartung) - Anzeige der Außenlufttemperatur |        |                                                                                                    |
|---------------------------------------------------------|--------|----------------------------------------------------------------------------------------------------|
| Anzeige auf dem Display der Einheit                     | Zeiger | Anzeige/Parameter                                                                                                    |
| B Analog Eingunge<br>B B6 = Aussentemp.:<br>023.2 °C    | А      | Eingänge/Ausgänge: Über dieses Menü können die von den Sonden der Anlage gemessenen Werte angezeigt werden.                                 |
|                                                         | В      | <b>Analogeingänge:</b> Diese Parameter stellen die von den an die verschiedenen Analogeingänge angeschlossenen Sonden gemessenen Werte dar. |
|                                                         | С      | <b>B6 = Außentemp.:</b> Dieser Parameter gibt den von der<br>Außenluft-Sonde gemessenen Wert an.                                            |

| Menü IN/OUT (Wartung) - Anzeige Anlagenvorlauf und Vorlauf Mischkreis 1                           |        |                                                                                                    |
|---------------------------------------------------------------------------------------------------|--------|----------------------------------------------------------------------------------------------------|
| Anzeige auf dem Display der Einheit                                                               | Zeiger | Anzeige/Parameter                                                                                                    |
| Analog Eingunge<br>C B7 =Vorlauft.erd:<br>Verdampfer 025.4°C<br>B8 =Vorlauf Mischkr. 1<br>022.3°C | Α      | Eingänge/Ausgänge: Über dieses Menü können die von den Sonden der Anlage gemessenen Werte angezeigt werden.                                 |
|                                                                                                   | В      | <b>Analogeingänge:</b> Diese Parameter stellen die von den an die verschiedenen Analogeingänge angeschlossenen Sonden gemessenen Werte dar. |
|                                                                                                   | C      | <b>B7 = Anlagenvorlauftemp.</b> : Dieser Parameter gibt den von der Sonde am Anlagenvorlauf gemessenen Wert an.                             |
|                                                                                                   | D      | <b>B8 = Vorlauf Mischkreis 1</b> : Dieser Parameter gibt den von<br>der Sonde am Vorlauf von Mischkreis 1 gemessenen Wert an.               |

| Menü IN/OUT (Wartung) - Anzeige der Temperatur in Verdichter-Druckleitung                   |        |                                                                                                    |
|---------------------------------------------------------------------------------------------|--------|----------------------------------------------------------------------------------------------------|
| Anzeige auf dem Display der Einheit                                                         | Zeiger | Anzeige/Parameter                                                                                                    |
| B<br>B<br>B<br>B<br>B<br>B<br>B<br>B<br>B<br>B<br>B<br>B<br>B<br>B<br>B<br>B<br>B<br>B<br>B | Α      | Eingänge/Ausgänge: Über dieses Menü können die von den Sonden der Anlage gemessenen Werte angezeigt werden.                                 |
|                                                                                             | В      | <b>Analogeingänge:</b> Diese Parameter stellen die von den an die verschiedenen Analogeingänge angeschlossenen Sonden gemessenen Werte dar. |
|                                                                                             | С      | <b>B9 = Außentemp.:</b> Dieser Parameter gibt den von der Sonde<br>in der Druckleitung des Verdichters gemessenen Wert an.                  |

| Menü IN/OUT (Wartung) - Anzeige Verflüssigungsdruck   |        |                                                                                                    |
|-------------------------------------------------------|--------|----------------------------------------------------------------------------------------------------|
| Anzeige auf dem Display der Einheit                   | Zeiger | Anzeige/Parameter                                                                                                    |
| B<br>B<br>B<br>B<br>B11 = Verflossigung:<br>0040.6bar | Α      | Eingänge/Ausgänge: Über dieses Menü können die von den Sonden der Anlage gemessenen Werte angezeigt werden.                                 |
|                                                       | В      | <b>Analogeingänge:</b> Diese Parameter stellen die von den an die verschiedenen Analogeingänge angeschlossenen Sonden gemessenen Werte dar. |
|                                                       | C      | <b>B11 = Verflüssigung:</b> Dieser Parameter gibt den vom<br>Druckwächter in der Druckleitung des Verdichters gemesse-<br>nen Wert an.      |

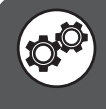

| Menü IN/OUT (Wartung) - Anzeige Vorlauf Mischkreis 2 und 3                                       |        |                                                                                                    |
|--------------------------------------------------------------------------------------------------|--------|----------------------------------------------------------------------------------------------------|
| Anzeige auf dem Display der Einheit                                                              | Zeiger | Anzeige/Parameter                                                                                                    |
| Analog Eingunge<br>Erweit. pCOe1<br>C B1 =Vor. Mischkr. 2<br>D B1 =Vorlauf Mischkr. 3<br>020.4°C | Α      | Eingänge/Ausgänge: Über dieses Menü können die von den Sonden der Anlage gemessenen Werte angezeigt werden.                                   |
|                                                                                                  | В      | <b>Analogeingänge:</b> Diese Parameter stellen die von den an die verschiedenen Analogeingänge angeschlossenen Sonden gemessenen Werte dar.   |
|                                                                                                  | C      | <b>B1 = Vorlauf Mischkreis 2:</b> Dieser Parameter gibt den von der Sonde am Vorlauf von Mischkreis 2 (Bereich 2) gemessenen Wert an.         |
|                                                                                                  | D      | <b>B1 = Vorlauf Mischkreis 3:</b> Dieser Parameter gibt den von<br>der Sonde am Vorlauf von Mischkreis 3 (Bereich 3) gemesse-<br>nen Wert an. |

| Menü IN/OUT (Wartung) - Anzeige Zustand EVO-Ventil (Seite 1) |        |                                                                                                    |
|--------------------------------------------------------------|--------|----------------------------------------------------------------------------------------------------|
| Anzeige auf dem Display der Einheit                          | Zeiger | Anzeige/Parameter                                                                                                    |
| VALUOLA       B     → 5H: 003.7K                             | Α      | <b>VENTIL:</b> In diesem Fenster werden die Daten zum elektronischen Expansionsventil des Systems angezeigt.                       |
|                                                              | В      | <b>Überhitzungstemperatur:</b> Gibt die aktuelle<br>Überhitzungstemperatur an.                                                     |
|                                                              | C      | <b>Prozentuale Öffnungsweite des Ventils:</b> Gibt den prozentua-<br>len Wert für die Öffnungsweite des elektronischen Ventils an. |
|                                                              | D      | Saugdruck am elektronischen Ventil: Zeigt den am Eingang des elektronischen Ventils gemessenen Druck an.                           |
|                                                              | Е      | <b>Eingangstemperatur am elektronischen Ventil:</b> Zeigt die<br>Temperatur am Eingang des elektronischen Ventils an.              |
|                                                              | F      | Ausgangstemperatur am elektronischen Ventil: Zeigt die<br>Temperatur am Ausgang des elektronischen Ventils an.                     |

| Menü IN/OUT (Wartung) - Anzeige Zustand Digitaleingänge (Seite 1)                                                                 |        |                                                                                                    |
|----------------------------------------------------------------------------------------------------|--------|----------------------------------------------------------------------------------------------------|
| Anzeige auf dem Display der Einheit                                                                                               | Zeiger | Anzeige/Parameter                                                                                                    |
| Eing./AUSG.<br>Digitale Eingunge<br>Ø1=geot. Strom.: G<br>Ø2=Schotz Verd.1: G<br>Ø3=HD-Druckw.: G<br>Ø4=Thermoschutz Pump: G<br>E | Α      | Eingänge/Ausgänge: Über dieses Menü können die von den Sonden der Anlage gemessenen Werte angezeigt werden.                                                                                                    |
|                                                                                                    | В      | <ul> <li>01 = ErdwDurchflw.: Über diesen Parameter kann der Zustand des<br/>Digitaleingangs angezeigt werden, mit dem der Durchflusswächter auf der<br/>Erdwärmeseite gesteuert wird. Mögliche Zustände sind:</li> <li>• O (OFFEN)</li> <li>• G (GESCHLOSSEN)</li> </ul> |
|                                                                                                    | C      | <ul> <li>02 = Überl. Verdicht. 1: Über diesen Parameter kann der Zustand des Digitaleingangs angezeigt werden, mit dem der Schutzschalter an Verdichter 1 gesteuert wird. Mögliche Zustände sind:</li> <li>• O (OFFEN)</li> <li>• G (GESCHLOSSEN)</li> </ul>             |
|                                                                                                    | D      | <ul> <li>O3 = ErdwDurchflw.: Über diesen Parameter kann der Zustand des<br/>Digitaleingangs angezeigt werden, mit dem der Maximum-Druckwächter<br/>gesteuert wird. Mögliche Zustände sind:</li> <li>• O (OFFEN)</li> <li>• G (GESCHLOSSEN)</li> </ul>                    |
|                                                                                                    | E      | <ul> <li>04 = Überl. Pumpen: Über diesen Parameter kann der Zustand des Digitaleingangs angezeigt werden, mit dem die Schutzschalter der Pumpen gesteuert werden. Mögliche Zustände sind:</li> <li>0 (OFFEN)</li> <li>G (GESCHLOSSEN)</li> </ul>                         |

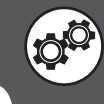

| Menü IN/OUT (Wartung) - Anzeige Zustand Digitaleingänge (Seite 2)                                                          |        |                                                                                                    |
|----------------------------------------------------------------------------------------------------|--------|----------------------------------------------------------------------------------------------------|
| Anzeige auf dem Display der Einheit                                                                                        | Zeiger | Anzeige/Parameter                                                                                                    |
| Eing./AUSG.<br>Digitale Eingunge<br>05=Alarm Entf.1: G<br>06=Sch.BWW-Wid.: G<br>07=Al.int.Heizk.: G<br>08=On/Off ferns.: G | Α      | Eingänge/Ausgänge: Über dieses Menü können die von den Sonden der Anlage gemessenen Werte angezeigt werden.                                                                                                    |
|                                                                                                    | В      | <ul> <li>05 = Al. Entfeuch. 1: Über diesen Parameter kann der Zustand des<br/>Digitaleingangs angezeigt werden, mit dem der Alarm an Entfeuchter 1<br/>gesteuert wird. Mögliche Zustände sind:</li> <li>• O (OFFEN)</li> <li>• G (GESCHLOSSEN)</li> </ul>                     |
|                                                                                                    | C      | <ul> <li>02 = Überl. TWW-P.: Über diesen Parameter kann der Zustand des Digitaleingangs angezeigt werden, mit dem der Schutzschalter der TWW-Pumpe gesteuert wird. Mögliche Zustände sind:</li> <li>0 (OFFEN)</li> <li>G (GESCHLOSSEN)</li> </ul>                             |
|                                                                                                    | D      | <ul> <li>O3 = AI. ErgKess.: Über diesen Parameter kann der Zustand des<br/>Digitaleingangs angezeigt werden, mit dem der Schutzschalter für<br/>Heizwiderstand oder Heizkessel gesteuert wird. Mögliche Zustände sind:</li> <li>O (OFFEN)</li> <li>G (GESCHLOSSEN)</li> </ul> |
|                                                                                                    | E      | <ul> <li>04= Fernst.Ein-Aus: Über diesen Parameter kann der Zustand des Digitaleingangs angezeigt werden, mit dem das ferngesteuerte Ein-/ Ausschalten gesteuert wird. Mögliche Zustände sind:</li> <li>• O (OFFEN)</li> <li>• G (GESCHLOSSEN)</li> </ul>                     |

| Menü IN/OUT (Wartung) - Anzeige Zustand Digitaleingänge (Seite 3)                           |        |                                                                                                    |
|---------------------------------------------------------------------------------------------|--------|----------------------------------------------------------------------------------------------------|
| Anzeige auf dem Display der Einheit                                                         | Zeiger | Anzeige/Parameter                                                                                                    |
| B<br>B<br>B<br>B<br>C<br>B<br>C<br>C<br>C<br>C<br>C<br>C<br>C<br>C<br>C<br>C<br>C<br>C<br>C | Α      | Eingänge/Ausgänge: Über dieses Menü können die von den Sonden der Anlage gemessenen Werte angezeigt werden.                                                                                                    |
|                                                                                             | В      | <ul> <li>09 = Überl. Verdicht. 2: Über diesen Parameter kann der Zustand des Digitaleingangs angezeigt werden, mit dem der Schutzschalter von Verdichter 2 gesteuert wird. Mögliche Zustände sind:</li> <li>• O (OFFEN)</li> <li>• G (GESCHLOSSEN)</li> </ul> |
|                                                                                             | C      | <ul> <li>O4 = Durchflw. Anl.: Über diesen Parameter kann der Zustand des Digitaleingangs angezeigt werden, mit dem der Anlagen-Durchflusswächter gesteuert wird. Mögliche Zustände sind:</li> <li>O (OFFEN)</li> <li>G (GESCHLOSSEN)</li> </ul>               |

| Menü IN/OUT (Wartung) - Anzeige Zustand Digitaleingänge (Seite 4)                                                                                    |        |                                                                                                    |
|----------------------------------------------------------------------------------------------------|--------|----------------------------------------------------------------------------------------------------|
| Anzeige auf dem Display der Einheit                                                                                                    | Zeiger | Anzeige/Parameter                                                                                                    |
| Eing./AUSG.<br>Digitale Eingunge<br>Erw. pCOe1<br>01=Pumpensch. Z.2: G<br>02=Al.Entf.2: G<br>01=Pumpensch.B.3: G<br>02=Al.Entf.3: G<br>02=Al.Entf.3: | Α      | Eingänge/Ausgänge: Über dieses Menü können die von den Sonden der Anlage gemessenen Werte angezeigt werden.                                                                                                    |
|                                                                                                    | В      | <ul> <li>01 = Überl. Pumpe B.2: Über diesen Parameter kann der Zustand des Digitaleingangs angezeigt werden, mit dem der Schutzschalter der Pumpe von Bereich 2 gesteuert wird. Mögliche Zustände sind:</li> <li>• O (OFFEN)</li> <li>• G (GESCHLOSSEN)</li> </ul> |
|                                                                                                    | C      | <ul> <li>02 = AI. Entfeuch. 2: Über diesen Parameter kann der Zustand des Digitaleingangs angezeigt werden, mit dem der Alarm am Entfeuchter von Bereich 2 gesteuert wird. Mögliche Zustände sind:</li> <li>• O (OFFEN)</li> <li>• G (GESCHLOSSEN)</li> </ul>      |
|                                                                                                    | D      | <ul> <li>O1 = Überl. Pumpe B.3: Über diesen Parameter kann der Zustand des Digitaleingangs angezeigt werden, mit dem der Schutzschalter der Pumpe von Bereich 3 gesteuert wird. Mögliche Zustände sind:</li> <li>O (OFFEN)</li> <li>G (GESCHLOSSEN)</li> </ul>     |
|                                                                                                    | E      | <ul> <li>02 = Al. Entfeuch. 3: Über diesen Parameter kann der Zustand des Digitaleingangs angezeigt werden, mit dem der Alarm am Entfeuchter von Bereich 3 gesteuert wird. Mögliche Zustände sind:</li> <li>• O (OFFEN)</li> <li>• G (GESCHLOSSEN)</li> </ul>      |

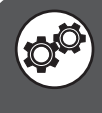

| Menü IN/OUT (Wartung) - Anzeige Zustand Digitalausgänge (Seite 1)                                                               |        |                                                                                                    |  |
|----------------------------------------------------------------------------------------------------|--------|----------------------------------------------------------------------------------------------------|--|
| Anzeige auf dem Display der Einheit                                                                                             | Zeiger | Anzeige/Parameter                                                                                                    |  |
| Eing./AUSg.<br>Digitalausgange<br>01=Verichter 1:<br>02=Erdwarmepumpe: Off<br>03=Anlagenpumpe: Off<br>04=Sanitarkreispumpe: Off | Α      | <b>Eingänge/Ausgänge:</b> Über dieses Menü können die von den Sonden der Anlage gemessenen Werte angezeigt werden.                                                                                                    |  |
|                                                                                                    | В      | <ul> <li>O2 = Erdwärmepumpe: Über diesen Parameter kann der Zustand des<br/>Digitalausgangs angezeigt werden, mit dem die Erdwärmepumpe gesteu-<br/>ert wird. Mögliche Zustände sind:</li> <li>ON</li> <li>OFF</li> </ul> |  |
|                                                                                                    | C      | <ul> <li>O3 = Anlagenpumpe: Über diesen Parameter kann der Zustand des<br/>Digitalausgangs angezeigt werden, mit dem die Anlagenpumpe gesteuert<br/>wird. Mögliche Zustände sind:</li> <li>ON</li> <li>OFF</li> </ul>     |  |
|                                                                                                    | D      | 02 = Sanitärkreispumpe: Über diesen Parameter kann der Zustand des<br>Digitalausgangs angezeigt werden, mit dem die Sanitärkreispumpe gesteu-<br>ert wird. Mögliche Zustände sind:<br>• ON<br>• OFF                       |  |

| Menü IN/OUT (Wartung) - Anzeige Zustand Digitalausgänge (Seite 2)                                                                                                    |        |                                                                                                    |
|----------------------------------------------------------------------------------------------------|--------|----------------------------------------------------------------------------------------------------|
| Anzeige auf dem Display der Einheit                                                                                                    | Zeiger | Anzeige/Parameter                                                                                                    |
| B<br>05=Entfeuchter:<br>06=Kessel/HW.:<br>07=Al. allgem.:<br>07=Al. allgem.:<br>0ff<br>08=TWW-Kes./HW:<br>0ff<br>06<br>07f<br>06<br>07f<br>06<br>07f<br>07f<br>07<br>07f<br>07f<br>07f<br>07f<br>07f | Α      | Eingänge/Ausgänge: Über dieses Menü können die von den Sonden der Anlage gemessenen Werte angezeigt werden.                                                                                                    |
|                                                                                                    | В      | <ul> <li>05 = Entfeuchter: Über diesen Parameter kann der Zustand des<br/>Digitalausgangs angezeigt werden, über den der Entfeuchter gesteu-<br/>ert wird. Mögliche Zustände sind:</li> <li>ON</li> <li>OFF</li> </ul>                                      |
|                                                                                                    | С      | <ul> <li>06 = Kessel/HW.: Über diesen Parameter kann der Zustand des<br/>Digitalausgangs angezeigt werden, mit dem der Heizkessel bzw.<br/>Heizwiderstand gesteuert werden. Mögliche Zustände sind:</li> <li>ON</li> <li>OFF</li> </ul>                     |
|                                                                                                    | D      | <ul> <li>O7 = AI. allgem.: Über diesen Parameter kann der Zustand des<br/>Digitaleingangs angezeigt werden, mit dem der allgemeine Alarm<br/>gesteuert wird. Mögliche Zustände sind:</li> <li>ON</li> <li>OFF</li> </ul>                                    |
|                                                                                                    | E      | <ul> <li>O8 = TWW-Kes./HW: Über diesen Parameter kann der Zustand des Digitalausgangs angezeigt werden, mit dem der Heizkessel bzw. Zusatzheizwiderstand für den Sanitärkreis gesteuert werden. Mögliche Zustände sind:</li> <li>ON</li> <li>OFF</li> </ul> |

| Menü IN/OUT (Wartung) - Anzeige Zustand Digitalausgänge (Seite 3)                                   |        |                                                                                                    |
|----------------------------------------------------------------------------------------------------|--------|----------------------------------------------------------------------------------------------------|
| Anzeige auf dem Display der Einheit                                                                 | Zeiger | Anzeige/Parameter                                                                                                    |
| B<br>09=Verdichter 2: Off<br>10=4-Wege-Ventil: Off<br>11=Freecool-Ventil: Off<br>12=Mischpumpe: Off | А      | Eingänge/Ausgänge: Über dieses Menü können die von den Sonden der Anlage gemessenen Werte angezeigt werden.                                                                                                    |
|                                                                                                    | В      | <ul> <li>O9 = Verdichter 2: Über diesen Parameter kann der Zustand des<br/>Digitalausgangs angezeigt werden, über den Verdichter 2 gesteuert wird.<br/>Mögliche Zustände sind:</li> <li>ON</li> <li>OFF</li> </ul>               |
|                                                                                                    | С      | <ul> <li>10 = 4-Wege-Ventil: Über diesen Parameter kann der Zustand des<br/>Digitalausgangs angezeigt werden, mit dem das 4-Wege-Ventil gesteuert<br/>wird. Mögliche Zustände sind:</li> <li>ON</li> <li>OFF</li> </ul>          |
|                                                                                                    | D      | <ul> <li>11 = Freecool-Ventil: Über diesen Parameter kann der Zustand des<br/>Digitalausgangs angezeigt werden, mit dem das Freecooling-Ventil gesteu-<br/>ert wird. Mögliche Zustände sind:</li> <li>ON</li> <li>OFF</li> </ul> |
|                                                                                                    | E      | <ul> <li>12 = Mischpumpe: Über diesen Parameter kann der Zustand des<br/>Digitalausgangs angezeigt werden, mit dem die Mischpumpe gesteuert<br/>wird. Mögliche Zustände sind:</li> <li>• ON</li> <li>• OFF</li> </ul>            |

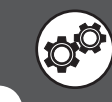
|                                     | Menü IN/OUT (Wartung) - Anzeige Zustand Analogausgänge |   |                                                                                                    |  |  |  |  |
|-------------------------------------|--------------------------------------------------------|---|----------------------------------------------------------------------------------------------------|--|--|--|--|
| Anzeige auf dem Display der Einheit |                                                        |   | Anzeige/Parameter                                                                                                    |  |  |  |  |
| A                                   |                                                        | Α | Eingänge/Ausgänge: Über dieses Menü können die von den Sonden der Anlage gemessenen Werte angezeigt werden.                                    |  |  |  |  |
|                                     | Eiňg.∕Ausg.                                            | В | <b>01 = TWW-ModPumpe</b> : Über diesen Parameter kann der Zustand des Analogausgangs für die TWW-Modulationspumpe angezeigt werden.            |  |  |  |  |
|                                     | Analogausgange                                         | C | <b>02 = Mod. ErdwPumpe</b> : Über diesen Parameter kann der Zustand des Analogausgangs für die modulierende Erdwärmepumpe angezeigt werden.    |  |  |  |  |
| <b>D</b>                            | 02=Mod.ErdwPumpe: 000%<br>03=3W-Vent.mix1: 000%        | D | <b>03 = 3W-Vent. mix1</b> : Über diesen Parameter kann der Zustand des Analogausgangs für das 3-Wege-Mischventil (Bereich 1) angezeigt werden. |  |  |  |  |
|                                     | 04=Befeuchter: -% E                                    | E | <b>04 = Befeuchter:</b> Über diesen Parameter kann der Zustand des<br>Analogausgangs für den Befeuchter angezeigt werden.                      |  |  |  |  |

| Menü IN/OUT (Wartung) - Anzeige Zustand Ausgänge pCOe 1 (wenn vorh.)                                                                                                    |        |                                                                                                    |  |  |  |  |
|----------------------------------------------------------------------------------------------------|--------|----------------------------------------------------------------------------------------------------|--|--|--|--|
| Anzeige auf dem Display der Einheit                                                                                                    | Zeiger | Anzeige/Parameter                                                                                                    |  |  |  |  |
| A                                                                                                    | Α      | Eingänge/Ausgänge: Über dieses Menü können die von den Sonden der<br>Anlage gemessenen Werte angezeigt werden.                                                                                                    |  |  |  |  |
| Eing./Ausg.<br>B Digitalausgange pCOe1                                                                                                    | В      | Digitalausgänge pCOe1: Über diese Parameter können die Werte der über<br>die Erweiterungskarte für Bereich 2 gesteuerten Digitalausgänge angezeigt<br>werden.                                                                                     |  |  |  |  |
| 01=Mischpumpe B.2: Off<br>02=Ventil Raum1 B.2: Off<br>03=Ventil Raum2 B.2: Off<br>04=Entfeuch.2: Off<br>Analogausgang<br>01=Mischpumpe B.2: Off<br>03=Ventil Raum2 B.2: Off<br>04=Entfeuch.2: Off<br>04=Entfeuch.2: Off<br>04=En | C      | <ul> <li>O1 = Mischpumpe.B.2: Über diesen Parameter kann der Zustand des<br/>Digitalausgangs angezeigt werden, mit dem die Mischpumpe für Bereich 2<br/>gesteuert wird. Mögliche Zustände sind:</li> <li>ON</li> <li>OFF</li> </ul>               |  |  |  |  |
|                                                                                                    | D      | <ul> <li>02 = Ventil Raum 1 B.2: Über diesen Parameter kann der Zustand des Digitalausgangs angezeigt werden, mit dem das Solenoidsperrventil für Raum 1 in Bereich 2 gesteuert wird. Mögliche Zustände sind:</li> <li>ON</li> <li>OFF</li> </ul> |  |  |  |  |
|                                                                                                    | E      | <ul> <li>O3 = Ventil Raum 2 B.2: Über diesen Parameter kann der Zustand des Digitalausgangs angezeigt werden, mit dem das Solenoidsperrventil für Raum 2 in Bereich 2 gesteuert wird. Mögliche Zustände sind:</li> <li>ON</li> <li>OFF</li> </ul> |  |  |  |  |
|                                                                                                    | F      | <ul> <li>04 = Entfeuch. 2: Über diesen Parameter kann der Zustand des Digitalausgangs angezeigt werden, mit dem der Entfeuchter in Bereich 2 gesteuert wird. Mögliche Zustände sind:</li> <li>ON</li> <li>OFF</li> </ul>                          |  |  |  |  |
|                                                                                                    | G      | Analogausgang pCOe1: Über diesen Parameter kann der Wert des über<br>die Erweiterungskarte für Bereich 2 gesteuerten Analogausgangs angezeigt<br>werden.                                                                                          |  |  |  |  |
|                                                                                                    | Н      | <b>01 = 3W-Vent. mix2</b> : Über diesen Parameter kann der Zustand des Analogausgangs für das 3-Wege-Mischventil für Bereich 2 angezeigt werden.                                                                                                  |  |  |  |  |

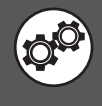

ACHTUNG: Durch das Ändern der mit diesem Symbol gekennzeichneten Parameter kann es an der Einheit zu Funktionsstörungen kommen; das Ändern dieser Parameter ist daher ausschließlich autorisiertem Personal vorbehalten.

| Menü IN/OUT (Wartung) - Anzeige Zustand Ausgänge pCOe 2 (wenn vorh.)                                                                                                    |        |                                                                                                    |  |  |  |
|----------------------------------------------------------------------------------------------------|--------|----------------------------------------------------------------------------------------------------|--|--|--|
| Anzeige auf dem Display der Einheit                                                                                                    | Zeiger | Anzeige/Parameter                                                                                                    |  |  |  |
| A                                                                                                    | Α      | Eingänge/Ausgänge: Über dieses Menü können die von den Sonden der<br>Anlage gemessenen Werte angezeigt werden.                                                                                                    |  |  |  |
| Eing./Ausg.<br>B Digitalausgange pCOe1                                                                                                    | В      | Digitalausgänge pCOe1: Über diese Parameter können die Werte der über<br>die Erweiterungskarte für Bereich 3 gesteuerten Digitalausgänge angezeigt<br>werden.                                                                                     |  |  |  |
| 01=Mischpumpe B.3: Off• C<br>02=Ventil Raum1 B.3: Off<br>03=Ventil Raum2 B.3: Off• E<br>04=Entfeuch.3: Off<br>Analogausgang<br>01=Mischpumpe B.3: Off• E<br>03=Ventil Raum2 B.3: Off• E<br>04=Entfeuch.3: Off• E<br>04=Entfeuch.3: Off• E<br>04=Entfeuch.3: Off• E<br>04=Entfeuch.3: Off• E | C      | <ul> <li>O1 = Mischpumpe.B.3: Über diesen Parameter kann der Zustand des<br/>Digitalausgangs angezeigt werden, mit dem die Mischpumpe für Bereich 3<br/>gesteuert wird. Mögliche Zustände sind:</li> <li>ON</li> <li>OFF</li> </ul>               |  |  |  |
|                                                                                                    | D      | <ul> <li>02 = Ventil Raum 1 B.3: Über diesen Parameter kann der Zustand des Digitalausgangs angezeigt werden, mit dem das Solenoidsperrventil für Raum 1 in Bereich 3 gesteuert wird. Mögliche Zustände sind:</li> <li>ON</li> <li>OFF</li> </ul> |  |  |  |
|                                                                                                    | E      | <ul> <li>O3 = Ventil Raum 2 B.3: Über diesen Parameter kann der Zustand des Digitalausgangs angezeigt werden, mit dem das Solenoidsperrventil für Raum 2 in Bereich 2 gesteuert wird. Mögliche Zustände sind:</li> <li>ON</li> <li>OFF</li> </ul> |  |  |  |
|                                                                                                    | F      | <ul> <li>O4 = Entfeuch. 3: Über diesen Parameter kann der Zustand des Digitalausgangs angezeigt werden, mit dem der Entfeuchter in Bereich 3 gesteuert wird. Mögliche Zustände sind:</li> <li>ON</li> <li>OFF</li> </ul>                          |  |  |  |
|                                                                                                    | G      | Analogausgang pCOe2: Über diesen Parameter kann der Wert des über<br>die Erweiterungskarte für Bereich 3 gesteuerten Analogausgangs angezeigt<br>werden.                                                                                          |  |  |  |
|                                                                                                    | Н      | <b>01 = 3W-Vent. mix3:</b> Über diesen Parameter kann der Zustand des Analogausgangs für das 3-Wege-Mischventil für Bereich 3 angezeigt werden.                                                                                                   |  |  |  |

| Menü IN/OUT (Wartung) - Modbus-Netzwerk                                            |        |                                                                                                    |  |  |  |
|------------------------------------------------------------------------------------|--------|----------------------------------------------------------------------------------------------------|--|--|--|
| Anzeige auf dem Display der Einheit                                                | Zeiger | Anzeige/Parameter                                                                                                    |  |  |  |
| A                                                                                  |        | Modbus-Netzwerk: Mit diesem Menü können Sie den Status von Komponenten via Modbus-Einheit WRL verbunden sehen                                                                                                    |  |  |  |
| Rete Modbus           B         1 5           6         10           11         15 | В      | Modbus-Netzwerk-Komponenten:       Die Grafik zeigt den aktuellen Status         der Modbus-Netzwerk mit zwischen WRL und externe Komponenten, diese         Komponenten können sein:         • VMFCRP (vertreten durch das Symbol 모);         • STA/STH (vertreten durch das Symbol 로);         • Komponenten in error (vertreten durch das Symbol 로); |  |  |  |
| C                                                                                  | С      | <b>Modbus Status:</b> Dieser Parameter gibt, die sich sowohl in Frage gestellt und<br>als Ergebnis (berichtet in diesem Screen-Steuerung ist ständig wiederholt,<br>Aktualisierung in Echtzeit den Status der Verbindungen zwischen den Einheiten<br>und Komponenten externen WRL).                                                                     |  |  |  |

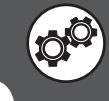

# Adresstabelle für Überwachungssysteme

Durch die Nebenaggregate AER485P1 WRL kann zu einem BMS Modbus-Netzwerk zu kommunizieren. Der Remote Supervisor muss die folgende Konfiguration:

| Merkmale BMS Supervisor                  |                                       |  |  |
|------------------------------------------|---------------------------------------|--|--|
| Modus der Kommunikation                  | RTU                                   |  |  |
| Die Geschwindigkeit der<br>Kommunikation | 19200 Baud                            |  |  |
| Art der Kommunikation                    | Standard RS485, asynchron, 1 Startbit |  |  |
| Stoppbits                                | 2 Stopbits                            |  |  |
| Parity-Modus                             | keine Parität                         |  |  |

Die Anwendungs-Software und WRL 'VMF ist kompatibel mit der Plattform. Insbesondere kann als eine einfache Chiller / Wärmepumpe Terminal-E5-VMF verwendet werden.

WARNUNG: Wenn die Platte durch VMF-E5 verwendet wird, wird "Stand-alone-Management und die Gesundheit von Binnenland der WRL.

#### ANALOG VARIABLEN

R = Modbus Befehlscode = 3

R / W = Modbus Befehlscode = 6

| Adressen auf der Schnittstelle mit BMS-Systeme (analog variable) gewidmet |                                                  |     |        |       |               |  |
|---------------------------------------------------------------------------|--------------------------------------------------|-----|--------|-------|---------------|--|
| Adresse<br>BMS                                                            | Beschreibung                                     | Udm | Min    | Max   | Read<br>Write |  |
| 1                                                                         | B1 - SUWH - Wasseraustrittstemperatur Geothermie | °C  | -999.9 | 999.9 | R             |  |
| 2                                                                         | B2 - SIWH - Rücklaufwassertemperatur Geothermie  | °C  | -999.9 | 999.9 | R             |  |
| 3                                                                         | B3 - SSAN - Warmwasser                           | °C  | -999.9 | 999.9 | R             |  |
| 4                                                                         | B8 - Wasseraustrittstemperatur-Zone 1            | °C  | -999.9 | 999.9 | R             |  |
| 5                                                                         | B4 - SIW - System Rücklauftemperatur             | °C  | -999.9 | 999.9 | R             |  |
| 6                                                                         | pCOe 10 - B1 - Trockenkühler Wassertemperatur    | °C  | -999.9 | 999.9 | R             |  |
| 8                                                                         | Delta Temperatur freecooling September           | °C  | 0      | 99.9  | R/W           |  |
| 10                                                                        | Temperaturregelung                               | °C  | -999.9 | 999.9 | R             |  |
| 11                                                                        | Überhitzung EEV                                  | к   | -999.9 | 999.9 | R             |  |
| 12                                                                        | B7 - SUW Heißwasser Lieferung                    | °C  | -99.9  | 99.9  | R             |  |
| 13                                                                        | Aktiver Sollwert Gesundheit                      | °C  | -99.9  | 99.9  | R             |  |
| 14                                                                        | Differential Active Health                       | °C  | -99.9  | 99.9  | R             |  |
| 15                                                                        | Gemessene Temperatur von Raum Nr. 1              | °C  | -999.9 | 999.9 | R             |  |
| 16                                                                        | Set Point-Anlage kalt                            | °C  | 0      | 999.9 | R/W           |  |
| 17                                                                        | Set Point Anlage hot                             | °C  | 0      | 999.9 | R/W           |  |
| 18                                                                        | Eco-System Sollwert kalt                         | °C  | 0      | 999.9 | R/W           |  |
| 19                                                                        | Eco Wärme Sollwert-Anlage                        | °C  | 0      | 999.9 | R/W           |  |
| 20                                                                        | Stromsollwert Chiller                            | °C  | -999.9 | 999.9 | R             |  |
| 21                                                                        | B11 - Verflüssigungsdruck                        | BAR | -999.9 | 999.9 | R             |  |
| 22                                                                        | B12 - Druck Evaporation                          | BAR | -999.9 | 999.9 | R             |  |
| 23                                                                        | B4 - System Rücklauftemperatur                   | °C  | -999.9 | 999.9 | R             |  |
| 24                                                                        | B9 - Gas Druckgastemperatur                      | °C  | -999.0 | 999.0 | R             |  |
| 25                                                                        | B7 - System Wasseraustrittstemperatur            | °C  | -999.9 | 999.9 | R             |  |
| 26                                                                        | B6 - Außenlufttemperatur                         | °C  | -999.9 | 999.9 | R             |  |
| 27                                                                        | B10 - SAC Verdampfungstemperatur                 | °C  | -999.9 | 999.9 | R             |  |
| 29                                                                        | Sollwert des Ventils, die Erdwärme reguliert     | -   | -99.9  | 99.9  | R             |  |

| 30     Minimale Sollwert Luft im Winter     °C     -99       31     Maximaler Sollwert Luft im Sommer     °C     -99       32     Alarm Sollwert für mindestens Temperaturzonen. Wasser     °C     -99 | 9.9999.93.9999.9 | R/W<br>R/W |
|----------------------------------------------------------------------------------------------------|------------------|------------|
| 31       Maximaler Sollwert Luft im Sommer       °C       -99         32       Alarm Sollwert für mindestens Temperaturzonen. Wasser       °C       -99                                                | 9.9 999.9        | R/W        |
| 32 Alarm Sollwert für mindestens Temperaturzonen. Wasser °C -99                                                                                                    |                  |            |
|                                                                                                    | 9.9 999.9        | R/W        |
| 33 Zonen für maximale Temperatur-Alarm Sollwert. Wasser °C -99                                                                                                    | 9.9 999.9        | R/W        |
| 34 Setpoint Temperaturhysterese freecooling °C C                                                                                                    | 9.9              | R/W        |
| 35 B6 - SAE - Außentemperatur °C -99                                                                                                    | .9 99.9          | R          |
| 36 Maximaler Sollwert Luft im Winter °C -99                                                                                                    | 9.9 999.9        | R/W        |
| 37Minimale Sollwert im Sommer Luft°C-99                                                                                                    | 9.9 999.9        | R/W        |
| 38   Bandbreite des Ventils, die Erdwärme reguliert    -99                                                                                                    | .9 99.9          | R          |
| 39   Wert, dass das Ventil Geothermie passt    -99                                                                                                    | 9.9 999.9        | R          |
| 40 Set Point Gesundheit °C C                                                                                                    | 999.9            | R/W        |
| 41 Aktive Sollwert Raum 1 °C C                                                                                                    | 999.9            | R/W        |
| 42 Aktive Sollwert Zimmer 2 °C C                                                                                                    | 999.9            | R/W        |
| 43 Aktive Sollwert Raum 3 °C C                                                                                                    | 999.9            | R/W        |
| 44 Aktive Sollwert Raum 4 °C C                                                                                                    | 999.9            | R/W        |
| 45 Aktive Sollwert Raum 5 °C C                                                                                                    | 999.9            | R/W        |
| 46 Differential auf Chiller Sollwert °C -99                                                                                                    | .9 99.9          | R          |
| 47 historischen Hochdruck- BAR -99                                                                                                    | 9.9 999.9        | R          |
| 48 Historische Eingang temp. Geo °C -99                                                                                                    | 9.9 999.9        | R          |
| 49   Historische Zeit Entry-System   °C   -99                                                                                                    | 9.9 999.9        | R          |
| 50 Historische niedrigem Druck BAR -99                                                                                                    | 9.9 999.9        | R          |
| 51 STA - Luftfeuchtigkeit von Zimmer Nr. 1 gemessen %rH C                                                                                                    | 99.9             | R          |
| 52 STA-Raumlufttemperatur Nr. 2 °C -99                                                                                                    | 9.9 999.9        | R          |
| 53 STA - Feuchtigkeit aus Zimmer Nr. 2 gemessen %rH C                                                                                                    | 99.9             | R          |
| 54 STA-Raumlufttemperatur Nr. 3 °C -99                                                                                                    | 9.9 999.9        | R          |
| 55 STA - Luftfeuchtigkeit von Zimmer Nr. 3 gemessen %rH C                                                                                                    | 99.9             | R          |
| 56 STA-Lufttemperatur Zimmer Nr. 4 °C -99                                                                                                    | 9.9 999.9        | R          |
| 57 STA - Luftfeuchtigkeit von Zimmer Nr. 4 gemessen %rH C                                                                                                    | 99.9             | R          |
| 58 STA-Lufttemperatur Zimmer Nr. 5 °C -99                                                                                                    | 9.9 999.9        | R          |
| 59         STA - Luftfeuchtigkeit von Zimmer Nr. 5 gemessen         %rH         C                                                                                                    | 99.9             | R          |
| 60 Historische Ausgang temp. Geo °C -99                                                                                                    | 9.9 999.9        | R          |
| 61 Historische Temp. Gesundheit °C -99                                                                                                    | 9.9 999.9        | R          |
| 62 Historische time out-Anlage °C -99                                                                                                    | 9.9 999.9        | R          |
| 81 Outlet Wassertemperatur Zone 2 (pCOe1) °C -99                                                                                                    | 9.9 999.9        | R          |
| 82 Wassertemperatur Entladung Zone 3 (pCOe2) °C -99                                                                                                    | 9.9 999.9        | R          |
| 88 Set Point deumidica comfort zone in Modus 1 %rH C                                                                                                    | 100.0            | R          |
| 91 Deumidica Sollwert in der Economy-Modus der Zone 1 %rH C                                                                                                    | 100.0            | R          |
| 92 Set Point deumidica Komfort-Zone im Modus 2 %rH C                                                                                                    | 100.0            | R          |
| 93 Deumidica Sollwert in der Economy-Modus Zone 2 %rH C                                                                                                    | 100.0            | R          |
| 94 Set Point deumidica Komfort-Zone im Modus 3 %rH C                                                                                                    | 100.0            | R          |
| 95 Set Point in der Economy-Modus deumidica Zone 3 %rH C                                                                                                    | 100.0            | R          |
| 96 Luftbefeuchter Sollwert %rH C                                                                                                    | 100.0            | R          |
| 97 B11 - TAP - Hochdruckwandler BAR -99                                                                                                    | .9 99.9          | R          |
| 98 B9 - SGP - Temp.uscita Kompressor °C -99                                                                                                    | 9.9 999.9        | R          |
| 99 B12 - TBP - low Druckaufnehmer BAR -99                                                                                                    | 9.9 999.9        | R          |
| 111     Sollwert vom Master verwendet. Sanitary      -327                                                                                                    | '68 32767        | R/W        |
| 112         Differential Nutzung durch den Master. Sanitary          -95                                                                                                    | .9 99.9          | R/W        |
| 113     Sollwert vom Master verwendet. Pflanze     °C     -99                                                                                                    | 9.9 999.9        | R/W        |
| 114     Differential Nutzung durch den Master. Pflanze      -95                                                                                                    | .9 99.9          | R/W        |
|                                                                                                    |                  | <b>_</b>   |

### INTEGER-VARIABLEN Hinweis: Adressen und Zahlen ", indem ein Offset von 207 in Aufsicht angezeigt werden R = Modbus Befehlscode = 3 R / W = Modbus Befehlscode = 6

|                | Adressen gewidmet der Schnittstelle mit BMS-Systemen (VA                                                                                         | RIABLI | E GANZ) |       |               |
|----------------|----------------------------------------------------------------------------------------------------|--------|---------|-------|---------------|
| Adresse<br>BMS | Beschreibung                                                                                                    | Udm    | Min     | Max   | Read<br>Write |
| 1              | Y4 - Analogausgang Luftbefeuchter                                                                                                    | -      | 0       | 9999  | R             |
| 2              | Y3 - Aktuelle Ventilstellung in Zone 1                                                                                                    | -      | 0       | 9999  | R             |
| 3              | Y1 - Aktuelle Ventilposition Warmwasserpumpe                                                                                                    | -      | 0       | 9999  | R             |
| 4              | Y2 - Aktuelle Erdwärmepumpe Ventilstellung                                                                                                    | -      | 0       | 9999  | R             |
| 5              | Anzahl der Regionen durch die Maschine geführt                                                                                                   | -      | 0       | 3     | R/W           |
| 6              | Anzahl der Geräte in Zone 1                                                                                                    | -      | 0       | 1     | R/W           |
| 7              | Pause Zeit mit Warten auf Umschaltventil Gesundheit                                                                                              | -      | 0       | 999   | R             |
| 8              | Zeit-Schätzungen für geringe Belastung                                                                                                    | -      | 0       | 9999  | R             |
| 9              | Aktuelle Minute                                                                                                    | -      | 0       | 59    | R             |
| 10             | Aktueller Monat                                                                                                    | -      | 1       | 12    | R             |
| 11             | pCOe 11 - Y1 - Analog Zone 2 Ven <del>t</del> il 3-WAY                                                                                           | -      | 0       | 9999  | R             |
| 12             | pCOe 11 - Y1 - Analog Zone 3 Ventil 3-WAY                                                                                                    | -      | 0       | 9999  | R             |
| 13             | Staatliche Compr.2 (Off, On, Min.On; Min.Off, Manuell, Alarm)                                                                                    | -      | -1000   | -1000 | R             |
| 17             | Gesamtzahl der Kompressoren                                                                                                    | -      | 1       | 2     | R/W           |
| 18             | Anzahl der Geräte in der Zone 2                                                                                                    | -      | 0       | 2     | R/W           |
| 19             | Funktionsweise der Maschine                                                                                                    | -      | 0       | 99    | R             |
| 20             | Y1 - Forcing Gesundheit moduliert Pumpe                                                                                                    | V      | 0       | 1000  | R/W           |
| 21             | Y2 - zwingen modulierende Pumpe Geothermie                                                                                                    | V      | 0       | 1000  | R/W           |
| 22             | Y3 - zwingen Regelventil Bereich 1                                                                                                    | V      | 0       | 1000  | R/W           |
| 23             | Y4 - zwingen stetigen Ausgang Y4                                                                                                    | -      | 0       | 1000  | R/W           |
| 24             | Software-Version                                                                                                    | -      | -32768  | 32767 | R             |
| 25             | Auswahl Art der Wärmepumpen-Anpassung                                                                                                    | -      | 0       | 3     | R/W           |
| 26             | Tag der Woche ab dem aktuellen Datum (O —, 1: Montag, 2: Dienstag, 3:<br>Mittwoch, 4: Donnerstag, 5: Freitag, 6: Samstag, 7: Sonntag;) berechnet | -      | 1       | 7     | R             |
| 27             | Staatliche compr.1 (Off, On, Min.On; Min.Off, Manuell, Alarm)                                                                                    | -      | -1000   | 1000  | R             |
| 28             | EEV als mehr                                                                                                    | -      | 0       | 999   | R             |
| 29             | Gesundheit Betriebsart                                                                                                    | -      | 0       | 9     | R             |
| 31             | Funktionsweise von Raum 2                                                                                                    | -      | 0       | 9     | R             |
| 32             | Funktionsweise von Raum 1                                                                                                    | -      | 0       | 9     | R             |
| 33             | Funktionsweise von Raum 3                                                                                                    | -      | 0       | 9     | R             |
| 34             | Funktionsweise von Raum 4                                                                                                    | -      | 0       | 9     | R             |
| 35             | Funktionsweise von Raum 5                                                                                                    | -      | 0       | 9     | R             |
| 36             | Fordern Gesundheit                                                                                                    | %      | 0       | 9999  | R             |
| 37             | Wählen Sie On / Off (AUS, EIN, "ECONOMY" AUTO;)                                                                                                  | -      | 0       | 3     | R/W           |
| 38             | Request-Funktionalität                                                                                                    | %      | 0       | 999   | R             |
| 39             | Boiler / Heizung, Sonnen-Icons                                                                                                    | -      | 0       | 9     | R             |
| 40             | Compressor Symbole (1 = 1 aktiv comp, freecoling 2 =, 3 = 2 comp on)                                                                             | -      | 0       | 9     | R             |
| 41             | Wählen Sie die Art Kältemaschine (nur kalt, kalt / warm, nur warm)                                                                               | -      | 0       | 2     | R/W           |
| 42             | Sanitär-Typ (Enthitzer, Priorität, Priorität Ventil-, Doppel-Pumpe)                                                                              | -      | 0       | 4     | R/W           |
| 43             | Wählen Sie die Integration mit dem System (NO; BOILER, HEIZUNG UND.)                                                                             | -      | 0       | 9     | R/W           |
| 44             | Wählen Sie Integration mit ACS (NO; BOILER, HEIZUNG UND.)                                                                                        | -      | 0       | 9     | R/W           |
| 45             | Jetzt Historic                                                                                                    | -      | 0       | 99    | R             |
|                |                                                                                                    |        |         |       |               |

| 46 | Historischer Tag                                                                          |   | 0 | 99  | R   |
|----|-------------------------------------------------------------------------------------------|---|---|-----|-----|
| 47 | Historische Minuten                                                                       |   | 0 | 99  | R   |
| 48 | History Month                                                                             | - | 0 | 99  | R   |
| 49 | Historisches Jahr                                                                         |   | 0 | 99  | R   |
| 50 | Historische Alarmcode                                                                     |   | 0 | 999 | R   |
| 51 | Historisch-Ereignis Nummer                                                                |   | 0 | 999 | R   |
| 52 | Neuer Tag                                                                                 |   | 1 | 31  | R/W |
| 53 | Neuer Monat                                                                               |   | 1 | 12  | R/W |
| 54 | Neujahr                                                                                   |   | 0 | 99  | R/W |
| 55 | Neuen Stunde                                                                              | h | 0 | 23  | R/W |
| 56 | New Minute                                                                                |   | 0 | 59  | R/W |
| 57 | Wählen Sommer Winter ("nur die Gesundheit", Sommer, Winter, vertreten<br>durch T. extern) | — | 0 | 3   | R/W |
| 58 | Laufendes Jahr                                                                            |   | 0 | 99  | R   |
| 59 | Anzahl der Geräte in Zone 3                                                               |   | 0 | 2   | R/W |
| 71 | Aktuelle Day                                                                              |   | 1 | 31  | R   |
| 81 | Aktuelle Stunde                                                                           | h | 0 | 23  | R   |

DIGITAL VARIABLEN R = Modbus Befehlscode = 3 R / W = Modbus Befehlscode = 6

|             | Adressen auf der Schnittstelle mit BMS-Systeme (Digital variable) gewidmet |               |  |  |  |
|-------------|----------------------------------------------------------------------------|---------------|--|--|--|
| Adresse BMS | Beschreibung                                                               | Read<br>Write |  |  |  |
| 1           | Economy-Modus aktiviert                                                    | R             |  |  |  |
| 2           | Clearing Alarme von BMS                                                    | R/W           |  |  |  |
| 3           | Aktivieren der Gegenwart BMS                                               | R/W           |  |  |  |
| 4           | Aktiv-System-Status                                                        | R/W           |  |  |  |
| 5           | Active State Health                                                        | R             |  |  |  |
| 6           | POC - Pump Geothermal                                                      | R             |  |  |  |
| 7           | POE - Pumpsystem                                                           | R             |  |  |  |
| 8           | Mode-System (Chiller-Kühlung / Wärmepumpe-Winter)                          | R             |  |  |  |
| 9           | Staatliche Gesundheits-Ventil                                              | R/W           |  |  |  |
| 10          | Staat Widerstand saniatrio                                                 | R             |  |  |  |
| 11          | NO1 - Force ON Verdichter 1                                                | R/W           |  |  |  |
| 12          | NO2 - Auf Pump Geothermal Kommen                                           | R/W           |  |  |  |
| 13          | NO3 - On Anlage Pumpe Kommen                                               | R/W           |  |  |  |
| 14          | No4 - Am Warmwasserpumpe Kommen                                            | R/W           |  |  |  |
| 15          | NO5 - Am Entfeuchter Zone 1 Kommen                                         | R/W           |  |  |  |
| 16          | No6 - auf Gewalt Widerstand System                                         | R/W           |  |  |  |
| 17          | NO7 - AE - Allgemeine Alarm                                                | R/W           |  |  |  |
| 18          | No8 - On Resistance Gesundheit Kommen                                      | R/W           |  |  |  |
| 19          | No9 - Force Compressor 2 ON                                                | R/W           |  |  |  |
| 20          | No10 - Force ON Umschaltventil VIC                                         | R/W           |  |  |  |
| 21          | No11-Force ON freecooling V3V                                              | R/W           |  |  |  |
| 22          | NO12 - Auf Pump Zone 1 Kommen                                              | R/W           |  |  |  |

| 23 | Offline-WRL 2 Optionen                                                                                  | R      |
|----|----------------------------------------------------------------------------------------------------|--------|
| 24 | ALO29 - DHW Alarm anitgelo                                                                              | R      |
| 25 | Antifreeze AL044-Air-Raum 5                                                                             | R      |
| 26 | ALO43 4-Zimmer-Air Frost                                                                                | R      |
| 27 | ALO84 - Alarm Zone 2 Wärmepumpe                                                                         | R      |
| 28 | Force-On / Off von BMS                                                                                  | R/W    |
| 29 | Antrag der Zimmer 1                                                                                     | R      |
| 30 | ALO85 - Alarm Heat Pump Zone 3                                                                          | R      |
| 31 | Auswahl aus über Raum 1                                                                                 | R/W    |
| 32 | ALO21 - Alarmanlage flow                                                                                | R      |
| 34 | Auswahl aus über Zimmer 2                                                                               | R/W    |
| 35 | Antifreeze ALO42-Air-Raum 3                                                                             | R      |
| 36 | Auswahl aus über Raum 3                                                                                 | R/W    |
| 37 | Antifreeze ALO41-Air-Raum 2                                                                             | R      |
| 38 | Auswahl aus über Raum 4                                                                                 | R/W    |
| 39 | Auswahl aus über Room 5                                                                                 | R/W    |
| 40 | Offline-WRL 3 Optionen                                                                                  | R      |
| 41 | Offline-WRL 4 Optionen                                                                                  | R      |
| 43 | AL014 - Hochdruck-Alarm von der Sonde                                                                   | R      |
| 44 | ALO40-1 Antifreeze Raumluft                                                                             | R      |
| 46 | AL015 - Alarm für Niederdruck von der Sonde                                                             | R      |
| 47 | Aktivieren Freecooling Geothermie                                                                       | R/W    |
| 48 | Aktivieren Solarbausatz                                                                                 | Ŕ/W    |
| 51 | AL096 - Alarm offline EEV-Treiber                                                                       | Ŕ      |
| 52 | Geben Sie System-Integration (Integration auf PDC ersetzen PdC)                                         | R/W    |
| 53 | AL099 - Warnung bei niedrigem Batteriestand EEV                                                         | ,<br>R |
| 54 | AL101 - Alarm offline Solarbausatz                                                                      | R      |
| 57 | ALO13 - Hochdruck                                                                                       | R      |
| 61 | ALO16 - Alarm Verdichter 1 thermische                                                                   | R      |
| 62 | AL017 - Alarm Verdichter 2 thermische                                                                   | R      |
| 63 | Historical - Nächster Artikel zur Ansicht                                                               | R/W    |
| 64 | $\Delta rt der Finheiten (0 = 0N, 1 = \Delta nglo-Saxon) ausgewählt$                                    | ,<br>R |
| 65 | Al 0 CC Elimetici (C CC, 1 Algo Catolij dogovanio                                                       | P      |
| 66 | Art der Intervention in der Gesundheitsversorgung mit Integration (Integration auf PDC ersetzen<br>PdC) | R/W    |
| 67 | ALD19 - Alarm geothermischen Strom                                                                      | R      |
| 68 | ALO2O - Alarm Wärmepumpen                                                                               | R      |
| 69 | ALO22 - Alarm Kessel / Widerstand. Pflanze                                                              | R      |
| 70 | ALO23 - Alarm Luftentfeuchter Zone 1                                                                    | R      |
| 71 | ID1 - FLH - Geothermie-Flow wurde                                                                       | R      |
| 72 | ID2 - MTCP - state thermischen Verdichter 1                                                             | R      |
| 73 | ID3 - RAP - war Hochdruckschalter                                                                       | R      |
| 74 | ID4 - COPD - Wärmenumpen war                                                                            | P      |
| 75 | ID5 - Al DE0 - Alarmzustand Luftentfeuchter                                                             | יי     |
| 76 | ID6 - Al SAN - thermische Widerstand Cosundheit                                                         |        |
| 77 |                                                                                                    | n<br>D |
| 78 | ID8 - Diaital Input On / Off Combadianung                                                               | n<br>n |
| 70 | ID9 - MTCDA state thermischen Verdickter 9                                                              | н<br>п |
| /J |                                                                                                    | К      |

| 81  | Mindestens ein aktiver Alarm                        | R   |
|-----|-----------------------------------------------------|-----|
| 82  | BMS gezwungen Sommer / Winter                       | R/W |
| 83  | AL035-Zimmer-3 Offline-Terminal                     | R   |
| 84  | ALO36-terminale Sonde nicht zu Raum 4               | R   |
| 85  | AL037 4-Zimmer-Terminal verbunden                   | R   |
| 86  | ALO38-terminale Sonde nicht Raum 5                  | R   |
| 87  | AL039-5 Schlafzimmer-Terminal verbunden             | R   |
| 88  | AL056 - Stunden Erdwärmepumpe                       | R   |
| 89  | AL057 - Stunden-System Pumpe                        | R   |
| 90  | AL058 - Warmwasserpumpe Betriebsstundenzähler       | R   |
| 91  | AL059 - Stunden Pump Zone 1                         | R   |
| 92  | ALO60 - Stunden Pump Zone 2                         | R   |
| 93  | ALO61 - Stunden Pump Zone 3                         | R   |
| 94  | ALO64 - Hohe Wasser-Temperatur-Alarm-Zone 1         | R   |
| 95  | ALO65 - Niedrige Wassertemperatur Alarm Zone 3      | R   |
| 96  | ALO66 - Hohe Wasser-Temperatur-Alarm-Zone 2         | R   |
| 97  | ALO67 - Niedrige Wassertemperatur Alarm Zone 2      | R   |
| 98  | ALO68 - Hohe Wasser-Temperatur-Alarm zona3          | R   |
| 99  | ALO69 - Niedrige Wassertemperatur Alarm Zone 3      | R   |
| 100 | ALO24 - Alarm Kessel / Heizung integr.sanitario     | R   |
| 101 | ALO71 Alarm hoher Luftfeuchtigkeit Zone 1           | R   |
| 102 | ALO26 schwerer Niederdruck-Alarm-Sensor             | R   |
| 103 | ALO73 Alarm hoher Luftfeuchtigkeit Zone 2           | R   |
| 104 | ALO27 - Alarm anitgelo Seite Geothermie             | R   |
| 105 | ALO74 Alarm hoher Luftfeuchtigkeit Zone 3           | R   |
| 106 | AL076 - Alarm Zone 2 pCOe offline                   | R   |
| 107 | AL077 - Alarm Zone 3 pCOe offline                   | R   |
| 108 | ALO78 - Alarm sondaguasta pCOe 1 Zone 2             | R   |
| 109 | ALO79 - Alarm 1 sondaguasta pCOe Zone 3             | R   |
| 110 | ALO80 - Alarm Zone 1 Luftentfeuchter                | R   |
| 111 | ALO81 - Zone 2 Alarm Luftentfeuchter                | R   |
| 112 | ALO81 - Alarm Zone 3 Luftentfeuchter                | R   |
| 113 | ALO86 - Alarm temparetura hohen Gesundheits-        | R   |
| 114 | ALO87 - Hochtemperatur-Solarkollektoren             | R   |
| 115 | ALO89 - Alarm Sonden EEV-Treiber                    | R   |
| 116 | ALO90 - Alarm LowSH (geringe Wärmeentwicklung)      | R   |
| 117 | ALO91 - Alarm LOP (niedrige Verdampfungstemperatur) | R   |
| 118 | ALO92 - Alarm MOP (hohe Verdampfungstemperatur)     | R   |
| 119 | Kompressor 1                                        | R   |
| 120 | Am Verdichter 2                                     | R   |
| 121 | AL095 - Alarm Fehler EEV-Motor                      | R   |
| 122 | ALO97 - Alarm Low Ansaugtemperatur EEV              | R   |
| 123 | On-Off über den digitalen Eingang                   | R   |
| 124 | ALO28 - Alarmanlage Seite anitgelo                  | R   |
| 125 | Auf der Primärkreislauf Pumpe                       | R   |
| 126 | ON Warmwasserpumpe                                  | R   |
| 127 | ALO34-terminale Sonde nicht Raum 3                  | R   |
| 128 | Fordern Luftentfeuchter Zone 1                      | R   |

| 129    | Am Kessel / Heizung integ. Pflanze                              | R   |  |  |
|--------|-----------------------------------------------------------------|-----|--|--|
| 130    | 130 Allgemeiner Alarm Digitalausgang                            |     |  |  |
| 131    | 131 Warmwasser Widerstand der Akkumulation                      |     |  |  |
| 132    | 132 Digital-Ausgang 4-Wege-Ventil Rückzyklus                    |     |  |  |
| 133    | Pump auf Zone 1                                                 | R   |  |  |
| 134    | 134   Am freien Kühlventil                                      |     |  |  |
| 135    | Am Treien Kuniventii     135   Aktivieren elektronisches Ventil |     |  |  |
| 136    | Das Formular dient der inneren EVO EVD (O) oder externe (1)     | R/W |  |  |
| 137    | Gesundheitswesen Auswahl On / Off                               | R/W |  |  |
| 138    | AL100 - Alarmanlage geringer Ausbeute (invertiert oder Sonden)  | R   |  |  |
| 139    | AL094 - Alarm Eeprom EEV                                        | R   |  |  |
| 140    | Historical - vorherige Element zu sehen                         | R/W |  |  |
| 141    | eingestellte Datum Zeit                                         | R/W |  |  |
| 142    | AL054 - Compressor Threshold Zähler 1                           | R   |  |  |
| 143    | ALOO1 - Alarm Fühlerfehler - Geothermie Entladung               | R   |  |  |
| 144    | ALOO2 - Alarm Fühlerfehler - Return Geothermie                  | R   |  |  |
| 145    | ALOO3 - Alarm Fühlerfehler - Temp.Sanitario                     | R   |  |  |
| 146    | ALOO4 - Alarm Fühlerfehler - temp. Return-System                | R   |  |  |
| 147    | ALOO5 - Alarm Fühlerfehler - B5                                 | R   |  |  |
| 148    | ALOO6 - Alarm Fühlerfehler - Zulufttemperatur außerhalb         | R   |  |  |
| 149    | 149 ALOO7 - Alarm Fühlerfehler - Temp.Mandata Anlage            |     |  |  |
| 150    | ALOO8 - Fühlerfehler Alarm - Zone 1 Temp.mix                    | R   |  |  |
| 151    | ALOO9 - Alarm Fühlerfehler - Temp.Gas drücken                   | R   |  |  |
| 152    | ALO10 - Alarm Fühlerfehler - Temp.aspirazione                   | R   |  |  |
| 153    | ALO11 - Alarm Fühlerfehler - Press.mandata                      | R   |  |  |
| 154    | ALO12 - Alarm Fühlerfehler - Press.aspirazione                  | R   |  |  |
| 155    | ALO18 - Externer Alarm durch ingr.digitale                      | R   |  |  |
| 156    | AlO25 - Offline Expansion pCOe WÄHLBARE                         | R   |  |  |
| 157    | ALO45 - Alarm Anti-Legionellen-Zyklus abgeschlossen             | R   |  |  |
| 158    | AL055 - Compressor Threshold Zähler 2                           | R   |  |  |
| 159    | ALO30-1-Sonde nicht Terminalraum                                | R   |  |  |
| 160    | AL031-1 Offline-Terminal Zimmer-Zone 1                          | R   |  |  |
| 161    | ALO32-defekten Sensor an das Terminal Zimmer 2                  | R   |  |  |
| 207    | Stornierung Alarmhistorie                                       | R/W |  |  |
| ······ |                                                                 |     |  |  |

## Zusammenfassende Alarmtabelle

Die Einheiten verfügen über Warnmeldungen für die möglichen Betriebsstörungen der Einheit; diese Warnmeldungen werden durch das Blinken der Alarmtaste (Signalglockentaste) links auf dem Display angezeigt. Ein weiteres Betätigen der Alarmglockentaste ermöglicht die Anzeige des aktuellen Alarms. Die Rücksetzung dieser Alarme kann automatisch, manuell bzw. halbautomatisch erfolgen (je nach Art und Schwere des aufgetretenen Alarms). Für den Reset der Alarmmeldung muss erneut die Signalglockentaste betätigt werden (es ist zu beachten, dass ein Alarm-Reset dessen Ursache nicht behebt, sondern dass lediglich dessen Anzeige gelöscht wird). In der folgenden Tabelle werden die Fehler, welche die Einheit evtl. erzeugen kann, sowie eine kurze Erklärung der möglichen Ursachen aufgeführt.

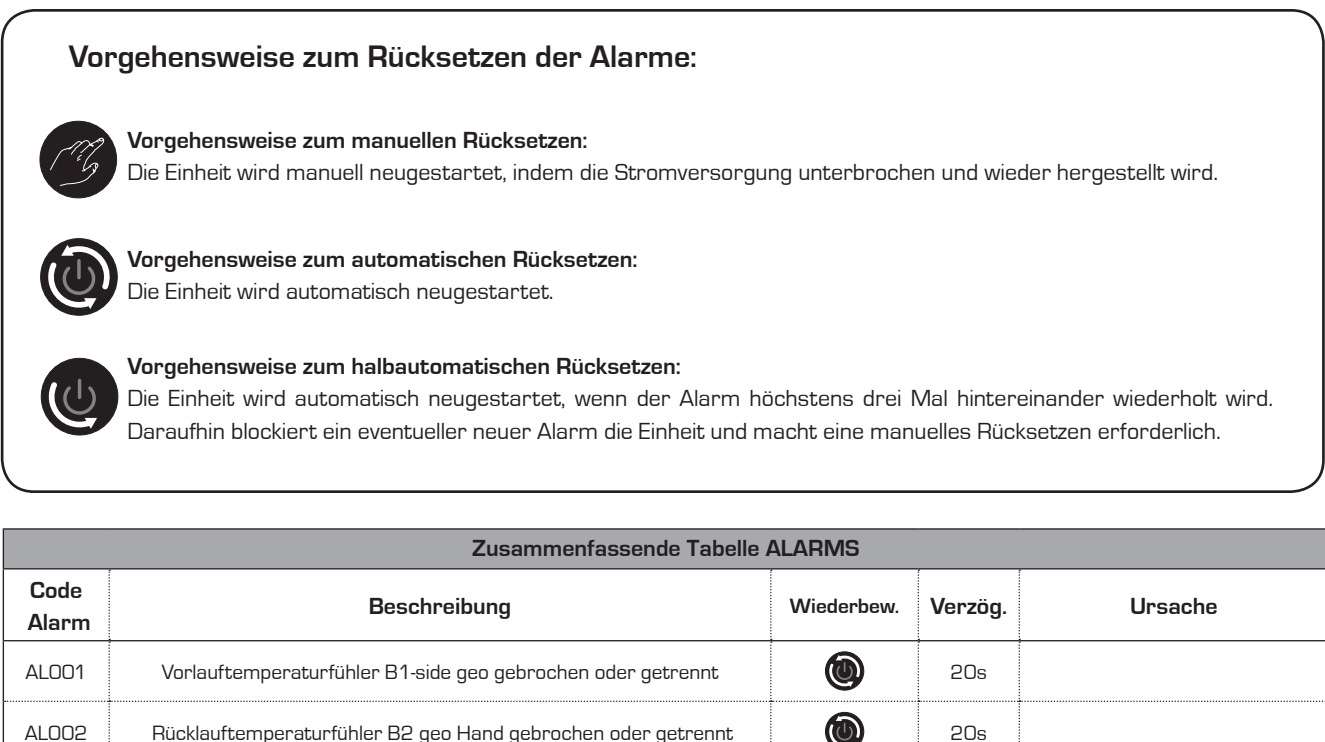

|       |                                                                         |   |      | 1 |
|-------|-------------------------------------------------------------------------|---|------|---|
| ALOO1 | Vorlauftemperaturfühler B1-side geo gebrochen oder getrennt             | ١ | 20s  |   |
| ALOO2 | Rücklauftemperaturfühler B2 geo Hand gebrochen oder getrennt            | ١ | 20s  |   |
| AL003 | Temperaturfühler B3 Accumulation Gesundheit gebrochen oder getrennt     | ٢ | 20s  |   |
| ALOO4 | B4 Sondentemperatur System zurückkehren gebrochen oder getrennt         | ٢ | 20s  |   |
| AL005 | Auxiliary Temperaturfühler B5 defekt oder abgeschaltet                  | ٢ | 20s  |   |
| ALOO6 | Außenlufttemperatur Probe B6 defekt oder abgetrennt                     | ٩ | 20s  |   |
| ALOO7 | B7-System-Vorlauftemperatur-Sensor defekt oder nicht angeschlossen      | ٩ | 20s  |   |
| AL008 | B8-Sonde Temperatur Wasserabgabe Zone 1 defekt oder abgetrennt          | ٢ | 20s  |   |
| AL009 | Verdichteraustrittstemperatur Sensor B9 TGP gebrochen oder<br>getrennt  | ١ | 20s  |   |
| ALO10 | Intake Temperatursensor B10 zu komprimieren. gebrochen oder<br>getrennt | ٢ | 20s  |   |
| ALO11 | Verdichter-Drucksensor B11 gebrochen oder getrennt                      | ٢ | 20s  |   |
| AL012 | B12 Ansaugdrucksensor komprimieren. gebrochen oder getrennt             | ٢ | 20s  |   |
| ALO13 | Location: Hochdruck ID3                                                 | G | Os   |   |
| ALO14 | Location: B11 Hochdruckkompressor / Wandler von der                     | G | lmp. |   |
| ALO15 | Position: B-12 Niederdruck-Kompressor / Wandler von der                 | U | lmp. |   |
|       | -                                                                       |   |      |   |

| ALD10Leader. ID2 therms Compreser 2SetSetALD17ILeader. ID3 therms Compreser 2SetSetALD18ILeader. ID3 Sole from Cacher is awaySetImageALD20ILeader. ID4 Warmspurpen / FICSSetSetALD21ILeader. ID4 Warmspurpen / FICSSetMarmspurpen oder ForschungALD22ILeader. ID5 Contrigited Alern / Dipateingeng deumSetAlern LuiterstochterALD23ILeader. ID5 Food highed Alern / Dipateingeng deumSetAlern LuiterstochterALD24ILeader. ID5 Food highed Alern / Dipateingeng deumSetAlern LuiterstochterALD25ILeader. ID5 Food highed Alern / Dipateingeng deumSetAlern LuiterstochterALD26Poletion. Alern ILD1 Hermsche Bestachtigtet Alern / Dipateingeng deumSetAlern LuiterstochterALD26Poletion. Alern ILD1 Hermsche Bestachtigtet Alern / Dipateingeng deumSetAlern LuiterstochterALD27Poletion. Fall Law Preseurs ethweren Kompreser / Warder wordSetImageALD28Front build of GaundhotSetImageALD29Front build of GaundhotSetImageALD29Front build of GaundhotSetImageALD30Anterseca Varmerul FrontSetImageALD44Anterseca Lui FrontSetImageALD44Anterseca Lui FrontSetImageALD44Anterseca Lui FrontSetImageALD44Anterseca Lui FrontSetImageALD45Anterseca Lui Front                                                                                                    | [     |                                                                              | _ | 1    |                                           |
|----------------------------------------------------------------------------------------------------|-------|------------------------------------------------------------------------------|---|------|-------------------------------------------|
| AL07Image: constraint IDD Thermal Compressor 2Image: constraint IDD Thermal Compressor 2Image: constraint IDD Thermal Compressor 2AL071Image: constraint IDD Thermal Compressor 2Image: constraint IDD Thermal Compressor 2Image: constraint IDD Thermal Compressor 2AL071Image: constraint IDD Thermal Compressor 2Image: constraint IDD Thermal Compressor 2Image: constraint IDD Thermal Compressor 2AL072Image: constraint IDD Thermal Compressor 2Image: constraint IDD Thermal Compressor 2Image: constraint IDD Thermal Compressor 2AL072Image: constraint IDD Thermal Compressor 2Image: constraint IDD Thermal Compressor 2Image: constraint IDD Thermal Compressor 2AL072Image: constraint IDD Thermal Compressor 2Image: constraint IDD Thermal Compressor 2Image: constraint IDD Thermal Compressor 2AL073Image: constraint IDD Thermal Compressor 2Image: constraint IDD Thermal Compressor 2Image: constraint IDD Thermal Compressor 2AL074Image: constraint IDD Thermal Compressor 2Image: constraint IDD Thermal Compressor 2Image: constraint IDD Thermal Compressor 2AL074Postor Alternast Constraint IDD Thermal Compressor 2Image: constraint IDD Thermal Compressor 2Image: constraint IDD Thermal Compressor 2AL075Image: constraint IDD Thermal Compressor 2Image: constraint IDD Thermal Compressor 2Image: constraint IDD Thermal Compressor 2AL076Image: constraint IDD Thermal Compressor 2Image: constraint IDD Thermal Compressor 2Image: constraint IDD Thermal Compressor 2AL076Image: constraint IDD Thermal Compressor 2Image: constraint ID                                                                                                    | ALO16 | Location: ID2 thermischen Verdichter 1                                       |   | Os   |                                           |
| ALDBControl Flacemer Alarm pCDe D1Image: Signal Signal Sign         | ALO17 | Location: ID9 Thermal Compressor 2                                           | ٢ | Os   |                                           |
| AL09Location: ID1 Side flaw Gestherme soweImp.Imp.Mamegumpen dier ForschungAL020Location: ID1 Wennerfunes System SaiteImp.Imp.Mamegumpen dier ForschungAL021Location: ID1 Wennerfunes System SaiteImp.Imp.Imp.AL022Location: ID1 Wennerfunes System SaiteImp.Imp.Imp.AL023Location: ID1 Wennerfunes System SaiteImp.Imp.Imp.AL024Location: ID5 Functisigiet Alarm / Digitaling and durindImp.Imp.Imp.AL025Location: ID5 Functisigiet Alarm / Digitaling and durindImp.Imp.Imp.AL026Location: ID5 Functisigiet Alarm / Digitaling and durindImp.Imp.Imp.AL026Foreinscharm C5 Februrinisch Setter Saite Amarge Manuel Alarm Saite Imp.Imp.Imp.Imp.AL027Potents-Fiz Low Pressure schweren Nampresor / Wander oneImp.Imp.Imp.Imp.AL028Anafrezez Fedarametauscher SystemImp.Imp.Imp.Imp.AL029Anafrezez Fedarametauscher SystemImp.Imp.Imp.Imp.AL029Anafrezez Fedarametauscher SystemImp.Imp.Imp.Imp.AL029Anafrezez Fedarametauscher SystemImp.Imp.Imp.Imp.AL029Forst buildup CasundhitImp.Imp.Imp.Imp.AL029Anafrezez Fedarametauscher SystemImp.Imp.Imp.Imp.AL029Anafrezez Fedarametauscher SystemImp.Imp.Imp. </td <td>ALO18</td> <td>Position: Externer Alarm pCOe ID1</td> <td>١</td> <td>Os</td> <td></td>                                                                                                    | ALO18 | Position: Externer Alarm pCOe ID1                                            | ١ | Os   |                                           |
| AL020Normer<br>UnservicingNo.Ware-representing<br>Phase-ridigAL021Location: ID10 Wasserflues Bystem SaitaIm.Im.AL022Location: ID7 Alum Kosel / ros. ritiger PlanceIm.Im.AL023Location: ID5 Funchighet Alem / Diglalengeng durindIm.Im.AL024Decision: Alem ID6 Beemsiche Bestradigiet Alemem Mung ALS ing<br>digialIm.Im.AL025Expension pCDc Offine-QuitonIm.Im.Im.AL026Decision: Alem ID6 Beemsiche Bestradigiet Alemem Mung ALS ing<br>digialIm.Im.Im.AL026Postor: B-12 Low Prossure schwert nömproson / Warnid run officIm.Im.Im.AL028Postor: B-12 Low Prossure schwert nömproson / Warnid run officIm.Im.Im.AL029Postor: B-12 Low Prossure schwert nömproson / Warnid run officIm.Im.Im.AL029Postor: B-12 Low Prossure schwert nömproson / Warnid run officIm.Im.Im.AL029Postor: B-12 Low Prossure schwert nömproson / Warnid run officIm.Im.Im.AL029Postor: B-12 Low Prossure schwert nömproson / Warnid run officIm.Im.Im.AL029Postor: B-12 Low Prossure schwert nömproson / Warnid run officIm.Im.Im.AL029Postor: B-12 Low Prossure schwert nömproson / Warnid run officIm.Im.Im.AL030Postor: B-12 Low Prossure schwert nömproson / Warnid run officIm.Im.Im.AL041Quart officIm.Im.Im.Im.<                                                                                                    | ALO19 | Location: ID1-Side-flow Geothermie sowie                                     | U | lmp. |                                           |
| ALQ21Location: ID7 Manacefluae System SoluImp.Imp.ALD23Location: ID7 Alerm Kenel / res. integr PlanzeImp.GasALD24Location: ID7 Alerm Kenel / res. integr PlanzeImp.GasALD25Location: ID7 Alerm Kenel / res. integr PlanzeImp.GasALD26Location: ID5 Fluchtighet Alerm / Digbelingong deumidImp.GasALD26Peltitic: Alerm ID6 thermische Baständighet Annamming ACS integrImp.Imp.ALD27Peltitic: Alerm ID6 thermische Baständighet Annamming ACS integrImp.Imp.ALD28Peltitic: Alerm ID6 thermische Baständighet Annamming ACS integrImp.Imp.ALD29Peltitic: Alerm ID6 thermische Baständighet Annamming ACS integrImp.Imp.ALD20Antifrocze Endwormclauscher System AlerImp.Imp.ALD21Antifrocze Universation ConstructionImp.Imp.ALD22Antifrocze Universation ConstructionImp.Imp.ALD23Antifrocze Universation ConstructionImp.Imp.ALD44Imp.Imp.Imp.ALD45Imp.Imp.Imp.ALD45Imp.Imp.Imp.ALD44Imp.Imp.Imp.ALD45Imp.Imp.Imp.ALD45Imp.Imp.Imp.ALD45Imp.Imp.Imp.ALD45Imp.Imp.Imp.ALD45Imp.Imp.Imp.ALD45Imp.Imp.Imp.ALD45Imp.Im                                                                                                    | ALO2O | Location: ID4 Wärmepumpen / RCS                                              | ١ | Os   | Wärmepumpen oder Forschung<br>Phasenfolge |
| AL222Location: ID7 Alarm Kessel / nes. integer PlinzeNNNAL023Location: ID5 Fachtigiet Alarm / Diglacingong doumidNNNAlarm LuftentfachterAL024Postein: Alarm ID6 thurmische Baständigket Ansamming ADS ingrigitNNPoSOE Ppansion (Adrase 10)AL025Postein: Alarm ID6 thurmische Baständigket Ansamming ADS ingrigitNNPoSOE Ppansion (Adrase 10)AL026Postein: B-12 Low Pressure schweren Kompressor / Wonder voneNNPoSOE Pausion (Adrase 10)AL027Antéreze Erdwermetauscher SystemNNAuspuffenlageAL028Antéreze Wirmstauscher SystemNNPosoEAL029Internet UtfrageNNInternet UtfrageAL029Antéreze Hundrighet FrostNNPosoEAL040Internet UtfrageNInternet UtfrageInternet UtfrageAL041Internet UtfrageNInternet UtfrageInternet UtfrageAL042Internet UtfrageNInternet UtfrageInternet UtfrageAL043Internet UtfrageNInternet UtfrageInternet UtfrageAL044Internet UtfrageNInternet UtfrageInternet UtfrageAL045Internet UtfrageNInternet UtfrageInternet UtfrageAL045Internet UtfrageNInternet UtfrageInternet UtfrageAL045Internet UtfrageNInternet UtfrageInternet UtfrageAL045Internet UtfrageNInternet UtfrageInte                                                                                                    | ALO21 | Location: ID10 Wasserfluss System Seite                                      |   | lmp. |                                           |
| ALQ23I.Location:ID5 Functhighed Alarm / Digbaleingeng deumidINININAlarm LuttendreuchterALQ24Position: Alarm ID6 thermische Bestandigket Ansemmlung ACS ing<br>digtalINInInCOMEALQ25Position: B-12 Low Presoure schweren Kompresor / Wandler van<br>de Statterez VarmetauscherININInCOME Expansion (Adresse 10)ALQ25Position: B-12 Low Presoure schweren Kompresor / Wandler van<br>de Statterez VarmetauscherININIncome Into AuspuffanlageALQ26Antifreeze VarmetauscherSystemINIncome Into AuspuffanlageIncome Into AuspuffanlageALQ26Antifreeze VarmetauscherSystemINIncome Into AuspuffanlageALQ27Frost buildup GasundhukINIncome Into AuspuffanlageALQ28Antifreeze VarmetauscherSystemINIncome Into AuspuffanlageALQ29Income Into AuspuffanlageINIncome Into AuspuffanlageALQ40Income Into AuspuffanlageINIncome Into AuspuffanlageALQ40Income Into AuspuffanlageINIncome Into AuspuffanlageALQ40Income Into AuspuffanlageINIncome Into AuspuffanlageALQ40Income Into AuspuffanlageINIncome Into AuspuffanlageALQ40Income Into AuspuffanlageINIncome Into AuspuffanlageALQ40Income Into AuspuffanlageINIncome Into AuspuffanlageALQ40Income Into AuspuffanlageINIncome Into AuspuffanlageALQ40Income Into AuspuffanlageINIncome Into AuspuffanlageALQ                                                                                                    | AL022 | Location: ID7 Alarm Kessel / res. integr. Pflanze                            | ٢ | Os   |                                           |
| ALB24Pesitien: Alarm IDB thurmische Bastandigieit Ansammlung ACS ingImage: State State         | AL023 | Location: ID5 Feuchtigkeit Alarm / Digitaleingang deumid                     | ٢ | Os   | Alarm Luftentfeuchter                     |
| AL025Expansion pCDe Offine-OptionImage: Signed Signed Signe         | ALO24 | Position: Alarm ID6 thermische Beständigkeit Ansammlung ACS ingr.<br>digital | ٢ | Os   |                                           |
| AL026Position: B-12 Low Pressure schweren Kompressor / Wandler von deImageImageAuspuffenlageAL027Antdreeze ErdwarmetauscherImageImageImageAL028Antdreeze Warmetauscher-SystemImageImageImageAL029Frost buld-up GesundheitImageImageImageAL029Frost buld-up GesundheitImageImageImageAL040Zmmer 1 Luft FrostImageImageImageAL041Antdreeze Harmer Luft FrostImageImageImageAL042Antdreeze Harmer Luft FrostImageImageImageAL043Antdreeze Harmer Luft FrostImageImageImageAL044Antdreeze Luft Raum 5ImageImageImageAL045Vorgehensweise für Legionellen ist noch nicht fertigImageImageImageAL054Ube Schwelle von geerbetzten Stunden inkl. 2ImageImageImageAL055Die Schwelle von geerbetzten Stunden inkl. 2ImageImageImageAL056Die Schwelle von geerbetzten Stunden rimärumpeImageImageImageAL057Die Schwelle von geerbetzten Stunden PrimärumpeImageImageImageAL058Die Schwelle von geerbetzten Stunden PrimärumpeImageImageImageAL059Die Schwelle von geerbetzten Stunden PrimärumpeImageImageImageAL059Die Schwelle von geerbetzten Stunden PrimärumpeImageImageImageAL059Die Schwelle v                                                                                                    | ALO25 | Expansion pCOe Offline-Option                                                | ١ | Os   | pCOe Expansion (Adresse 10)               |
| AL027Antifreeze Erdwirmetauscher SystemImp.AL028Antifreeze Wärmetauscher SystemImp.AL029Frost build-up GesundheitImp.AL029Frost build-up GesundheitImp.AL020Imp.Imp.AL040Imp.Imp.AL041Imp.Imp.AL042Imp.Imp.AL043Imp.Imp.AL044Imp.Imp.AL043Imp.Imp.AL044Imp.Imp.AL045Imp.Imp.AL046Imp.Imp.AL047Imp.Imp.AL048Imp.Imp.AL049Imp.Imp.AL044Imp.Imp.AL045Imp.Imp.AL046Imp.Imp.AL047Imp.Imp.AL048Imp.Imp.AL049Imp.Imp.AL044Imp.Imp.AL045Imp.Imp.AL045Imp.Imp.AL045Imp.Imp.AL045Imp.Imp.AL045Imp.Imp.Imp.Imp.Imp.AL045Imp.Imp.Imp.Imp.Imp.Imp.Imp.Imp.Imp.Imp.Imp.Imp.Imp.Imp.Imp.Imp.Imp.Imp.Imp.Imp.Imp.Imp.Imp.Imp.Imp.Imp.Imp.Imp.Imp                                                                                                    | ALO26 | Position: B-12 Low Pressure schweren Kompressor / Wandler von der            | ß | Os   | Auspuffanlage                             |
| AL028Antifreeze Warmetauscher-SystemImp.Imp.AL029Frost build-up GesundheitImp.Imp.AL020Imp.Imp.Imp.AL040Commer Lute FrostImp.Imp.AL041G. Commer-Lute FrostImp.Imp.AL042G. Commer-Lute FrostImp.Imp.AL043G. Commer-Lute FrostImp.Imp.AL044G. Commer-Lute FrostImp.Imp.AL045G. Commer-Lute FrostImp.Imp.AL046G. Commer-Lute FrostImp.Imp.AL047G. Commer-Lute FrostImp.Imp.AL048G. Commer-Lute FrostImp.Imp.AL049G. Commer-Lute FrostImp.Imp.AL041G. Commer-Lute FrostImp.Imp.AL042G. Commer-Lute FrostImp.Imp.AL043G. Commer-Lute FrostImp.Imp.AL044G. Commer-Lute FrostImp.Imp.AL045G. Vorgehenewise für Legionellen ist noch richt fertigImp.Imp.AL056Die Schwelle von geerbeiteten Stunden rinkl. 1Imp.Imp.AL057Die Schwelle von geerbeiteten Stunden FrimerpumpeImp.Imp.AL058Die Schwelle von geerbeiteten Stunden PrimerpumpeImp.Imp.AL059Die Schwelle von geerbeiteten Stunden PrimerpumpeImp.Imp.AL059Die Schwelle von geerbeiteten Stunden PrimerpumpeImp.Imp.AL059Die Schwelle von geerbeiteten Stunden Primerpumpe                                                                                                    | ALO27 | Antifreeze Erdwärmetauscher                                                  | ٩ | lmp. |                                           |
| ALQ29Frost buildup GesundheitImp.Imp.ALQ40AImp.Imp.ALQ41Zimmer Luft FrostImp.Imp.ALQ423Zimmer-Luft FrostImp.Imp.ALQ43ASimmer-Luft FrostImp.Imp.ALQ44Antifreeze Raum Luft 4Imp.Imp.Imp.ALQ45Morgehensweise für Legionellen ist noch nicht fertigImp.Imp.ALQ45Morgehensweise für Legionellen ist noch nicht fertigImp.Imp.ALQ54Die Schwelle von gearbeiteten Stunden nikl. 1Imp.Imp.ALQ55Die Schwelle von gearbeiteten Stunden nikl. 2Imp.Imp.ALQ56Die Schwelle von gearbeiteten Stunden nikl. 2Imp.Imp.ALQ57Die Schwelle von gearbeiteten Stunden PrimärpumpeImp.Imp.ALQ58Die Schwelle von gearbeiteten Stunden PrimärpumpeImp.Imp.ALQ59Die Schwelle von gearbeiteten Stunden PrimärpumpeImp.Imp.ALQ59Die Schwelle von gearbeiteten Stunden PrimärpumpeImp.Imp.ALQ59Die Schwelle von gearbeiteten Stunden PrimärpumpeImp.Imp.ALQ59Die Schwelle von gearbeiteten Stunden PrimärpumpeImp.Imp.ALQ59Die Schwelle von gearbeiteten Stunden PrimärpumpeImp.Imp.ALQ50Die Schwelle von gearbeiteten Stunden PrimärpumpeImp.Imp.ALQ59Die Schwelle von gearbeiteten Stunden PrimärpumpeImp.Imp.ALQ59Die Schwelle von gearbeiteten Stunden Primärp                                                                                                    | ALO28 | Antifreeze Wärmetauscher-System                                              | ١ | lmp. |                                           |
| AL040Image: August and August and August | AL029 | Frost build-up Gesundheit                                                    | ١ | lmp. |                                           |
| AL040Zimmer Luft FrostImage: Second Second Se         |       |                                                                              |   |      |                                           |
| AL0412-Zimmer-Luft FrostWIAL0423-Zimmer-Luft FrostWIAL043Antifreeze Raum Luft 4WIAL044Antifreeze Raum Luft 4WIAL044Antifreeze Luft Raum 5WIAL045Vorgehensweise für Legionellen ist noch nicht fertigWIAL053Hohe DruckgøstemperaturWImp.AL054Die Schwelle von gearbeiteten Stunden inkl. 1WOsAL055Die Schwelle von gearbeiteten Stunden inkl. 2WOsAL056Die Schwelle von gearbeiteten Stunden geo-PumpeSOsAL057Die Schwelle von gearbeiteten Stunden PrimärpumpeSOsAL058Die Schwelle von gearbeiteten Stunden PrimärpumpeSOsAL059Die Schwelle von gearbeiteten Stunden PrimärpumpeSOsAL059Die Schwelle von gearbeiteten Stunden PrimärpumpeSOsAL059Die Schwelle von gearbeiteten Stunden PrimärpumpeSSAL059Die Schwelle von gearbeiteten Stunden PrimärpumpeSSAL059Die Schwelle von gearbeiteten Stunden PrimärpumpeSSAL059Die Schwelle von gearbeiteten Stunden PrimärpumpeSSAL059Die Schwelle von gearbeiteten Stunden PrimärpumpeSSAL059Die Schwelle von gearbeiteten Stunden PrimärpumpeSSAL059Die Schwelle von gearbeiteten Stunden PrimärpumpeSSAL050Die Schwelle von gearbeiteten Stunden PrimärpumpeS                                                                                                    | AL040 | Zimmer 1 Luft Frost                                                          | 9 |      |                                           |
| AL0423-Zimmer-Luft FrostImage: Constraint of the second second sec         | AL041 | 2-Zimmer-Luft Frost                                                          |   |      |                                           |
| AL043Antifreeze Raum Luft 4Image: Constraint of the set of the se         | ALO42 | 3-Zimmer-Luft Frost                                                          |   |      |                                           |
| AL044Antifreeze Luft Raum 5Image: Constraint of the second second          | ALO43 | Antifreeze Raum Luft 4                                                       |   |      |                                           |
| AL045Vorgehensweise für Legionellen ist noch nicht fertigImp.Ges-Vorlauftemperatur (B9)AL053Hohe DruckgastemperaturImp.Ges-Vorlauftemperatur (B9)AL054Die Schwelle von gearbeiteten Stunden inkl. 1Imp.Ges-Vorlauftemperatur (B9)AL055Die Schwelle von gearbeiteten Stunden inkl. 2Imp.Ges-Vorlauftemperatur (B9)AL056Die Schwelle von gearbeiteten Stunden geo-PumpeImp.GesAL057Die Schwelle von gearbeiteten Stunden PrimärpumpeImp.GesAL058Die Schwelle von gearbeiteten Stunden PrimärpumpeImp.GesAL059Die Schwelle von gearbeiteten Stunden Pumpe-Mix-Zone 1Imp.GesAL050Die Schwelle von gearbeiteten Stunden Pumpe-Mix-Zone 2Imp.GesAL060Die Schwelle von gearbeiteten Stunden Pumpe-Mix-Zone 3Imp.GesAL061Die Schwelle von Arbeitsstunden Pumpe Mix Zone 3Imp.GesAL062Die Schwelle von Arbeitsstunden Pumpe Mix Zone 3Imp.GesAL063Die Schwelle von Arbeitsstunden Pumpe Mix Zone 3Imp.Ges                                                                                                    | ALO44 | Antifreeze Luft Raum 5                                                       | ٢ |      |                                           |
| ALO53Hohe DruckgastemperaturImp.Gas-Vorlauftemperatur (B9)AL054Die Schwelle von gearbeiteten Stunden inkl. 1Imp.Gas-Vorlauftemperatur (B9)AL055Die Schwelle von gearbeiteten Stunden inkl. 2Imp.OsAL056Die Schwelle von gearbeiteten Stunden geo-PumpeImp.OsAL057Die Schwelle von gearbeiteten Stunden PrimärpumpeImp.SosAL058Die Schwelle von gearbeiteten Stunden PrimärpumpeImp.OsAL059Die Schwelle von gearbeiteten Stunden PrimärpumpeImp.Imp.AL059Die Schwelle von gearbeiteten Stunden Pumpe-Mix-Zone 1Imp.OsAL060Die Schwelle von gearbeiteten Stunden Pumpe-Mix-Zone 2Imp.Imp.AL061Die Schwelle von Arbeitsstunden Pumpe Mix Zone 3Imp.Imp.AL061Die Schwelle von Arbeitsstunden Pumpe Mix Zone 3Imp.Imp.AL061Die Schwelle von Arbeitsstunden Pumpe Mix Zone 3Imp.Imp.AL061Die Schwelle von Arbeitsstunden Pumpe Mix Zone 3Imp.Imp.AL061Die Schwelle von Arbeitsstunden Pumpe Mix Zone 3Imp.Imp.AL061Die Schwelle von Arbeitsstunden Pumpe Mix Zone 3Imp.Imp.AL061Die Schwelle von Arbeitsstunden Pumpe Mix Zone 3Imp.Imp.AL061Die Schwelle von Arbeitsstunden Pumpe Mix Zone 3Imp.Imp.AL061Die Schwelle von Arbeitsstunden Pumpe Mix Zone 3Imp.Imp.AL061Die Schwelle von Arbeitsstunden Pumpe Mix Zone 3Imp.Imp. <t< td=""><td>ALO45</td><td>Vorgehensweise für Legionellen ist noch nicht fertig</td><td>ß</td><td></td><td></td></t<>                                                                                                    | ALO45 | Vorgehensweise für Legionellen ist noch nicht fertig                         | ß |      |                                           |
| AL054Die Schwelle von gearbeiteten Stunden inkl. 1Image: Schwelle von gearbeiteten Stunden inkl. 2OsAL055Die Schwelle von gearbeiteten Stunden geo-PumpeImage: Schwelle von gearbeiteten Stunden geo-PumpeImage: Schwelle von gearbeiteten Stunden PrimärpumpeAL057Die Schwelle von gearbeiteten Stunden PrimärpumpeImage: Schwelle von gearbeiteten Stunden PrimärpumpeImage: Schwelle von gearbeiteten Stunden PrimärpumpeAL058Die Schwelle von gearbeiteten Stunden Pumpe-Mix-Zone 1Image: Schwelle von gearbeiteten Stunden Pumpe-Mix-Zone 2Image: Schwelle von gearbeiteten Stunden Pumpe-Mix-Zone 2AL060Die Schwelle von gearbeiteten Stunden Pumpe Mix-Zone 3Image: Schwelle von gearbeiteten Stunden Pumpe Mix-Zone 3Image: Schwelle von gearbeiteten Stunden Pumpe Mix-Zone 3AL061Die Schwelle von Arbeitsstunden Pumpe Mix-Zone 3Image: Schwelle von Gearbeiteten Stunden Pumpe Mix-Zone 3Image: Schwelle von Gearbeiteten Stunden Pumpe Mix-Zone 3AL061Die Schwelle von Arbeitsstunden Pumpe Mix-Zone 3Image: Schwelle von Gearbeiteten Stunden Pumpe Mix-Zone 3Image: Schwelle von Gearbeiteten Stunden Pumpe Mix-Zone 3Image: Schwelle von Arbeitsstunden Pumpe Mix-Zone 3Image: Schwelle von Gearbeiteten Stunden Pumpe Mix-Zone 3Image: Schwelle von Gearbeiteten Stunden Pumpe Mix-Zone 3Image: Schwelle von Gearbeiteten Stunden Pumpe Mix-Zone 3Image: Schwelle von Gearbeiteten Stunden Pumpe Mix-Zone 3Image: Schwelle von Gearbeiteten Stunden Pumpe Mix-Zone 3                                                                                                    | AL053 | Hohe Druckgastemperatur                                                      | ß | lmp. | Gas-Vorlauftemperatur (B9)                |
| AL055Die Schwelle von gearbeiteten Stunden inkl. 2Image: Schwelle von gearbeiteten Stunden geo-PumpeImage: Schwelle von gearbeiteten Stunden PrimärpumpeAL057Die Schwelle von gearbeiteten Stunden PrimärpumpeImage: Schwelle von gearbeiteten Stunden PrimärpumpeImage: Schwelle von gearbeiteten Stunden PrimärpumpeAL058Die Schwelle von gearbeiteten Stunden Pumpe-Mix-Zone 1Image: Schwelle von gearbeiteten Stunden Pumpe-Mix-Zone 2Image: Schwelle von gearbeiteten Stunden Pumpe-Mix-Zone 2AL060Die Schwelle von gearbeiteten Stunden Pumpe Mix-Zone 3Image: Schwelle von gearbeiteten Stunden Pumpe Mix-Zone 2Image: Schwelle von gearbeiteten Stunden Pumpe Mix-Zone 3AL061Die Schwelle von Arbeitsstunden Pumpe Mix-Zone 3Image: Schwelle von gearbeiteten Stunden Pumpe Mix-Zone 3Image: Schwelle von gearbeiteten Stunden Pumpe Mix-Zone 3AL061Die Schwelle von Arbeitsstunden Pumpe Mix-Zone 3Image: Schwelle von gearbeiteten Stunden Pumpe Mix-Zone 3Image: Schwelle von gearbeiteten Stunden Pumpe Mix-Zone 3AL061Die Schwelle von Arbeitsstunden Pumpe Mix-Zone 3Image: Schwelle von gearbeiteten Stunden Pumpe Mix-Zone 3Image: Schwelle von gearbeiteten Stunden Pumpe Mix-Zone 3                                                                                                    | AL054 | Die Schwelle von gearbeiteten Stunden inkl 1                                 | ٩ | Os   |                                           |
| AL056Die Schwelle von gearbeiteten Stunden geo-PumpeImage: Schwelle von gearbeiteten Stunden PrimärpumpeImage: Schwelle von gearbeiteten Stunden PrimärpumpeAL057Die Schwelle von gearbeiteten Stunden WarmwasserpumpeImage: Schwelle von gearbeiteten Stunden Pumpe-Mix-Zone 1Image: Schwelle von gearbeiteten Stunden Pumpe-Mix-Zone 2AL060Die Schwelle von gearbeiteten Stunden Pumpe-Mix-Zone 2Image: Schwelle von gearbeiteten Stunden Pumpe-Mix-Zone 2Image: Schwelle von gearbeiteten Stunden Pumpe-Mix-Zone 2AL061Die Schwelle von Arbeitsstunden Pumpe Mix Zone 3Image: Schwelle von Gearbeiteten Stunden Pumpe Mix-Zone 2Image: Schwelle von Gearbeiteten Stunden Pumpe Mix-Zone 2AL061Die Schwelle von Arbeitsstunden Pumpe Mix Zone 3Image: Schwelle von Gearbeiteten Stunden Pumpe Mix-Zone 3Image: Schwelle von Gearbeiteten Stunden Pumpe Mix-Zone 3                                                                                                    | AL055 | Die Schwelle von gearbeiteten Stunden inkl 2                                 | ٩ | Os   |                                           |
| AL057Die Schwelle von gearbeiteten Stunden PrimärpumpeImage: Construction of the sechwelle von gearbeiteten Stunden WarmwasserpumpeImage: Construction of the sechwelle von gearbeiteten Stunden Pumpe-Mix-Zone 1Image: Construction of the sechwelle von gearbeiteten Stunden Pumpe-Mix-Zone 2Image: Construction of the sechwelle von gearbeiteten Stunden Pumpe-Mix-Zone 2Image: Construction of the sechwelle von gearbeiteten Stunden Pumpe-Mix-Zone 2Image: Construction of the sechwelle von gearbeiteten Stunden Pumpe-Mix-Zone 2Image: Construction of the sechwelle von gearbeiteten Stunden Pumpe Mix-Zone 3Image: Construction of the sechwelle von gearbeiteten Stunden Pumpe Mix-Zone 3Image: Construction of the sechwelle von gear                                                                                                    | ALO56 | Die Schwelle von gearbeiteten Stunden geo-Pumpe                              | ١ | Os   |                                           |
| AL058Die Schwelle von gearbeiteten Stunden WarmwasserpumpeImage: Construction of the sechwelle von gearbeiteten Stunden Pumpe-Mix-Zone 1Image: Construction of the sechwelle von gearbeiteten Stunden Pumpe-Mix-Zone 2Image: Construction of the sechwelle von gearbeiteten Stunden Pumpe-Mix-Zone 2Image: Construction of the sechwelle von gearbeiteten Stunden Pumpe-Mix-Zone 2Image: Construction of the sechwelle von gearbeiteten Stunden Pumpe-Mix-Zone 3Image: Construction of the sechwelle von gearbeiteten Stunden Pumpe Mix Zone 3Image: Construction of the sechwelle von Arbeitsstunden Pumpe Mix Zone 3Image: Construction of the sechwelle von Arbeitsstunden Pumpe Mix Zone 3Image: Construction of the sechwelle von Arbei                                                                                                    | ALO57 | Die Schwelle von gearbeiteten Stunden Primärpumpe                            | ١ | Os   |                                           |
| AL059Die Schwelle von gearbeiteten Stunden Pumpe-Mix-Zone 1Image: Construction of the sechwelle von gearbeiteten Stunden Pumpe-Mix-Zone 2Image: Construction of the sechwelle von Arbeitsstunden Pumpe Mix Zone 3Image: Construction of the sechwelle von Arbeitsstunden Pumpe Mix Zone 3AL061Die Schwelle von Arbeitsstunden Pumpe Mix Zone 3Image: Construction of the sechwelle von Arbeitsstunden Pumpe Mix Zone 3Image: Construction of the sechwelle von Arbeitsstunden Pumpe Mix Zone 3                                                                                                    | AL058 | Die Schwelle von gearbeiteten Stunden Warmwasserpumpe                        | ١ | Os   |                                           |
| AL060       Die Schwelle von gearbeiteten Stunden Pumpe-Mix-Zone 2       Image: Constraint of the state of the state of the s                        | AL059 | Die Schwelle von gearbeiteten Stunden Pumpe-Mix-Zone 1                       | ١ | Os   |                                           |
| ALO61 Die Schwelle von Arbeitsstunden Pumpe Mix Zone 3 Os                                                                                                    | ALO60 | Die Schwelle von gearbeiteten Stunden Pumpe-Mix-Zone 2                       | ٩ | Os   |                                           |
|                                                                                                    | ALO61 | Die Schwelle von Arbeitsstunden Pumpe Mix Zone 3                             | ٩ | Os   |                                           |
| ALO64 Hohe Wassertemperatur Entladung der Zone 1                                                                                                    | ALO64 | Hohe Wassertemperatur Entladung der Zone 1                                   | ٩ |      |                                           |
|                                                                                                    | ALO65 | Niedrige Wassertemperatur Entladung der Zone 1                               | ١ |      |                                           |

| ALO66 | Hohe Wassertemperatur Entladung Zone 2                                     | ٩ |    |                                                   |
|-------|----------------------------------------------------------------------------|---|----|---------------------------------------------------|
| ALO67 | Niedrige Wassertemperatur Entladung Zone 2                                 | ٩ |    |                                                   |
| ALO68 | Hohe Wassertemperatur Entladung Zone 3                                     | ۵ |    |                                                   |
| ALO69 | Niedrige Wassertemperatur Entladung Zone 3                                 | ۵ |    |                                                   |
| AL070 | Erreicht mindestens Luftfeuchtigkeit Schwelle Zone 1                       | ٩ |    |                                                   |
| ALO71 | Erreicht die maximale Feuchte Schwelle Zone 1                              | ٩ |    |                                                   |
| ALO72 | Erreicht einer Mindestschwelle Feuchtigkeit Zone 2                         | ۲ |    |                                                   |
| AL073 | Erreicht die maximale Feuchte Schwelle Zone 2                              | ٢ |    |                                                   |
| ALO74 | Erreicht einer Mindestschwelle Feuchtigkeit Zone 3                         | ٢ |    |                                                   |
| AL075 | Erreicht die maximale Feuchte Schwelle Zone 3                              | ۲ |    |                                                   |
| ALO76 | Expansion pCOe der Zone 2 offline gewidmet                                 | ١ |    |                                                   |
| AL077 | Expansion pCOe zu Zone 3 offline gewidmet                                  | ٢ |    |                                                   |
| AL078 | Probe B1 Erweiterung der Zone 2 pCOe temp.acqua gebrochen oder<br>getrennt | ۲ |    |                                                   |
| AL079 | Probe B1 Ausbau pCOe temp.acqua Zone 3 defekt oder abgeschaltet            | ۲ |    |                                                   |
| AL080 | Alarm 1 Luftentfeuchter                                                    | ۵ | Os |                                                   |
| ALO81 | Alarm Luftentfeuchter 2                                                    | ۵ | Os |                                                   |
| ALO82 | 3 Alarm Luftentfeuchter                                                    | ٢ | Os |                                                   |
| ALO84 | Heat Pump Zone 2                                                           | ٩ | Os |                                                   |
| ALO85 | Heat Pump Zone 3                                                           | ٢ | Os |                                                   |
| AL086 | Warmwassertemperatur erreicht die obere Schwelle                           | ۲ |    |                                                   |
| ALO87 | Erreicht maximale Grenztemperatur Solarkollektoren Gesundheit              | ۲ |    |                                                   |
| AL088 | Black out (zeigt an, dass es "einen Mangel an Spannung)                    | ۲ |    | Alarm nur dann sichtbar, in der histo-<br>rischen |
| AL089 | EEV-Treiber Sonde S1: S2-Sonde:                                            | ١ |    | EEV elektronisches Ventil                         |
| AL090 | Geringe Wärmeentwicklung EEV-Treiber (LowSH)                               | ١ |    | EEV elektronisches Ventil                         |
| ALO91 | EEV-Treiber bei niedrigen Temperaturen Verdunstung (LOP)                   | ٢ |    | EEV elektronisches Ventil                         |
| AL092 | EEV-Treiber Hohe Verdampfungstemperatur (MOP)                              | ۲ |    | EEV elektronisches Ventil                         |
|       |                                                                            |   |    |                                                   |
| AL094 | EEV-Treiber Alarm EEPROM                                                   | ١ |    | EEV elektronisches Ventil                         |
| AL095 | Treiber Fehler EEV-Motor-Ventil                                            | ٩ |    | EEV elektronisches Ventil                         |
| AL096 | Driver Driver EEV offline                                                  | ٢ |    | EEV elektronisches Ventil                         |
| AL097 | EEV-Treiber Low Ansaugtemperatur                                           | ۲ |    | EEV elektronisches Ventil                         |
| AL098 | EEV-Treiber Battery                                                        | ٢ |    | EEV elektronisches Ventil                         |

| AL099 | Fehlende Heizleistung auf der System-Seite (-Sonden) (Check VIC)              | ١ |     | off-Einheiten                 |
|-------|-------------------------------------------------------------------------------|---|-----|-------------------------------|
| AL100 | Mangelnde Erdwärme Ausgangsseite (-Sonden) (Check VIC)                        | ١ |     |                               |
| AL101 | Offline-Solarmodul                                                            | ١ |     |                               |
| AL102 | Schnelle Konfiguration unvollendet PRG Start                                  | ١ |     |                               |
| AL103 | Alarm Austausch Pumpe mit vielfältigen                                        | ١ |     |                               |
| AL104 | Pump Alarm Austausch mit Brauchwasserspeicher                                 | ١ |     |                               |
| AL105 | Drittens Alarmschwelle überschritten Sicherheit vielfältigen                  | ١ |     |                               |
| AL106 | Gebrochene oder getrennt Sensoralarm temp.collettore                          | ١ |     |                               |
| AL107 | Tank-Sensor Alarmanlage defekt oder nicht angeschlossen                       | ١ |     |                               |
| AL108 | Alarm im Gesundheitswesen Speicherfühler defekt oder nicht angesch-<br>lossen | ۲ |     |                               |
| AL109 | Zimmer nßO1 Sonde und / STA / H gebrochen oder getrennt                       | ۲ |     |                               |
| AL110 | Zimmer Alarm nßO1 STA / H unplugged                                           | ٢ | 30s | 1-Zimmer-Thermostat getrennt  |
| AL111 | Zimmer nßO2 Sonde und / STA / H gebrochen oder getrennt                       | ٢ |     |                               |
| AL112 | Zimmer Alarm nBO2 STA / H unplugged                                           | ٢ | 30s | Raumthermostat unplugged 2    |
| AL113 | Zimmer nßO3 Sonde und / STA / H gebrochen oder getrennt                       | ١ |     |                               |
| AL114 | Zimmer Alarm nßO3 STA / H unplugged                                           | ١ | 30s | Raumthermostat unplugged 3    |
| AL115 | Zimmer nßO4 Sonde und / STA / H gebrochen oder getrennt                       | ١ |     |                               |
| AL116 | Zimmer Alarm nß04 STA / H unplugged                                           | ١ | 30s | Raumthermostat abgeschaltet 4 |
| AL117 | Zimmer nßO5 Sonde und / STA / H gebrochen oder getrennt                       | ١ |     |                               |
| AL118 | Zimmer Alarm nB05 STA / H unplugged                                           | ١ | 30s | Raumthermostat abgeschaltet 5 |

## Alarmverlaufsliste

Jedesmal wenn ein Alarm erzeugt wird, wird er in einem Speicherbereich gespeichert, der "Alarmverlauf" genannt wird. Dieser Verlauf enthält die letzten 100 an der Einheit registrierten Alarme. Für jeden gespeicherten Alarm werden verschiedene Informationen zum momentanen Zustand der Einheit aufgezeichnet (Betriebstemperaturen und -drücke), so dass das technische Kundendienst-Personal ein klares Bild von der Einheit zum Augenblick des Auftretens eines bestimmten Alarms hat. Zum Öffn<u>en</u> des Alarmverlaufs:

(a) Taste Adrücken und die Alarm-Anzeige aufrufen.

(b) Wenn aktive Alarme vorliegen, mit der Taste 🔹 alle diese Alarme durchblättern, bis zum Symbol, das die Aktivierung des Alarmverlaufs anzeigt. (3) Taste drücken und den Alarmverlauf aufrufen.

(4) Zum Verlassen des Alarmverlaufs Taste 🔤 oder Taste 🔤 drücken.

| Alarmverlaufsliste                                                                    |        |                                                                                                    |  |  |  |
|---------------------------------------------------------------------------------------|--------|----------------------------------------------------------------------------------------------------|--|--|--|
| Anzeige auf dem Display der Einheit                                                   | Zeiger | Anzeige                                                                                                    |  |  |  |
| (A) (B) (C)                                                                           | А      | Zeit: Dieser Wert gibt die Zeit an, zu der der Alarm aufgetreten ist.                                                                                                    |  |  |  |
|                                                                                       | В      | Datum: Dieser Wert gibt das Datum an, an dem der Alarm aufgetreten ist.                                                                                                    |  |  |  |
| D AL069<br>Bassa temp.zona 3<br>In Out                                                | С      | Alarmnummer: Dieser Wert gibt die dem Alarm zugewiesene fortlau-<br>fende Nummer an. Dieser Wert geht von 0 (erster registrierter Alarm)<br>bis 99 (letzter registrierter Alarm). |  |  |  |
| (F) - Impian 020.5°C 030.7°C<br>G Geot. 015.3°C 019.2°C<br>sanit: 030.8°C<br>State ON | D      | <b>Alarm-Code:</b> Dieser Parameter gibt den Code des Alarms an. Dieser<br>Code ist auch auf den vorherigen Seiten zu finden (Übersichtstabelle<br>Alarme).                       |  |  |  |
|                                                                                       | Е      | Alarmbeschreibung: Dieser Parameter gibt die Beschreibung des gespeicherten Alarms an.                                                                                            |  |  |  |
|                                                                                       | F      | <b>Anlagentemperatur:</b> Diese Parameter geben die Temperaturen an<br>Ein- und Ausgang der Anlage in dem Augenblick an, in dem der Alarm<br>erzeugt wurde.                       |  |  |  |
| 15:07 05/10/10 N°00                                                                   | G      | <b>Temperatur Erdwärmekreis:</b> Diese Parameter geben die<br>Temperaturen an Ein- und Ausgang auf der Erdwärmeseite in dem<br>Augenblick an, in dem der Alarm erzeugt wurde.     |  |  |  |
| Bassa temp.zona 3<br>EEV 000%                                                         | н      | Temperatur Sanitärkreis: Dieser Parameter gibt die Temperatur des<br>Sanitärkreises in dem Augenblick an, in dem der Alarm erzeugt wurde.                                         |  |  |  |
| M → AP 31.2bar TGP Ø3Ø.7°C ●<br>N → BP ØØ.Øbar T.Asp Ø19.2°C ●<br>※ ○ ⑤ ⑦ ⑥ ■ ■       | I      | <b>Drive State:</b> Dieser Parameter zeigt den aktiven Betriebsmodus in dem Moment, in dem sie den Alarm erzeugt wurde.                                                           |  |  |  |
|                                                                                       | L      | <b>Ventilöffnung EEV:</b> Dieser Parameter gibt die Position des Expansionsventils zum Zeitpunkt der Alarm erzeugt wurde.                                                         |  |  |  |
|                                                                                       |        | <b>Hochdruck:</b> Dieser Parameter zeigt den Druck an dem Auslass des<br>Kompressors, wenn der Alarm ausgelöst wurde.                                                             |  |  |  |
|                                                                                       | N      | <b>Niederdruck:</b> Dieser Parameter zeigt den Saugdruck des Verdichters zu der Zeit, wenn der Alarm erzeugt wurde.                                                               |  |  |  |
|                                                                                       | 0      | <b>Druckgastemperatur:</b> Dieser Parameter zeigt die Temperatur des<br>Verdichters an die Zeit, als der Alarm ausgelöst wurde.                                                   |  |  |  |
|                                                                                       | Р      | <b>Ansaugtemperatur:</b> Dieser Parameter zeigt die Temperatur des<br>Verdichter-Saug im Moment, in dem sie den Alarm erzeugt wurde.                                              |  |  |  |
|                                                                                       | Q      | <b>Drive State:</b> Dieser Parameter zeigt den aktiven Betriebsmodus in dem Moment, in dem sie den Alarm erzeugt wurde.                                                           |  |  |  |
|                                                                                       | R      | <b>Staatliche Kompressoren:</b> Dieser Parameter zeigt den Status der<br>Kompressoren zum Zeitpunkt der Alarm erzeugt wurde.                                                      |  |  |  |
|                                                                                       | S      |                                                                                                    |  |  |  |
|                                                                                       | т      | <b>Status der Pumpen:</b> Diese Parameter geben an, welche Pumpen einge-<br>schaltet waren, als der Alarm ausgelöst wurde.                                                        |  |  |  |
|                                                                                       | U      |                                                                                                    |  |  |  |

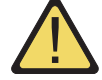

ACHTUNG: Die Anzeige im Alarmverlauf ist für jeden Alarm in zwei Fenster unterteilt. Zum Navigieren zwischen den beiden Fenstern eines Alarms die ENTER-Taste verwenden (\*).

ACHTUNG: Die Anzeige im Alarmverlauf beginnt immer mit dem zuletzt erzeugten Alarm. Zwischen den gespeicherten Alarmen kann mit den Pfeiltasten 🕢 und 🛃 navigiert werden.

DER ALARMVERLAUF KANN NICHT ZURÜCKGESETZT WERDEN und, da der verfügbare Speicher nur 100 Alarme enthalten kann, startet die Zählung des Indexes, nachdem dieser den Wert 99 erreicht hat, erneut bei 00 (und überschreibt den ältesten Alarm).

I dati tecnici riportati nella presente documentazione non sono impegnativi. AERMEC S.p.A. si riserva la facoltà di apportare in qualsiasi momento tutte le modifiche ritenute necessarie per il miglioramento del prodotto.

Les données mentionnées dans ce manuel ne constituent aucun engagement de notre part. Aermec S.p.A. se réserve le droit de modifier à tous moments les données considérées nécessaires à l'amelioration du produit.

Technical data shown in this booklet are not binding. Aermec S.p.A. shall have the right to introduce at any time whatever modifications deemed necessary to the improvement of the product.

Aermec S.p.A.behält sich vor, im Hinblick auf die technischen Fortschritte, in der Produktion Änderungen und Verbesserungen ohne Ankündigung durchzuführen.

Los datos técnicos indicados en la presente documentación no son vinculantes. Aermec S.p.A. se reserva el derecho de realizar en cualquier momento las modificaciones que estime necesarias para mejorar el producto.

**AERMEC S.p.A.** I-37040 Bevilacqua (VR) - Italia Via Roma, 996 - Tel. (+39) 0442 633111 Telefax (+39) 0442 93730 - (+39) 0442 93566 www.aermec.com - info@aermec.com